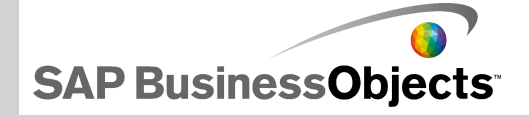

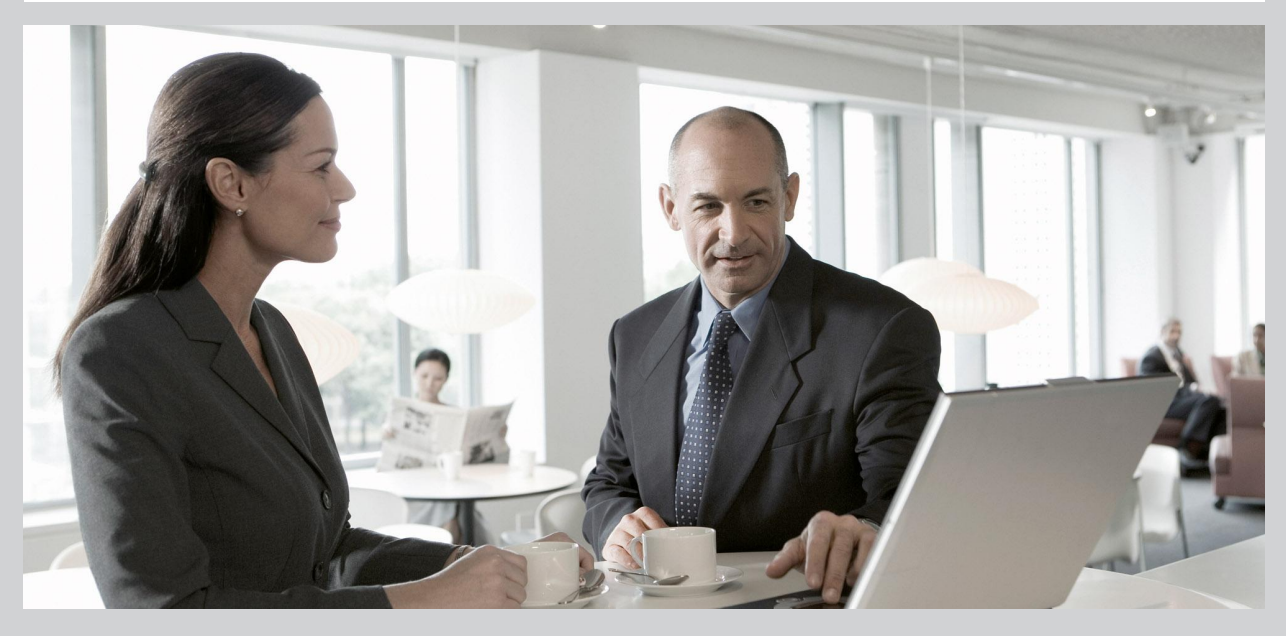

2009-11-24

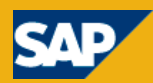

© 2009 SAP AG.© 2009 SAP AG. Alle Rechte vorbehalten. SAP, R/3, SAP Copyright NetWeaver, Duet, PartnerEdge, ByDesign, SAP Business ByDesign, und weitere im Text erwähnte SAP-Produkte und -Dienstleistungen sowie die entsprechenden Logos sind Marken oder eingetragene Marken der SAP AG in Deutschland und anderen Ländern. Business Objects und das Business-Objects-Logo, BusinessObjects, Crystal Reports, Crystal Decisions, Web Intelligence, Xcelsius und andere im Text erwähnte Business-Objects-Produkte und -Dienstleistungen sowie die entsprechenden Logos sind Marken oder eingetragene Marken der Business Objects S. A. in den USA und anderen Ländern. Business Objects ist ein Unternehmen der SAP.Alle anderen Namen von Produkten und Dienstleistungen sind Marken der jeweiligen Firmen. Die Angaben im Text sind unverbindlich und dienen lediglich zu Informationszwecken. Produkte können länderspezifische Unterschiede aufweisen. In dieser Publikation enthaltene Informationen können ohne vorherige Ankündigung geändert werden. Die vorliegenden Angaben werden von SAP AG und ihren Konzernunternehmen ("SAP-Konzern") bereitgestellt und dienen ausschließlich Informationszwecken. Der SAP-Konzern übernimmt keinerlei Haftung oder Garantie für Fehler oder Unvollständigkeiten in dieser Publikation. Der SAP-Konzern steht lediglich für Produkte und Dienstleistungen nach der Maßgabe ein, die in der Vereinbarung über die jeweiligen Produkte und Dienstleistungen ausdrücklich geregelt ist. Aus den in dieser Publikation enthaltenen Informationen ergibt sich keine weiterführende Haftung.

2009-11-24

# Inhalt

| Kapitel 1 | Erste Schritte                                             | 7  |
|-----------|------------------------------------------------------------|----|
|           | Info zu Xcelsius 2008                                      | 7  |
|           | Xcelsius 2008-Editionen                                    | 7  |
|           | Dateiformate                                               | 10 |
|           | Info über die Xcelsius 2008-Dokumentation                  | 10 |
|           | Beispielmodelle                                            | 11 |
|           | Anzeigen von Beispielmodellen                              | 11 |
|           | Importieren von in Crystal Xcelsius 4.5 erstellten Dateien | 12 |
|           | Importieren von in Xcelsius 4.5 erstellten XLF-Dateien     | 13 |
| Kapitel 2 | Arbeiten in Xcelsius 2008                                  | 15 |
|           | Grundlagen zum Xcelsius-Arbeitsbereich                     | 15 |
|           | Xcelsius-Symbolleisten und -Schaltflächen                  | 15 |

|           | Grundlagen zum Xcelsius-Arbeitsbereich    | 15 |
|-----------|-------------------------------------------|----|
|           | Xcelsius-Symbolleisten und -Schaltflächen | 15 |
|           | Einstellen von Dokumenteigenschaften      | 19 |
|           | Verwenden der Komponentenliste            | 22 |
|           | Verwenden des Grafikbereichs              | 27 |
|           | Verwenden der Objektliste                 | 37 |
|           | Verwenden des Kontextmenüs                | 43 |
|           | Anpassen von Xcelsius mit Addons          | 43 |
|           | Herunterladen von Addons                  | 43 |
|           | Installieren von Addons                   | 44 |
|           | Entfernen von Addons                      | 44 |
| Kapitel 3 | Arbeiten mit Komponenten                  | 47 |

| Verwenden des | Eigenschaftenfensters47 |
|---------------|-------------------------|

| Festlegen von Eigenschaften für mehrere Komponenten | 49  |
|-----------------------------------------------------|-----|
| Festlegen von Farben für Komponentenelemente        | 49  |
| Verwenden von Xcelsius 2008-Komponenten             | 53  |
| Verwenden von Diagrammkomponenten                   | 53  |
| Arbeiten mit Containerkomponenten                   | 104 |
| Verwenden von Auswahlelementkomponenten             | 111 |
| Verwenden der Kategorie "Einzelwerte"               | 154 |
| Verwenden von Kartenkomponenten                     | 177 |
| Verwenden der Kategorie "Texte"                     | 187 |
| Verwenden der Komponente "Weitere Elemente"         | 200 |
| Verwenden von Grafik- und Hintergrundkomponenten    | 226 |
| Verwenden der Kategorie "Web-Konnektivitäten"       | 238 |
| Löschen von Komponenten                             | 258 |
| Informationen zu Warnmeldungen                      | 258 |
| Verwalten der Sichtbarkeit von Komponenten          | 264 |
| Deaktivieren von Anwendereingaben                   | 269 |

| Kapitel 4                                       | Arbeiten mit Modellen                                       | 271 |
|-------------------------------------------------|-------------------------------------------------------------|-----|
|                                                 | Verwenden von Vorlagen                                      | 272 |
|                                                 | So öffnen Sie eine Vorlage:                                 | 272 |
|                                                 | Erstellen von Vorlagen                                      | 273 |
|                                                 | Verwenden von Themen                                        | 274 |
|                                                 | Anwenden eines Themas                                       | 274 |
|                                                 |                                                             | 275 |
|                                                 | Ändern des Farbschemas                                      | 275 |
| Erstellen eines benutzerdefinierten Farbschemas | Erstellen eines benutzerdefinierten Farbschemas             | 276 |
|                                                 | Vorschau von Modellen                                       | 277 |
|                                                 | Vorschau von Modellen                                       | 278 |
|                                                 | Exportieren von Visualisierungsvorschauen                   | 278 |
|                                                 | Erstellen von Snapshots von Modellen                        | 279 |
|                                                 |                                                             |     |
| Kapitel 5                                       | Arbeiten mit Daten                                          | 281 |
|                                                 | Grundlegende Informationen zu eingebetteten Arbeitsblättern | 281 |

Kapitel 6

| Festlegen von Einstellungen für das eingebettete Arbeitsblatt    | 284    |
|------------------------------------------------------------------|--------|
| Synchronisieren von Daten zwischen Excel und Xcelsius            | 286    |
| Verknüpfen von Komponenten mit Daten                             | 288    |
| Exportieren von Daten im Excel-Format                            | 292    |
| Unterstützte Excel-Funktionen                                    | 292    |
| Verwenden externer Datenquellen                                  | 295    |
| Verwalten von Datenverbindungen                                  | 295    |
|                                                                  |        |
|                                                                  | 341    |
| Integration in SAP BusinessObjects Enterprise                    | 341    |
| Verwenden von Live Office-Datenverbindungen                      | 342    |
| Speichern von Modellen in SAP BusinessObjects Enterprise-Systeme | en.358 |
| Integration in SAP NetWeaver BW                                  | 362    |
| Vor dem Herstellen von Verbindungen mit SAP NetWeaver            |        |
| BW-Systemen                                                      | 363    |
| Herstellen von Verbindungen mit SAP NetWeaver BW-Systemen        | 364    |
| Trennen der Verbindung zum SAP NetWeaver BW-System               | 365    |
| Konfigurieren von SAP NetWeaver BW-Verbindungen                  | 366    |
| Veröffentlichen von Xcelsius-Modellen auf SAP NetWeaver          |        |
| BW-Systemen                                                      | 372    |
|                                                                  |        |

| - )                                                                             | -            |
|---------------------------------------------------------------------------------|--------------|
| Vorschau von Xcelsius-Modellen mit SAP NetWeaver BW-Daten                       | 374          |
| Öffnen von XLF-Dateien von SAP NetWeaver BW-Servern                             | 375          |
| Übersetzen und Globalisieren von Xcelsius-Modellen auf SAP NetWe<br>BW-Systemen | eaver<br>375 |
|                                                                                 |              |

| Kapitel 7 | Exportieren und Implementieren von Modellen             | 381 |
|-----------|---------------------------------------------------------|-----|
|           | Adobe Flash Player – Sicherheitseinschränkungen         |     |
|           | Xcelsius-SWF-Dateien lokal ausführen                    |     |
|           | Ausführen von Xcelsius-SWF-Dateien über einen Webserver |     |
|           | FS-Befehlseinschränkungen                               |     |
|           | Flash Player-Fehlernummern und -meldungen               |     |
|           | Exportieren von Modellen                                |     |
|           | Exportieren von Modellen                                |     |
|           | Konfiguration Ihres Systems für Adobe AIR               |     |
|           |                                                         |     |

| Anhang A | Weitere Informationen |      |
|----------|-----------------------|------|
|          |                       |      |
| Index    |                       | 403  |
| maox     |                       | -100 |

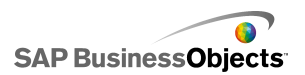

# **Erste Schritte**

# Info zu Xcelsius 2008

Daten und Formeln können importiert oder direkt in das eingebettete Arbeitsblatt eingegeben und anschließend nach Bedarf modifiziert werden, ohne das Arbeitsblatt erneut zu importieren.

Xcelsius 2008 enthält eine große Auswahl an Komponenten, darunter Drehregler, Messuhren, Diagramme, Karten, Auswahllisten, Schieberegler. Sie können diese Komponenten so konfigurieren, dass Daten vom Arbeitsblatt direkt angezeigt oder in das Arbeitsblatt geschrieben werden und dann von anderen Komponenten verwendet werden können, oder dass von Anwendern eingegebene Daten beim Ausführen des Modells übernommen werden.

Xcelsius-Modelle können in zahlreiche Formate, wie z. B. PowerPoint, Flash, PDF, AIR, Outlook und Internet (über HTML), exportiert werden. Diese Modelle behalten dabei ihre volle Interaktivität bei; zum Ausführen ist lediglich Adobe Flash Player erforderlich.

Abhängig von Ihrer Xcelsius 2008-Edition können Sie Ihr Modell so konfigurieren, dass sie für Aktivdatenaktualisierungen von externen Quellen, wie z. B. XML, Portalen, Webdiensten, SAP BusinessObjects Enterprise (LiveOffice und Query as a Web Service) und SAP Business Explorer-Abfragen verwendet werden kann.

# **Xcelsius 2008-Editionen**

Xcelsius 2008 ist in mehreren Editionen für unterschiedliche Anforderungen verfügbar. Alle Editionen sind mit denselben grundlegenden Funktionen ausgestattet. Der primäre Unterschied zwischen Editionen sind die Formate, in die die Modelle exportiert werden können und die Möglichkeit des Zugriffs auf und der Konfiguration von externen Datenverbindungen.

Xcelsius 2008 wird in den folgenden vier Editionen angeboten:

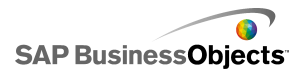

- Mit Xcelsius Present können Anwender Modelle mit Microsoft Excel-Daten erstellen.
- Mit Xcelsius Engage können Anwender Modelle erstellen und mit einer einzelnen externen Datenquelle verbinden.
- Mit Xcelsius Engage Server können Anwender Modelle erstellen, sie mit mehreren externen Datenquellen verbinden und in einer Portalumgebung implementieren.
- Mit Xcelsius Enterprise können Anwender Modelle erstellen und in einer BusinessObjects Enterprise- oder SAP NetWeaver BW-Umgebung implementieren.

Die folgende Tabelle enthält einen Überblick über die in den einzelnen Editionen von Xcelsius verfügbaren Funktionen:

| Funktion                                                                                                    | Pre<br>sent | Enga<br>ge | Ser<br>ver | Enter<br>prise |
|----------------------------------------------------------------------------------------------------|-------------|------------|------------|----------------|
| Im Microsoft Excel-, PDF-, Microsoft<br>Word-, Acrobat 9-, Microsoft Power-<br>Point-Format exportieren                                                                                                 | х           | х          | х          | х              |
| Im Flash-(SWF-), Adobe AIR-,<br>HTML-, Microsoft Outlook-Format<br>exportieren                                                                                                    |             | х          | х          | х              |
| Zahlreiche Komponenten, einschließ-<br>lich Diagramme, Auswahlelemente,<br>Einzelwerte, Karten, Text                                                                                                    | х           | х          | х          | х              |
| Zusätzliche Komponenten: Wieder-<br>gabeschaltfläche, Wiedergabe-Aus-<br>wahlelement, Quelldaten, Kategorie-<br>menü, Interaktiver Kalender, Fenster-<br>gruppierung, Änderungsverlauf,<br>Trendanalyse |             | Х          | Х          | Х              |
| URL-Schaltfläche                                                                                                    | Х           | Х          | Х          | Х              |

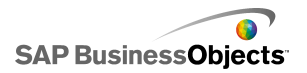

| Funktion                                                                                                    | Pre<br>sent | Enga<br>ge | Ser<br>ver | Enter<br>prise |
|----------------------------------------------------------------------------------------------------|-------------|------------|------------|----------------|
| Web-Konnektivitätsoptionen, ein-<br>schließlich Diashow- und Verbin-<br>dungsregenerierungs-Schaltfläche                                                                                                    |             | х          | х          | х              |
| Verbindung mit externen Datenquel-<br>len                                                                                                    |             | х          | х          | х              |
| Datenverbindungs-Manager                                                                                                    |             | Х          | Х          | Х              |
| Unterstützt Verbindungen zu exter-<br>nen Datenquellen wie Webdiensten,<br>XML-Daten, Flash-Variablen, Excel-<br>XML-Zuordnungen, FS-Befehlen,<br>Crystal Reports-Daten-Consumer,<br>externe Schnittstellen |             | х          | х          | х              |
| Unterstützt Verbindungen zu exter-<br>nen Datenquellen wie Webportalen<br>und Reporting Services                                                                                                    |             |            | х          | x              |
| Unterstützt externe Datenverbindun-<br>gen zur BusinessObjects-Plattform,<br>einschließlich Query as a Web Ser-<br>vice (QaaWS), Live Office und Busi-<br>nessObjects Enterprise                            |             |            |            | x              |
| Unterstützt Flynet Web Services<br>Generator                                                                                                    |             |            | х          |                |
| Unterstützt externe Datenverbindun-<br>gen zu SAP Business Explorer-(BEx-<br>)Abfragen                                                                                                    |             |            |            | х              |

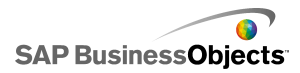

# Dateiformate

Xcelsius 2008-Modelle sind mit dem SWF-Dateiformat kompatibel. SWF ist das vektorbasierte Grafikformat, das für die Ausführung in Adobe Flash Player entwickelt wurde. Aufgrund des vektorbasierten Formats sind die Grafiken skalierbar und werden unabhängig von der Plattform und der Bildschirmgröße optimal wiedergegeben. Außerdem sind vektorbasierte Dateien in der Regel kleiner als andere Animationen.

Xcelsius 2008-Dateien werden komprimiert und mit der Dateinamenerweiterung XLF gespeichert. Das XLF-Dateiformat enthält die Xcelsius 2008-Modellinformationen und die dazugehörige eingebettete Arbeitsblattdatei.

#### Anmerkung:

Xcelsius 2008 erfordert Adobe Flash Version 9 oder höher. Höhere Flash-Versionen verfügen über Sicherheitsfunktionen, die u. U. verhindern, dass Modelle eine Verbindung zu einer externen Datenquelle herstellen können, wenn sie außerhalb von Xcelsius ausgeführt werden.

#### **Verwandte Themen**

• Adobe Flash Player – Sicherheitseinschränkungen

# Info über die Xcelsius 2008-Dokumentation

Verwenden Sie die Dokumentation als Referenz zur Erstellung von Modellen auf einfachem und fortgeschrittenem Niveau.

**Rascher Zugriff auf Informationen** 

Öffnen Sie die Onlinehilfe über das Hilfemenü von Xcelsius.

Verwenden Sie die Registerkarte "Inhalt", um alle Hauptabschnitte der Onlinehilfe anzuzeigen und innerhalb dieser Abschnitte auf bestimmte Überschriften zuzugreifen, die Registerkarte "Index", um Themen in alphabetischer Reihenfolge anzuzeigen, und die Registerkarte "Suchen", um mithilfe eines Schlüsselworts alle mit diesem Begriff in Beziehung stehenden Abschnitte anzuzeigen.

http://help.sap.com

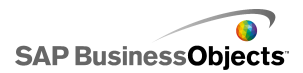

# Beispielmodelle

Beim Erlernen der Funktionsweise von Xcelsius ist es hilfreich, Beispielmodelle wie zur Laufzeit sowie deren Konfiguration und Formatierung anzeigen zu lassen.

Xcelsius 2008 enthält mehrere Beispielmodelle, die illustrieren, wie einige der Komponenten und Funktionen arbeiten. Jedes Beispiel enthält ein eigenes eingebettetes Arbeitsblatt, das Ihnen ermöglicht zu sehen, wie die Komponenten mit den Daten im Arbeitsblatt verknüpft sind. Diese Beispiele helfen Ihnen zu verstehen, wie Sie ähnliche Funktionen in eigenen Modellen konfigurieren können, oder sie als Basis verwenden und Ihren Anforderungen gemäß anpassen können.

#### Anmerkung:

Wenn Sie eine Beispieldatei öffnen, werden alle Daten überschrieben, die sich bereits im eingebetteten Arbeitsblatt befinden.

# Anzeigen von Beispielmodellen

1. Klicken Sie auf Datei > Beispiele.

Das Dialogfeld "Beispiele" wird geöffnet.

2. Klicken Sie in der **Kategorieliste** auf User Guide Samples (Anwenderhandbuch-Beispiele).

Es wird eine Liste der verfügbaren Beispiele in der **Elementeliste** angezeigt.

- Klicken Sie auf ein Beispiel in der Elementeliste.
   Eine Abbildung des Modells wird im Fenster "Vorschau" angezeigt.
- Klicken Sie auf OK.
   Die Beispieldatei wird geöffnet.
- 5. Um das Modell so anzuzeigen, wie es die Anwender sehen würden, klicken Sie auf **Vorschau**.

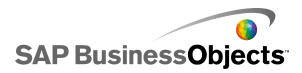

# Importieren von in Crystal Xcelsius 4.5 erstellten Dateien

Sie können in Crystal Xcelsius 4.5 erstellte Modelle (XLF-Dateien) in Xcelsius 2008 importieren und so die neuen Funktionen von Xcelsius 2008 nutzen.

In Xcelsius 3.0, 3.5 und 4.0 erstellte Dateien können nicht importiert werden. Um diese Dateien in Xcelsius 2008 zu verwenden, müssen Sie sie zuerst in Crystal Xcelsius 4.5 und anschließend in Xcelsius 2008 importieren.

Xcelsius 2008 minimiert die Auswirkungen der Migration von Modellen von Crystal Xcelsius 4.5. Manche Modelle oder Komponenten sehen aber möglicherweise anders als in der Originaldatei aus.

Folgende Unterschiede treten am häufigsten auf:

- Komponentengröße. Der Größenunterschied macht aber meist nur wenige Pixel aus.
- · Benutzerdefinierte Farben weichen möglicherweise leicht ab.
- Größe und Formatierung der Arbeitsblatttabellen-Komponente.

Wenn die zu importierende XLF-Datei einen externen Datenkonnektor (XML-Daten-Schaltfläche, XML-Zuordnung regenerieren, Web Service Connector, Live Office, FS-Befehl oder QaaWS) enthält, werden folgende Aktionen für jeden Konnektor bzw. jede Schaltfläche ausgeführt:

- Im "Daten-Manager " wird eine Verbindung mit den zuvor eingerichteten **Regenerierungsoptionen** und **Ladestatus**-Einstellungen erstellt.
- Eine Verbindungsregenerierungs-Schaltfläche wird zum Grafikbereich hinzugefügt, und Einstellungen für das Auslöseverhalten werden ihr zugeordnet.

| Option in Xcelsius 4.5 | Einstellung in Xcelsius 2008                                                                                                    |
|------------------------|----------------------------------------------------------------------------------------------------|
| Name                   | Im Daten-Manager wird der Ver-<br>bindungsname für migrierte Ver-<br>bindungen folgendermaßen fest-<br>gelegt:<br>• Für Webdienste: SOAP<br>• Für QaaWS: QAAWS |

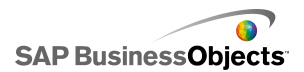

| Option in Xcelsius 4.5                 | Einstellung in Xcelsius 2008 |
|----------------------------------------|------------------------------|
| Beim Laden regenerieren                | , III                        |
| Intervallgesteuert regenerieren        |                              |
| Nur bei Änderung auslösen              |                              |
| Bei beliebiger Einfügung auslö-<br>sen |                              |

# Importieren von in Xcelsius 4.5 erstellten XLF-Dateien

#### Vorsicht!:

Sichern Sie Ihre aktuellen XLF-, JPEG- und externen SWF-Dateien, bevor Sie das Modell aktualisieren.

- 1. Klicken Sie auf **Datei > Öffnen**.
- Navigieren Sie zu der Datei, die Sie importieren möchten, und klicken Sie auf Öffnen.

Xcelsius erkennt, dass die Datei aus der vorherigen Version von Xcelsius stammt, und es wird eine Warnmeldung angezeigt.

#### Vorsicht!:

Nachdem Sie das Modell mit Xcelsius 2008 importiert und gespeichert haben, kann die Datei nicht mehr mit einer älteren Xcelsius-Version geöffnet werden.

Das Modell wird im Grafikbereich geöffnet. Einige Komponenten im Modell unterscheiden sich u. U. leicht von denen in der Originaldatei.

Wenn die Komponenten verschiedene Formate aufweisen, wählen Sie die Komponente aus und öffnen das Fenster "Eigenschaften". Binden Sie alle Eigenschaften, die mit den Arbeitsblattzellen verbunden sind, neu ein.

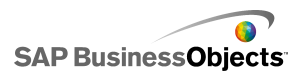

Erste Schritte

### Verwandte Themen

• Importieren von in Crystal Xcelsius 4.5 erstellten Dateien

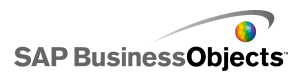

# **Arbeiten in Xcelsius 2008**

# Grundlagen zum Xcelsius-Arbeitsbereich

Bevor Sie Xcelsius verwenden, sollten Sie sich etwas Zeit nehmen und die Oberfläche des Programms kennenlernen.

# Xcelsius-Symbolleisten und -Schaltflächen

Xcelsius verfügt über vier Symbolleisten, die für die Arbeit mit Modellen verwenden können: "Standard", "Themen", "Exportieren" und "Formatieren".

Ein- und Ausblenden von Symbolleisten

 Um Symbolleisten ein- und auszublenden, klicken Sie auf Anzeigen > Symbolleisten und klicken auf einen Symbolleistennamen.

Ein Häkchen neben dem Namen einer Symbolleiste zeigt an, dass die Symbolleiste momentan angezeigt wird.

#### Symbolleiste "Standard"

Die Symbolleiste "Standard" enthält Schaltflächen zum Durchführen allgemeiner Aufgaben in Xcelsius. In der folgenden Tabelle sind die verfügbaren Schaltflächen beschrieben:

| Schaltfläche | Beschreibung            |
|--------------|-------------------------|
|              | Symbol "Neues Dokument" |
|              | Symbol "Datei öffnen"   |
|              | Symbol "Speichern"      |
| <b>3</b>     | Symbol "Drucken"        |

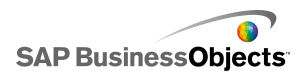

| Schaltfläche | Beschreibung                                      |
|--------------|---------------------------------------------------|
| ×            | Symbol "Ausschneiden"                             |
|              | Symbol "Kopieren"                                 |
| <b>a</b>     | Symbol "Einfügen"                                 |
| 5            | Symbol "Rückgängig"                               |
| 6            | Symbol "Wiederherstellen"                         |
| ¢√           | Symbol "Auswahl-Tool"                             |
| +            | Symbol "Komponenten-Tool"                         |
|              | Symbol "Arbeitsblatt importie-<br>ren"            |
|              | Symbol "Verbindungen ver-<br>walten"              |
|              | Symbol "Grafikbereich ver-<br>größern"            |
|              | Symbol "Grafikbereich ver-<br>kleinern"           |
|              | Symbol "Grafikbereich an<br>Komponenten anpassen" |
|              | Symbol "Grafikbereich an<br>Fenster anpassen"     |
|              | Symbol "Vorschau"                                 |

### Symbolleiste "Themen"

Die Symbolleiste "Themen" enthält folgende Schaltflächen zum Arbeiten mit Themen:

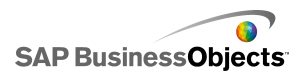

| Schaltfläche | Beschreibung                    |
|--------------|---------------------------------|
| A.           | Symbol "Thema wech-<br>seln"    |
|              | Symbol "Farbschema än-<br>dern" |

### Symbolleiste "Exportieren"

Die Symbolleiste "Exportieren" enthält folgende Schaltflächen zum Exportieren des Modells in bestimmte Formate:

| Schaltfläche | Beschreibung                                                     |
|--------------|------------------------------------------------------------------|
| ×            | Symbol "Im PowerPoint-Format<br>exportieren"                     |
|              | Symbol "Im Microsoft Word-<br>Format exportieren"                |
| <b>S</b>     | Symbol "Im Microsoft Outlook-<br>Format exportieren"             |
|              | Symbol "Im Adobe-PDF-For-<br>mat exportieren"                    |
| <b>a</b>     | Symbol "Für Xcelsius Busines-<br>sObjects-Plattform exportieren" |

Symbolleiste "Formatieren"

Die Symbolleiste "Formatieren" enthält folgende Schaltflächen zum Anpassen der Komponenten im Grafikbereich:

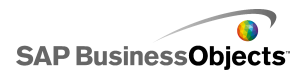

| Schaltfläche      | Beschreibung                                |
|-------------------|---------------------------------------------|
| Ē                 | Symbol "Komponenten<br>gruppieren"          |
| μ.<br>Π           | Symbol "Komponenten<br>gruppieren aufheben" |
| t <u>i</u>        | Symbol "Links ausrichten"                   |
| <b>\$</b>         | Symbol "Horizonal zentrie-<br>ren"          |
| <b>1</b>          | Symbol "Rechts ausrichten"                  |
| 1 <mark>11</mark> | Symbol "Oben ausrichten"                    |
| ol                | Symbol "Verikal zentrieren"                 |
| ₽ġø               | Symbol "Gleichmäßige<br>Querabstände"       |
| <b>⊳</b> 474      | Symbol "Gleichmäßige<br>Längsabstände"      |
|                   | Symbol "Gleiche Breite"                     |
| IO                | Symbol "Gleiche Höhe"                       |
| I                 | Symbol "Gleiche Größe"                      |
| <b>~</b>          | Symbol "In den Vorder-<br>grund"            |

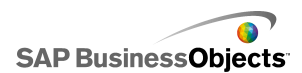

| Schaltfläche | Beschreibung                       |
|--------------|------------------------------------|
| 2            | Symbol "In den Hintergrund"        |
| <b>"</b>     | Symbol "Eine Ebene nach<br>vorn"   |
| <b>R</b>     | Symbol "Eine Ebene nach<br>hinten" |

# Einstellen von Dokumenteigenschaften

Über die Dokumenteigenschaften können Sie die Größe des Grafikbereichs anpassen, die Verwendung von Schriftarten festlegen und eine Beschreibung für die Datei eingeben.

Sie können auch eine kurze Beschreibung für das Modell, den Namen des Erstellers, ein Datum und den vorgesehenen Zweck eingeben. Diese Informationen stehen zur Verfügung, wenn andere Designer Ihre XLF-Datei verwenden, oder wenn Sie das Modell als Vorlage speichern.

#### **Verwandte Themen**

- Festlegen der Größe des Grafikbereichs
- Festlegen von Schriftartoptionen

## Festlegen von Schriftartoptionen

Sie können standardmäßig verschiedene Schriftarten für verschiedene Komponenten festlegen. Diese Schriftarten basieren auf Geräteschriftarten (die auf Ihrem Rechner verfügbaren Schriftarten) und sind nicht in die SWF-Datei eingebettet. Wenn die angegebenen Schriftarten beim Ausführen des Modells nicht verfügbar sind, werden sie durch eine ähnliche Schriftart ersetzt, und das Modell wird u. U. anders dargestellt als bei der Erstellung.

Sie können eine globale Schriftart einrichten, so dass dieselbe Schriftart für alle Komponenten verwendet wird. Die globale Schriftart kann auf Geräteschriftarten oder auf eingebetteten Schriftarten basieren. Bei

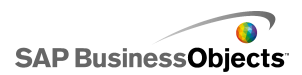

Verwendung von Geräteschriftarten ist die SWF-Datei kleiner, der Text kann jedoch nicht gedreht werden und verwendet keine Kantenglättung. Bei eingebetteten Schriftarten kann der Text gedreht werden und verwendet Kantenglättung, die SWF-Datei ist jedoch größer, und das Laden des Modells dauert länger.

1. Klicken Sie auf Datei > Dokumenteigenschaften .

Das Dialogfeld "Dokumenteigenschaften" wird geöffnet.

2. Wählen Sie im Dialogfeld "Dokumenteigenschaften" die Option Globale Schriftart verwenden.

Die Optionen zum Einrichten globaler Schriftarten werden aktiviert.

- 3. Wählen Sie in der Liste die Schriftart, die für alle Komponenten verwendet werden soll.
- 4. Wählen Sie eine der folgenden Optionen:

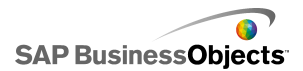

| Option                                      | Beschreibung                                                                                                    |
|---------------------------------------------|----------------------------------------------------------------------------------------------------|
| Geräteschriftar-<br>ten verwenden           | Die Schriftarten werden nicht in die SWF-Datei<br>eingebettet. Die Geräteschriftarten verwenden<br>die SWF-Wiedergabe zum Rendern der ange-<br>gebenen TrueType-Schriftarten. Wenn eine<br>angegebene Schriftart beim Ausführen des<br>Modells nicht verfügbar ist, wird eine ähnliche<br>Schriftart verwendet. Xcelsius 2008 verwendet<br>standardmäßig Geräteschriftarten. |
|                                             | Tipp:<br>Wenn für ein Modell der erweiterte Unicode-<br>Zeichensatz benötigt wird, wird die Verwen-<br>dung von Geräteschriftarten empfohlen.                                                                                                    |
| Eingebettete<br>Schriftarten ver-<br>wenden | In Modellen verwendete Schriftarten stehen<br>beim Ausführen des Modells immer zur Verfü-<br>gung, der Text kann gedreht werden und<br>Kantenglättung wird verwendet.                                                                                                    |
|                                             | Anmerkung:<br>Durch Einbetten der Schriftarten nimmt die<br>Dateigröße zu und das Laden des Modells<br>nimmt mehr Zeit in Anspruch.                                                                                                    |
|                                             | Klicken Sie zum Ändern der in die SWF-Datei ein-<br>gebetteten Textzeichen auf <b>Erweitert</b> , wählen Sie<br>die einzubettenden Zeichen aus und klicken auf<br><b>OK</b> .                                                                                                    |
|                                             | Beschränkung:<br>Asiatische Zeichen können nicht eingebettet<br>werden.                                                                                                    |

5. Klicken Sie auf OK.

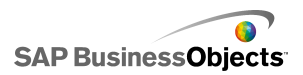

# Verwenden der Komponentenliste

Die"Komponentenliste" enthält sämtliche verfügbaren Komponenten, die zu Ihrem Modell hinzugefügt werden können. Sie können die Komponenten aus der Liste in den Grafikbereich ziehen.

Die Komponentenliste kann gruppiert in Funktionskategorien ("Kategorieansicht" oder "Strukturansicht") oder als alphabetische Liste ("Listenansicht") angezeigt werden. Die Komponenten werden in die folgenden funktionalen Bereiche gruppiert:

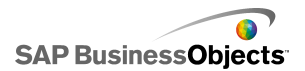

| Kategorie            | Beschreibung                                                                                                    |  |  |
|----------------------|----------------------------------------------------------------------------------------------------|--|--|
| Favoriten            | Eine Liste der Komponenten, die Sie zu dieser Liste hinzugefügt haben.                                                                                                    |  |  |
|                      | Anmerkung:<br>"Favoriten" steht nur in der "Kategorieansicht" und der<br>"Strukturansicht" zur Verfügung.                                                                                                    |  |  |
|                      | <ul> <li>Zum Hinzufügen von Komponenten zur Favoritenliste in der "Kategorieansicht" oder der "Strukturansicht" klicken Sie mit der rechten Maustaste und wählen Zu Favoriten hinzufügen</li> <li>Um die Komponenten aus der Favoritenliste zu entfernen, klicken Sie in der Favoritenliste mit der rechten Maustaste auf die Komponente und wählen Aus Favoriten entfernen.</li> </ul> |  |  |
| Diagramme            | Mit Diagrammkomponenten können Sie grafische<br>Darstellungen von Daten erstellen, um den Anwendern<br>die Betrachtung von Vergleichen, Mustern und Trends<br>zu erleichtern.                                                                                                    |  |  |
| Container            | In Containerkomponenten werden andere Komponen-<br>ten gruppiert und angezeigt.                                                                                                    |  |  |
|                      | Anmerkung:<br>Containerkomponenten sind in Xcelsius Present nicht verfügbar.                                                                                                    |  |  |
| Auswahlele-<br>mente | <ul> <li>Mithilfe von Auswahlkomponenten können Anwender<br/>beim Ausführen von Modellen Optionen auswählen.<br/>Sie ermöglichen es, interaktive, dynamische Modelle<br/>zu erstellen.</li> </ul>                                                                                                    |  |  |
| Einzelwert           | Einzelwertkomponenten können mit einer Einzelzelle<br>in einem Arbeitsblatt verknüpft werden und erlauben<br>den Anwendern, entweder den Wert in der Zelle zu<br>ändern oder das Produkt einer Formel aus dieser Zelle<br>anzuzeigen.                                                                                                    |  |  |

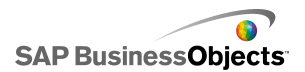

| Kategorie                   | Beschreibung                                                                                                    |  |
|-----------------------------|----------------------------------------------------------------------------------------------------|--|
| Karten                      | Kartenkomponenten enthalten geografische Abbildun-<br>gen, anhand derer Daten nach Region angezeigt wer-<br>den können.                                                                |  |
| Text                        | Mit Textkomponenten können Sie Beschriftungen in<br>das Modell einfügen, oder die Anwender können beim<br>Ausführen des Modells Text eingeben.                                         |  |
| Weitere Ele-<br>mente       | Die Kategorie "Weitere Elemente" enthält verschiedene<br>Komponenten zur Optimierung des Modells, wie z. B.<br>Kalender, Trendsymbole, Fenstergruppierungen und<br>Druckschaltflächen. |  |
| Grafiken und<br>Hintergrund | Mit den Komponenten "Grafiken und Hintergrund"<br>können Sie Modelle optimieren, indem Sie Bilder und<br>Hintergründe hinzufügen.                                                      |  |
| Web-Kon-<br>nektivitäten    | Über Web-Konnektivitätskomponenten können Sie Ihre Modelle mit dem Internet verknüpfen.                                                                                                |  |

#### Kategorieansicht

In der "Kategorieansicht" werden die Komponenten in einem akkordeonähnlichen Menü angezeigt. Um zu einer Komponente zu navigieren, klicken Sie auf einen Kategorietitel, oder blättern Sie nach unten, um die einzelnen Kategorien nacheinander zu öffnen. Jede Kategorie zeigt eine grafische Darstellung der Komponenten an.

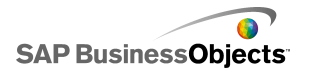

| Category Tree List  |
|---------------------|
| Favorites           |
|                     |
| Charts              |
|                     |
| Line Chart          |
| Pie Chart           |
| Containers          |
| Selectors           |
| Single Value        |
| Maps                |
| Text                |
| Other               |
| Art and Backgrounds |
| Web Connectivity 🚽  |

#### Strukturansicht

In der "Strukturansicht" sind die Komponenten nach ihrer Kategorie in Ordnern angeordnet. Um zu den Komponenten zu navigieren, klicken Sie auf die Ordner, um die Kategorien zu erweitern und die Liste der verfügbaren Komponenten anzuzeigen.

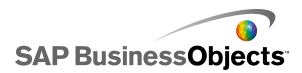

| Category              | Tree     | List |
|-----------------------|----------|------|
| 🕂 🖓 🖓                 | arts     |      |
| 🗄 📁 Cor               | ntainer: | 5    |
| 🗄 📁 📁 Selectors       |          |      |
|                       |          |      |
| 🗄 🚽 Maps              |          |      |
| ⊕ <mark>)</mark> Text |          |      |
| 🗄 📁 Otl               | her      |      |
| ⊕                     |          |      |
| 🗄 😳 Web Connectivity  |          |      |

#### Listenansicht

In der "Listenansicht" sind alle Komponenten alphabetisch angeordnet und werden nicht nach Funktionen gruppiert.

Um zu den Komponenten in dieser Ansicht zu navigieren, klicken Sie auf eine beliebige Stelle in diesem Fenster und geben den ersten Buchstaben der Komponente ein, oder blättern Sie nach oben oder unten, um die gewünschte Komponente zu suchen.

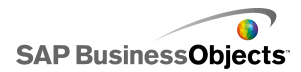

| Category Tree List                |   |
|-----------------------------------|---|
| 🚍 Accordion Menu                  | - |
| 🔇 Africa by country               |   |
| 🔇 Albania by region               |   |
| 🔇 Andorra by region               |   |
| 🔄 Area Chart                      |   |
| 🔇 Armenia                         |   |
| 🔇 Asia by country                 |   |
| 🔇 Asia Pacific (large) by country |   |
| 🔇 Asia Pacific (small) by country |   |
| 🔇 Australia by region             |   |
| 🔇 Austria by state                |   |
| 🔇 Azerbaijan by province          |   |
| Background                        |   |

# Verwenden des Grafikbereichs

Der Grafikbereich ist der Hauptarbeitsbereich, in dem Komponenten eingefügt und bearbeitet werden, um Modelle zu erstellen.

Sie können die Farbe des Grafikbereich-Hintergrunds ändern und ein Raster hinzufügen, um die Elemente im Grafikbereich anzuordnen. Außerdem kann die Größe des Grafikbereichs angepasst werden, um die Arbeitsfläche zu vergrößern oder die Größe eines gespeicherten Modells zu verringern.

## Festlegen des Grafikbereichshintergrunds

Der Hintergrund des Grafikbereichs ist standardmäßig transparent. Diese Einstellung kann in Verbindung mit den WMODE-Parametern in HTML verwendet werden, um einen transparenten Hintergrund für Ihren Flash-Film zu erstellen. Wenn Sie keinen transparenten Hintergrund wünschen, können Sie einen Hintergrund zum Modell hinzufügen.

- 1. Öffnen oder erstellen Sie ein Modell.
- 2. "" >
- 3. Legen Sie im Fenster "Eigenschaften des Grafikbereichs" folgende Optionen fest:

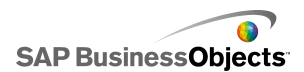

| Option                | Beschreibung                                                                                                    |                                                                 |
|-----------------------|----------------------------------------------------------------------------------------------------|-----------------------------------------------------------------|
| Тур                   | Option<br>Einfarbig                                                                                                    | Beschreibung                                                    |
| Hinter-<br>grundfarbe | Wenn Sie "Volltonfarbe" oder "Farbverlauf" ausge-<br>wählt haben, klicken sie auf das Feld <b>Hintergrund-</b><br><b>farbe</b> , um die für den Hintergrund zu verwendenden<br>Farben festzulegen. Wählen Sie für Volltonfarbe-<br>Hintergründe eine einzelne Farbe aus. Wählen Sie<br>für Hintergründe mit Farbverlauf <b>Hintergrundfarbe</b><br><b>1</b> , wählen Sie die im oberen Bereich des Modells zu<br>verwendende Farbe, und wählen Sie anschließend<br>in <b>Hintergrundfarbe 2</b> die im unteren Bereich des<br>Modells zu verwendende Farbe. |                                                                 |
| Importie-<br>ren      | Klicken Sie nach Auswahl <b>ren</b> , um die zu verwender                                                                                                    | des Bildtyps auf <b>Importie</b> -<br>nde Bildatei auszuwählen. |

## Anzeigen eines Rasters auf dem Grafikbereich

Beim Anordnen von Komponenten auf dem Grafikbereich kann es hilfreich sein, die Elemente an Rasterlinien auszurichten. Das Raster kann verwendet werden, um die einzelnen Komponenten manuell zu positionieren, oder Sie können die Komponenten automatisch an den nächstliegenden Rasterlinien ausrichten, wenn Sie sie im Grafikbereich platzieren.

1. Klicken Sie auf Datei > Einstellungen.

Das Dialogfeld "Einstellungen" wird geöffnet.

- 2. Klicken Sie links im Dialogfeld auf Raster.
- 3. Aktivieren Sie im Bereich "Raster" folgende Optionen:

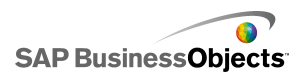

| Option                    | Beschreibung                                                |
|---------------------------|-------------------------------------------------------------|
| Raster anzeigen           | Anzeigen eines Rasters auf dem Grafikbereich                |
| Am Raster aus-<br>richten |                                                             |
| Breite                    | Angeben des Abstands zwischen Rasterspal-<br>ten in Pixeln. |
| Height                    | Angeben des Abstands zwischen Rasterzeilen in Pixeln.       |

4. Klicken Sie auf OK.

#### Tipp:

Klicken Sie auf **Voreinstellungen wiederherstellen**, um alle Rasteroptionen auf Ihre Standardeinstellungen zurückzusetzen.

## Ändern der Größe des Grafikbereichs

Sie können die Größe Ihres Arbeitsbereichs durch Anpassen der Größe des Grafikbereichs ändern. Xcelsius verfügt über drei Optionen zum Ändern der Größe des Grafikbereichs: Festlegen einer bestimmten Größe in Pixeln, Anpassen an Komponenten und Anpassen an das Fenster. Bei der Arbeit mit einem Modell möchten Sie den Grafikbereich möglicherweise so weit wie möglich vergrößern, um mehr Platz zum Einfügen und Anordnen der verschiedenen Komponenten zu haben.

#### Anmerkung:

Die Größe des Grafikbereichs kann sich auf die Möglichkeit zum Anpassen und Positioneren Ihres eingebetteten Modells sowie die zum Laden des Modells erforderliche Zeit auswirken.

## Festlegen der Größe des Grafikbereichs

Wenn Sie eine bestimmte Größe für den Grafikbereich auswählen möchten, passen Sie die Dokumenteigenschaften an.

1. Klicken Sie auf Datei > Dokumenteigenschaften .

Das Dialogfeld "Dokumenteigenschaften" wird geöffnet.

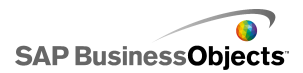

- 2. Führen Sie im Dialogfeld "Dokumenteigenschaften" im Bereich "Größe des Grafikbereichs (in Pixeln)" einen der folgenden Schritte aus:
  - Wählen Sie Voreingestellte Größe, und wählen Sie anschließend eine der verfügbaren Größen aus der Liste.
  - Wählen Sie Benutzerdefinierte Größe, und geben Sie anschließend im Feld Breite die gewünschte Breite des Grafikbereichs in Pixeln und im Feld Höhe die gewünschte Höhe des Grafikbereichs in Pixeln ein.
- 3. Klicken Sie auf OK.

### Anpassen des Grafikbereichs an die Komponenten

Das Modell ist in Xcelsius geöffnet.

Nach Fertigstellung des Modells können Sie die Größe anpassen, indem Sie den umgebenden Grafikbereich eliminieren. Sie können den Grafikbereich so anpassen, dass er alle Komponenten eng umschließt und anschließend eine Feinanpassung der Größe vornehmen, indem sie die Größe des Grafikbereichs in kleinen Schritten vergrößern oder verkleinern.

1. Klicken Sie auf Anzeigen > Größenanpassung des Grafikbereichs > Grafikbereich an Komponenten anpassen.

Die Größe des Grafikbereichs wird auf die Mindestgröße um die Komponenten verringert.

- 2. Passen Sie die Größe des Grafikbereichs wie gewünscht an.
  - Klicken Sie im Menü Anzeigen auf Größenanpassung des Grafikbereichs > Grafikbereich vergrößern.
  - Klicken Sie im Menü Anzeigen auf Größenanpassung des Grafikbereichs > Grafikbereich verkleinern.

Anmerkung:

Sie können zum Anpassen der Größe des Grafikbereichs auch die Symbolleisten-Schaltflächen 🖳 (Grafikbereich an Komponenten anpassen), 🖳 (Grafikbereich vergrößern) und 🧮 (Grafikbereich verkleinern) verwenden.

## Anpassen des Grafikbereichs an das Fenster

Zum Vergrößern Ihres Arbeitsbereichs können Sie die Größe des Grafikbereichs an das Fenster anpassen.

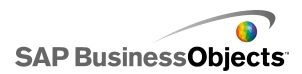

1. Klicken Sie auf Anzeigen > Größenanpassung des Grafikbereichs > Grafikbereich an Fenster anpassen.

Die Größe des Grafikbereichs wird an die maximale Größe des Fensters angepasst.

- 2. Passen Sie die Größe des Grafikbereichs wie gewünscht an.
  - Klicken Sie im Menü Anzeigen auf Größenanpassung des Grafikbereichs > Grafikbereich vergrößern.
  - Klicken Sie im Menü Anzeigen auf Größenanpassung des Grafikbereichs > Grafikbereich verkleinern.

#### Anmerkung:

Sie können zum Anpassen der Größe des Grafikbereichs auch die Symbolleisten-Schaltflächen 🖾 (Grafikbereich an Fenster anpassen), i (Grafikbereich vergrößern) und 🧮 (Grafikbereich verkleinern) verwenden.

## Anordnen von Komponenten im Grafikbereich

Xcelsius bietet mehrere Optionen zum Ausrichten und Positionieren von Komponenten in Bezug auf die Seite oder andere Komponenten. Sie können Komponenten während der Arbeit auch zwischen verschiedenen Ebenen des Grafikbereichs verschieben oder Komponenten sich gegenseitig überlappen lassen.

Wenn sich in Ihrem Grafikbereich viele Komponenten befinden, können Sie diese gruppieren und wie mit einem einzigen Objekt mit ihnen arbeiten.

### Platzieren von Komponenten im Grafikbereich

Komponenten können auf zwei Arten im Grafikbereich platziert werden:

 Ziehen Sie die Komponente aus der "Komponentenliste", und legen Sie sie im Grafikbereich an der gewünschten Stelle ab.

Die Komponente wird in den Grafikbereich eingefügt.

 Klicken Sie in der "Komponentenliste" auf die Komponente und anschließend auf die Stelle im Grafikbereich, an der die Komponente eingefügt werden soll.

Die Komponente wird in den Grafikbereich eingefügt.

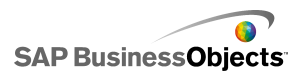

#### Anmerkung:

Wenn Sie ein Raster für den Grafikbereich festgelegt haben und die Option **Am Raster ausrichten** ausgewählt haben, werden die Komponenten automatisch an den nächstliegenden Rasterlinien ausgerichtet, wenn Sie sie in den Grafikbereich einfügen.

#### Verwandte Themen

Anzeigen eines Rasters auf dem Grafikbereich

### Ausrichten mehrerer Komponenten

Sie können die Ränder oder Mittelpunkte von Komponenten oder Komponentengruppen an der ersten Komponente der Auswahl ausrichten.

- 1. Wählen Sie eine Komponente.
- 2. Halten Sie die **STRG**-Taste gedrückt, und wählen Sie die an der ersten Komponente auszurichtenden Komponenten aus.
- Klicken Sie auf Format > Ausrichten, und wählen Sie anschließend eine der folgenden Optionen:

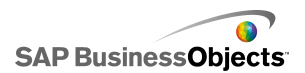

| Option                                                                                                    | Beschreibung                                                                                                    |
|----------------------------------------------------------------------------------------------------|----------------------------------------------------------------------------------------------------|
| l <b>⊵</b> Links                                                                                                    | Richtet den linken Rand der ausgewählten Kompo-<br>nente am linken Rand der zuerst ausgewählten<br>Komponente aus.      |
| . ♣ Zen-<br>triert                                                                                                    | Richtet die Mitte der ausgewählten Komponente vertikal an der Mitte der zuerst ausgewählten Komponente aus.             |
| 릐 Rechts                                                                                                    | Richtet den rechten Rand der ausgewählten Kompo-<br>nente am rechten Rand der zuerst ausgewählten<br>Komponente aus.    |
| ण Oben                                                                                                    | Richtet den oberen Rand der ausgewählten Kompo-<br>nente am oberen Rand der zuerst ausgewählten<br>Komponente aus.      |
| Mitte     Mitte     Mitte | Richtet die Mitte der ausgewählten Komponente ho-<br>rizontal an der Mitte der zuerst ausgewählten Kom-<br>ponente aus. |
| 🖳 Unten                                                                                                    | Richtet den unteren Rand der ausgewählten Kompo-<br>nente am unteren Rand der zuerst ausgewählten<br>Komponente aus.    |

Die ausgewählten Komponenten werden entsprechend Ihrer Auswahl ausgerichtet.

## Zentrieren von Komponenten im Grafikbereich

Sie können Komponenten und Komponentengruppen im Grafikbereich horizontal und/oder vertikal zentrieren.

1. Wählen Sie eine Komponente oder mehrere Komponenten.

Tipp:

2. Klicken Sie auf **Format** > **In Grafikbereich zentrieren**, und wählen Sie anschließend eine der folgenden Optionen:

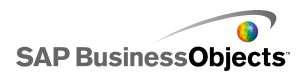

| Option     | Beschreibung                                                                                                    |
|------------|----------------------------------------------------------------------------------------------------|
| Vertikal   | Zentriert die ausgewählten Komponenten zwischen dem oberen und unteren Rand des Grafikbereichs.                                                                 |
| Horizontal | Zentriert die ausgewählten Komponenten zwischen dem linken und rechten Rand des Grafikbereichs.                                                                 |
| Beides     | Zentriert die ausgewählten Komponenten sowohl<br>zwischen dem oberen und unteren Rand als auch<br>zwischen dem linken und rechten Rand des Grafik-<br>bereichs. |

Die ausgwählten Komponenten werden entsprechend Ihrer Auswahl zentriert.

## Gleichmäßiges Verteilen von Komponenten im Grafikbereich

Es wurden mindestens zwei Komponenten in den Grafikbereich eingefügt.

Sie können mehrere Komponenten im Grafikbereich so verteilen, dass sie entweder vertikal (senkrecht) oder horizontal (waagerecht) gleichmäßig zwischen Ihren Mittelpunkten verteilt werden.

#### Anmerkung:

Mit der Option "Gleichmäßige Abstände" wird der Abstand zwischen den Mittelpunkten, nicht zwischen den Rändern der Komponenten, angepasst.

1. Wählen Sie die Komponenten, die sie gleichmäßig im Grafikbereich verteilen möchten.

Tipp:

 Klicken Sie auf Format > Gleichmäßige Abstände, und wählen Sie anschließend eine der folgenden Optionen:

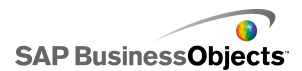

| Option     | Beschreibung                                                                                                    |
|------------|----------------------------------------------------------------------------------------------------|
| Horizontal | Passt die Komponentenpositionen so an, dass<br>der horizontale Abstand zwischen ihren Mittelpunk-<br>ten gleich ist. |
| Vertikal   | Passt die Komponentenpositionen so an, dass<br>der vertikale Abstand zwischen ihren Mittelpunk-<br>ten gleich ist.   |

Der Abstand zwischen den ausgewählten Komponenten wird entsprechend Ihrer Auswahl angepasst.

## Gruppieren und Gruppierung von Komponenten aufheben

Es wurden mehrere Komponenten in den Grafikbereich eingefügt.

Bei der Arbeit mit komplexen Modellen möchten Sie vielleicht einige Komponenten zusammen gruppieren, damit sie beim Entwerfen des Layouts nicht versehentlich voneinander getrennt werden. Gruppierte Komponenten verhalten sich wie ein einzelnes Element und behalten ihre relative Position bei, wenn sie verschoben werden.

#### Anmerkung:

Komponenten können auch über die Objektliste gruppiert bzw. ihre Gruppierung kann aufgehoben werden. Weitere Informationen finden Sie unter Verwenden der Objektliste.

- 1. Auswählen von Komponenten zum Gruppieren und Aufheben der Gruppierung
- 2. Führen Sie eine der folgenden Aktionen aus:
  - Klicken Sie auf Format > Gruppieren.
  - Klicken Sie auf Format > Gruppierung aufheben.

Die ausgewählten Komponenten werden entweder gruppiert, so dass sie von einem einzigen Satz Grenzmarkierungen eingeschlossen sind, und die Gruppe als Einzelobjekt verschoben werden kann, oder die Gruppierung kann aufgehoben werden, so dass jede Komponente von einer Grenzmarkierung umschlossen ist und sie unabhängig von den anderen Komponenten verschoben werden kann.

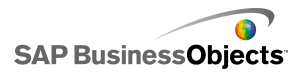

## Verschieben von Komponenten zwischen Entwurfsebenen

Es wurden mehrere Komponenten in den Grafikbereich eingefügt.

Die Komponenten und gruppierten Komponenten sind im Grafikbereich in Ebenen abgelegt. Komponenten auf der vorderen Ebene bedecken oder überlappen Komponenten auf hinteren Ebenen. Beim Entwurf des Modells möchten Sie Komponenten möglicherweise nach hinten oder nach vorne verschieben, um damit zu arbeiten.

#### Anmerkung:

Sie können Komponenten auch mithilfe der **Objektliste** zwischen Ebenen verschieben. Weitere Informationen finden Sie unter *Verwenden der Objektliste*.

- 1. Wählen Sie eine Komponente.
- Klicken Sie auf Format > Reihenfolge, und wählen Sie anschließend eine der folgenden Optionen:

| Option                    | Beschreibung                                                                                    |
|---------------------------|-------------------------------------------------------------------------------------------------|
| In den Vor-<br>dergrund   | Bringt die ausgewählten Komponenten auf die oberste Ebene.                                      |
| Eine Ebene<br>nach vorne  | Bringt die ausgewählten Komponenten von ihrer aktuellen Position eine Ebene weiter nach oben.   |
| Eine Ebene<br>nach hinten | Bringt die ausgewählten Komponenten von ihrer aktuellen Position eine Ebene weiter nach hinten. |
| In den Hinter-<br>grund   | Bringt die ausgewählten Komponenten auf die un-<br>terste Ebene.                                |

Die ausgewählten Komponenten werden auf eine Ebene gemäß Ihrer Auswahl verschoben.

### Kopieren von Größeneinstellungen in andere Komponenten

Es wurden mehrere Komponenten in den Grafikbereich eingefügt.

Sie können zum schnellen Anpassen der Größe mehrerer Komponenten die Einstellungen für Höhe und Breite einer Komponente in andere Komponenten im Grafikbereich kopieren.
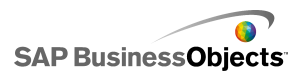

- 1. Wählen Sie eine Komponente.
- 2. Halten Sie die **STRG**-Taste gedrückt, und wählen Sie die Komponenten aus, deren Größe Sie an die erste Komponente anpassen möchten.
- 3. Klicken Sie auf **Format** > **Gleiche Größe**, und wählen Sie anschließend eine der folgenden Optionen:

| Option            | Beschreibung                                                                                                    |  |
|-------------------|----------------------------------------------------------------------------------------------------|--|
| <b>⊢</b> ∃ Breite | Legt die Breite aller ausgewählten Komponenten auf<br>die Breite der ersten Komponente fest.                                        |  |
| II Höhe           | Legt die Höhe aller ausgewählten Komponenten auf<br>die Höhe der ersten Komponente fest.                                            |  |
| 🖳 Beides          | Legt sowohl die Höhe als auch die Breite aller aus-<br>gewählten Komponenten auf die Höhe und Breite<br>der ersten Komponente fest. |  |

Die Größe der ausgewählten Komponente wird entsprechend Ihrer Auswahl angepasst.

# Verwenden der Objektliste

Sie können die Komponenten über die Objektliste auswählen und bearbeiten und sie im Grafikbereich sperren oder ausblenden.

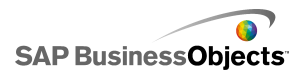

| Object Browser       |   | Ą | × |
|----------------------|---|---|---|
|                      |   | Ê | - |
|                      | • | • |   |
| 🖻 🧱 Group 1          | • | ~ |   |
| - 🚍 Accordion Menu 1 | • | • |   |
| 🔐 🖓 Dual Slider 1    | ~ | · |   |
|                      |   |   | - |
| •                    |   | D |   |

### Auswählen von Komponenten

Wenn Sie eine Komponente in der Objektliste auswählen möchten, klicken Sie auf ihren Namen oder auf ihr Symbol. Die Komponente wird dann zur aktiven Komponente im Grafikbereich.

Zur Auswahl mehrerer Komponenten klicken Sie zunächst auf den Namen oder das Symbol einer Komponente, halten die **STRG**-Taste gedrückt und klicken dann auf weitere Komponenten. Zur Auswahl eines Komponentenbereichs halten Sie während der Auswahl des Bereichs in der Objektliste die **UMSCHALTTASTE** gedrückt, oder klicken Sie auf den Grafikbereich und ziehen Sie den Cursor über eine Gruppe von Komponenten.

Zur Auswahl aller Komponenten klicken Sie zunächst auf eine Komponente und drücken dann die Tastenkombination **STRG+A**.

#### Anmerkung:

Als ausgeblendet oder gesperrt markierte Komponenten können im Grafikbereich nicht ausgewählt werden. Diese Komponenten können nur in der Objektliste ausgewählt werden.

## Ausblenden von Komponenten

Beim Entwurf eines Modells befinden sich möglicherweise viele Komponenten im Grafikbereich und es kann hilfreich sein, einige daraus zu entfernen, damit Sie sich auf die anderen konzentrieren können. Es wäre jedoch unpraktisch, sie zu löschen oder auf die Seite zu verschieben. Sie können Komponenten in der Objektliste vorübergehend aus dem Grafikbereich ausblenden.

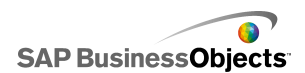

Ausgeblendete Objekte sind immer noch Teil des Modells und behalten ihre Formatierung bei, sie sind jedoch im Entwurfsmodus nicht mehr sichtbar.

Anmerkung:

Führen Sie zum Ein- oder Ausblenden von Komponenten im Grafikbereich in der Objektliste einen der folgenden Schritte aus:

| Funktion                                                     | Aktion                                                                                                    |
|--------------------------------------------------------------|----------------------------------------------------------------------------------------------------|
| Komponente ausblen-<br>den                                   | ()<br>()                                                                                                    |
| Gruppe ausblenden                                            | <b>*</b>                                                                                                    |
| Alle Komponenten<br>ausblenden                               | Klicken Sie in der Symbolleiste auf das<br>Symbol Ausblenden ( 🗪 ).                                                                                                    |
| Ausgeblendete Kompo-<br>nente oder Gruppe ein-<br>blenden    | X                                                                                                    |
| Alle ausgeblendeten<br>Komponenten und<br>Gruppen einblenden | ODER<br>Wenn einige Elemente ausgeblendet sind, kli-<br>cken Sie auf in der Symbolleiste auf das Symbol<br>Ausblenden, um alle Komponenten auszublen-<br>den, und klicken Sie erneut auf das Symbol, um<br>alle Komponenten einzublenden. |

## Öffnen des Eigenschaftenfensters

......

Doppelklicken Sie auf das Symbol oder die Beschriftung der Komponente.

Anmerkung:

Durch einen Doppelklick auf ein Gruppensymbol oder eine Beschriftung wird die Gruppe innerhalb der Struktur erweitert oder reduziert.

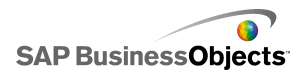

- Wählen Sie die Komponente oder Gruppe aus, und drücken Sie **ALT** + **EINGABETASTE**
- Klicken Sie mit der rechten Maustaste auf die Komponente oder Gruppe und klicken auf Eigenschaften.

Anmerkung:

### **Umbenennen von Komponenten**

Wenn Sie eine Komponente im Grafikbereich platzieren, wird ihr automatisch ein Name zugeordnet. Der Name wird im Fenster "Eigenschaften" und in der "Objektliste" angezeigt. Sie können die Komponenten nach Bedarf umbenennen.

- 1. Klicken Sie in der "Objektliste" auf die umzubenennende Komponente.
- 2. Klicken Sie auf den Namen der Komponente.

Der Name wird hervorgehoben und der Cursor befindet sich im Textfeld Name.

3. Geben Sie einen Namen für die Komponente ein, und drücken Sie die **Eingabetaste**.

## Gruppieren von Komponenten

Objekte können in der Objektliste auf folgende Arten gruppiert werden:

- Wählen Sie mehrere Komponenten aus, klicken Sie mit der rechten Maustaste auf eine der Komponenten und wählen Sie im Kontextmenü die Option Gruppieren.
- Wählen Sie mehrere Komponenten aus, und klicken Sie dann in der Symbolleiste auf

Nach der Gruppierung werden die Komponenten in der Objektliste in einer hierarchischen Struktur angezeigt, wobei ein Ordner die Gruppe repräsentiert. Um den Gruppenordner zu erweitern, klicken Sie auf die Schaltfläche "+" bzw. doppelklicken auf das Ordnersymbol oder die Gruppenbeschriftung. Sie können der Gruppe Komponenten hinzufügen oder Komponente daraus

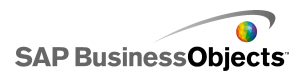

entfernen, indem Sie sie an eine andere Position in der hierarchischen Struktur verschieben.

Um die Gruppierung ausgewählter Komponenten aufzuheben, klicken Sie in der Symbolleiste auf <sup>IIII</sup>, oder klicken Sie mit der rechten Maustaste auf die Gruppe, um das Kontextmenü aufzurufen, und wählen Sie dann **Gruppierung aufheben**.

### Sperren von Komponenten

Komponenten und Gruppen können im Grafikbereich gesperrt werden, sodass keine Interaktionen damit möglich sind. Dies kann nützlich sein, wenn der Grafikbereich viele Komponenten enthält. ""

....

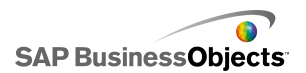

| Funktion                                      | Aktion                                                                                                    |
|-----------------------------------------------|----------------------------------------------------------------------------------------------------|
| Sperren einer<br>Komponente                   |                                                                                                    |
| Sperren einer<br>Gruppe                       |                                                                                                    |
| Sperren aller<br>Komponenten                  |                                                                                                    |
| Freigeben einer<br>Komponente oder<br>Gruppe  |                                                                                                    |
| Freigeben aller<br>Komponenten und<br>Gruppen | ODER<br>Wenn einige Elemente gesperrt sind, klicken Sie in<br>der Objektlisten-Symbolleiste auf das Symbol Sperren<br>( (), um alle Komponenten zu sperren, und klicken<br>Sie erneut auf das Symbol, um alle Komponenten<br>freizugeben. |

# Verschieben von Komponenten eine Ebene nach vorne bzw. nach hinten

Klicken Sie auf eine Komponente in der Liste und verschieben Sie sie, um die Ebene, auf der sie angezeigt wird, zu ändern. Wenn Sie eine Komponente in der Liste nach oben verschieben, wird die Komponente auf eine höhere Ebene verlagert. Wenn Sie eine Komponente nach unten verschieben, wird sie auf eine niedrigere Ebene verlagert.

....

- In den Vordergrund
- In den Hintergrund
- Eine Ebene nach vorne

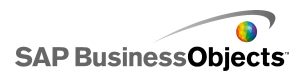

• Eine Ebene nach hinten

# Verwenden des Kontextmenüs

Wenn Sie mit der rechten Maustaste auf eine Komponente in der Liste oder im Grafikbereich klicken, wird ein Kontextmenü geöffnet.

....

# **Anpassen von Xcelsius mit Addons**

Für Xcelsius stehen eine Vielzahl von Modellkomponenten und Funktionserweiterungen zur Verfügung. Diese Elemente (bezeichnet als Addons) wurden von SAP BusinessObjects-Partnern und -Kunden erstellt und stehen zum Kauf oder kostenlos bei *Information OnDemand* zur Verfügung.

## Herunterladen von Addons

Vor der Installation eines Addons müssen Sie dieses auf Ihr System herunterladen.

1. Klicken Sie auf Datei > Addons verwalten.

Das Xcelsius-Dialogfeld "Addons verwalten" wird angezeigt.

 Klicken Sie auf Weitere Addons abrufen und anschließend im Sicherheitsdialogfeld auf OK.

Die Seite "Xcelsius Add-on Marketplace" (Xcelsius-Addon-Marktplatz) auf der Website "Information OnDemand" (Informationen auf Abruf) wird geöffnet.

 Klicken Sie unter "Find an Add-on" (Addon suchen) auf Visit the Marketplace to View All Add-ons (Markplatz aufrufen zum Anzeigen aller Addons)

Die Website "Information OnDemand" (Informationen auf Abruf) zeigt alle verfügbaren Addons an. Klicken Sie auf das herunterzuladende Addon.

4. Klicken Sie auf Check Out (Auschecken).

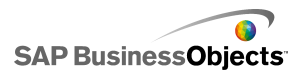

Das Dialogfeld "Sign In" (Anmelden) wird geöffnet.

- 5. Führen Sie im Dialogfeld "Sign In" einen der folgenden Schritte aus:
  - Geben Sie Ihre Anmeldedaten ein, und klicken Sie auf **Sign In** (Anmelden).
  - Klicken zur Registrierung auf Create New Account (Neues Konto erstellen) und folgen Sie den Anweisungen.
- Lesen Sie die Nutzungsbedingungen des Angebots, und wählen Sie I agree to the Terms of Use (Ich stimme den Nutzungsbedingungen zu). Klicken Sie auf Checkout (Auschecken), und folgen Sie den Anweisungen zum Herunterladen der Datei.

Das Addon steht zur Installation zur Verfügung.

Falls das Addon sich in einem komprimierten Ordner befindet, extrahieren Sie die Dateien, und installieren Sie das heruntergeladene Addon.

## Installieren von Addons

Das Addon wurde auf Ihr System heruntergeladen.

Nach dem Herunterladen eines Addons müssen Sie es installieren, bevor Sie es verwenden können.

1. Klicken Sie auf Datei > Addons verwalten.

Das Xcelsius-Dialogfeld "Addons verwalten" wird angezeigt.

- 2. Klicken Sie auf Addon installieren.
- Navigieren Sie zu dem Speicherort, an dem die Addon-Dateien gespeichert und extrahiert wurden. Wählen Sie die XLF-Datei aus, und klicken Sie auf Öffnen.

Das Addon wird installiert und steht zur Verwendung zur Verfügung.

## **Entfernen von Addons**

Es ist ein installiertes Addon vorhanden.

1. Klicken Sie auf **Datei** > Addons verwalten.

Das Xcelsius-Dialogfeld "Addons verwalten" wird angezeigt.

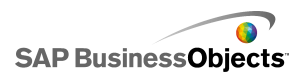

2. Wählen Sie das zu entfernende Addon aus der Liste auf der linken Seite. Klicken Sie auf **Entfernen**.

Das Dialogfeld "Bestätigung: Addon entfernen" wird geöffnet.

3. Klicken Sie auf Entfernen.

Das Addon wird aus Xelsius entfernt.

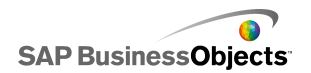

Arbeiten in Xcelsius 2008

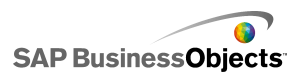

# Arbeiten mit Komponenten

# Verwenden des Eigenschaftenfensters

1111111 • • • 111 • 111

Das "Eigenschaften"fenster ist für alle Komponenten identisch aufgebaut. Die verfügbaren Optionen beziehen sich aber immer nur auf die ausgewählte Komponente.

Das "Eigenschaften"fenster kann die folgenden Ansichten enthalten:

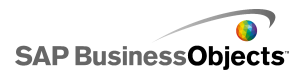

| Anzeigen   | Beschreibung                                                                                                    |
|------------|----------------------------------------------------------------------------------------------------|
| General    | In der Ansicht "Allgemein" legen Sie die grundlegende<br>Konfiguration der Komponenten fest, wie z. B. Titel,<br>Beschriftungen und den Speicherort der Quell- und<br>Zieldaten.                                                                                                    |
| Drill Down | Für manche Diagramme steht die Ansicht "Drilldown"<br>zur Verfügung. Über dieses Menü können Sie Diagram-<br>me als Auswahlelemente konfigurieren, so dass durch<br>Klicken auf ein Diagrammelement detailliertere Infor-<br>mationen in das eingebettete Arbeitsblatt eingefügt<br>werden, damit es von einer anderen Komponente zum<br>Erstellen von Drilldown-Verhalten verwendet werden<br>kann. Informationen über die Konfiguration des Drill-<br>down-Verhaltens von Diagrammen finden Sie unter<br><i>Konfigurieren des Drilldown-Verhaltens</i> . |
| Behavior   | In der Ansicht "Verhalten" können Sie das Verhalten<br>der Komponenten innerhalb des Modells festlegen.<br>Beispielsweise können Grenzwerte, Interaktivität und<br>Sichtbarkeit festgelegt werden.                                                                                                    |
| Appearance | In der Ansicht "Aussehen" kann das Aussehen der<br>Komponenten bearbeitet werden, einschließlich<br>Schriftgröße, Titelpositionierung, Legenden, Farben<br>usw.                                                                                                    |
| Alerts     | In der Ansicht "Warnmeldungen" können Sie Meldun-<br>gen bezüglich der Daten konfigurieren. Sie können<br>die Warnmeldungen aktivieren, die Anzahl der Farben<br>und die Zielgrenzwerte festlegen. Informationen über<br>die Verwendung von Warnmeldungen finden Sie unter<br>Informationen zu Warnmeldungen                                                                                                    |

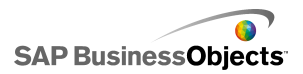

# Festlegen von Eigenschaften für mehrere Komponenten

Um auf das Eigenschaftenfenster für mehrere Komponenten zuzugreifen, wählen Sie die betreffenden Komponenten aus und doppelklicken anschließend auf die Auswahl. Sie können auch mit der rechten Maustaste auf die Auswahl klicken und im Kontextmenü den Befehl **Eigenschaften** wählen.

Sind beispielsweise drei **Liniendiagrammkomponenten**ausgewählt, können Sie auf die Eigenschaften des Liniendiagramms zugreifen. Änderungen, die Sie an den Eigenschaften vornehmen, werden auf alle ausgewählten Komponenten angewendet. """" Weitere Informationen finden Sie unter *Verwenden der Objektliste*.

# Festlegen von Farben für Komponentenelemente

Für fast jedes Element der Komponenten in Xcelsius können Sie bestimmte Farben festlegen. Farben für die einzelnen Komponenten werden im Fenster "Eigenschaften" in der Ansicht **Aussehen** oder **Warnmeldungen** festgelegt.

Klicken Sie zum Festlegen der Farbe für ein Element auf das Symbol

Farbauswahl (I) oder auf das Symbol für die Auswahl einer gebundenen

Farbe ( 🖳 ) neben dem Namen des Elements.

Wenn Sie eine Farbe für eine Element festlegen, können Sie aus einer Reihe grundlegender Farbdefinitionen auswählen, eigene Definitionen erstellen oder die Farbe an eine Zelle im eingebetten Arbeitsblatt binden, um die Farbe zur Laufzeit dynamisch festzulegen.

### Festlegen von Elementfarben

Es wird eine Komponente in den Grafikbereich eingefügt.

Bei Festlegung der Farbe für ein Komponentenelement steht eine Anzahl vordefinierter Farben zur Auswahl.

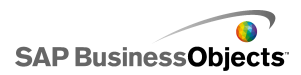

- 1. Wählen Sie die Komponente aus, und öffnen Sie das Fenster "Eigenschaften".
- 2. Wählen Sie im Fenster "Eigenschaften" die Ansicht **Aussehen** oder **Warnmeldungen**, und klicken Sie neben dem Element, das definiert

werden soll, auf das Farbauswahl-Symbol ( 🛄 ).

Das Dialogfeld "Farbe" wird geöffnet.

 Wenn Sie eine vordefinierte Farbe zuweisen möchten, klicken Sie in einem der folgenden Bereiche auf eine Farbe:

| Option                          | Beschreibung                                                                                                    |  |
|---------------------------------|----------------------------------------------------------------------------------------------------|--|
| Themenfar-<br>ben               | Diese Farben sind im aktuell zugewiesenen Thema enthalten.                                                                                                    |  |
| Standard-<br>farben             | Diese Auswahl enthält Grundfarben.                                                                                                    |  |
| Zuvor ver-<br>wendete<br>Farben | Diese Farben wurden zuvor für ein anderes Element verwendet.                                                                                                    |  |
| Weitere                         | Mit dieser Option können Sie ein größeres Farbrad<br>mit mehr Farben anzeigen. Wenn Sie im Rad eine<br>Farbe auswählen, wird diese im Feld <b>Neu</b> neben der<br>aktuellen Farbe ( <b>Aktuell</b> ) angezeigt, sodass Sie den<br>Unterschied beurteilen können. Gehen Sie nach<br>Auswahl der gewünschten Farbe folgendermaßen<br>vor: Klicken Sie auf <b>OK</b> . |  |

Die ausgewählte Farbe wird dem Komponentenelement zugewiesen. Das Farbauswahl-Symbol zeigt die aktuelle Farbe.

## Erstellen von benutzerdefinierten Farben für Elemente

Es wird eine Komponente in den Grafikbereich eingefügt.

Wenn Sie den Elementen von Komponenten eine bestimmte Farbe zuweisen möchten, können Sie die RGB- oder HSL-Werte festlegen, mit denen die

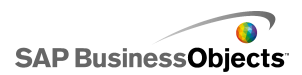

Farbe exakt definiert wird. Benutzerdefinierte Farben können den Elementen von Komponenten anschließend genauso zugewiesen werden wie die vordefinierten Farben.

- 1. Wählen Sie die Komponente aus, und öffnen Sie das Fenster "Eigenschaften".
- Wählen Sie im Fenster "Eigenschaften" die Ansicht Aussehen oder Warnmeldungen, und klicken Sie neben dem Element, das definiert

werden soll, auf das Farbauswahl-Symbol ( . . . ). Das Dialogfeld "Farbe" wird geöffnet.

- 3. Klicken Sie im Dialogfeld "Farbe" auf Weitere Farben.
- 4. Klicken Sie auf die Registerkarte Benutzerdefiniert.
- 5. Wählen Sie in der Liste **Farbmodell** den Eintrag **RGB** oder **HSL**, und legen Sie dann die jeweiligen farbbestimmenden Werte fest. Im Fall von RGB sind dies die Anteile von Rot, Grün und Blau, bei HSL sind dies Farbton, Sättigung und Lumineszenz.

Die entstehende Farbe wird im Feld **Neu** neben der aktuellen Farbe (**Aktuell**) angezeigt, sodass Sie den Unterschied beurteilen können.

6. Klicken Sie auf **OK**, um die benutzerdefinierte Farbe zu speichern und dem ausgewählten Element zuzuweisen.

## Dynamische Festlegung von Farben zur Laufzeit

Es wird eine Komponente in den Grafikbereich eingefügt.

Wenn Sie eine Komponente oder ein Komponentenelement so konfigurieren möchten, dass sich Farben zur Laufzeit abhängig von einer Anwendereingabe oder einer Einstellung für eine andere Komponente ändern, können Sie die Farbeinstellung an eine Zelle im eingebetteten Arbeitsblatt binden.

Wenn die Farbe an eine Arbeitsblattzelle gebunden ist, wird der Wert verwendet, der zur Farbeinstellung in diese Zelle eingegeben wird. Anschließend können Sie festlegen, ob der Wert in der Zelle durch eine Anwendereingabe, eine andere Komponente, eine externe Datenquelle usw. festgelegt wird.

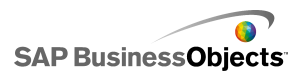

#### Anmerkung:

Farben, die an eine Zelle gebunden sind, bleiben von Änderungen des Farbschemas im Modell unbeeinflusst.

Folgende Farbformate werden unterstützt:

- Hexadezimal (z. B. FFFFFF, #FFFFFF, 0xFFFFFF)
- RGB (z. B. (255,255,255))
- VGA-Farbnamen (z. B. Aqua, Black, Blue, Fuchsia, Gray, Green, Lime, Maroon, Navy, Olive, Purple, Red, Silver, Teal, White, Yellow).
- Dezimalfarben-Äquivalent (z. B. F00FF wird zu 16711935)

#### Vorsicht!:

Wenn der Wert in der angegebenen Zelle keiner gültigen Farbeinstellung entspricht oder wenn die Zelle leer ist, wird die Farbe des Komponentenelements auf Schwarz gesetzt.

- 1. Wählen Sie die Komponente aus, und öffnen Sie das Fenster "Eigenschaften".
- Wählen Sie im Fenster "Eigenschaften" die Ansicht Aussehen oder Warnmeldungen, und klicken Sie neben dem Element, das definiert

werden soll, auf das Farbauswahl-Symbol der das Symbol. Das Dialogfeld "Farbe" wird geöffnet.

- 3. Klicken Sie im Dialogfeld "Farbe" auf An Farbe binden.
- Wählen Sie im Dialogfeld "Bereich auswählen" die Zelle aus, an die die Farbe gebunden werden soll. Klicken Sie auf OK.

Die Elementefarbe wird entsprechend dem Wert in der ausgewählten Zelle

angepasst. Das Farbauswahl-Symbol ( 💻 ) ändert sich zu einem Symbol

für gebundene Farben ( 🖳 ) und signalisiert damit, dass die Einstellung an eine Zelle gebunden ist.

# Verwenden von Xcelsius 2008-Komponenten

# Verwenden von Diagrammkomponenten

In Diagrammen können Daten grafisch dargestellt werden, um Anwendern das Erfassen von Vergleichen, Mustern und Trends zu erleichtern. Xcelsius enthält folgende Arten von Diagrammen:

Flächendiagramm

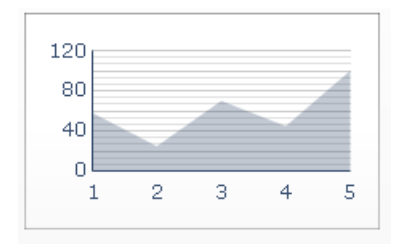

Ein Standarddiagramm mit einer vertikalen und einer horizontalen Achse. Jeder Punkt an der horizontalen Achse entspricht einem Datenpunkt. Die tatsächlichen Werte der Datenpunkte werden an der vertikalen Achse abgebildet. Für jede Reihe werden Farbflächen erstellt, indem die abgebildeten Punkte mit der horizontalen Achse verbunden werden. Verwenden Sie diesen Diagrammtyp in Modellen, wenn Sie einen Trend (z. B. Aktienkurs- oder Umsatzentwicklung) grafisch darstellen möchten.

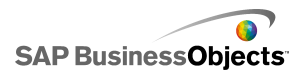

Balkendiagramm und Säulendiagramm

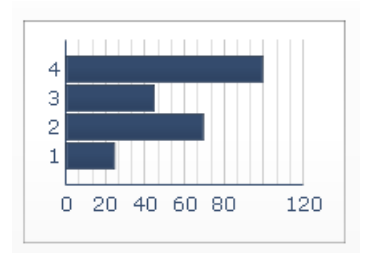

Ein Einfach- oder Mehrfachbalkendiagramm, mit dem Elemente über einen bestimmten Zeitraum oder in einem bestimmten Wertebereich verglichen werden können. Sie können mit einem Säulendiagramm z. B. den vierteljährlichen Personalbestand nach Region im Modell darstellen.

Blasendiagramm

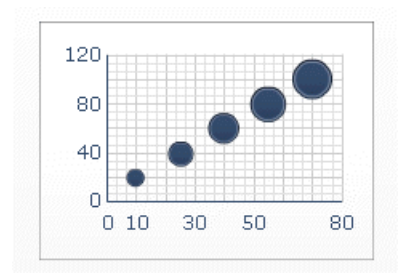

Das Blasendiagramm ist eines der leistungsfähigsten Analysetools, die zur Verfügung stehen. Sie können darin Gruppen oder Reihen von Elementen anhand drei verschiedener Parameter vergleichen. Der X- und der Y-Achsenwert geben die Position des Elements im Diagrammbereich und der Z-Wert gibt die Elementgröße an.

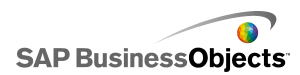

#### **Bullet-Diagramme**

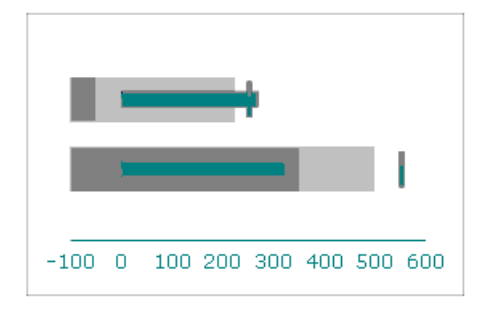

Mit dieser Diagrammkomponente können Informationen in einem komprimierten, übersichtlicheren Format mit vertikaler oder horizontaler Ausrichtung angezeigt werden.

Bullet-Diagrammkomponenten enthalten eine einzige primäre Kennzahl (z. B. den aktuelle Umsatz seit Jahresbeginn), die als vertikaler oder horizontaler Balken angezeigt wird. Ein Markierungspunkt zeigt ein Ziel oder eine Leistungszielsetzung an, und wechselnde Farbnuancen hinter dem Balken geben die Qualität der Leistung an (z. B. schlecht, ausreichend und gut).

Das Bullet-Diagramm kann von einem Designer so konfiguriert werden, dass mehrere Reihen angezeigt werden; die Skalen, Achsen und Markierungen können für jede Reihe einzeln konfiguriert werden. Das Diagramm kann beispielsweise so konfiguriert werden, dass der Umsatz in Tausend Dollar, der Gewinn in Dollar und die Bestellmenge als Zahl angegeben wird.

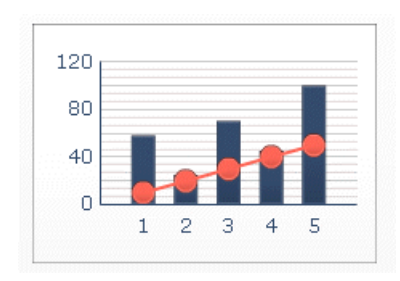

Kombinationsdiagramm

Eine Kombination aus Säulen- und Liniendiagramm, die ideal zum Darstellen eines Bereichs von Werten und deren Tendenz ist. Sie können ein

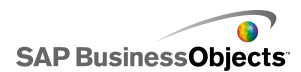

Kombinationsdiagramm z.B. zum Analysieren von Aktienkursen verwenden. Die Entwicklung des Aktienkurses über das Jahr wird durch eine Linienreihe und das Handelsvolumen der Aktie mit einem Säulendiagramm angezeigt.

Liniendiagramm

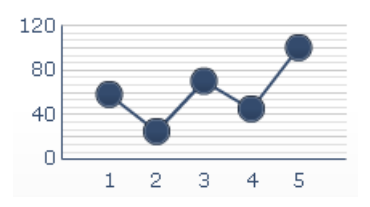

Verwenden Sie diesen Diagrammtyp, wenn Sie einen Trend (z. B. Aktienkursoder Umsatzentwicklung) grafisch darstellen möchten.

EHTS-Diagramm und Kerzendiagramm

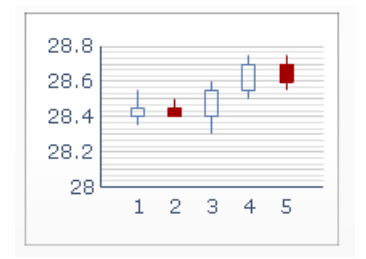

Jeder Markierungspunkt entspricht den Werten, die im EHTS-Diagramm als mit dem Markierungspunkt verbundene Linien und im Kerzendiagramm als Farben angezeigt werden.

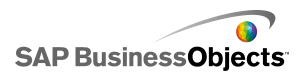

#### Kreisdiagramm

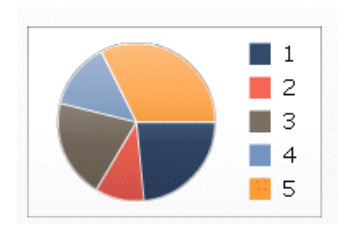

Mit einem Kreisdiagramm kann z. B. der Anteil verschiedener Produkte am Gesamtumsatz dargestellt werden. In diesem Beispiel steht die Gesamtkreisgröße für den Gesamtumsatz und jedes Segment steht für ein anderes Produkt.

Netzdiagramm und gefülltes Netzdiagramm

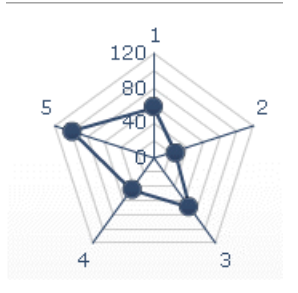

Die Diagramme können mehrere Achsen enthalten. Sie können mit ihnen Gruppen von Daten mehrdimensional darstellen. In einem gefüllten Netzdiagramm werden die Punkte an jeder Achse verbunden, und diese Bereiche werden dann farbig ausgefüllt. Sie können mit einem Netzdiagramm z. B. verschiedene Bestandsaspekte vergleichen. Mit einer Achse könnten Sie den Preis, mit einer zweiten den Umsatz, mit einer dritten das Preis/Ertrag-Verhältnis und andere relevante Daten darstellen.

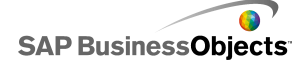

Sparkline

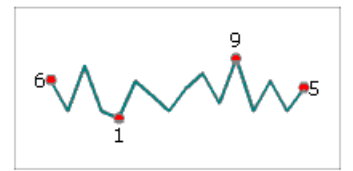

Es ermöglicht die Anzeige einer eindimensionalen Reihe (oder mehrerer Reihen) numerischer Daten in einer komprimierten, Platz sparenden Form, die einfach interpretierbar ist.

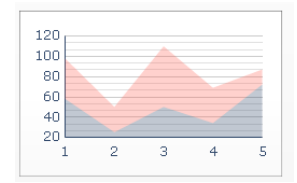

Jeder Punkt an der horizontalen Achse entspricht einem Datenpunkt. Die tatsächlichen Werte der Datenpunkte werden an der vertikalen Achse abgebildet, und jede Reihe wird dem Gesamtwert hinzugefügt. Sie können mit einem Stapelflächendiagramm z. B. den Umsatz für mehrere Produkte sowie den Gesamtumsatz und den Anteil der einzelnen Produkte daran vergleichen.

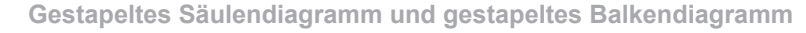

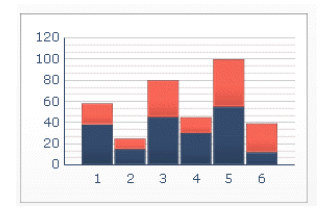

Stapelbalken zeigen eine oder mehrere Variablen im Vergleich an, wobei die einzelnen Reihen zum Gesamtwert hinzugefügt werden. Jede dieser Kostenkomponenten wird in einer anderen Farbe dargestellt, und jeder Balken entspricht einer anderen Zeitperiode. Der ganze Balken entspricht den Gesamtkosten.

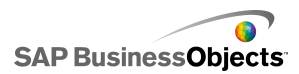

Treemap

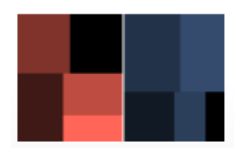

Sie können die Größe des Rechtecks als die Höhe des Kredits festlegen. Ein hoher Kredit wird dann durch ein größeres Rechteck dargestellt. Die Farbe des Rechtecks kann den Zinssatz darstellen: je höher der Zinssatz, desto heller die Farbe.

Tipp: >

**XY-Diagramm** 

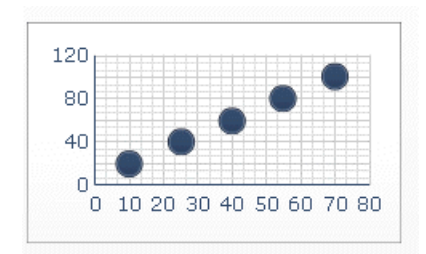

Jeder Datenpunkt wird als Schnittpunkt des X- und Y-Wertes angezeigt. Sie können mit einem XY-Diagramm z. B. für eine Gruppe von Firmen die Kapitalrendite (auf der X-Achse) mit dem Marktwert (auf der Y-Achse) vergleichen.

#### Verwandte Themen

• Einrichten von Diagrammen

## Einrichten von Diagrammen

1. Wählen Sie das Diagramm aus und öffnen Sie das Fenster "Eigenschaften".

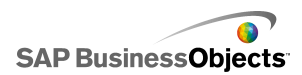

 Klicken Sie im Fenster "Eigenschaften" auf die Ansicht Allgemein, und geben Sie die Titel und Beschriftungen für die Diagrammelemente ein. Verknüpfen Sie das Diagramm anschließend mit den Daten im Arbeitsblatt. Weitere Informationen zu den verfügbaren Optionen finden Sie unter.

Das Diagramm wird mit den Änderungen aktualisiert.

 Klicken Sie ggf. auf die Ansicht Drilldown, und legen Sie die erforderlichen Optionen fest. Weitere Informationen zu den verfügbaren Optionen finden Sie unter .

Sie können beispielsweise ein Kreisdiagramm so konfigurieren, dass es den Jahresumsatz in unterschiedlichen Regionen anzeigt. Wenn der Anwender auf einen Kreisausschnitt klickt, wird ein weiteres Diagramm mit dem Monatsumsatz für diese Region angezeigt.

- 4. Klicken Sie auf die Ansicht **Verhalten**, um die Optionen für das Verhalten der Komponente im Modell festzulegen, einschließlich der Handhabung verschiedener Datenmengen, Skalierung und Animationen. Weitere Informationen zu den verfügbaren Optionen finden Sie unter .
- 5. Weitere Informationen zu den verfügbaren Optionen für das Aussehen finden Sie unter *Eigenschaften des Aussehens von Diagrammen*.
- 6. Weitere Informationen zu Warnmeldungen finden Sie unter *Informationen zu Warnmeldungen*.
- Klicken Sie auf Datei > Speichern und geben einen Speicherort und einen Dateinamen f
  ür das Modell ein. Klicken Sie auf OK.

Das Diagramm wurde zum Modell hinzugefügt und konfiguriert.

#### Verwandte Themen

• Verwenden des Eigenschaftenfensters

Verwenden Sie die folgende Tabelle zum Festlegen der Eigenschaften von Diagrammkomponenten in der Ansicht **Allgemein**. Einige Optionen sind nur für bestimmte Diagrammtypen verfügbar.

| Option  | Beschreibung |
|---------|--------------|
| "Titel" |              |

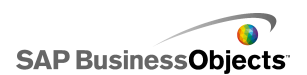

| Option                 | Beschreibung                                                                                                    |  |  |
|------------------------|----------------------------------------------------------------------------------------------------|--|--|
| Chart                  | Alle                                                                                                    |  |  |
| Untertitel             | Alle                                                                                                    |  |  |
| Kategorie<br>X-Achse   | Linien-, Kreis-, EHTS-, Kerzen-, Säulen-, gestapelte<br>Säulen-, Kombinations-, Flächen-, Stapelflächendia-<br>gramme |  |  |
|                        | Die Beschriftung für die Datenkategorien, die entlang der X-Achse angezeigt werden.                                   |  |  |
|                        | Balken-, gestapelte Balken-, Blasen-, XY-Diagramme                                                                    |  |  |
| Kategorie<br>Y-Achse   | Die Beschriftung für die Datenkategorien, die entlang der<br>Y-Achse angezeigt werden.                                |  |  |
|                        | Horizontale Bullet-Diagramme                                                                                          |  |  |
| Horizontale<br>X-Achse | Die Beschriftung für die Daten, die entlang der X-Achse angezeigt werden.                                             |  |  |
|                        | Vertikales Bullet-Diagramm                                                                                            |  |  |
| Vertikale<br>Y-Achse   | Die Beschriftung für die Daten, die entlang der Y-Achse angezeigt werden.                                             |  |  |
| Werte Y-<br>Achse      | Linien-, Kreis-, EHTS-, Kerzen-, Säulen-, gestapelte<br>Säulen-, Kombinations-, Flächen-, Stapelflächendia-<br>gramme |  |  |
|                        | Die Beschriftung für die Werte, die entlang der Y-Achse angezeigt werden.                                             |  |  |
|                        | Balken-, gestapelte Balken-, Blasen-, XY-Diagramme                                                                    |  |  |
| (Wert)                 | Die Beschriftung für die Werte, die entlang der X-Achse angezeigt werden.                                             |  |  |

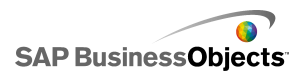

| Option                         | Beschreibung                                                                                                    |  |  |
|--------------------------------|----------------------------------------------------------------------------------------------------|--|--|
| Sekundäre<br>Y-Achse<br>(Wert) | Linien-, Säulen-, Kombinations-, Flächendiagramme                                                                                                   |  |  |
|                                | Die Beschriftung für die sekundäre X-Achse, die rechts vom<br>Diagramm angezeigt wird.                                                              |  |  |
|                                | Anmerkung:<br>Diese Option ist nur verfügbar, wenn Nach Reihen<br>ausgewählt ist und Darstellung von Reihen für auf<br>Sekundäre Achse gesetzt ist. |  |  |
| Sekundäre<br>X-Achse<br>(Wert) | Balken                                                                                                    |  |  |
|                                | Die Beschriftung für die sekundäre X-Achse, die über dem<br>Diagramm angezeigt wird.                                                                |  |  |
|                                | Anmerkung:<br>Diese Option ist nur verfügbar, wenn Nach Reihen<br>ausgewählt ist und Darstellung von Reihen für auf<br>Sekundäre Achse gesetzt ist. |  |  |
| "Data"                         |                                                                                                    |  |  |
| Nach Be-<br>reich              | Für alle Diagramme mit Ausnahme von Kreisdiagram-<br>men                                                                                            |  |  |
|                                | Wählen Sie diese Option, um für eine einzelne Reihe einen Wertebereich anzuzeigen.                                                                  |  |  |
|                                | Wählen Sie eine der folgenden Optionen:                                                                                                    |  |  |
|                                | <ul> <li>Wenn die Datenreihe aus den Spalten des Arbeitsblatts<br/>stammt, wählen Sie Daten in Spalten.</li> </ul>                                  |  |  |
|                                | <ul> <li>Wenn die Datenreihe aus den Zeilen des Arbeitsblatts<br/>stammt, wählen Sie Daten in Zeilen.</li> </ul>                                    |  |  |

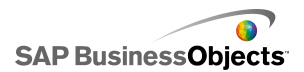

| Option           | Beschreibung                                                                                                    |                                                                                                    |  |
|------------------|----------------------------------------------------------------------------------------------------|----------------------------------------------------------------------------------------------------|--|
|                  | Linien-, Säulen-, gestapelte Säulen-, Balken-, gesta-<br>pelte Balken-, Blasen-, XY-, Stapelflächen-, Netz-,<br>gefüllte Netzdiagramme |                                                                                                    |  |
|                  | Wählen Sie diese Option, um mehrere Wertereihen anzu-<br>zeigen.                                                                       |                                                                                                    |  |
|                  | Zum Einfügen einer Reihe in das Diagramm klicken Sie auf das Pluszeichen ( 🛨 ).                                                        |                                                                                                    |  |
|                  | Wählen Sie dann die einzelnen Reihen aus, und legen Sie die folgenden Optionen fest:                                                   |                                                                                                    |  |
| Nach Rei-        | Option                                                                                                    | Beschreibung                                                                                                    |  |
| hen              | Name                                                                                                    | Der Name der Reihe.                                                                                                    |  |
|                  | Werte                                                                                                    | Die X- bzw. Y- Datenpunkte aus<br>dem Diagramm.                                                                         |  |
|                  | Darstellung von<br>Reihen für                                                                                                    | Die Achse, auf der die Reihe darge-<br>stellt werden soll.                                                              |  |
|                  | Kategorie-<br>beschriftungen                                                                                                    | Die Beschriftung, die an der X-<br>Achse angezeigt wird und die ein-<br>zelnen Kategorien in der Reihe<br>kennzeichnet. |  |
|                  |                                                                                                    |                                                                                                    |  |
| Nach Rei-<br>hen |                                                                                                    |                                                                                                    |  |

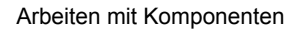

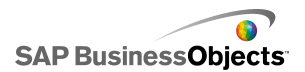

| Option           | Beschreibung                                                                                |                                                                                                    |  |
|------------------|---------------------------------------------------------------------------------------------|----------------------------------------------------------------------------------------------------|--|
|                  | EHTS-, Kernzendiagramme<br>Wählen Sie diese Option, um mehrere Wertereihen anzu-<br>zeigen. |                                                                                                    |  |
|                  |                                                                                             |                                                                                                    |  |
|                  | Aktivieren Sie die folgenden Optionen:                                                      |                                                                                                    |  |
|                  | Option                                                                                      | Beschreibung                                                                                                    |  |
|                  | Reihenna-<br>me                                                                             | Der Name der Reihe. Nur zu Referenz-<br>zwecken.                                                                    |  |
|                  | Öffnen                                                                                      | Der Bereich für den Eröffnungswert.                                                                                 |  |
|                  | Höchstwert                                                                                  | Der Bereich für den höchsten Wert.                                                                                  |  |
|                  | Tiefstwert                                                                                  | Der Bereich für den tiefsten Wert.                                                                                  |  |
|                  | Schlusswert                                                                                 | Der Bereich für den Schlusswert.                                                                                    |  |
|                  | Kategorie-<br>beschriftung                                                                  | Die Beschriftung, die an der X-Achse<br>angezeigt wird und die einzelnen Kate-<br>gorien in der Reihe kennzeichnet. |  |
|                  |                                                                                             |                                                                                                    |  |
| Nach Rei-<br>hen |                                                                                             |                                                                                                    |  |

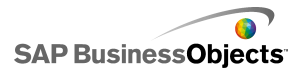

| Option           | Beschreibung                                                                                                    |                                                                                        |  |
|------------------|----------------------------------------------------------------------------------------------------|----------------------------------------------------------------------------------------|--|
|                  | <ul> <li>Baumstruktur</li> <li>Wählen Sie diese Option, um mehrere Wertereihen anzuzeigen.</li> <li>Zum Einfügen einer Reihe in das Diagramm klicken Sie auf das Pluszeichen ( + ).</li> <li>Wählen Sie dann die einzelnen Reihen aus, und legen Sie die folgenden Optionen fest:</li> </ul> |                                                                                        |  |
|                  |                                                                                                    |                                                                                        |  |
|                  |                                                                                                    |                                                                                        |  |
|                  |                                                                                                    |                                                                                        |  |
|                  | Option                                                                                                    | Beschreibung                                                                           |  |
|                  | Anzeigebeschrif-<br>tungen                                                                                                    | Der Name der Reihe. Nur zu Refe-<br>renzzwecken.                                       |  |
|                  | Werte (Größe)                                                                                                    | Der Wertebereich, der durch die<br>Größe der Quadrate im Diagramm<br>dargestellt wird. |  |
|                  | Werte (Farbinten-<br>sität)                                                                                                    | Der Wertebereich, der durch die<br>Farbintensität im Diagramm darge-<br>stellt wird.   |  |
|                  |                                                                                                    |                                                                                        |  |
| Nach Rei-<br>hen |                                                                                                    |                                                                                        |  |

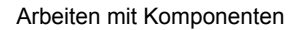

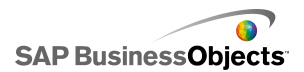

| Option | Beschreibung                                                                                                    |                                                                                                   |  |  |
|--------|----------------------------------------------------------------------------------------------------|---------------------------------------------------------------------------------------------------|--|--|
|        | <ul> <li>Horizontales und vertikales Bullet-Diagramm</li> <li>Wählen Sie diese Option, um mehrere Wertereihen anzuzeigen.</li> <li>Zum Einfügen einer Reihe in das Diagramm klicken Sie auf das Pluszeichen ( + ).</li> <li>Wählen Sie dann die einzelnen Reihen aus, und legen Sie die folgenden Optionen fest:</li> </ul> |                                                                                                   |  |  |
|        |                                                                                                    |                                                                                                   |  |  |
|        |                                                                                                    |                                                                                                   |  |  |
|        |                                                                                                    |                                                                                                   |  |  |
|        | Option Beschreibung                                                                                                    |                                                                                                   |  |  |
|        | Beschriftung                                                                                                    | Der Name der Reihe. Nur zu Refe-<br>renzzwecken.                                                  |  |  |
|        | Unterbeschrif-<br>tung                                                                                                    | Eine sekundäre Beschriftung der<br>Reihe, die unter der Reihenbeschrif-<br>tung angezeigt wird.   |  |  |
|        | Leistungswert Der Wertebereich, der die tatsä<br>liche Leistung darstellt.                                                                                                    |                                                                                                   |  |  |
|        | Vergleichender<br>Wert                                                                                                    | Der Wertebereich für die Zielleis-<br>tung.                                                       |  |  |
|        | Skalierungswert                                                                                                    | Der Wertebereich, der die Skalie-<br>rung der Leistung festlegt (z. B.<br>schlecht, mittel, gut). |  |  |
|        |                                                                                                    |                                                                                                   |  |  |
| Werte  |                                                                                                    |                                                                                                   |  |  |

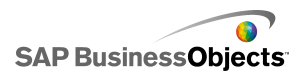

| Option             | Beschreibung                                                                                                    |  |
|--------------------|----------------------------------------------------------------------------------------------------|--|
|                    | Kreis                                                                                                    |  |
|                    | Der Wertebereich, der von den einzelnen Farben im Dia-<br>gramm dargestellt wird.                                  |  |
|                    | Wählen Sie eine der folgenden Optionen:                                                                            |  |
|                    | <ul> <li>Wenn die Datenreihe aus den Spalten des Arbeitsblatts<br/>stammt, wählen Sie Daten in Spalten.</li> </ul> |  |
|                    | <ul> <li>Wenn die Datenreihe aus den Zeilen des Arbeitsblatts<br/>stammt, wählen Sie Daten in Zeilen.</li> </ul>   |  |
|                    | Kreis                                                                                                    |  |
| Beschriftun<br>gen | Die Beschriftungen, die neben den einzelnen Farben in der<br>Diagrammlegende angezeigt werden.                     |  |
| Kopfzeilen<br>text | Sparkline                                                                                                    |  |
|                    | Die Beschriftungen, die neben den einzelnen Reihen im<br>Diagramm angezeigt werden.                                |  |

#### Verwandte Themen

- Einrichten von Diagrammen
- •
- Eigenschaften des Aussehens von Diagrammen

Verwenden Sie die folgende Tabelle zum Festlegen der Drilldown-Eigenschaften von Diagrammen, die eine Reihe enthalten. Einige Optionen sind nur für bestimmte Diagrammtypen verfügbar.

#### Anmerkung:

Drilldown-Optionen sind nicht verfügbar für Flächen-, Stapelflächen-, vertikale und horizontale Bullet-, Sparkline-, Netz- und gefüllte Netzdiagramme.

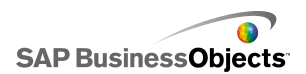

| Option                    | Beschreibung                                                                                                    |  |
|---------------------------|----------------------------------------------------------------------------------------------------|--|
|                           | Alle                                                                                                    |  |
| Drilldown aktivie-<br>ren | Das Diagramm verhält sich wie ein Auswahlelement.<br>Diese Option ist nur für Diagramme verfügbar, die<br>eine Reihe enthalten. Weitere Informationen zum Er-<br>stellen von Reihen finden Sie unter . |  |
|                           | Für alle Diagramme mit Ausnahme von Kreisdia-<br>grammen                                                                                                    |  |
| Ziel für Reihen-<br>name  | Die Zelle im eingebetteten Arbeitsblatt, in die der ak-<br>tuell ausgewählte Reihenname eingefügt wird. Mit<br>dieser Option wird die eingefügte Datenreihe identifi-<br>ziert.                        |  |
|                           | Alle                                                                                                    |  |
| Einfügetyp                | Wählen Sie die Struktur der Daten, die in das einge-<br>bettete Arbeitsblatt eingefügt werden, wenn eine<br>Auswahl erfolgt.                                                                           |  |
| Reihe                     | Linien, Säulen-, gestapelte Säulen-, Balken-, ge-<br>stapelte Balken-, Kombinations- und Kreisdiagram-<br>me                                                                                           |  |
|                           | Legen Sie für jede im Diagramm enthaltene Reihe<br>die <b>Quelldaten</b> , den <b>Wertesatz</b> (falls für "Einfügetyp"<br>die Option "Wert" gewählt wurde) und die <b>Ziel</b> -Werte<br>fest.        |  |
|                           | Für Kreisdiagramme ist die Liste <b>Reihe</b> nicht verfüg-<br>bar. Legen Sie die <b>Quelldaten</b> und die <b>Ziel</b> -Werte<br>fest.                                                                |  |
|                           | Alle                                                                                                    |  |
| nen                       | Legt fest, wie Auswahlvorgänge in der Komponente ablaufen.                                                                                                    |  |

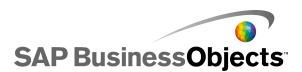

| Option              | Beschreibung                                                                                |
|---------------------|---------------------------------------------------------------------------------------------|
| Standardaus<br>wahl | Alle<br>Bestimmt das Element oder die Reihe, die beim Laden<br>des Modells ausgewählt wird. |

#### **Verwandte Themen**

- Einrichten von Diagrammen
- •
- Eigenschaften des Aussehens von Diagrammen

Verwenden Sie die folgende Tabelle zum Festlegen der Eigenschaften des Verhaltens von Diagrammen. Einige Optionen sind nur für bestimmte Diagrammtypen verfügbar.

| Option                  | Beschreibung |
|-------------------------|--------------|
| Registerkarte Universal |              |

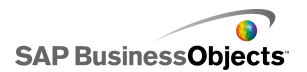

| Option                     | Beschreibung                                                                                                    |  |
|----------------------------|----------------------------------------------------------------------------------------------------|--|
| Leere Zellen<br>ignorieren | Alle                                                                                                    |  |
|                            | Anmerkung:<br>Die Option "In Reihen" ist nicht verfügbar für<br>Kreis-, Kerzen, EHTS- oder Treemap-Diagramme.                                 |  |
|                            | Legt fest, ob leere Zellen am Ende der Daten im Dia-<br>gramm angezeigt oder ignoriert werden.                                                |  |
|                            | Legen Sie eine oder mehrere der folgenden Optionen fest:                                                                                      |  |
|                            | <ul> <li>In Reihen – Im Diagramm werden nach der letzten<br/>nichtleeren Reihe keine leeren Reihen angezeigt.</li> </ul>                      |  |
|                            | <ul> <li>In Werten – Im Diagramm werden nach dem letz-<br/>ten nichtleeren Wert keine leeren Werte angezeigt.</li> </ul>                      |  |
|                            | Weitere Informationen zu dieser Option finden Sie unter Arbeiten mit unterschiedlichen Datenmengen.                                           |  |
|                            | Nur für Sparkline-Diagrammkomponenten.                                                                                                    |  |
| Normalbereich-<br>Position | Wählen Sie diese Option, wenn hinter der Sparkline<br>eine Fläche zu sehen sein soll, die den Bereich von<br>Normalwerten der Daten markiert. |  |
|                            | Nur für Sparkline-Diagrammkomponenten.                                                                                                    |  |
| Automatisch                | Wählen Sie diese Option, wenn die Normalbereich-<br>Position unter Berücksichtigung der Varianz der Daten<br>festgelegt werden soll.          |  |

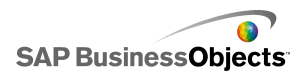

| Option                                     | Beschreibung                                                                                                    |  |
|--------------------------------------------|----------------------------------------------------------------------------------------------------|--|
| Manuell                                    | Nur für Sparkline-Diagrammkomponenten.<br>Wählen Sie diese Option, wenn die Normalbereich-<br>Position unter Berücksichtigung bestimmter niedriger<br>und hoher Werte festgelegt werden soll.                                                                                                    |  |
| Laufzeit-Tools<br>aktivieren               | Für alle Diagramme mit Ausnahme von Kreis-,<br>Treemap-, horizontalen und vertikalen Bullet-<br>Diagrammen.<br>Legt fest, ob die Anwender die Diagrammskala zur<br>Laufzeit verändern können. Wenn diese Option aus-<br>gewählt ist, wird bei Ausführung des Modells eine<br>Gruppe von Laufzeit-Tools verfügbar, mit denen die<br>Anwender die Diagrammskala anpassen können. Sie<br>können außerdem auswählen, welche von den Lauf-<br>zeit-Tools verfügbar sind. Weitere Informationen zu<br>dieser Option finden Sie unter <i>Einstellen der Dia-<br/>grammskalen</i>                                        |  |
| Bereichsschie-<br>beregler aktivie-<br>ren | Linien-, Balken-, gestapelte Balken-, Säulen-,<br>gestapelte Säulen-, Kerzen-, Kombinations-,<br>EHTS-, Flächen-, Stapelflächendiagramme<br>Fügt einen Bereichsschieberegler ein, damit den An-<br>wendern nicht das gesamte Diagramm angezeigt wird<br>und sie sich auf einen bestimmten Datensatz konzen-<br>trieren können. Der Anwender kann die Bereichsgröße<br>ändern, indem er die Steuerungspunkte auf beiden<br>Seiten des Bereichsschiebereglers entsprechend<br>einstellt. Weitere Informationen zu dieser Option finden<br>Sie unter <i>Hinzufügen von Bereichsschiebereglern zu<br/>Diagrammen</i> |  |

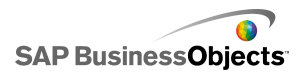

| Option                                | Beschreibung                                                                                                    |                                                                                                    |
|---------------------------------------|----------------------------------------------------------------------------------------------------|----------------------------------------------------------------------------------------------------|
|                                       | Linien-, Kreis-, Säulen-, gestapelte Säulen-, Bal-<br>ken-, gestapelte Balken-, Kombinations-, Flächen-<br>, Stapelflächen, Netz-, gefüllte Netzdiagramme<br>Sortiert die Diagrammwerte entsprechend den ange-<br>gebenen Datenreihen oder Diagrammbeschriftungen. |                                                                                                    |
|                                       | Option                                                                                                    | Beschreibung                                                                                                    |
|                                       |                                                                                                    | Sortiert nach den Datenwerten.                                                                                                    |
| Sortierung akti-<br>vieren            | Daten                                                                                                    | Wenn das Diagramm mehrere<br>Reihen enthält, wählen Sie in der<br>Liste <b>Reihe</b> die Reihe aus, nach<br>der sortiert werden soll. Wählen<br>Sie in der Liste <b>Reihenfolge</b> die<br>Option <b>Aufsteigend</b> oder <b>Abstei-</b><br><b>gend</b> . |
|                                       | Kategorie-<br>beschriftungen                                                                                                    | Sortiert nach den Kategorieach-<br>sen-Beschriftungen.                                                                                                    |
|                                       |                                                                                                    | Die Beschriftungen werden in auf-<br>steigender Reihenfolge beschriftet.                                                                                                    |
|                                       |                                                                                                    |                                                                                                    |
| Dynamische<br>Sichtbarkeit            | Alle<br>Verwalten der Sichtbarkeit von Komponenten                                                                                                    |                                                                                                    |
| Registerkarte Skalierung              |                                                                                                    |                                                                                                    |
| Skalierung                            | Weitere Informationen finden Sie unter Konfigura-<br>tion von Skalen.                                                                                                    |                                                                                                    |
| Registerkarte Animationen und Effekte |                                                                                                    |                                                                                                    |
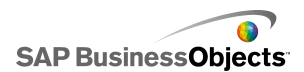

| Option                       | Beschreibung                                                                                                    |
|------------------------------|----------------------------------------------------------------------------------------------------|
| Datenanimation<br>aktivieren | Für alle Diagramme mit Ausnahme von Treemap-<br>Diagrammen                                                                                                    |
|                              | Wenn diese Option nicht aktiviert ist, wechseln die<br>Wertmarkierungspunkte bei Datenänderungen abrupt<br>zu ihrer neuen Position.                                                                                                    |
| Anfangseffekt                | Wählen Sie bei aktivierter dynamischer Sichtbar-<br>keit aus, wie das Diagramm beim Aktivieren des<br>Grafikbereichs dargestellt werden soll. Sie können<br>einen Anfangseffekt auswählen und festlegen,<br>wie lange die Komponenten mit diesem Effekt<br>dargestellt werden sollen. Weitere Informationen<br>zur dynamischen Sichtbarkeit finden Sie unter<br>Verwalten der Sichtbarkeit von Komponenten. |

- Einrichten von Diagrammen
- •
- Eigenschaften des Aussehens von Diagrammen

## Konfiguration von Skalen

Über Skalen wird die Darstellung der Daten im Diagramm sowie die Anpassung der Diagrammachsen bei sich ändernden Datenwerten gesteuert.

#### Anmerkung:

Skalen werden nicht auf Kreis-, Struktur- oder Sparkline-Diagramme angewendet.

Sie können die automatische Anpassung von Diagrammskalen auf der Grundlage der Daten zulassen. Da jedoch die automatisch erstellte Skala abhängig von den angezeigten Daten möglicherweise ungeeignet ist, können Sie die Skala auch manuell steuern. Wenn Sie eine Skala manuell festlegen, wird sie nicht gemäß den Daten angepasst. Wenn die Datenwerte den

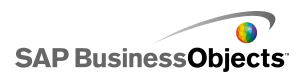

Diagrammbereich überschreiten, werden sie nicht auf dem Diagramm angezeigt. Wenn Ihre Daten beispielsweise als Prozentsatz einer bestimmten Menge angezeigt werden, ist die Einbeziehung des Werts 120 % möglicherweise ungeeignet.

Im Allgemeinen sollte eine logarithmische Skala für größere Zahlenbereiche oder für Daten, die große Wertänderungen aufweisen, verwendet werden.

#### Anmerkung:

Damit die Anwender die Skala zur Laufzeit anpassen können, wählen Sie "Laufzeittools aktivieren" im Menü **Verhalten > Universal**.

#### **Verwandte Themen**

• Einstellen der Diagrammskalen

•

## Konfigurieren von Diagrammskalen

Es wurde ein Diagramm in den Grafikbereich eingefügt und mit Zellen im eingebetteten Arbeitsblatt verknüpft.

- 1. Wählen Sie das Diagramm aus und öffnen Sie das Fenster "Eigenschaften".
- 2. Klicken Sie im Fenster "Eigenschaften" auf Verhalten > Skalierung.
- 3. Wenn Sie eine **Bullet-Diagramm**-Komponente konfigurieren und für jede Reihe eine andere Skalierung wünschen, wählen Sie die Option **Skala** nach Datenreihen konfigurieren .

Verwenden Sie diese Option, wenn Metriken dargestellt werden müssen, die sich auf einer gemeinsamen Skala in stark verschiedenen Wertebereichen bewegen oder wenn für die Reihen unterschiedliche Einheiten gelten, z. B. Prozent, Stückzahl oder Dollar.

- 4. Wählen Sie unter "Skalierung" eine der folgenden Optionen:
  - Manuelle Achse

Wählen Sie diese Option, wenn feste Skalenendwerte gelten sollen, die sich nicht entsprechend den Datenwerten verändern. Falls die Datenwerte den festgelegten Skalenbereich überschreiten, zeigen die Markierungspunkte die außerhalb liegenden Werte nicht an. Wenn Sie diese Option wählen, legen Sie für jede Skalenachse den "Grenzwert (maximal)" und den "Grenzwert (minimal)" fest.

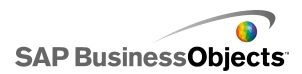

## Automatische Achse

Wählen Sie diese Option, wenn die Skalenendwerte abhängig von den Datenwerten angepasst werden sollen. Legen Sie anschließend die folgenden Optionen fest:

| Option                           | Beschreibung                                                                                                    |
|----------------------------------|----------------------------------------------------------------------------------------------------|
| Nur Auszoo-<br>men zulas-<br>sen | Wählen Sie diese Option, wenn die Skala er-<br>weitert werden soll, sobald die Datenwerte<br>zunehmen, jedoch nicht verkleinert werden<br>soll, wenn die Werte abnehmen.                                                                                                    |
| Zoom-Emp<br>findlichkeit         | Wenn <b>Nur Auszoomen zulassen</b> ausgewählt<br>ist, stellen Sie den Betrag ein, um den sich die<br>Achsenskalierung ändert. Ziehen Sie den<br>Schieberegler nach rechts, wenn sich die<br>Achsenskalierung bei zunehmender Dia-<br>grammskalierung stärker vergrößern soll. |

| 5. | Option             | Beschreibung                                                                                                    |
|----|--------------------|----------------------------------------------------------------------------------------------------|
|    | Linear             | Eine lineare Skala wird vergrößert, indem zu jeder<br>Skalenmarkierung ein festgelegter Betrag addiert<br>wird (z. B. 1, 2, 3, 4).                                                                                                    |
|    | Logarith-<br>misch | Eine lineare Skala, deren Skalenwerte in Potenzen<br>steigen. Wenn beispielsweise die Größen 10, 100<br>und 60.000 darzustellen sind, ist die Verteilung auf<br>einer linearen Skala ungünstig. Die kleinen Werte<br>sind dann kaum zu sehen. Eine logarithmische Skala<br>verdeutlicht strukturierte Zusammenhänge über viele<br>Größenordnungen hinweg. |

6. Wenn die Breite der Achsenbeschriftungen unverändert bleiben und nicht an Skalierungsänderungen angepasst werden soll, wählen Sie Feste Beschriftungsgröße.

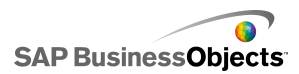

- 8. Wenn unter **Unterteilungen** die Option "Manuelle Achse" ausgewählt wurde, wählen Sie eine der folgenden Optionen:

#### Anmerkung:

Wenn eine Skalierung für mehrere Diagrammachsen festgelegt wurde, gelten die Unterteilungseinstellungen für alle Achsen. Eine individuelle Einstellung ist dann nicht möglich.

## Anzahl von Unterteilungen

Mit dieser Option wird die Anzahl der Skalenmarkierungen auf der Achse festgelegt. Der Wert der Markierungen wird vom Skalenbereich bestimmt. Wenn sich die Skalierung ändert, werden die Werte der Markierungen so angepasst, dass die Anzahl der Markierungen unverändert bleibt.

## Größe der Unterteilungen

Mit dieser Option werden die Werte der Markierungen festgelegt. Maßgebend ist ein bestimmtes Intervall zwischen den Markierungen. Der Wert einer Markierung ergibt sich aus Addition dieses Intervalls zum Wert der vorherigen Markierung. Wenn sich die Skalierung ändert, kann sich auch die Anzahl der Markierungen ändern. Die Werte der Markierungen bleiben jedoch gleich.

 Wählen Sie in der Liste Nebenunterteilungen die Anzahl der Rasterlinien, die zwischen den Diagrammmarkierungspunkten angezeigt werden sollen.

Anmerkung:

## Verwandte Themen

- Einstellen der Diagrammskalen
- Eigenschaften des Aussehens von Diagrammen

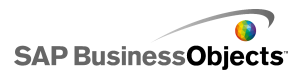

## Hinzufügen von Bereichsschiebereglern zu Diagrammen

Wenn Sie einen Bereichsschieberegler zu einem Diagramm hinzufügen, wird unter oder neben dem Diagramm eine Miniaturversion des Diagramms angezeigt. Der Anwender kann mit einem Schieberegler auf dem Miniaturdiagramm einen Teil der Daten auswählen, der dann im Hauptdiagramm angezeigt wird.

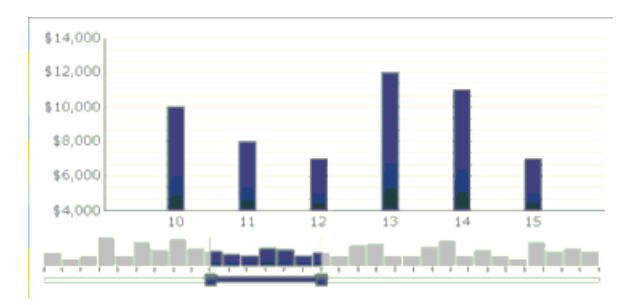

#### Anmerkung:

In Balkendiagrammen und gestapelten Balkendiagrammen wird der Bereichsschieberegler links vom Diagramm angezeigt.

Bei der Konfiguration des Bereichsschiebereglers können Sie dessen Größe und Position festlegen, indem Sie die Bereichsanfangs- und Bereichsendwerte setzen. Diese Werte sind standardmäßig auf 0 (null) gesetzt, und der Maximalwert ist so festgelegt, dass der Bereich das gesamte Diagramm umfasst. Sie können die Werte auf eine bestimmte Datenposition oder, wenn für das Diagramm Kategorieachsenbeschriftungen definiert wurden, auf bestimmte Kategoriebeschriftungen festlegen. Außerdem können Sie die Bereichswerte an Zellen im eingebetteten Arbeitsblatt binden, die durch eine andere Quelle, wie etwa eine Auswahlelementkomponente im Modell, festgelegt werden.

#### Anmerkung:

Wenn der Bereichsanfangswert größer ist als der Bereichsendwert, wird im Bereichsschieberegler der gesamte Diagrammbereich ausgewählt, und im Hauptdiagramm wird standardmäßig der gesamte Bereich angezeigt.

Um die im Hauptdiagramm angezeigten Daten zu ändern, müssen die Anwender den Bereichsschieberegler über das Miniaturdiagramm ziehen. Die Anwender können auch die Größe des Bereichs im Hauptdiagramm

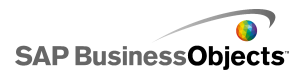

erweitern, indem sie die Steuerungspunkte auf beiden Seiten des Bereichsschiebereglers verwenden.

## Verwandte Themen

- Verwenden von Diagrammkomponenten
- •

## Konfigurieren von Bereichsschiebereglern

- 1. Wählen Sie das Diagramm aus und öffnen Sie das Fenster "Eigenschaften".
- 2. Klicken Sie im Fenster "Eigenschaften" auf Verhalten > Universal.
- 3. Aktivieren Sie das Kontrollkästchen Bereichsschieberegler aktivieren.
- 4. Wählen Sie in der Liste **Bereichsanfangswert** eine der folgenden Optionen aus:
  - Position Festlegen einer Datenposition im Diagramm. Wenn beispielsweise 30 Punkte im Diagramm eingezeichnet sind, entspricht ein Wert von 2 dem zweiten Punkt im Datensatz.
  - Kategoriebeschriftung Festlegen einer Kategorieachsenbeschriftung. Wenn Kategorieachsenbeschriftungen auf die Tage des Monats eingestellt sind, kann beispielsweise März als Bereichsanfangswert festgelegt werden.

## Anmerkung:

Wenn keine Kategorieachsenbeschriftungen festgelegt wurden, ist diese Option nicht verfügbar.

## 5. 💦

## Anmerkung:

Um den Wert auf eine andere Komponente einzustellen, wählen Sie eine leere Zelle aus und konfigurieren Sie anschließend eine andere Komponente so, dass deren Wert in die Zelle eingegeben wird.

- 6. Wiederholen Sie die Schritte 4 und 5, um den **Bereichsendwert** einzustellen.
- 7. Führen Sie neben der Aktivierung des Felds **Bereichsbeschriftungen** einen der folgenden Schritte aus:
  - N

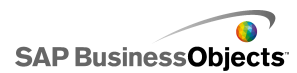

Die Bereichsbeschriftungen werden auf dem Miniaturdiagramm verteilt. Die Platzierung der Beschriftungen ist abhängig von der Anzahl an Datenpunkten und der Gesamtanzahl an Beschriftungen. Wenn beispielsweise 36 Datenpunkte und 4 Beschriftungen auf dem Diagramm eingezeichnet sind, wird für jeden 8. Datenpunkt eine Bereichsbeschriftung angezeigt.

Zu dem Diagramm wird ein Bereichsschieberegler hinzugefügt.

## Arbeiten mit unterschiedlichen Datenmengen

Wenn abzusehen ist, dass die Menge der für ein Diagramm verfügbaren Daten variiert, beispielsweise weil nicht alle Monate gleich viele Tage haben, kann das Diagramm so konfiguriert werden, dass leere Zellen am Ende eines Bereichs ignoriert und nur die verfügbaren Werte angezeigt werden. Ein Beispiel: Daten werden für jeden Tag eines Monats eingegeben. Bei einem Monat mit 31 Tagen soll das Diagramm die Daten für alle diese Tage enthalten. Wenn ein Monat nur 30 Tage hat, soll das Diagramm für Tag 31 keinen leeren Wert anzeigen. Zwar muss sich der Bereich über alle 31 Tage erstrecken, doch wenn die letzten Zellen leer sind, sollen diese nicht im Diagramm erscheinen.

## Anmerkung:

Obwohl das Diagramm nicht alle Daten innerhalb des Datenbereichs anzeigt, wirkt sich die Bereichsgröße auf die Ausführungsgeschwindigkeit des Modells aus.

# Konfigurieren von Diagrammen mit unterschiedlichen Datenmengen

- 1. Wählen Sie das Diagramm aus und öffnen Sie das Fenster "Eigenschaften".
- 2.

3.

- 4.
- 5.

Leere Zellen am Ende eines Bereichs für die Reihen und/oder Werte sind im Diagramm nicht enthalten.

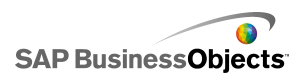

# Eigenschaften des Aussehens von Diagrammen

## Layoutansicht

Einige Optionen sind nur für bestimmte Diagrammtypen verfügbar.

| Option                                 | Beschreibung                                                                                                    |                                                                                                    |  |
|----------------------------------------|----------------------------------------------------------------------------------------------------|----------------------------------------------------------------------------------------------------|--|
| Registerkarte Layout                   |                                                                                                    |                                                                                                    |  |
|                                        | Alle                                                                                                    |                                                                                                    |  |
|                                        | Wählen Sie diese Option, um hinter dem Diagramm<br>einen flächig gefüllten Hintergrund anzuordnen. Wenn<br>diese Option nicht ausgewählt ist, wird das Diagramm<br>transparent dargestellt. Wenn Sie einen Hintergrund<br>konfigurieren, legen Sie die folgenden Optionen fest: |                                                                                                    |  |
|                                        | Option                                                                                                    | Beschreibung                                                                                                    |  |
| Diagrammhin-<br>tergrund anzei-<br>gen | Rand                                                                                                    | Wählen Sie den Abstand zwi-<br>schen dem Rand des Hintergrun-<br>des und den Daten aus                                |  |
|                                        | Horizontaler<br>Abstand                                                                                                    | Legen Sie bei Sparkline-Dia-<br>grammen den Abstand zwischen<br>den Reihenbeschriftungen und<br>dem Graphbereich fest |  |
|                                        | Vertikaler Ab-<br>stand                                                                                                    | Legen Sie bei Sparkline-Dia-<br>grammen den Abstand zwischen<br>den einzelnen Datenreihen fest                        |  |
|                                        | Tipp:<br>Auf der Register<br>Farbe für den D                                                                                                    | rkarte "Farbe" können Sie eine<br>iagrammhintergrund festlegen.                                                       |  |

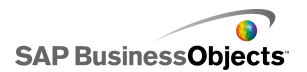

| Option       | Beschreibung                                                                                                    |                                                                                      |                                                                                        |  |
|--------------|----------------------------------------------------------------------------------------------------|--------------------------------------------------------------------------------------|----------------------------------------------------------------------------------------|--|
|              | Für alle Diagramme mit Ausnahme von Treemap-<br>Diagrammen<br>Legen Sie für den Graphbereich (die von den Diagram- |                                                                                      |                                                                                        |  |
|              | machsen eingeschlossene Fläche) die folgenden Op-<br>tionen fest:                                                  |                                                                                      |                                                                                        |  |
|              | Option                                                                                                    |                                                                                      | Beschreibung                                                                           |  |
| Graphbereich | Füllung anzei-<br>gen                                                                                              |                                                                                      | Platziert einen Hintergrund hin-<br>ter dem Graphbereich.                              |  |
|              | Rahmen anz<br>gen                                                                                                  | ei-                                                                                  | Zeigt einen Rahmen um den<br>Graphbereich an.                                          |  |
|              | Rahmenstär                                                                                                    | ke                                                                                   | Wenn <b>Rahmen anzeigen</b> ausge-<br>wählt ist, legen Sie die Rahmen-<br>stärke fest. |  |
|              |                                                                                                    |                                                                                      |                                                                                        |  |
|              | Alle                                                                                                    |                                                                                      |                                                                                        |  |
|              | Legen Sie für den Bereich hinter dem Titel die folgen-<br>den Optionen fest:                                       |                                                                                      |                                                                                        |  |
|              | Option                                                                                                    | Be                                                                                   | schreibung                                                                             |  |
| Titelbereich | Füllung an-<br>zeigen                                                                                              | Platziert einen Hintergrund hinter dem Titelbereich.                                 |                                                                                        |  |
|              | Rahmen an-<br>zeigen                                                                                               | Zeigt einen Rahmen um den Titelbe-<br>reich an.                                      |                                                                                        |  |
|              | Rahmen-<br>stärke                                                                                                  | Wenn <b>Rahmen anzeigen</b> ausge-<br>wählt ist, legen Sie die Rahmenstä<br>ke fest. |                                                                                        |  |
|              |                                                                                                    |                                                                                      |                                                                                        |  |

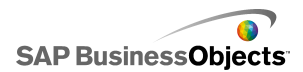

| Option                  | Beschreibung                                                                                                    |
|-------------------------|----------------------------------------------------------------------------------------------------|
|                         | Für alle Diagramme mit Ausnahme von Sparkline-<br>, vertikalen Bullet- und horizontalen Bullet-Diagram-<br>men                                                                                        |
| Legende akti-<br>vieren | Wählen Sie diese Option, um eine Legende für das<br>Diagramm anzuzeigen. Weitere Informationen zum<br>Konfigurieren von Legenden finden Sie in <i>Hinzufügen</i><br><i>von Legenden zu Diagrammen</i> |

## Registerkarte "Reihe"

Einige Optionen sind nur für bestimmte Diagrammtypen verfügbar.

Anmerkung:

| Option                   | Beschreibung                                                                |  |  |
|--------------------------|-----------------------------------------------------------------------------|--|--|
| Registerkarte I          | Registerkarte Reihe                                                         |  |  |
| Spalte "Rei-<br>he"      | Für alle Diagramme mit Ausnahme von Sparkline-<br>Diagrammen                |  |  |
|                          | Zeigt eine Liste der Reihen an, die für das Diagramm definiert wurden.      |  |  |
|                          | Anmerkung:                                                                  |  |  |
|                          | Nur für Kombinationsdiagramme                                               |  |  |
| Spalte "Typ"             | Spalte                                                                      |  |  |
|                          | •                                                                           |  |  |
| Spalte "Daten-<br>punkt" | Nur für Kreisdiagramme                                                      |  |  |
|                          | Wählen Sie die einzelnen Datenpunkte aus, und legen<br>Sie eine Farbe fest. |  |  |

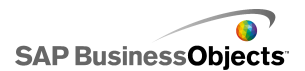

| Option                                                            | Beschreibung                                                                                                    |
|-------------------------------------------------------------------|----------------------------------------------------------------------------------------------------|
| Spalte "Form"                                                     | Nur für Linien-, Kombinations-, Netz- und XY-Dia-<br>grammkomponenten.<br>Kreis<br>Raute<br>Stern<br>Dreieck<br>X                      |
| Spalte "Linie"                                                    | Für Linien-, Kombinations- und Netzdiagrammkom-<br>ponenten<br>Klicken Sie auf das Farbauswahl-Symbol (                                |
| Spalte "Fül-<br>lung"                                             | Für alle Diagramme mit Ausnahme von Bullet-,<br>Treemap, Candlestick- und Liniendiagrammen<br>Klicken Sie auf das Farbauswahl-Symbol ( |
| Spalte "Leis-<br>tungswertfar-<br>be"                             | Nur für Bullet-Diagramme<br>Klicken Sie auf das Farbauswahl-Symbol (                                                                   |
| Spalte "Mar-<br>kierungsfarbe<br>für verglei-<br>chenden<br>Wert" | Nur für Bullet-Diagramme<br>Klicken Sie auf das Farbauswahl-Symbol (                                                                   |
| Spalte "Ska-<br>lenfarbe<br>Hoch"                                 | Nur für Bullet-Diagramme<br>Klicken Sie auf das Farbauswahl-Symbol (                                                                   |

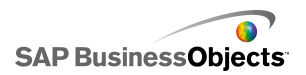

| Option                                     | Beschreibung                                                                                                    |  |
|--------------------------------------------|----------------------------------------------------------------------------------------------------|--|
| Spalte "Ska-<br>lenfarbe Nied-<br>rig"     | Nur für Bullet-Diagramme                                                                                               |  |
|                                            | Klicken Sie auf das Farbauswahl-Symbol ( 💻                                                                             |  |
| Spalte "Farbe                              | Nur für Treemap-Diagramme                                                                                              |  |
| für Hoch"                                  | Klicken Sie auf das Farbauswahl-Symbol ( 💻                                                                             |  |
| Spalte "Farbe<br>für Niedrig"              | Klicken Sie auf das Farbauswahl-Symbol ( 💻                                                                             |  |
| Linienstärke                               | Nur für Kombinations- und Netzdiagramme.                                                                               |  |
|                                            | Wählen Sie eine Reihe aus, und legen Sie die Stärke<br>der Linien fest, mit denen die Datenpunkte verbunden<br>werden. |  |
|                                            | Anmerkung:                                                                                                    |  |
| Markierungs-<br>punkte aktivie-<br>ren     | Nur für Kombinationsdiagramme                                                                                          |  |
|                                            | Wählen Sie diese Option, um im Liniendiagramm Daten-<br>punktmarkierungen anzuzeigen.                                  |  |
| Reihenmarkie-<br>rungspunkte<br>aktivieren | Nur für Liniendiagramme                                                                                                |  |
|                                            | Wählen Sie diese Option, um im Liniendiagramm Daten-<br>punktmarkierungen anzuzeigen.                                  |  |

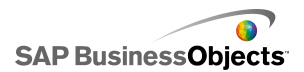

| Option                              | Beschreibung                                                                                                    |
|-------------------------------------|----------------------------------------------------------------------------------------------------|
| Markierungs<br>punktgröße           | Nur für XY-, Netz-, Blasen-, Balken-, Säulen-, Lini-<br>en- und Kombinationsdiagramme                                                                                                    |
|                                     | Legen Sie die Größe der Datenpunktmarkierung fest.                                                                                                    |
|                                     | Anmerkung:<br>Bei Kombinationsdiagrammen wird die Markierungs-<br>größe sowohl für die Spalteneinstellungen als auch<br>für die Linien einstellungen festgelegt.                                                 |
| Mandalana                           | Nur für gestapelte Balken- und Säulendiagramme                                                                                                    |
| Markierungs<br>punktabstand         | Legen Sie den Abstand zwischen den Markierungspunk-<br>ten für die einzelnen Reihen fest                                                                                                    |
| Markierungs<br>punktüberlap<br>pung | Nur für gestapelte Balken- und Säulendiagramme                                                                                                    |
|                                     | Wenn der Wert 100 festgelegt wird, verschmelzen die<br>betreffenden Balken und Säulen zu einem einzigen<br>Balken bzw. zu einer einzigen Säule. Der Wert der<br>zweiten Reihe wird in anderer Farbe dargestellt. |
| Transparenz                         | Nur für XY-, Netz-, Blasen-, Balken-, Säulen-, Lini-<br>en-, gefüllte Netz-, Stapelflächen-, Flächen-, gesta-<br>pelte Balken-, gestapelte Säulen, Kerzen-, EHTS-,<br>Kreis- und Kombinationsdiagramme           |
|                                     | Legen Sie die Sichtbarkeit von Objekten hinter dem Diagramm oder den Diagrammmarkierungen fest.                                                                                                    |
|                                     | Anmerkung:<br>Bei Kombinationsdiagrammen wird die Transparenz<br>sowohl für die Spalteneinstellungen als auch für die<br>Linien einstellungen festgelegt.                                                        |

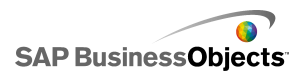

| Option                                                | Beschreibung                                                                                                    |  |
|-------------------------------------------------------|----------------------------------------------------------------------------------------------------|--|
| Markierungs-<br>punktgröße<br>für Leistung            | Nur für Bullet-Diagramme                                                                                                    |  |
|                                                       | Legen Sie die Größe des Markierungspunkts fest, der<br>den tatsächlichen Leistungswert anzeigt.                               |  |
| Markierungs-<br>größe für ver-<br>gleichenden<br>Wert | Nur für Bullet-Diagramme                                                                                                    |  |
|                                                       | Legen Sie die Größe des Markierungspunkts fest, der den Zielwert anzeigt.                                                     |  |
|                                                       | Nur für Treemap- und Kreisdiagramme                                                                                           |  |
| Linien anzei-<br>gen                                  | Legen Sie fest, ob zwischen den Bereichen, in denen verschiedene Reihenwerte dargestellt werden, Linien sichtbar sein sollen. |  |
| Farbe positiv                                         | Nur für Kerzen- und EHTS-Diagramme                                                                                            |  |
|                                                       | Legen Sie eine Farbe für positive Werte fest.                                                                                 |  |
| Farbe negativ                                         | Nur für Kerzen- und EHTS-Diagramme                                                                                            |  |
|                                                       | Legen Sie eine Farbe für negative Werte fest.                                                                                 |  |

## Registerkarte "Achsen"

Einige Optionen sind nur für bestimmte Diagrammtypen verfügbar.

Anmerkung:

| Option               | Beschreibung |
|----------------------|--------------|
| Registerkarte Achsen |              |

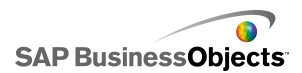

| Option                               | Beschreibung                                                                                                    |  |
|--------------------------------------|----------------------------------------------------------------------------------------------------|--|
|                                      | Für alle Diagramme mit Ausnahme von horizontalen<br>Bullet-Diagrammen                                                                                                    |  |
| Vertikale Ach-<br>se aktivieren      | Wenn diese Option ausgewählt ist, können Sie die<br>Stärke und die Farbe der Linie festlegen. Außerdem<br>können Sie auswählen, ob Haupt- und Hilfsteilstriche<br>angezeigt werden.                                                               |  |
| Horizontale<br>Achse aktivie-<br>ren | Wenn diese Option ausgewählt ist, können Sie die<br>Stärke und die Farbe der Linie festlegen. Außerdem<br>können Sie auswählen, ob Haupt- und Hilfsteilstriche<br>angezeigt werden.                                                               |  |
| Horizontale<br>Rasterlinien          | Wählen Sie diese Option, um für die horizontale Achse<br>Rasterkinien anzuzeigen. Wenn diese Option ausgewählt<br>ist, können Sie festlegen, ob Haupt- oder Hilfsrasterlinien<br>angezeigt werden, und außerdem die Linienstärke ein-<br>stellen. |  |
|                                      | Nur für XY-, Balken- und Blasendiagramme                                                                                                    |  |
| vertikale Ras-<br>terlinien          | Wählen Sie diese Option, um für die vertikale Achse<br>Rasterkinien anzuzeigen.                                                                                                    |  |

## Registerkarte "Text"

Wählen Sie anschließend das Textelement aus, und formatieren sie dessen Aussehen. Einige Optionen sind nur für bestimmte Diagrammtypen verfügbar.

## Anmerkung:

| Option                    | Beschreibung |
|---------------------------|--------------|
| Registerkarte <b>Text</b> |              |

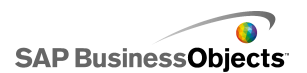

| Option                                 | Beschreibung                                                                |  |
|----------------------------------------|-----------------------------------------------------------------------------|--|
| Diagrammtitel                          | Alle                                                                        |  |
| Untertitel                             | Alle                                                                        |  |
|                                        | Nur für Sparkline-Diagramme                                                 |  |
| Kopfzeilentext                         | Zeigt über den Säulen im Diagramm Beschriftungen an.                        |  |
| Datenreihenbe<br>schriftungen          | Nur für Sparkline-, vertikale Bullet- und horizonta-<br>le Bullet-Diagramme |  |
|                                        | Zeigt den Namen der einzelnen Datenreihen an.                               |  |
| Datenreihenun<br>terbeschriftun<br>gen | Nur für vertikale Bullet- und horizontale Bullet-<br>Diagramme              |  |
|                                        | Nur für Sparkline-Diagramme                                                 |  |
| Wert Start                             | Zeigt rechts vom Graphbereich den ersten Wert im Datensatz an.              |  |
|                                        | Nur für Sparkline-Diagramme                                                 |  |
| Niedriger Wert                         | Zeigt rechts vom Graphbereich den niedrigsten Wert<br>im Datensatz an.      |  |
| Titel vertikale                        | Nur für vertikale Bullet-Diagramme                                          |  |
| Achse                                  | Zeigt entlang der vertikalen Achse einen Titel an.                          |  |
| Titel horizontale                      | Nur für horizontale Bullet-Diagramme                                        |  |
| Achse                                  | Zeigt entlang der horizontalen Achse einen Titel an.                        |  |

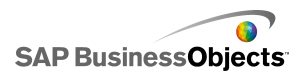

| Option                                               | Beschreibung                                                                                                    |
|------------------------------------------------------|----------------------------------------------------------------------------------------------------|
| Deschriftungen                                       | Nur für vertikale Bullet-Diagramme                                                                                       |
| vertikale Achse                                      | Zeigt entlang der vertikalen Achse Wertebeschriftun-<br>gen an.                                                          |
| Beschriftungen                                       | Nur für horizontale Bullet-Diagramme                                                                                     |
| horizontale Ach-<br>se                               | Zeigt entlang der horizontalen Achse Wertebeschrif-<br>tungen an.                                                        |
| Vertikaler Ach-<br>sentitel (Wert)                   | Nur für Stapelflächen-, Flächen-, XY-, Blasen-,<br>Säulen-, Kerzen-, EHTS- und Liniendiagramme                           |
| Vertikale Ach-<br>senbeschriftun-<br>gen (Wert)      | Nur für Stapelflächen-, Flächen-, XY-, Blasen-,<br>Säulen-, Kerzen-, EHTS-, Netz-, gefüllte Netz-<br>und Liniendiagramme |
| Horizontaler<br>Achsentitel<br>(Wert)                | Nur für XY-, Blasen-, gestapelte Balken und Bal-<br>kendiagramme                                                         |
| Horizontale Ach-<br>senbeschriftun-<br>gen (Wert)    | Nur für XY-, Blasen-, gestapelte Balken und Bal-<br>kendiagramme                                                         |
| Vertikaler Ach-<br>sentitel (Katego-<br>rie)         | Nur für gestapelte Balken- und für Balkendiagram-<br>me                                                                  |
| Vertikale Ach-<br>senbeschriftun-<br>gen (Kategorie) | Nur für gestapelte Balken- und für Balkendiagram-<br>me                                                                  |
| Horizontaler<br>Achsentitel (Ka-<br>tegorie)         | Nur für Stapelflächen-, Flächen-, gestapelte<br>Säulen-, Säulen-, Kerzen-, EHTS- und Liniendia-<br>gramme                |

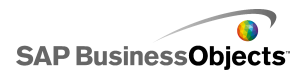

| Option                                                 | Beschreibung                                                                                                    |
|--------------------------------------------------------|----------------------------------------------------------------------------------------------------|
| Horizontale Ach-<br>senbeschriftun-<br>gen (Kategorie) | Nur für Stapelflächen-, Flächen-, gestapelte<br>Säulen-, Säulen-, Kerzen-, EHTS-, Netz-, gefüllte<br>Netz- und Liniendiagramme                                                                                                    |
| Mouseover-Wer<br>te                                    | Für alle Diagramme mit Ausnahme von Sparkline-<br>Diagrammen                                                                                                    |
|                                                        | Zeigt Werte an, wenn der Anwender den Mauszeiger<br>über einen Datenmarkierungspunkt bewegt.                                                                                                    |
| Legende                                                | Für alle Diagramme mit Ausnahme von Sparkline-<br>, vertikalen Bullet- und horizontalen Bullet-Dia-<br>grammen                                                                                                    |
|                                                        | Zeigt eine Legende zur Erläuterung der Symbole und<br>Markierungspunkte im Diagramm an. Weitere Infor-<br>mationen zu Legenden finden Sie in <i>Hinzufügen von</i><br><i>Legenden zu Diagrammen</i> .                                                                                                    |
| Datenbeschrif<br>tungen                                | Für alle Diagramme mit Ausnahme von Sparkline-<br>, vertikalen Bullet- und horizontalen Bullet-Dia-<br>grammen                                                                                                    |
|                                                        | Zeigt Datenbeschriftungen auf oder in der Umgebung<br>der Diagramm-Markierungspunkte an. Wenn das<br>Diagramm mehrere Reihen enthält, können Sie fest-<br>legen ob die Datenbeschriftungen für jede Reihe an-<br>gezeigt werden. Weitere Informationen zu Datenbe-<br>schriftungen finden Sie in <i>Anzeigen von Datenbeschrif-</i><br><i>tungen in Diagrammen</i> . |

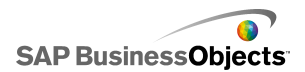

| Option                     | Beschreibung                                                                                                    |
|----------------------------|----------------------------------------------------------------------------------------------------|
|                            | Nur für Stapelflächen-, Flächen-, gestapelte Bal-<br>ken-, Balken-, gestapelte Säulen-, Säulen-, Ker-<br>zen-, EHTS- und Liniendiagramme     |
| Bereichsbeschrif<br>tungen | Weitere Informationen zum Bereichsschieberegler<br>finden Sie unter <i>Hinzufügen von Bereichsschiebereg-</i><br><i>lern zu Diagrammen</i> . |
|                            | Anmerkung:<br>Die Bereichsbeschriftungen enthalten keine<br>mehrfach vorhandenen, sequenziellen Werte in<br>den Beschriftungsdaten.          |

## Registerkarte "Farbe"

## "Festlegen von Farben für Komponentenelemente

| Option               | Beschreibung                                                                                                    |  |
|----------------------|----------------------------------------------------------------------------------------------------|--|
| Registerkarte F      | arbe                                                                                                    |  |
| Hintergrundfar<br>be | Alle<br>Legt die Farbe für den Hintergrundbereich hinter den<br>Komponentenelementen fest.                                                                                                    |  |
|                      | Nur für Netz-, Bullet-, Treemap, Blasen-, Balken-,<br>Kerzen- und EHTS-Diagramme                                                                                                    |  |
| Reihe                | Legt die Farbe der Markierungspunkte fest, mit denen<br>die Daten dargestellt werden. Außerdem können Sie<br>bei Bullet-Diagrammen die Farbe bestimmter Reihen-<br>werte, wie z. B. für Leistung und vergleichenden Wert<br>sowie die Skalenfarbe für hohe und niedrige Werte<br>festlegen. Bei Treemap-Diagrammen können Sie die<br>Farben für hohe und niedrige Werte wählen . |  |

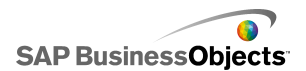

| Option                     | Beschreibung                                                                                                    |  |
|----------------------------|----------------------------------------------------------------------------------------------------|--|
|                            | Nur für Flächen-, Kombinations-, Säulen-, Kreis-<br>und Liniendiagramme                                                                                                    |  |
| Segmente                   | Legt die Farbe der Markierungspunkte fest, mit denen die Daten dargestellt werden.                                                                                                |  |
|                            | Alle                                                                                                    |  |
| Titelbereich               | Gilt für den Bereich um den Titel                                                                                                    |  |
|                            | Für die Füllung und den Rahmen können Sie unter-<br>schiedliche Farben festlegen.                                                                                                 |  |
|                            | Alle                                                                                                    |  |
| Graphbereich               | Gilt für den Bereich, in dem die Daten dargestellt wer-<br>den.                                                                                                    |  |
|                            | Für die Füllung und den Rahmen können Sie unter-<br>schiedliche Farben festlegen.                                                                                                 |  |
| Legendenbe                 | Alle                                                                                                    |  |
| reich                      | Gilt für den Bereich hinter der Legende.                                                                                                    |  |
| Achsen und<br>Rasterlinien | Für alle Diagramme mit Ausnahme von Treemap-<br>und Kreisdiagrammen                                                                                                    |  |
|                            | Gilt für die Diagrammachsenlinien und die Rasterlinien.                                                                                                    |  |
|                            | Sie können für die horizontalen und die vertikalen<br>Achsen- und Rasterlinien sowie für die Haupt- und<br>Hilfsrasterlinien je nach Bedarf unterschiedliche Farben<br>festlegen. |  |
|                            | Kreisdiagramme                                                                                                    |  |
| Linienfarbe                | Gilt für die Linien zwischen den Segmenten eines<br>Kreisdiagramms.                                                                                                    |  |

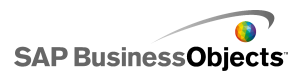

- Einrichten von Diagrammen
- •
- •
- •

## Hinzufügen von Legenden zu Diagrammen

Wenn Sie ein Diagramm verwenden, um mehrere Datenreihen anzuzeigen, empfiehlt es sich eine Legende hinzuzufügen, die die verschiedenen Markierungspunkte im Diagramm erläutert. Beim Einfügen einer Legende können Sie das Aussehen und die Position der Legende festlegen. Darüber hinaus, können Sie den Anwendern die Möglichkeit geben, die Daten für eine bestimmte Reihe zur Laufzeit ein- und auszublenden. Die Anwender können dann entscheiden, ob alle Daten auf einmal im Diagramm angezeigt werden sollen, oder ob das Diagramm vereinfacht werden und nur eine Auswahl von Reihendaten zu sehen sein soll.

## Hinzufügen von Legenden

Eine Diagrammkomponente befindet sich im Grafikbereich.

- 1. Wählen Sie die Diagrammkomponente aus, und öffnen Sie das Fenster "Eigenschaften".
- 2. Klicken Sie im Fenster "Eigenschaften" auf Aussehen > Layout.

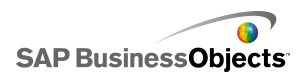

| 3. Option            | Beschreibung                                                                                                    |
|----------------------|----------------------------------------------------------------------------------------------------|
| Position             | Legen Sie die Position der Legende in<br>der Diagrammkomponente fest. Wählen<br>Sie eine der folgenden Optionen: <b>Oben</b> ,<br><b>Links</b> , <b>Rechts</b> , <b>Unten.</b>                                                                                                    |
| Vertikaler Versatz   | Wenn <b>Links</b> oder <b>Rechts</b> als <b>Position</b><br>ausgewählt ist, kann die Legende relativ<br>zu dieser Position vertikal verschoben<br>werden. Geben Sie einen Wert ein bzw.<br>wählen Sie ihn aus.                                                                                                    |
| Horizontaler Versatz | Wenn <b>Oben</b> oder <b>Unten</b> als <b>Position</b><br>ausgewählt ist, kann die Legende relativ<br>zu dieser Position horizontal verschoben<br>werden. Geben Sie einen Wert ein bzw.<br>wählen Sie ihn aus. Negative Zahlen<br>bewirken, dass die Legende nach links<br>verschoben wird. Positive Zahlen bewir-<br>ken eine Verschiebung nach rechts. |
| Füllung anzeigen     | Die Legende erhält eine farbige Hinter-<br>grundfläche. Klicken Sie auf das Farb-<br>auswahl-Symbol (                                                                                                    |
|                      | des Hintergrundes festzulegen.                                                                                                    |
| Rahmen anzeigen      | Fügt der Legende einen Rahmen hinzu.<br>Klicken Sie auf das Farbauswahl-Sym-                                                                                                    |
|                      | bol ( 💻 ), um die Farbe des Rahmens festzulegen.                                                                                                    |

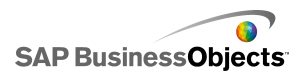

| Option                                                                         | Beschreibung                                                                                                    |
|--------------------------------------------------------------------------------|----------------------------------------------------------------------------------------------------|
| Rahmenstärke                                                                   | Wenn <b>Rahmen anzeigen</b> ausgewählt<br>ist, geben Sie einen Wert ein bzw. wäh-<br>len einen Wert aus, um die Rahmenstär-<br>ke zu ändern.                                                                                                    |
| Einblenden/Ausblen-<br>den von Diagrammrei-<br>hen zur Runtime akti-<br>vieren | Wählen Sie diese Option, damit die An-<br>wender bestimmte Reihen zur Darstel-<br>lung im Diagramm auswählen können.<br>Wenn diese Option ausgewählt ist,<br>können die Anwender mithilfe eines<br>Kontrollkästchens neben dem Namen<br>der Reihe steuern, ob die Wert der Rei-<br>he im Diagramm angezeigt werden oder<br>nicht. |
| Interaktion                                                                    | Falls Einblenden/Ausblenden von<br>Diagrammreihen zur Runtime aktivie-<br>ren ausgewählt ist, wählen Sie eine der<br>folgenden Optionen für die Anwenderin-<br>teraktion:                                                                                                    |
|                                                                                | <ul> <li>Kontrollkästchen – Vor den einzelnen Reihenbeschriftungen in der Legende wird ein Kontrollkästchen eingefügt. Mit diesem Kontrollkästchen steuern die Anwender, ob die betreffende Reihe angezeigt wird oder nicht.</li> <li>Mausklick – Die Anwender klicken auf den Namen der Reihe, um die</li> </ul>                 |
|                                                                                | zugehörigen Daten im Diagramm ein-<br>und auszublenden.                                                                                                    |

• Festlegen von Farben für Komponentenelemente

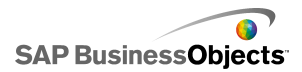

## Anzeigen von Datenbeschriftungen in Diagrammen

Datenbeschriftungen ermöglichen es, Datenwerte oder Beschriftungen direkt auf oder in der Umgebung von Datenmarkierungspunkten anzuzeigen. Wenn die Datenbeschriftungen den Markierungspunkten überlagert werden sollen, aktivieren Sie deren Anzeige zunächst auf der Registerkarte **Aussehen** > **Text**. Anschließend können Sie deren Position, den Inhalt und die Beschriftungstrenner nach Bedarf konfigurieren.

## Konfigurieren von Datenbeschriftungen

- 1. Wählen Sie die Diagrammkomponente aus, und öffnen Sie das Fenster "Eigenschaften".
- 2. Klicken Sie auf **Aussehen > Text**.
- 3. Aktivieren Sie das Kontrollkästchen in der Spalte **Anzeigen** neben **Datenbeschriftungen**.

Wenn das Diagramm mehrere Reihen enthält, können Sie die Datenbeschriftungen für die Reihen einzeln aktivieren und konfigurieren. Bei **Kombinations**-Diagrammen müssen Sie die Datenbeschriftungen einzeln konfigurieren, da die Markierungspunkte für Linien und Balken verschiedene Eigenschaften haben.

- 4. Legen Sie im Bereich "Textformat" das Aussehen des Textes fest.
- 5. Wählen Sie in der Liste **Position**, wo die Beschriftung relativ zum Datenmarkierungspunkt platziert werden soll.

Die Beschriftungspositionen für die verschiedenen Reihen im **Kombinations**-Diagramm müssen einzeln festgelegt werden.

- 6.
- Je nach Diagrammtyp können Sie außerdem festlegen, welche Daten in der Beschriftung enthalten sein sollen: Reihenname, Kategoriename, Wert, Prozent, X-Wert, Y-Wert, Blasengröße, Größenwert und Farbintensität.
- Bei einigen Diagrammen können Sie außerdem einen Trennzeichenwert auswählen, um die Daten in der Beschriftung zu trennen. Wählen Sie in der Liste Beschriftungstrennzeichen einen Wert aus, oder wählen Sie Benutzerdefiniert, und geben Sie den gewünschten Wert in das Feld Benutzerdefiniert ein.

Datenbeschriftungen werden entsprechend der Festlegung auf oder in der Umgebung der Datenmarkierungspunkte angezeigt.

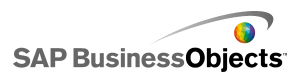

# Eigenschaften von Diagrammwarnmeldungen

Für die folgenden Diagrammkomponenten können Sie Warnmeldungen festlegen:

- Balken
- Blase
- Spalte
- Kombinationsfeld
- Linien
- Netz
- Gestapelte Balken
- Gestapelte Säulen
- XY

Zur Konfiguration von Warnmeldungen wählen Sie die Komponente aus und öffnen das Fenster "Eigenschaften". Klicken Sie dann auf die Ansicht **Warnmeldungen**, markieren Sie das Kontrollkästchen **Warnmeldungen aktivieren**, und legen Sie die Warnmeldungsoptionen fest. Weitere Informationen über das Festlegen von Warnmeldungsoptionen finden Sie unter *Informationen zu Warnmeldungen*.

#### Verwandte Themen

- Einrichten von Auswahlelementen
- Auswahlelemente: Allgemeine Eigenschaften
- Eigenschaften des Auswahlelement-Verhaltens
- Eigenschaften des Aussehens von Auswahlelementen

## Konfigurieren des Drilldown-Verhaltens

Diese Daten können nun von einer anderen Komponente verwendet werden, um ausführliche Informationen anzuzeigen.

Tipp:

Wenn Sie ein Beispiel für ein Modell mit Drilldown-Verhalten sehen möchten, klicken Sie auf **Datei > Beispiele** und öffnen die Beispieldatei **Chart - Drilldown**.

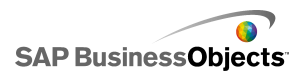

- Einrichten von Diagrammen
- Konfigurieren von Diagrammen für das Drilldown

## Konfigurieren von Diagrammen für das Drilldown

Es wurde ein Diagramm konfiguriert und mit einer Datenreihe verbunden. Das Arbeitsblatt enthält außerdem detailliertere Informationen, für die vom Diagramm aus ein Drilldown durchgeführt werden kann.

#### Anmerkung:

Drilldown-Optionen sind nicht verfügbar für Flächen-, Stapelflächen-, horizontale und vertikale Bullet-, Sparkline-, Netz- und gefüllte Netzdiagramme.

1. ""

2.

3. Anmerkung:

Falls das Kontrollkästchen **Drilldown aktivieren** nicht verfügbar ist, vergewissern Sie sich, dass das Diagramm mit einem Datenbereich verbunden ist.

- Wenn das Diagramm eine Reihe enthält, wählen Sie im Feld Ziel für Reihenname eine Zelle im Arbeitsblatt aus, in die der Name der Reihe eingefügt werden soll.
- Wählen Sie in der Liste Einfügetyp eine der folgenden Optionen, um die Struktur der Daten zu beschreiben, die in das eingebettete Arbeitsblatt eingefügt werden, sobald eine Auswahl erfolgt:

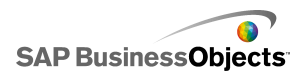

| Option      | Beschreibung                                                                                                    |
|-------------|----------------------------------------------------------------------------------------------------|
| Position    | Bei Auswahl einer Reihe wird die<br>Position des Wertes innerhalb der<br>Reihe in die Zielzelle eingetragen.<br>Enthält die Reihe beispielsweise drei<br>Zellen, wird bei Auswahl der ersten<br>die Zahl 1 in die Zielzelle eingetra-<br>gen. Bei Auswahl der zweiten Zelle<br>wird eine 2 eingetragen, bei Auswahl<br>der letzten entsprechend eine 3. |
| Wert        | Wenn eine Auswahl vorgenommen<br>wird, enthält die Zielzelle den Wert<br>in der Quellzelle der betreffenden<br>Auswahl.                                                                                                    |
|             | Bei Blasen-, EHTS-, XY-, Kerzen- und<br>Treemap-Diagrammen basiert der Wert<br>auf dem festgelegten Wertesatz. Bei-<br>spielsweise könnten die Werte in einem<br>Treemap-Diagramm für die Größe oder<br>für die Farbintensität genutzt werden.                                                                                                    |
| Zeile       | Wenn der Anwender eine Auswahl<br>vornimmt, wird die Zeile mit den<br>Quelldaten für die Auswahl in die<br>Zielzeile eingefügt.                                                                                                    |
| Spalte      | Wenn der Anwender eine Auswahl<br>vornimmt, wird die Spalte mit den<br>Quelldaten für die Auswahl in die<br>Zielspalte eingefügt.                                                                                                    |
| Statusliste | Wenn der Anwender eine Auswahl<br>vornimmt, wird in die entsprechende<br>Zielzelle der Wert 1 eingefügt. In die<br>anderen Zellen des Zielbereichs wird<br>der Wert 0 eingefügt.                                                                                                    |

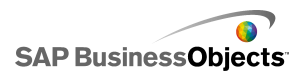

- 6. Bei Kreisdiagrammen überspringen Sie diesen Schritt. Wählen Sie in der Liste **Reihe** die Reihe aus, die konfiguriert werden soll.
- 7. Nählen Sie anschließend im Arbeitsblatt die Zellen aus, in denen die Quelldaten enthalten sind.

Anmerkung:

- Für Blasen-, XY-, Kerzen-, EHTS- und Treemap-Diagramme gilt Folgendes: Wenn Einfügetyp auf Wert gesetzt ist, wählen Sie in der Liste Wertesatz den Wert, der bei einer Auswahl eingefügt werden soll.
- 9. 📧

#### Anmerkung:

Der Zielbereich muss leer und außerdem groß genug zur Aufnahme aller Zellen im Quellbereich sein.

- 10. Wählen Sie unter Interaktionsoptionen in der Liste Einfügen bei den Eintrag Mausklick, wenn die Daten eingefügt werden sollen, sobald die Anwender auf das Diagramm klicken, oder Mouseover, wenn die Daten eingefügt werden sollen, sobald die Anwender mit der Maus auf die Diagrammauswahl zeigen.
- 11. Wählen Sie unter "Standardauswahl" in der Liste **Reihe** die Reihe und in der Liste **Element** das Element, das beim Laden des Modells ausgewählt werden soll.

Die Daten im Zielbereich können nun von einer anderen Komponente im Modell verwendet werden.

Fügen Sie ein weiteres Diagramm in den Grafikbereich ein, und konfigurieren Sie es für die Anzeige der Daten, die in den Zielbereich eigefügt wurden.

#### Verwandte Themen

•

- Verwenden von Diagrammkomponenten
- Konfigurieren des Drilldown-Verhaltens

# Einstellen der Diagrammskalen

#### Anmerkung:

Für Kreisdiagramme, Treemaps, horizontale und vertikale Bullet- oder Sparkline-Diagramme sind keine Tools verfügbar.

💿 ) in der oberen linken Diagrammecke angezeigt.

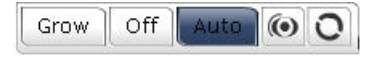

Abhängig von den ausgewählten Optionen in den Laufzeit-Tools umfasst das Menü folgende Schaltflächen:

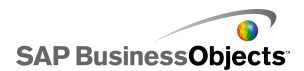

| Schaltfläche | Beschreibung                                                                                                    |
|--------------|----------------------------------------------------------------------------------------------------|
| Vergrößern   | Stellt die Skalenverhalten auf "Nur Aus-<br>zoomen zulassen" ein, wodurch die Skala<br>bei steigenden Datenwerten vergrößert<br>wird, sich bei abnehmenden Datenwerten<br>jedoch nicht verkleinert. Durch diese Ein-<br>stellung wird die Diagrammskala weniger<br>häufig geändert, doch gleichzeitig können<br>auch bei steigender Menge alle Datenwer-<br>te angezeigt werden. |
|              | Diese Option ist nützlich, wenn Anwender<br>verschiedene Optionen zur Vergrößerung der<br>Skalengrenzwerte testen und die Skalierung<br>nicht jedes Mal zurücksetzen möchten, oder<br>wenn das Diagramm in Animationen verwen-<br>det wird.                                                                                                    |
| Aus          | Schaltet die Skalierung aus, so dass das<br>Diagramm den kleinsten und den größten<br>Datenpunkt als Mindest- und Höchstwert<br>für die Skala verwendet. Diese Skala wird<br>im Diagramm auch dann weiter verwen-<br>det, wenn die Daten verändert werden.                                                                                                    |
| Auto         | Stellt das Skalierungsverhalten auf "Auto-<br>matische Skalierung", so dass die Min-<br>dest- und Höchstskalierungswerte auto-<br>matisch an alle Datenpunkte angepasst<br>werden.                                                                                                    |
|              | Wenn die Diagrammskalierung auf "Aus"<br>eingestellt ist, werden die Diagrammach-<br>sen über die Schaltfläche "Diagrammda-<br>ten fokussieren" basierend auf den aktu-<br>ellen Daten neu skaliert. Diese Skalierung<br>wird nun beibehalten, selbst wenn die<br>Daten später geändert werden.                                                                                  |

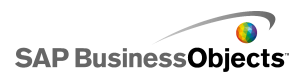

| Schaltfläche | Beschreibung |
|--------------|--------------|
| 0            |              |

- Anzeigen des Menüs "Laufzeittools" in Diagrammen
- Verwenden von Diagrammkomponenten

## Anzeigen des Menüs "Laufzeittools" in Diagrammen

Im Grafikbereich ist ein Modell mit einer Diagrammkomponente geöffnet.

- 1. Klicken Sie auf die Diagrammkomponente und öffnen Sie das Fenster "Eigenschaften".
- 2. Klicken Sie auf Verhalten > Universal .
- 3. Aktivieren Sie das Kontrollkästchen Laufzeittools aktivieren.
- 4. Um die im Symbolleistenmenü verfügbaren Schaltflächen entsprechend anzupassen, wählen Sie die folgenden Optionen aus:

| Option                                                       | Beschreibung                                                     |
|--------------------------------------------------------------|------------------------------------------------------------------|
| Schaltfläche "Fokussie-                                      | Die Schaltfläche "Diagrammdaten                                  |
| ren" anzeigen                                                | fokussieren" wird angezeigt.                                     |
| Schaltfläche "Diagramms-<br>kala zurücksetzen" anzei-<br>gen | Die Schaltfläche "Diagrammskala<br>zurücksetzen" wird angezeigt. |
| Optionen für das Skalie-                                     | Die Schaltflächen "Vergrößern",                                  |
| rungsverhalten anzeigen                                      | "Aus" und "Auto" werden angezeigt.                               |

#### Anmerkung:

Beim Ausführen des Modells ist das Symbol für die Laufzeit-Tools in der oberen rechten Diagrammecke verfügbar.

## Verwandte Themen

- Verwenden des Eigenschaftenfensters
- Einstellen der Diagrammskalen

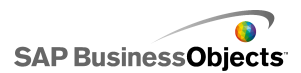

# Arbeiten mit Containerkomponenten

In Containern werden andere Komponenten gruppiert und angezeigt.

Anmerkung:

Containerkomponenten sind in Xcelsius Present nicht verfügbar.

Containerkomponenten können ineinander verschachtelt werden, um Modelle mit mehreren Ebenen zu erstellen. Damit die Leistung des Modells nicht sinkt, verwenden Sie nur eine Verschachtelungsebene, z. B. einen übergeordneten **Registerkartensatz** auf jeder Registerkarte, wobei die untergeordneten Container keine Containerkomponenten enthalten.

Grafikbereich

Im Entwurfsmodus ist der Container sichtbar, so dass der Designer mit der Komponente arbeiten kann; wenn jedoch das Modell ausgeführt wird, ist der Container unsichtbar, und die Komponenten im Container sind unverankert. Wenn die Komponenten im Grafikbereich-Container sich über den Container-Rahmen hinaus erstrecken, werden zusätzliche Bildlaufleisten hinzugefügt.

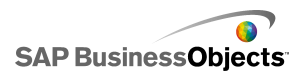

#### **Fenster-Container**

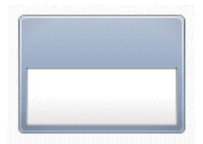

Eine **Fenster-Container**-Komponente ist ein kleiner Grafikbereich innerhalb des Hauptgrafikbereichs, der eine oder mehrere Komponenten enthält. Komponenten im Fenster-Container können verschoben, hinzugefügt, geändert oder gelöscht werden. Zum Anzeigen der Objektliste in einem Fenster-Container klicken Sie in der "Objektliste" auf das Plus-Symbol neben dem Namen des Fenster-Containers.

#### Anmerkung:

Die **Fenster 2**-Containerkomponente bietet dieselbe Funktionalität wie der Fenster-Container, sieht jedoch anders aus.

Wenn Sie ein Beispielmodell sehen möchten, das eine Registersatz-Komponente enthält, klicken Sie auf **Datei > Beispiele** und wählen **Fenster-Container**.

#### Registerkartensatz

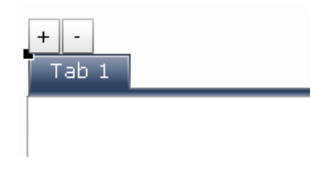

Jede Ansicht kann eine oder mehrere Komponenten enthalten, die mit verschiedenen Datensätzen verknüpft werden können. Zum Öffnen einer Ansicht klicken die Anwender auf die entsprechende Registerkarte.

Beim Ausführen des Modells sind die Symbole "Plus" und "Minus" nicht zu sehen.

#### Anmerkung:

Innerhalb der Komponente können keine Untergruppen von Registerkarten gebildet werden.

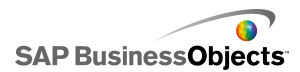

Wenn Sie ein Beispiel für ein Modell mit einer Registerkartensatz-Komponente sehen möchten, klicken Sie auf **Datei** > **Beispiele** und öffnen die Beispieldatei **Tab Set**.

# Einrichten von Containern

In das eingebettete Arbeitsblatt wurde eine Werteliste eingegeben.

- 1. Öffnen Sie die "Komponentenliste", und ziehen Sie einen Container in den Grafikbereich.
- 2. Wenn Sie eine Registerkartensatz-Komponente hinzufügen, fügen Sie die erforderlichen Registerkarten ein und beschriften Sie sie.
- 3. ""
- 4. Klicken Sie im Fenster "Eigenschaften" auf die Ansicht Allgemein, und geben Sie die Titel und Beschriftungen für die Containerelemente ein. Legen Sie für die Registerkartensatz-Komponente außerdem den Speicherort der Registerkarten fest. Weitere Informationen zu den verfügbaren Optionen finden Sie unter Allgemeine Containereigenschaften.

Der Container wird mit den Änderungen aktualisiert.

- 5. Klicken Sie auf die Ansicht Verhalten, um die Optionen für das Verhalten der Komponente im Modell festzulegen, einschließlich der Handhabung verschiedener Datenmengen, Skalierung und Animationen. Weitere Informationen zu den verfügbaren Optionen finden Sie unter Eigenschaften des Verhaltens von Containern.
- 6. Weitere Informationen zu den verfügbaren Optionen für das Aussehen finden Sie unter *Container: Eigenschaften des Aussehens*.
- 7. ""
- Klicken Sie auf Datei > Speichern und geben einen Speicherort und einen Dateinamen f
  ür das Modell ein. Klicken Sie auf OK.

Der Container wurde zum Modell hinzugefügt und konfiguriert.

# Allgemeine Containereigenschaften

Verwenden Sie die folgende Tabelle zum Festlegen der Eigenschaften von Container-Komponenten in der Ansicht **Allgemein**. Einige Optionen sind nur für bestimmte Containertypen verfügbar.

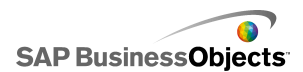

| Option                            | Beschreibung                                                                                                    |
|-----------------------------------|----------------------------------------------------------------------------------------------------|
| Register<br>kartenaus<br>richtung | Nur Registerkartensatz<br>Legt fest, ob die Registerkarten rechts, links, in der Mitte<br>oder links neben dem Registerkartensatz-Grafikbereich an-<br>gezeigt werden.                                                    |
| Beschrif<br>tung                  | Nur Registerkartensatz -Komponenten  Anmerkung: Klicken Sie zum Auswählen eines Registerkartensatz- Grafikbereichs auf der Komponente auf die Registerkar- te, um sie auszuwählen und anschließend auf den Grafikbereich. |
| Titel                             | Nur Fenster-Container  Anmerkung: Sie können das Titelformat in der Ansicht Aussehen konfigurieren.                                                                                                    |

- Einrichten von Containern
- Eigenschaften des Verhaltens von Containern
- Container: Eigenschaften des Aussehens

# Eigenschaften des Verhaltens von Containern

Verwenden Sie die folgende Tabelle zum Festlegen der Eigenschaften des Verhaltens von Containern. Einige Optionen sind nur für bestimmte Containertypen verfügbar.

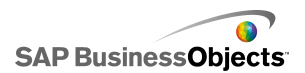

| Option                        | Beschreibung                                                                                                    |  |
|-------------------------------|----------------------------------------------------------------------------------------------------|--|
| Registerkarte Universal       |                                                                                                    |  |
| Ausgewähl-<br>tes Element     | Nur Registerkartensatz-Komponente                                                                                                    |  |
|                               | Wählen Sie die Registerkarte aus, die beim Laden des<br>Modells geöffnet werden soll.                                                                                                    |  |
| Horizontale<br>Bildlaufleiste | Nur Registerkartensatz-Grafikbereiche, Grafikbe-<br>reich- und Fenster-Komponenten                                                                                                    |  |
|                               | Geben Sie an, ob im Grafikbereich immer eine horizon-<br>tale Bildlaufleiste angezeigt werden soll (Ein), nie (Aus),<br>oder ob der Inhalt des Grafikbereichs über seine Breite<br>hinausgehen soll (Auto). |  |
| Vertikale<br>Bildlaufleiste   | Nur Registerkartensatz-Grafikbereiche, Grafikbe-<br>reich- und Fenster-Komponenten                                                                                                    |  |
| Dynamische<br>Sichtbarkeit    | Registerkartensatz-, Grafikbereich- und Fenster-<br>Komponenten                                                                                                    |  |
|                               | Anmerkung:<br>Die Registerkartensatz-Komponente unterstützt<br>keine dynamische Sichtbarkeit für einzelne Untergra-<br>fikbereiche.                                                                         |  |
|                               | Weitere Informationen zur Verwendung von dynamischer<br>Sichtbarkeit finden Sie unter Verwalten der Sichtbarkeit<br>von Komponenten.                                                                        |  |
| Registerkarte                 | Animationen und Effekte                                                                                                    |  |
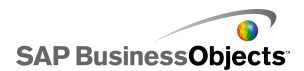

| Option            | Beschreibung                                                                                                    |
|-------------------|----------------------------------------------------------------------------------------------------|
|                   | Nur Registerkartensatz-, Grafikbereich- und Fenster-<br>Komponenten                                                                      |
| Anfangsef<br>fekt | Anmerkung:<br>Die Registerkartensatz-Komponente unterstützt<br>keine Festlegung von Anfangseffekten für einzelne<br>Untergrafikbereiche. |
|                   | Weitere Informationen zur dynamischen Sichtbarkeit fin-<br>den Sie unter Verwalten der Sichtbarkeit von Komponen-<br>ten.                |

- Einrichten von Containern
- Allgemeine Containereigenschaften
- Container: Eigenschaften des Aussehens

# **Container: Eigenschaften des Aussehens**

Verwenden Sie die folgende Tabelle zum Festlegen der Eigenschaften des **Aussehens** von Containern. Einige Optionen sind nur für bestimmte Containertypen verfügbar.

| Option                                    | Beschreibung                                                                                                    |  |  |
|-------------------------------------------|----------------------------------------------------------------------------------------------------|--|--|
| Registerkarte Text                        |                                                                                                    |  |  |
| Registerkartensatz- und Fenster-Container |                                                                                                    |  |  |
| Anzeigen                                  | Um den Text für ein Element auszublenden, deaktivieren Sie es.                                                     |  |  |
| Text                                      | Anmerkung:<br>Registerkartenbeschriftungen auf Registerkartensatz-<br>Komponenten können nicht deaktiviert werden. |  |  |

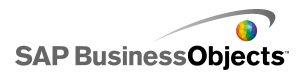

| Option                            | Beschreibung                                                                                                    |  |  |
|-----------------------------------|----------------------------------------------------------------------------------------------------|--|--|
|                                   | Registerkartensatz- und Fenster-Container                                                                                                    |  |  |
|                                   | Mit den Einstellungen in diesem Bereich können Sie den Text für das ausgewählte Textelement formatieren.                                                                                                    |  |  |
| ten Text for-<br>matieren         | Anmerkung:<br>Wenn eine globale Schriftart für das Dokument fest-<br>gelegt wurde, kann die Schriftart nicht geändert<br>werden. Weitere Informationen zu globalen Schriftar-<br>ten finden Sie unter <i>Festlegen von Schriftartoptionen</i> .                                          |  |  |
| Registerkarte                     | Farbe                                                                                                    |  |  |
| Hinterarund                       | Für alle Container mit Ausnahme von Grafikbereich-<br>Containern                                                                                                    |  |  |
| farbe                             | Legt die Farbe für den Hintergrundbereich hinter dem<br>Untergrafikbereich fest.                                                                                                    |  |  |
|                                   | Fenster-Container                                                                                                    |  |  |
| Fensterfarbe                      | Legt die Farbe für den Untergrafikbereich im Fenster fest.                                                                                                    |  |  |
|                                   | Registerkartensatz-Container                                                                                                    |  |  |
| Registerkar<br>tenhinter<br>grund | Legt die Farbe für die Registerkarten im Container fest.<br>Sie können unterschiedliche Farben für inaktive Register-<br>karten (Standardfarbe), für Registerkarten, auf die der<br>Cursor bewegt wurde (Mouseover-Farbe) und für aktive<br>Registerkarten (Farbe ausgewählt) festlegen. |  |  |

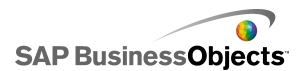

| Option         | Beschreibung                                                                                                    |  |  |  |
|----------------|----------------------------------------------------------------------------------------------------|--|--|--|
|                | Registerkartensatz Untergrafikbereich- und Fenster-<br>Container                                                                                                    |  |  |  |
| Dildlauflaiata | Legen Sie die Farbe für die folgenden Elemente der<br>Bildlaufleiste fest:                                                                                                    |  |  |  |
| Dilulaulieiste | • Bahn                                                                                                    |  |  |  |
|                | Positionsmarke     Scholtfläche                                                                                                    |  |  |  |
|                | Schaltflächensymbol                                                                                                    |  |  |  |
|                | Conditidonensymbol                                                                                                    |  |  |  |
|                | Registerkartensatz-Container                                                                                                    |  |  |  |
| Beschriftun    | Sie können unterschiedliche Farben für inaktive Register-<br>karten (Standardfarbe), für Registerkarten, auf die der<br>Cursor bewegt wurde (Mouseover-Farbe) und für aktive<br>Registerkarten (Farbe ausgewählt) festlegen. |  |  |  |
| 9              | Anmerkung:<br>Die Beschriftungstextfarbe kann ebenfalls in der Ansicht<br>Allgemein festgelegt werden.                                                                                                    |  |  |  |

- Einrichten von Containern
- Allgemeine Containereigenschaften
- Eigenschaften des Verhaltens von Containern

# Verwenden von Auswahlelementkomponenten

Auswahlelementkomponenten ermöglichen die Auswahl eines Elements aus einer Menge oder aus einer Liste. Zeile, Position, Wert, Beschriftung usw. des ausgewählten Elements können dann in eine andere Zeile oder Zelle im eingebetteten Arbeitsblatt eingefügt werden. Diese Informationen können

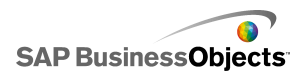

von anderen Komponenten zur Ausführung bestimmter Vorgänge abgerufen werden.

Anmerkung:

Informationen über die Funktionsweise von Auswahlelementkomponenten erhalten Sie, wenn Sie im Fenster "Eigenschaften" auf das Symbol Information (

Kategoriemenü

| A |   |  |
|---|---|--|
| 1 |   |  |
| 2 |   |  |
| з |   |  |
|   |   |  |
| В |   |  |
|   | • |  |

Ein Menü mit zwei Ebenen, in denen zuerst eine Kategorie und danach ein Element in dieser Kategorie ausgewählt werden kann.

Anmerkung:

Diese Komponente ist in Xcelsius Present nicht verfügbar.

Tipp:

Wenn Sie ein Beispiel für ein Modell mit einer Kategoriemenü-Komponente sehen möchten, klicken Sie auf **Datei** > **Beispiele** und öffnen die Beispieldatei **Accordion Menu**.

Kontrollkästchen

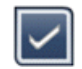

Ein Standardsteuerelement, das zwischen zwei Zuständen umgeschaltet werden kann: dem aktivierten und dem deaktivierten.

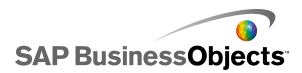

Kombinationsfeld

ABC 💽

Ein Standardsteuerelement mit einer Dropdown-Liste. Beim Klicken auf die Komponente wird eine vertikale Liste geöffnet, in der ein Eintrag ausgewählt werden kann.

| Filter |   |
|--------|---|
| 123    | • |

Die Filterkomponente kategorisiert einen Zellenbereich mit mehreren Datenfeldern nach eindeutigen Dateneinträgen. Der Filter durchsucht den Datenbereich und fügt Daten gemäß der Auswahl in den Listen ein.

Tipp:

Wenn Sie ein Beispiel für ein Modell mit einer Filterkomponente sehen möchten, klicken Sie auf **Datei > Beispiele** und öffnen die Beispieldatei **Filter**.

Fischaugenbildmenü

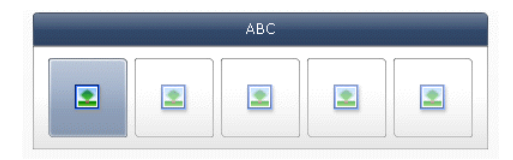

Ein Menü, dessen Einträge aus Bildern oder Symbolen bestehen. Wenn sich der Mauszeiger über einem Menüeintrag befindet, wird dieser vergrößert. Je näher sich der Mauszeiger an der Mitte des Eintrags befindet, desto stärker ist die Vergrößerung. Dies führt zu einem Effekt, der einem Fischaugenobjektiv ähnelt.

Anmerkung:

Diese Komponente ist in Xcelsius Present nicht verfügbar.

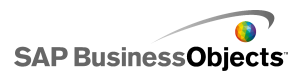

Symbol

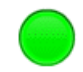

Das Symbol kann als Auswahlelement oder Anzeigekomponente verwendet werden. Als Auswahlelement hat es eine ähnliche Funktion wie die **Kontrollkästchen**komponente. Es kann den tatsächlichen Wert einer Zelle darstellen und mit ihrem Zielwert in einer anderen Zelle verglichen werden.

Sie können das **Symbol** auch so konfigurieren, dass es seine Farbe ändert, je nachdem, wie sich der aktuelle Wert zum Zielwert (Warnung) verhält. Weitere Informationen zu Warnmeldungen finden Sie unter *Informationen zu Warnmeldungen*.

Die Symbolkomponente kann zugleich auch zum Aktivieren oder Anzeigen anderer Komponenten verwendet werden. Weitere Informationen zur Steuerung der dynamischen Sichtbarkeit finden Sie unter Verwalten der Sichtbarkeit von Komponenten.

#### Anmerkung:

Um das **Symbol** als reine Anzeigekomponente zu konfigurieren, klicken Sie auf die Registerkarte **Aussehen** und deaktivieren die Option **Ein/aus anzeigen**. Anwender können das Symbol dann nicht auswählen.

Beschriftungsbasiertes Menü

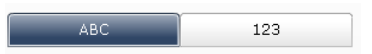

Ein **beschriftungsbasiertes Menü** ermöglicht dem Anwender die Auswahl von Elementen in einer vertikalen oder horizontalen Anordnung von Schaltflächen.

#### Listenfeld

| A1 | <u> </u> |
|----|----------|
| A2 |          |
| AЗ |          |
| B1 | •        |

Eine vertikale Liste, in der Einträge ausgewählt werden können.

#### Listengenerator

| Source |                    | Destination |
|--------|--------------------|-------------|
| Item 1 | <b>-</b>           |             |
| Item 2 |                    |             |
| Item 3 |                    |             |
| Item 4 | Add                |             |
| Item 5 | Remove             |             |
| Item 6 |                    |             |
| Item 7 |                    |             |
| Item 8 | . Milita Manazilia |             |
| Item 9 | •                  |             |
|        |                    | Update      |

Diese Daten können dann in andere Komponenten eingefügt werden. """"""""""

- •••••
- Durch Ziehen der Elemente in die andere Liste.
- Mithilfe der Schaltflächen Hinzufügen und Entfernen.

......

#### Anmerkung:

Diese Komponente ist in Xcelsius Present nicht verfügbar.

#### Tipp:

Wenn Sie ein Beispiel für eine Datei mit einer Listengenerator-Komponente sehen möchten, klicken Sie auf **Datei** > **Beispiele** und öffnen die Beispieldatei **List Builder**.

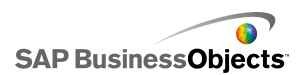

#### Listenansicht

| Name      | Q1   | Q2   | Total |
|-----------|------|------|-------|
| Company 1 | 1000 | 2000 | 3000  |
| Company 2 | 1200 | 2200 | 3400  |
| Company 3 | 1400 | 2400 | 3800  |
| Company 4 | 1600 | 2600 | 4200  |
| Company 5 | 1800 | 2800 | 4600  |
|           |      |      |       |
| •         |      |      | •     |

Die **Listenansicht** bietet dieselben Funktionen wie die **Tabelle**, ermöglicht aber zusätzlich in der exportierten SWF-Datei das Sortieren der Spalten und Ändern der Spaltenbreite.

Wiedergabe-Auswahlelement

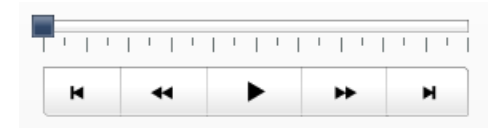

Mit einem **Wiedergabe-Auswahlelement** kann jeweils eine Zeile oder Spalte aus einem bestimmten Bereich in die von Ihnen ausgewählten Zielzellen eingefügt werden. Mit dem **Wiedergabe-Auswahlelement** können große Datenmengen mit einem Filmeffekt angezeigt werden. Dadurch können sich die Anwender die Daten ansehen, ohne bei jeder Auswahl klicken zu müssen.

Anmerkung:

Diese Komponente ist in Xcelsius Present nicht verfügbar.

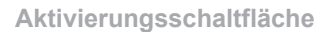

Push

Mit jedem Klick auf die Aktivierungsschaltfläche werden bestimmte Daten eingefügt. Sie kann verwendet werden, damit Anwender die Standardwerte für Einzelwert-Komponenten wiederherstellen können, ohne die Werte des gesamten Modells zurückzusetzen. Ein weiterer Anwendungsfall ist die

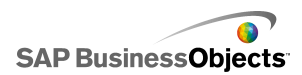

Erstellung eines Popup-Fensters, das beim Klicken auf die Schaltfläche angezeigt wird.

Die Aktivierungsschaltfläche kann so konfiguriert werden, dass die Werte einer oder mehrerer Zellen auf einen bestimmten Wert gesetzt werden, wenn der Anwender auf die Schaltfläche klickt. Die Werte ändern sich nur, wenn der Anwender auf die Schaltfläche klickt, so dass dieser besser steuern kann, wann die Daten in die Zielzellen kopiert werden.

Optionsschaltfläche

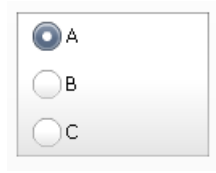

Scorecard

Mit der **Optionsschaltfläche** kann der Anwender aus einer Gruppe vertikal oder horizontal angeordneter Elemente auswählen.

| Name      | Q1   | <u>Q</u> 2 |      | Target |
|-----------|------|------------|------|--------|
| Company 1 | 1000 | <b>#</b>   | 1300 | ۵.     |
| Company 2 | 1200 | *          | 900  | ۲      |
| Company 3 | 500  | ö          | 600  | ۵.     |
| Company 4 | 800  | Ŷ          | 2800 | ۲      |
| Company 5 | 1700 | ⇒          | 1750 | ۲      |
|           |      |            |      |        |
|           |      |            |      |        |

Die Scorecard-Komponente ermöglicht die Anzeige visueller Warnmeldungen in Rastern.

Unterschiedliche Warnmeldungsstufen lassen sich mithilfe von Zellenhintergrundfarben, Textfarben oder Warnmeldungssymbolen mit und ohne Werte darstellen.

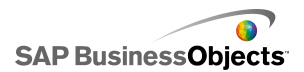

#### Bildlaufmenü

|   | ABC |   |  |
|---|-----|---|--|
| • |     | • |  |

Ein Menü, dessen Einträge aus Bildern oder Symbolen bestehen. Die Menüauswahl erfolgt über Pfeilsymbole. Die Komponente kann auch so konfiguriert werden, dass die Symbole beim Verschieben des Mauszeigers automatisch von einem zum nächsten wechseln.

#### Anmerkung:

Diese Komponente ist in Xcelsius Present nicht verfügbar.

#### Tipp:

Wenn Sie ein Beispiel für ein Modell mit einer Bildlaufmenü-Komponente sehen möchten, klicken Sie auf **Datei** > **Beispiele** und öffnen die Beispieldatei **Sliding Picture Menu**.

#### Arbeitsblatttabelle

| A1    | B1 |
|-------|----|
| # 210 | CA |
| # 45  | FL |
| # 88  | NY |
| # 105 | MD |

#### Anmerkung:

Die **Arbeitsblatttabelle** kann als Anzeigekomponente und als Auswahlelementkomponente verwendet werden. Sie ist als Anzeigekomponente eine grafische Darstellung eines Bereichs von Zellen

im Arbeitsblatt. Nicken Sie in der Ansicht Verhalten auf Auswahl aufheben. Anwender können in der Tabelle keine Zeilen auswählen. Um eine Arbeitsblatttabelle als Auswahlelementkomponente zu verwenden, legen Sie zuerst den Bereich für Anzeigedaten fest, und setzen Sie dann die Option Einfügeoption auf Zeilen.

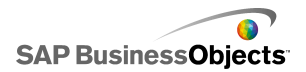

Info-Ticker

| AAA | - | BBB | - | ССС | - |
|-----|---|-----|---|-----|---|
|-----|---|-----|---|-----|---|

In einem Info-Ticker wird im Modell horizontal durchlaufender Text angezeigt.

#### Umschaltfläche

Off

Ein Standardsteuerelement, das zwischen zwei Zuständen umgeschaltet werden kann: Ein und Aus.

#### **Verwandte Themen**

• Einrichten von Auswahlelementen

## Einrichten von Auswahlelementen

- 1.
- 2. "" Weitere Informationen zu den verfügbaren Optionen finden Sie unter Auswahlelemente: Allgemeine Eigenschaften.

Das Auswahlelement wird mit den Änderungen aktualisiert.

- 3. Klicken Sie auf die Ansicht **Verhalten**, um die Optionen für das Verhalten der Komponente im Modell festzulegen, einschließlich der Handhabung verschiedener Datenmengen, Skalierung und Animationen. Weitere Informationen zu den verfügbaren Optionen finden Sie unter *Eigenschaften des Auswahlelement-Verhaltens*.
- 4. Klicken Sie auf die Ansicht **Aussehen**, und legen Sie die visuellen Merkmale der einzelnen Auswahlelemente fest. Weitere Informationen zu den verfügbaren Optionen für das Aussehen finden Sie unter *Eigenschaften des Aussehens von Auswahlelementen*.
- 5. Weitere Informationen zu Warnmeldungen finden Sie unter *Eigenschaften* von Auswahlelement-Warnmeldungen.
- 6. Um Effekte gemäß der Einstellung für das Auswahlelement zu erstellen, fügen Sie weitere Komponenten zum Modell hinzu, und verknüpfen Sie sie mit den Zellen, in denen das Auswahlelement Daten speichert.

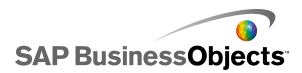

7. Klicken Sie auf **Datei** > **Speichern** und geben einen Speicherort und einen Dateinamen für das Modell ein. Klicken Sie auf **OK**.

Das Auswahlelement wurde zum Modell hinzugefügt und konfiguriert.

#### **Verwandte Themen**

• Verwenden des Eigenschaftenfensters

## Auswahlelemente: Allgemeine Eigenschaften

Verwenden Sie die folgende Tabelle zum Festlegen der Eigenschaften für die Auswahlelement-Komponente auf der Registerkarte **Allgemein**. Einige Optionen sind nur für bestimmte Auswahlelementtypen verfügbar.

| Option  | Beschreibung                                                                                                    |
|---------|----------------------------------------------------------------------------------------------------|
| "Titel" |                                                                                                    |
|         | Alle Komponenten außer Symbol, Umschaltfläche, Ar-<br>beitsblatttabelle, Wiedergabe-Auswahlelement und Akti-<br>vierungsschaltfläche |
| Titel   |                                                                                                    |
|         | Anmerkung:<br>Sie können die Positionierung und das Format des Titels<br>in der Registerkarte <b>Aussehen</b> ändern.                |

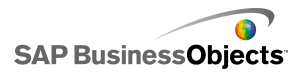

| Option             | Beschreibung                                                                                                    |
|--------------------|----------------------------------------------------------------------------------------------------|
| Beschrif<br>tungen | Alle Komponenten außer Kategoriemenü, Kontrollkäst-<br>chen, Listenansicht, Arbeitsblatttabelle, Wiedergabe-<br>Auswahlelement, Aktivierungsschaltfläche und Filter                                                                                      |
|                    | Klicken Sie rechts neben dem Feld auf das Zellenaus-                                                                                                    |
|                    | wahl-Symbol ( 💌 ), um den Beschriftungstext aus dem ein-<br>gebetteten Arbeitsblatt auszuwählen, oder klicken Sie auf das                                                                                                    |
|                    | Symbol für manuelle Bearbeitung ( 🖾 ), um den Beschrif-<br>tungstext manuell einzugeben. Für die <b>Listengenerator</b> -Kom-<br>ponente können Sie auch Beschriftungen für die Schaltfläche<br>"Hinzufügen", "Entfernen" und "Aktualisieren" festlegen. |
|                    | Anmerkung:                                                                                                    |
|                    | Das Symbol für manuelle Bearbeitung ( 📝 ) funktioniert nicht für die Symbolkomponente.                                                                                                    |
|                    | Nur Info-Ticker-Komponente                                                                                                    |
|                    | Die Wertebeschriftungen zeigen die zu jeder Beschriftung<br>zugehörigen Werte an. Klicken Sie rechts neben dem Feld                                                                                                    |
|                    | auf das Zellenauswahl-Symbol ( 💽 ), um die Wertebeschrif-<br>tungen aus dem eingebetteten Arbeitsblatt auszuwählen.                                                                                                    |
| Anzeige<br>daten   | Nur Arbeitsblatttabellen- und Listenansichts-Komponen-<br>ten                                                                                                    |
|                    | Der in der Komponente angezeigte Datenbereich. Klicken Sie rechts neben dem Feld auf das Zellenauswahl-Symbol                                                                                                    |
|                    | ( 💌 ), um den Zellenbereich im eingebetteten Arbeitsblatt<br>auszuwählen.                                                                                                    |

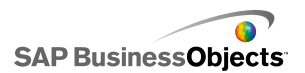

| Option                                              | Beschreibung                                                                                                    |
|-----------------------------------------------------|----------------------------------------------------------------------------------------------------|
| Anzeige-<br>optionen:<br>Anzahl<br>von Fil-<br>tern | Nur Filterkomponenten                                                                                                    |
|                                                     | Nur Symbolkomponente                                                                                                    |
|                                                     | Geben Sie einen Wert ein, oder klicken Sie auf das Zellenaus-                                                                                                    |
| Anzeige                                             | wahl-Symbol ( Ň ), um den Beschriftungstext aus dem ein-<br>gebetteten Arbeitsblatt auszuwählen.                                                                                                    |
| wert                                                | Anmerkung:                                                                                                    |
|                                                     | Der Wert muss eine Zahl sein. Bei Eingabe eines nicht nume-<br>rischen Werts wird eine Null angezeigt.                                                                                                    |
|                                                     | Nur Fischaugenbildmenü- und Bildlaufmenü-Komponen-<br>ten                                                                                                    |
|                                                     | Legt die in der Komponente verwendeten Bilddateien fest.<br>Treffen Sie Ihre Auswahl wie folgt:                                                                                                    |
| Bilder                                              | <ul> <li>Eingebettet – Speichert eine Kopie der Bilddateien im<br/>Modell. Klicken Sie auf "Importieren", um die einzubettende<br/>Datei auszuwählen.</li> </ul>                                                                                  |
|                                                     | Anmerkung:<br>Die Reihenfolge, in der die Bilder im Menü angezeigt<br>werden, hängt von der Reihenfolge ihres Imports ab. Im-<br>portieren Sie die Bilder in der Reihenfolge, in der sie im<br>Menü angezeigt werden sollen.                      |
|                                                     | <ul> <li>Per URL – Verweist auf die zum Laden der Bilddateien<br/>angegebene URL. Geben Sie die URL ein, oder klicken<br/>Sie auf das Zellenauswahl-Symbol ( ), um eine Verknüp-<br/>fung zu einer Zelle im Arbeitsblatt herzustellen.</li> </ul> |

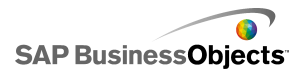

| Option                     | Beschreibung                                                                                                    |
|----------------------------|----------------------------------------------------------------------------------------------------|
| Einfügen<br>von Da-<br>ten | Alle                                                                                                    |
|                            | Wenn eine Auswahl getroffen wird, werden die Daten vom Quellspeicherort in den Zielspeicherort kopiert.                                                                                                    |
|                            | Anmerkung:<br>Für die Scorecard-Komponente muss die Option Zellen sind<br>auswählbar in der Ansicht Verhalten aktiviert sein, damit<br>Anwender Zeilen zum Einfügen auswählen können. Wenn<br>diese Option nicht ausgewählt ist, können die Anwender nicht<br>mit der Scorecard-Komponente interagieren. |
|                            | Weitere Informationen zu Mehrfacheinfügungen finden Sie<br>unter Konfigurieren von Auswahlelementen für mehrere Ein-<br>fügungen.                                                                                                    |
|                            | Anmerkung:<br>Die Info-Ticker-Komponente kann als Anzeige- oder als<br>Auswahlelement-Komponente konfiguriert werden. Zur Konfi-<br>guration als Auswahlelement-Komponente markieren Sie das<br>Kontrollkästchen Einfügen von Daten, und legen Sie die<br>Optionen fest.                                 |
| Einfüge<br>typ             | Alle                                                                                                    |
|                            | Legt die Struktur der beim Treffen einer Auswahl eingefügten<br>Daten fest. Wählen Sie eine der folgenden Optionen: "Positi-<br>on", "Beschriftung", "Wert", "Zeile", "Spalte", "Gefilterte Zeilen"<br>oder "Statusliste".                                                                               |
|                            | Eine Beschreibung der einzelnen Einfügetypen finden Sie unter <i>Grundlagen zu Einfügetypen</i> .                                                                                                    |

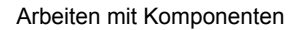

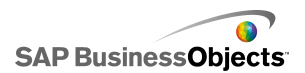

| Option                                                               | Beschreibung                                                                                                    |
|----------------------------------------------------------------------|----------------------------------------------------------------------------------------------------|
| Quellda<br>ten                                                       | Alle<br>Gibt an, wo die Quelldaten ausgewählt werden. Klicken Sie<br>rechts neben dem Feld auf das Zellenauswahl-Symbol ( N),<br>um den Bereich aus dem Arbeitsblatt auszuwählen. Klicken<br>Sie für die Kontrollkästchen-, Symbol- und Umschaltflächen-<br>Komponenten auf das Symbol zum manuellen Bearbeiten<br>( ), um Werte manuell einzugeben.<br>Anmerkung:<br>Wenn der <b>Einfügetyp</b> auf Position, Beschriftung oder<br>Statusliste gesetzt wurde, sind die Quelldatenzellen nicht<br>verfügbar.                           |
| Ziel                                                                 | Alle<br>Gibt die Position im Arbeitsblatt an, an der die Quelldaten<br>eingefügt werden. Klicken Sie rechts neben dem Feld auf das<br>Zellenauswahl-Symbol ( Image: ), um den Bereich im Arbeitsblatt<br>auszuwählen.<br>Anmerkung:<br>Die erforderliche Größe des Zielbereichs variiert je nach der<br>im <b>Einfügetyp</b> ausgewählten Struktur. Bei Strukturen, die<br>Spalten oder Zeilen mit Daten verwenden, müssen Sie einen<br>Bereich auswählen, der groß genug ist, um die größte Daten-<br>spalte oder -zeile aufzunehmen. |
| Ziel ent-<br>fernen,<br>wenn<br>kein Ele-<br>ment<br>ausge-<br>wählt | Alle Komponenten außer Wiedergabe-Auswahlelement,<br>Aktivierungsschaltfläche, Umschaltfläche und Symbol<br>Wenn sich ein Auswahlelement im Status "keine Auswahl"<br>befindet, während diese Option ausgewählt ist, werden alle<br>am Zielspeicherort vorhandenen Daten gelöscht. Wenn diese<br>Option nicht ausgewählt ist, bleiben die Daten am Zielspei-<br>cherort, bis eine andere Auswahl erfolgt.                                                                                                    |

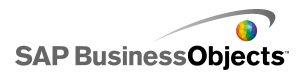

| Option             | Beschreibung                                                                                                    |
|--------------------|----------------------------------------------------------------------------------------------------|
| Einfügen<br>bei    | Alle Komponenten außer Aktivierungsschaltfläche, Um-<br>schaltfläche und Symbol                                                                                                    |
|                    | Wählen Sie eine der folgenden Optionen, um festzulegen, wann die Daten am Zielspeicherort eingefügt werden:                                                                                                    |
|                    | <ul> <li>Datenänderung und Interaktion – Die Daten werden<br/>eingefügt, wenn eine Datenänderung stattfindet oder wenn<br/>der Anwender eine Auswahl vornimmt.</li> </ul>                                                       |
|                    | <ul> <li>Nur Interaktion – Die Daten werden nur dann eingefügt,<br/>wenn der Anwender eine Auswahl vornimmt.</li> </ul>                                                                                                    |
| Ausrich<br>tung    | Nur Beschriftetes Menü- und Optionsschaltflächen-<br>Komponenten                                                                                                    |
|                    | Legt die Ausrichtung des Auswahlelements fest. Wählen Sie entweder "Horizontal" oder "Vertikal".                                                                                                    |
|                    | Nur Kategoriemenü-Komponente                                                                                                    |
| Kategori<br>en     | Legt die in der Komponente verwendeten Kategorien fest.<br>Klicken Sie auf das Plussymbol, um Kategorien hinzuzufügen,<br>und geben Sie anschließend den Namen, die Beschriftungen<br>und die Quelldaten für die Kategorie ein. |
|                    | Nur Kategoriemenü-Komponente                                                                                                    |
| Name               | Geben Sie einen Namen ein, oder klicken Sie auf das Zellen-                                                                                                    |
| Name               | auswahl-Symbol ( 💌 ), um den Namen aus dem Arbeitsblatt<br>auszuwählen.                                                                                                    |
| Beschrif<br>tungen | Nur Kategoriemenü-Komponente                                                                                                    |
|                    | Legt die Beschriftungen für Elemente innerhalb der ausge-<br>wählten Kategorie fest. Geben Sie eine Beschriftung ein, oder<br>klicken Sie auf das Zellenauswahl-Symbol ( 🚺 ), um die Be-                                        |
|                    |                                                                                                    |

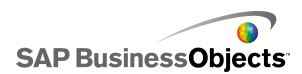

| Option                                           | Beschreibung                                                                                                    |
|--------------------------------------------------|----------------------------------------------------------------------------------------------------|
| Quellda<br>ten                                   | Nur Kategoriemenü-Komponente                                                                                                    |
|                                                  | Legt die mit den Beschriftungen für die ausgewählte Kategorie verknüpften Quelldaten fest. Klicken Sie rechts neben dem                                                                  |
|                                                  | Feld auf das Zellenauswahl-Symbol ( 🚺 ), um die Beschrif-<br>tung aus dem Arbeitsblatt auszuwählen.                                                                                      |
| Ziel für<br>Katego-<br>rie-<br>beschrif-<br>tung | Nur Kategoriemenü-Komponente                                                                                                    |
|                                                  | Legt die Zielzellen für die angegebene Kategorie fest. Klicken<br>Sie rechts neben dem Feld auf das Zellenauswahl-Symbol<br>( 🚺 ), um die Beschriftung aus dem Arbeitsblatt auszuwählen. |

- Einrichten von Auswahlelementen
- Eigenschaften des Auswahlelement-Verhaltens
- Eigenschaften des Aussehens von Auswahlelementen
- Eigenschaften von Auswahlelement-Warnmeldungen

### Konfigurieren von Auswahlelementen für mehrere Einfügungen

Die folgenden Auswahlelemente können so konfiguriert werden, dass Quelldaten mit einem einzigen Auswahlvorgang von mehrere Speicherorten empfangen und an mehreren Zielspeicherorten eingefügt werden können:

- Arbeitsblatttabelle
- Info-Ticker
- Scorecard
- Optionsschaltfläche
- Listengenerator
- Listenfeld
- Beschriftungsbasiertes Menü
- Bildlaufmenü
- Fischaugenbildmenü
- Kombinationsfeld

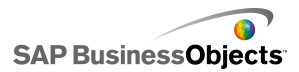

Wiedergabe-Auswahlelement

Wenn Sie ein Auswahlelement für mehrere Einfügungen konfigurieren, legen Sie die Quelle und das Ziel für die einzelnen Datengruppen auf die gleiche Weise fest, wie Sie die Datenquelle und das Ziel für eine einzige Einfügung bestimmen würden.

Anmerkung:

Der Einfügetyp "Gefilterte Zeilen" wird nicht unterstützt, wenn ein Auswahlelement für mehrere Einfügungen konfiguriert ist.

### Festlegen des Verhaltens für mehrere Einfügungen

In den Grafikbereich wurde ein Auswahlelement eingefügt, das mehrere Einfügungen unterstützt.

- 1. ""
- 2. "" 🛨
- 3. Wählen Sie in der Liste der einzufügenden Elemente den ersten Eintrag aus, und legen Sie die folgenden Optionen fest:

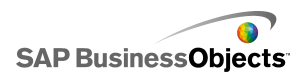

| Option     | Beschreibung                                                                                                    |
|------------|----------------------------------------------------------------------------------------------------|
| Name       | Geben Sie einen Namen für dieses Datenelement ein                                                                                                    |
| Einfügetyp | Wählen Sie den Einfügetyp für dieses Datenelement aus.                                                                                                    |
|            | Eine Beschreibung der einzelnen Einfügetypen finden<br>Sie unter <i>Grundlagen zu Einfügetypen</i> .                                                                                                   |
|            | Anmerkung:<br>Wenn mehrere Einfügungen konfiguriert sind, steht der<br>Einfügetyp <b>Gefilterte Zeilen</b> nicht zur Verfügung.                                                                        |
| Quelldaten | Klicken Sie auf das Zellenauswahl-Symbol ( 🚺 ),<br>und wählen Sie den Quelldatenspeicherort für dieses<br>Datenelement aus.                                                                            |
|            | Anmerkung:<br>Wenn der Einfügetyp <b>Beschriftung</b> oder <b>Position</b><br>eingestellt ist, sind die Quelldaten das ausgewählte<br>Element, und dieses Feld ist nicht verfügbar.                    |
| Ziel       | Klicken Sie rechts neben dem Feld auf das Zellen-<br>auswahl-Symbol ( 💽 ), und wählen Sie den Zielda-<br>tenspeicherort für dieses Datenelement aus.                                                   |
|            | Anmerkung:<br>Wenn eine Auswahl vorgenommen wird, während<br>der Quelldatenspeicherort für ein Datenelement leer<br>ist, ist der Zielspeicherort für das betreffende Daten-<br>element ebenfalls leer. |

Verwenden des Eigenschaftenfensters

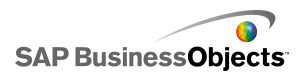

# Eigenschaften des Auswahlelement-Verhaltens

Verwenden Sie die folgende Tabelle zum Festlegen der Eigenschaften des Verhaltens von Auswahlelementen. Einige Optionen sind nur für bestimmte Auswahlelementtypen verfügbar.

| Option                          | Beschreibung                                                                                                    |
|---------------------------------|----------------------------------------------------------------------------------------------------|
| Registerkar                     | te <b>Universal</b>                                                                                                    |
| Interakti<br>onsoptio<br>nen    | Nur Kategoriemenü-, Fischaugenbildmenü-, Symbol-,<br>Bildlaufmenü-, beschriftungsbasiertes Menü-, Listen-<br>feld-, Info-Ticker- und Wiedergabe-Auswahlelement-<br>Komponenten |
| Bildlaufme<br>thode             | Nur Bildlaufmenü-Komponente                                                                                                    |
|                                 | Legt fest, wie das Menü einen Bildlauf durch die Miniatur-<br>ansichten durchführt. Treffen Sie Ihre Auswahl wie folgt:<br>•                                                   |
|                                 | Nur Bildlaufmenü-Komponente                                                                                                    |
| Bildwech<br>sel                 | Legt fest, wie weit der Schieberegler sich bewegt. Wählen Sie eine der folgenden Optionen:                                                                                     |
|                                 | <ul> <li>Die Anzahl von Miniaturansichten je Seite wird durch<br/>die Breite der Komponente bestimmt.</li> </ul>                                                               |
| Bildlaufge<br>schwindig<br>keit | Nur Bildlaufmenü-Komponente                                                                                                    |
|                                 | Passt die Geschwindigkeit des Reglers beim Durchführen des Bildlaufs durch die Miniaturansichten an.                                                                           |

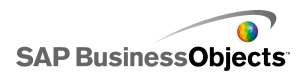

| Option                              | Beschreibung                                                                                                    |
|-------------------------------------|----------------------------------------------------------------------------------------------------|
| Schiebege<br>schwindig<br>keit      | Nur Kategoriemenü-Komponente                                                                                                    |
|                                     | Legt fest, wie schnell Kategorien erweitert werden, wenn<br>der Anwender auf eine Kategoriebeschriftung klickt. Ver-<br>schieben Sie den Geschwindigkeitsregler, um die Geschwin-<br>digkeit anzupassen.                                                                                        |
| Wiederga-                           | Nur Wiedergabe-Auswahlelement-Komponente                                                                                                    |
| bedauer<br>(Sekun-<br>den)          | Legt die Wiedergabedauer der Sequenz fest. Wählen Sie<br>die Anzahl an Sekunden aus der Liste aus.                                                                                                    |
| Automati-                           | Nur Wiedergabe-Auswahlelement-Komponente                                                                                                    |
| sche Wie-<br>dergabe                | Bei Auswahl dieser Option startet das Wiedergabe-Auswah-<br>lelement beim Ausführen des Modells automatisch.                                                                                                    |
| <b>.</b> :                          | Nur Wiedergabe-Auswahlelement-Komponente                                                                                                    |
| Automati-<br>scher<br>Rücklauf      | Bei Auswahl dieser Option wird das Wiedergabe-Auswahl-<br>element nach dem Abspielen der Sequenz automatisch<br>zurückgespult.                                                                                                    |
|                                     | Nur Wiedergabe-Auswahlelement-Komponente                                                                                                    |
| Automati-<br>sche Wie-<br>derholung | Bei Auswahl dieser Option startet das Wiedergabe-Auswah-<br>lelement die Sequenz nach dem Abspielen automatisch<br>erneut.                                                                                                    |
| Einfügen<br>bei                     | Nur Fischaugenbildmenü-, Symbol-, Bildlaufmenü-,<br>Beschriftetes Menü-, Listenfeld- und Info-Ticker-Kom-<br>ponenten                                                                                                    |
|                                     | Legt fest, wann Quelldaten in den Zielspeicherort kopiert<br>werden. Wählen Sie entweder "Mausklick" oder "Mouseo-<br>ver". Wenn die Option <b>Immer erweitert</b> für die <b>Beschrifte-<br/>tes Menü</b> -Komponenten ausgewählt wird, ist die Option<br><b>Einfügen bei</b> nicht verfügbar. |

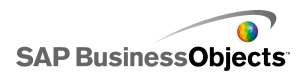

| Option                       | Beschreibung                                                                                                    |
|------------------------------|----------------------------------------------------------------------------------------------------|
|                              | Nur Wiedergabe-Auswahlelement-Komponente                                                                                                    |
| Zoomgrö<br>ße                | Gibt die Größe des Popup-Effekts beim Bewegen der Maus<br>über ein Bild an. Verschieben Sie den Größenregler, um<br>die Größe anzupassen.                                                                                                    |
|                              | Nur Wiedergabe-Auswahlelement-Komponente                                                                                                    |
| Zoomge<br>schwindig<br>keit  | Legt die Geschwindigkeit für die Anzeige der Bilder auf dem<br>Auswahlelement fest, wenn die Maus über die Bilder bewegt<br>wird. Verschieben Sie den Geschwindigkeitsregler, um die<br>Geschwindigkeit anzupassen.                                 |
| Immer er-<br>weitert         | Nur Beschriftetes Menü-Komponente                                                                                                    |
|                              | Bei Auswahl dieser Option ist das Menü statisch (zeigt die<br>verfügbaren Beschriftungen immer an). Andernfalls müssen<br>Sie festlegen, durch welche Aktion das Menü aufgerufen<br>und in welcher Richtung das Untermenü angezeigt werden<br>soll. |
|                              | Anmerkung:<br>Bei Auswahl dieser Option ist die Option Einfügen bei<br>nicht verfügbar.                                                                                                    |
|                              | Nur Beschriftetes Menü-Komponente                                                                                                    |
|                              | Legt fest, durch welche Aktion das Menü geöffnet wird.<br>Wählen Sie entweder "Mausklick" oder "Mouseover".                                                                                                    |
| Erweite<br>rungsrich<br>tung | Nur Beschriftetes Menü-Komponente                                                                                                    |
|                              | Anmerkung:                                                                                                    |

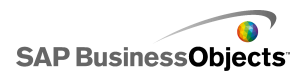

| Option                               | Beschreibung                                                                                                    |  |
|--------------------------------------|----------------------------------------------------------------------------------------------------|--|
|                                      | Nur Beschriftetes Menü-Komponente                                                                                                    |  |
| Animiertes<br>Öffnen                 | Bei Auswahl dieser Option wird das Menü mit Animation geöffnet, d. h. die Menüelemente werden nacheinander aufgeklappt.                                                                                                    |  |
| Info-Ti<br>cker-Optio<br>nen         | Nur Info-Ticker-Komponente                                                                                                    |  |
| Trennzei-                            | Nur Info-Ticker-Komponente                                                                                                    |  |
| chen für<br>Elemente                 | Legt das zwischen Elementen auf dem Info-Ticker verwen-<br>dete Trennzeichen fest.                                                                                                    |  |
|                                      | Nur Info-Ticker-Komponente                                                                                                    |  |
| Bildlaufrich<br>tung                 | Legt die Bildlaufrichtung für die Daten auf dem Info-Ticker fest.                                                                                                    |  |
|                                      | Nur Info-Ticker-Komponente                                                                                                    |  |
| Bildlaufge<br>schwindig<br>keit      | Legt die Geschwindigkeit für die über den Info-Ticker lau-<br>fenden Daten fest. Verschieben Sie den Geschwindigkeits-<br>regler, um die Geschwindigkeit anzupassen.                                                                                   |  |
|                                      | Nur Scorecard-Komponente                                                                                                    |  |
| Spaltensor-<br>tierung zu-<br>lassen | Wählen Sie diese Option aus, damit die Anwender die<br>Scorecard zur Runtime sortieren können. Wenn diese Op-<br>tion ausgewählt ist, können die Anwender auf einen Spal-<br>tenkopf klicken, um die Daten in der betreffenden Spalte<br>zu sortieren. |  |

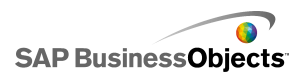

| Option                                                              | Beschreibung                                                                                                    |
|---------------------------------------------------------------------|----------------------------------------------------------------------------------------------------|
| Ausgewähl-<br>tes Ele-<br>ment: Zei-<br>len sind<br>auswähl-<br>bar | Nur Scorecard-Komponente<br>Wenn diese Option nicht ausgewählt ist, funktioniert die<br>Scorecard nicht als Auswahlelement, selbst wenn in der<br>Ansicht <b>Allgemein</b> die Optionen unter <b>Einfügen von Daten</b><br>konfiguriert sind.                                                                                                  |
| Ausgewähl-<br>tes Ele-<br>ment: Kate-<br>gorie                      | Nur Kategoriemenü-Komponente<br>Legt die standardmäßig bei Ausführung des Modells geöff-<br>nete Kategorie fest. Wählen Sie die Kategorie basierend<br>auf ihrer relativen Position in der Kategorieliste aus. Wenn<br>Sie <b>Keine Auswahl</b> markieren, wird erst dann ein Element<br>ausgewählt, wenn die Anwender eine Auswahl vornehmen. |

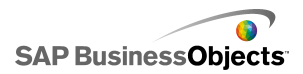

| Option                              | Beschreibung                                                                                                    |                                                                                                    |  |
|-------------------------------------|----------------------------------------------------------------------------------------------------|----------------------------------------------------------------------------------------------------|--|
|                                     | Nur Info-Ticker-, Optionsschaltflächen-, Listengenera-<br>tor-, Listenfeld, beschriftetes Menü- und Kombinations-<br>feldkomponenten       |                                                                                                    |  |
|                                     | Bezeichnet den Datentyp zur Bestimmung der Standardaus-<br>wahl. Wenn keine Übereinstimmung gefunden wird, gilt dies<br>als keine Auswahl. |                                                                                                    |  |
|                                     | Wählen Sie                                                                                                    | eine der folgenden Optionen aus:                                                                                                    |  |
|                                     | Option                                                                                                    | Beschreibung                                                                                                    |  |
| Ausgewähl-<br>tes Ele-<br>ment: Typ | Beschrif-<br>tung                                                                                                    | Die Daten am Quellspeicherort werden mit<br>den Beschriftungen der Komponente abge-<br>glichen.                                                                                                    |  |
|                                     | Position                                                                                                    | Die Positionen der Auswahlelemente für<br>die Komponente werden beginnend mit 1<br>durchnummeriert. Die Daten am Quellspei-<br>cherort werden mit den Positionsnummern<br>abgeglichen.                                                                                                    |  |
|                                     | Dyna-<br>misch                                                                                                    | Die Positionen der Auswahlelemente wer-<br>den beginnend mit 0 durchnummeriert. Die<br>Daten am Quellspeicherort werden zuerst<br>mit den Beschriftungen der Komponente<br>abgeglichen. Wenn keine Übereinstim-<br>mung gefunden wird, werden die Daten<br>mit der Positionsnummer abgeglichen.<br>Wenn immer noch keine Übereinstimmung<br>gefunden wird, wird das erste Element<br>ausgewählt. |  |
|                                     |                                                                                                    |                                                                                                    |  |

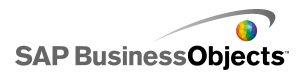

| Option                                                                   | Beschreibung                                                                                                    |
|--------------------------------------------------------------------------|----------------------------------------------------------------------------------------------------|
|                                                                          | Alle Komponenten außer Aktivierungsschaltfläche,<br>Umschaltfläche, Symbol, Filter und Wiedergabe-Aus-<br>wahlelement                                                                                                    |
| Ausgewähl-<br>tes Ele-<br>ment: Ele-<br>ment                             | Legt das standardmäßig bei Ausführung des Modells aus-<br>gewählte Element fest. Wählen Sie das Element basierend<br>auf seiner relativen Position in der Elementliste aus. Wenn<br>Sie <b>Keine Auswahl</b> markieren, wird erst dann ein Element<br>ausgewählt, wenn die Anwender eine Auswahl vornehmen.<br>Anmerkung: |
|                                                                          | Nur Info-Ticker-, Optionsschaltflächen-, Listenfeld, beschriftetes Menü- und Kombinationsfeldkomponen-<br>ten                                                                                                    |
| Ausgewähl-<br>tes Ele-                                                   | Legt einen Speicherort für den ausgewählten Elementwert fest.                                                                                                    |
| ment: Aus-<br>gewähltes<br>Element<br>einfügen                           | Tipp:<br>Wenn eine Auswahlkomponente in den Status "keine<br>Auswahl" zurückversetzt werden soll, fügen Sie eine<br>weitere Auswahlkomponente ein, um diesen Wert auf<br>"ohne" zu setzen, während Einfügetyp auf Beschrif-<br>tung gesetzt ist, bzw. auf "-1", wenn der Einfügetyp<br>auf Position gesetzt ist.          |
| Ausgewähl-<br>tes Ele-<br>ment: Ele-<br>mente zur<br>Runtime<br>einfügen | Nur Listengenerator                                                                                                    |

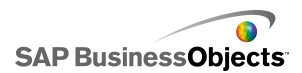

| Option                                | Beschreibung                                                                                                    |  |
|---------------------------------------|----------------------------------------------------------------------------------------------------|--|
|                                       | Nur Arbeitsblatttabellen-Komponente                                                                                                    |  |
| Auswähl-<br>barkeit von<br>Zeilen     | Legt fest, ob die Anwender bestimmte Zeilen in der Tabelle<br>auswählen können. Standardmäßig sind alle Zeilen auswähl-<br>bar. Um die Auswahl einer Zeile zu unterbinden, deaktivie-<br>ren Sie das Kontrollkästchen neben der Zeilennummer. Um<br>die Auswählbarkeit für alle Zeilen in der Tabelle festzulegen,<br>aktivieren bzw. deaktivieren Sie das Kontrollkästchen neben<br>der <b>Zeile</b> .                                                                                                    |  |
| Leere Zel-<br>len ignorie-<br>ren     | Alle Komponenten außer Kontrollkästchen, Symbol, Umschaltfläche und Listengenerator                                                                                                    |  |
|                                       | Bei Auswahl dieser Option zeigt die Komponente keine<br>leeren Zellen nach der letzten Zelle mit Inhalt an. Diese<br>Option ist nützlich, wenn die Anzahl der Auswahlen in der<br>Komponente variiert.                                                                                                    |  |
| Dynami-<br>sche Sicht-<br>barkeit     | Alle<br>Weitere Informationen zur Verwendung von dynamischer<br>Sichtbarkeit finden Sie unter Verwalten der Sichtbarkeit von<br>Komponenten.                                                                                                    |  |
| Registerkarte Animationen und Effekte |                                                                                                    |  |
|                                       | Alle                                                                                                    |  |
| Anfangsef<br>fekt                     | Wählen Sie bei aktivierter dynamischer Sichtbarkeit aus,<br>wie das Diagramm beim Aktivieren des Grafikbereichs<br>dargestellt werden soll. Sie können einen Anfangseffekt<br>auswählen und angeben, wie lange die Komponenten mit<br>diesem Effekt angezeigt werden; für manche Auswahlele-<br>mente können Sie auch festlegen, ob ein akustisches Signal<br>ausgegeben wird, wenn sie angezeigt wird. Weitere Infor-<br>mationen zu dynamischer Sichtbarkeit finden Sie unter<br><i>Verwalten der Sichtbarkeit von Komponenten</i> . |  |

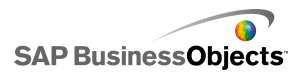

- Einrichten von Auswahlelementen
- Auswahlelemente: Allgemeine Eigenschaften
- Eigenschaften des Aussehens von Auswahlelementen
- Eigenschaften von Auswahlelement-Warnmeldungen

### Grundlagen zu Einfügetypen

Beim Konfigurieren einer Auswahlelement-Komponente legen Sie fest, dass bestimmte Daten in das eingebettete Arbeitsblatt eingefügt werden. Diese Daten können dann von anderen Komponenten verwendet werden. Je nachdem, wie die Daten weiterverarbeitet werden sollen, können Sie Werte aus den Quell- in die Zielzellen einfügen.

| Einfügetyp   | Beschreibung                                                                                                    |
|--------------|----------------------------------------------------------------------------------------------------|
| Position     | Die Position des Auswahlele-<br>ments in einer Elementliste wird<br>in die Zielzelle geschrieben. Wird<br>beispielsweise das zweite Ele-<br>ment in der Liste ausgewählt,<br>wird die Zahl 2 in die Zielzelle<br>eingefügt.                                 |
| Beschriftung | Die für die Auswahl angegebene-<br>ne Beschriftung wird in die Ziel-<br>zelle geschrieben. Dies ist nütz-<br>lich, wenn Beschriftungen sich<br>zur Laufzeit ändern können und<br>die Beschriftungen für eine spä-<br>tere Datensuche verwendet wer-<br>den. |

In der folgenden Tabelle sind die verfügbaren Einfügetypen beschrieben.

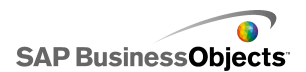

| Einfügetyp        | Beschreibung                                                                                                    |
|-------------------|----------------------------------------------------------------------------------------------------|
| Wert              | Ein in der angegebenen Quellzel-<br>le angegebener Wert wird in die<br>Zielzelle geschrieben. Die im<br>Quelldatenbereich angegebene<br>Anzahl von Zellen muss mit der<br>in der Komponente angezeigten<br>Anzahl von Beschriftungen<br>übereinstimmen. |
| Zeile             | Eine angegebene Zeile aus den<br>Quelldaten wird in die Zielzeile<br>geschrieben.                                                                                                    |
| Spalte            | Eine angegebene Spalte aus den<br>Quelldaten wird in die Zielspalte<br>geschrieben.                                                                                                    |
| Gefilterte Zeilen | Ein angegebener Zeilenbereich<br>aus den Quelldaten wird in den<br>Zielbereich geschrieben.                                                                                                    |
| Statusliste       | Für die Auswahl wird eine 1 in<br>die Zielzelle, für alle anderen<br>Elemente in der Liste wird eine<br>0 in die Zielzellen eingegeben.                                                                                                    |

# Eigenschaften des Aussehens von Auswahlelementen

Registerkarte "Layout"

Einige Optionen sind nur für bestimmte Auswahlelementtypen verfügbar.

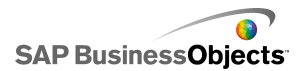

| Option                                      | Beschreibung                                                                                                    |  |
|---------------------------------------------|----------------------------------------------------------------------------------------------------|--|
| Registerkarte Layout                        |                                                                                                    |  |
|                                             | Nur Fischaugenbild- und Bildlaufmenü-Kompo-<br>nenten                                                                                  |  |
| Bilder: Methode<br>zur Größenanpas-<br>sung | Legt fest, wie Bilder an die Größe des Miniaturan-<br>sichtsbereichs angepasst werden. Wählen Sie eine<br>der folgenden Optionen:<br>• |  |
|                                             | Nur Fischaugenbild- und Bildlaufmenü-Kompo-<br>nenten                                                                                  |  |
| Bilder: Breite                              | Legt die Breite des Miniaturansichtsbereichs in Pixeln fest.                                                                           |  |
|                                             | Nur Fischaugenbild- und Bildlaufmenü-Kompo-<br>nenten                                                                                  |  |
| Bilder: Höhe                                | Legt die Höhe des Miniaturansichtbereichs in Pixeln fest.                                                                              |  |
| Miniaturansicht:                            | Nur Fischaugenbild- und Bildlaufmenü-Kompo-<br>nenten                                                                                  |  |
| Horizontaler<br>Rand                        | Legt den horizontalen Abstand zwischen Miniaturan-<br>sichtsbildern in Pixeln fest.                                                    |  |
| Miniaturansich-                             | Nur Fischaugenbild- und Bildlaufmenü-Kompo-<br>nenten                                                                                  |  |
| ten: Vertikaler<br>Rand                     | Legt den vertikalen Rand zwischen den Miniaturan-<br>sichten und der Bereichsgrenze in Pixeln fest.                                    |  |

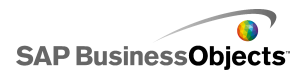

| Option                                          | Beschreibung                                                                                                    |
|-------------------------------------------------|----------------------------------------------------------------------------------------------------|
|                                                 | Nur Kombinationsfeld- und Filterkomponenten                                                                                                    |
| Anzahl von ange-<br>zeigten Beschrif-<br>tungen | Wenn mehr Beschriftungen für die Komponente de-<br>finiert sind, können die Anwender einen Bildlauf nach<br>unten durchführen, um die zusätzlichen Beschriftun-<br>gen anzuzeigen. Geben Sie eine Zahl zwischen 2<br>und 50 an. |
|                                                 | Nur Filterkomponenten                                                                                                    |
| Filterabstand                                   | Legt den Abstand zwischen den einzelnen Filterlisten<br>in der Komponente fest.                                                                                                    |
|                                                 | Nur Optionsschaltflächen-Komponente                                                                                                    |
| Markierungs<br>punktgröße                       | Legt die Größe der Optionsschaltfläche fest. Wählen<br>Sie eine Größe zwischen 1 und 300.                                                                                                    |
|                                                 | Nur Optionsschaltflächen-Komponente                                                                                                    |
| Horizontaler<br>Rand                            | Legt den Abstand zwischen den Optionsschaltflächen<br>und Beschriftungen und dem rechten und linken<br>Rand der Komponente fest.                                                                                                |
|                                                 | Nur Optionsschaltflächen-Komponente                                                                                                    |
| Vertikaler Rand                                 | Legt den vertikalen Abstand zwischen Optionsschalt-<br>flächen fest.                                                                                                    |
|                                                 | Nur Optionsschaltflächen-Komponente                                                                                                    |
| Hintergrund akti-<br>vieren                     | Legt fest, ob der Hintergrund hinter den Schaltflächen<br>sichtbar ist. Bei Auswahl dieser Option können Sie<br>die Transparenzstufe für den Hintergrund festlegen.                                                             |

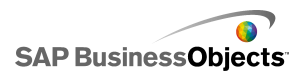

| Option                    | Beschreibung                                                                  |
|---------------------------|-------------------------------------------------------------------------------|
|                           | Nur Beschriftetes Menü-Komponente                                             |
| Schaltflächentren<br>nung | Legt den Abstand zwischen den Registerkarten des<br>Beschrifteten Menüs fest. |

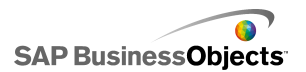

| Option                                       | Beschreibung                                                                                                    |                                                                                                   |  |
|----------------------------------------------|----------------------------------------------------------------------------------------------------|---------------------------------------------------------------------------------------------------|--|
|                                              | Nur Wiedergabe-Auswahlelement-Komponente                                                                                                    |                                                                                                   |  |
|                                              | Legt fest, welche Elemente auf der Komponente<br>angezeigt werden. Aktivieren Sie das gewünschte<br>Kontrollkästchen, um die folgenden Elemente anzu-<br>zeigen:                                                                                                    |                                                                                                   |  |
|                                              | Option                                                                                                    | Beschreibung                                                                                      |  |
| Automatische                                 | Hintergrund<br>anzeigen                                                                                                    | Legt fest, ob der Hintergrund<br>hinter den Steuerelementen<br>sichtbar ist.                      |  |
| Wiederholung                                 | Fortschritts-<br>anzeige an-<br>zeigen                                                                                                    | Legt fest, ob die Forschrittsanzei-<br>ge sichtbar ist.                                           |  |
|                                              | Vorlauf/Rück-<br>lauf anzei-<br>gen                                                                                                    | Legt fest, ob die Schaltflächen<br>für den Schnellvorlauf bzw<br>rücklauf verfügbar sind.         |  |
|                                              | Zurück/Wei-<br>ter anzeigen                                                                                                    | Legt fest, ob Zurück- und Weiter-<br>Schaltflächen verfügbar sind.                                |  |
|                                              |                                                                                                    |                                                                                                   |  |
| Listentranspa-<br>renz oder Trans-<br>parenz | Nur Symbol-,<br>Optionsschal<br>dergabe-Aus                                                                                                    | Beschriftetes Menü-, Listenfeld-,<br>tflächen-, Umschaltflächen-, Wie-<br>wahlelement-Komponenten |  |
|                                              | Legt fest, ob Objekte hinter der Komponente sichtbar<br>sind. Eine Transparenz von 0 bedeutet, dass Anwen-<br>der die Objekte hinter der Komponente nicht sehen<br>können. Eine Transparenz von 100 bedeutet, dass<br>die Komponente vollständig transparent und somit<br>für die Anwender nicht sichtbar ist. |                                                                                                   |  |
|                                              | Anmerkung:                                                                                                    |                                                                                                   |  |

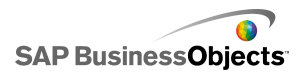

| Option                                      | Beschreibung                                                                                                    |
|---------------------------------------------|----------------------------------------------------------------------------------------------------|
|                                             | Nur Info-Ticker-Komponente                                                                                                    |
| Into-Ticker-Hinter-<br>grund anzeigen       | Legt fest, ob der Hintergrund hinter den Info-Ticker-<br>Beschriftungen sichtbar ist.                                                                                                    |
|                                             | Nur Aktivierungsschaltfläche-Komponente                                                                                                    |
| Schaltflächenhin-<br>tergrund anzei-<br>gen | Legt fest, ob der Hintergrund hinter der Schaltflächen-<br>beschriftung sichtbar ist. Wenn diese Option ausge-<br>wählt ist, können Sie mit dem Schieberegler den<br>Transparenzgrad ändern: Verschiebung nach rechts<br>bedeutet mehr Transparenz, Verschiebung nach<br>links bedeutet weniger Transparenz. |
|                                             | Nur Listenansicht- und Scorecard-Komponenten                                                                                                    |
| Benutzerdefinier-<br>te Spaltenbreiten      | Die Listenansichtskomponente passt standardmäßig<br>die Größe der Spalten an die Quelldaten an. Wenn<br>Sie die Spaltengröße manuell anpassen möchten,<br>wählen Sie diese Option und klicken auf das Symbol<br>für manuelle Bearbeitung ( 📝 ), um die Spaltenbreite<br>in Pixeln festzulegen.               |
|                                             | Nur Listenansicht- und Scorecard-Komponenten                                                                                                    |
| Vertikale Rasterli-<br>nien anzeigen        | Legt fest, ob die vertikalen Rasterlinien in der Tabelle<br>sichtbar sind. Wenn diese Option ausgewählt ist,<br>können Sie auf das Symbol Farbauswahl klicken,<br>um die Linienfarbe auszuwählen.                                                                                                    |
|                                             | Nur Listenansicht- und Scorecard-Komponenten                                                                                                    |
| Horizontale Ras-<br>terlinien anzeigen      | Legt fest, ob die horizontalen Rasterlinien in der Ta-<br>belle sichtbar sind. Wenn diese Option ausgewählt<br>ist, können Sie auf das Symbol Farbauswahl klicken,<br>um die Linienfarbe auszuwählen.                                                                                                    |

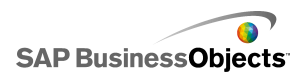

#### Registerkarte "Text"

Wählen Sie anschließend das Textelement aus, und formatieren sie dessen Aussehen. Einige Optionen sind nur für bestimmte Auswahlelementtypen verfügbar.

#### Anmerkung:

| Option                          | Beschreibung                                                                                         |
|---------------------------------|----------------------------------------------------------------------------------------------------|
| Registerkarte Text              |                                                                                                    |
| Titel                           | Alle Komponenten außer Aktivierungsschaltfläche,<br>Umschaltfläche und Symbol                        |
| Quelllistentitel                | Nur Listengenerator-Auswahlelement                                                                   |
| Quelllistenbe<br>schriftungen   | Nur Listengenerator-Auswahlelement                                                                   |
|                                 | Diese Option kann nicht deaktiviert werden.                                                          |
| Ziellistentitel                 | Nur Listengenerator-Auswahlelement                                                                   |
| Ziellistenbe<br>schriftungen    | Nur Listengenerator-Auswahlelement                                                                   |
|                                 | Diese Option kann nicht deaktiviert werden.                                                          |
| Schaltflächen<br>beschriftungen | Nur Listengenerator-Auswahlelement                                                                   |
|                                 | Zeigt auf jeder Schaltfläche eine Beschriftung an. Diese<br>Option kann nicht deaktiviert werden.    |
| Beschriftun<br>gen              | Alle Auswahlelemente außer Listengenerator,<br>Symbol und Kontrollkästchen                           |
|                                 | Zeigt eine Beschriftung auf den Komponentenelementen an. Diese Option kann nicht deaktiviert werden. |
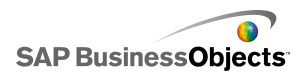

| Option                     | Beschreibung                                                                                                    |
|----------------------------|----------------------------------------------------------------------------------------------------|
| Anzeigewerte               | Nur Info-Ticker-Auswahlelement<br>Zeigt den Datenwert für jedes Element an.                                                                                                    |
| Kopfzeile                  | Nur Scorecard- und Listenansichts-Komponenten Zeigt eine Kopfzeile für das Raster an.                                                                                                    |
| Mouseover-<br>Beschriftung | Nur Symbol-Auswahlelement                                                                                                    |
| Mouseover-<br>Wert         | Nur Symbol-Auswahlelement                                                                                                    |
| Kategoriena<br>men         | Nur Kategoriemenü<br>Zeigt die Kategorienamen an. Diese Option kann nicht<br>deaktiviert werden.                                                                                                    |
|                            | Alle außer Arbeitsblatttabelle- und Wiedergabe-<br>Auswahlelement-Komponenten                                                                                                    |
| Ausaewählten               | Mit den Einstellungen in diesem Bereich können Sie<br>den Text für das ausgewählte Textelement formatieren.                                                                                                    |
| Text formatie-<br>ren      | Anmerkung:<br>Wenn eine globale Schriftart für das Dokument<br>festgelegt wurde, kann die Schriftart nicht geändert<br>werden. Weitere Informationen zu globalen<br>Schriftarten finden Sie unter <i>Festlegen von</i><br><i>Schriftartoptionen</i> . |
| Position                   | Ermöglicht das Festlegen der Position bestimmter<br>Textelemente relativ zur Komponente.                                                                                                    |
| Abweichung                 |                                                                                                    |

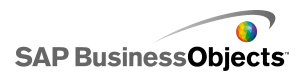

| Option       | Beschreibung                                                           |
|--------------|------------------------------------------------------------------------|
| Zahlenformat | Ermöglicht das Festlegen des Zahlenformats für bestimmte Textelemente. |

### Registerkarte "Farbe"

Verwenden Sie die folgende Tabelle zum Festlegen der Eigenschaften des **Aussehens** in der Registerkarte **Farbe** für Auswahlelemente. Weitere Informationen zum Dialogfeld "Farbe" für das Festlegen von Komponentenfarben finden Sie unter *Festlegen von Farben für Komponentenelemente*.

### Anmerkung:

Falls Warnmeldungen für eine **Symbol**-Komponente aktiviert sind, wird die Option **Farbe** deaktiviert.

| Option               | Beschreibung                                                                                                    |
|----------------------|----------------------------------------------------------------------------------------------------|
| Registerkarte        | e Farbe                                                                                                    |
| Rahmenfar<br>be      | Nur Scorecard-Komponente<br>Legt die Farbe des Rahmens um die Scorecard-Kompo-<br>nente fest.                                                                                                    |
| Hintergrund<br>farbe | Nur Kategoriemenü-, Fischaugenbildmenü-, Bildlauf-<br>menü-, Listenansichts-, Listengenerator-, Options-<br>schaltflächen-, Info-Ticker- und Wiedergabe-Auswah-<br>lelement-Komponenten                                                                                              |
|                      | Legt die Farbe für den Hintergrundbereich hinter den<br>Komponentenelementen fest.<br>Anmerkung:<br>Die Hintergrundfarbe für die Info-Ticker-Komponente<br>kann nicht festgelegt werden, wenn Info-Ticker-Hin-<br>tergrund nicht auf der Registerkarte Layout ausge-<br>wählt wurde. |

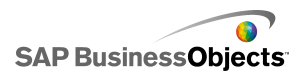

| Option                    | Beschreibung                                                                                                    |
|---------------------------|----------------------------------------------------------------------------------------------------|
| Kategoriena<br>men        | Nur Kategoriemenü-Komponente                                                                                                    |
|                           | Wird auf die Textfarbe der Kategorieschaltlfächen ange-<br>wendet.                                                                                                    |
|                           | Sie können unterschiedliche Farben für inaktive Schaltflä-<br>chen (Standardfarbe), für Schaltflächen, auf die der Cursor<br>bewegt wurde (Mouseover-Farbe) und für ausgewählte<br>Kategorien (Farbe ausgewählt) festlegen. |
|                           | Nur Kategoriemenü-Komponente                                                                                                    |
| Kategorie                 | Wird auf die Hintergrund-Textfarbe der Kategorieschaltflä-<br>chen angewendet.                                                                                                    |
| Kategorie<br>hintergrund  | Sie können unterschiedliche Farben für inaktive Schaltflä-<br>chen (Standardfarbe), für Schaltflächen, auf die der Cursor<br>bewegt wurde (Mouseover-Farbe) und für ausgewählte<br>Kategorien (Farbe ausgewählt) festlegen. |
|                           | Nur Listenansicht- und Scorecard-Komponenten                                                                                                    |
|                           | Wird auf Spaltenkopftexte angewendet.                                                                                                    |
| Kopfzeilen<br>text        | Sie können unterschiedliche Farben für inaktive Spalten<br>(Standardfarbe), für Spaltenköpfe, auf die der Cursor be-<br>wegt wurde (Mouseover-Farbe) und für ausgewählte<br>Spalten (Farbe ausgewählt) festlegen.           |
| Kopfzeilen<br>hintergrund | Nur Listenansicht- und Scorecard-Komponenten                                                                                                    |
|                           | Wird auf den Spaltenkopf-Hintergrund angewendet.                                                                                                    |
|                           | Sie können unterschiedliche Farben für inaktive Spalten<br>(Standardfarbe), für Spaltenköpfe, auf die der Cursor be-<br>wegt wurde (Mouseover-Farbe) und für ausgewählte<br>Spalten (Farbe ausgewählt) festlegen.           |

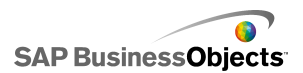

| Option                           | Beschreibung                                                                                                    |
|----------------------------------|----------------------------------------------------------------------------------------------------|
|                                  | Nur Umschalt- und Aktivierungsschaltflächenkompo-<br>nenten                                                                                                    |
|                                  | Wird auf die Farbe der Schaltfläche angewendet.                                                                                                    |
|                                  | Sie können unterschiedliche Farben für gedrückte und nicht gedrückte Schaltflächen festlegen.                                                                                                    |
|                                  | Nur Kombinationsfeld-, Kategoriemenü-, Filter-, be-<br>schriftetes Menü-, Listenfeld-, Listenansichts-, Aktivie-<br>rungsschaltflächen-, Scorecard- und Info-Ticker-<br>Komponenten                      |
| Beschriftun                      | Wird auf den Beschriftungstext angewendet                                                                                                    |
| gen                              | Sie können unterschiedliche Farben für inaktive Elemente<br>(Standardfarbe), für Elemente, auf die der Cursor bewegt<br>wurde (Mouseover-Farbe) und für aktive Elemente (Farbe<br>ausgewählt) festlegen. |
| Beschrif<br>tungshinter<br>grund | Nur Kombinationsfeld-, Kategoriemenü-, Filter-, be-<br>schriftetes Menü-, Listenfeld-, Listenansichts-Kompo-<br>nenten                                                                                   |
|                                  | Legt die Farbe für Beschriftungen auf der Komponente fest.                                                                                                    |
|                                  | Sie können unterschiedliche Farben für inaktive Elemente<br>(Standardfarbe), für Elemente, auf die der Cursor bewegt<br>wurde (Mouseover-Farbe) und für aktive Elemente (Farbe<br>ausgewählt) festlegen. |

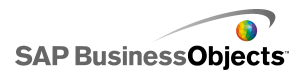

| Option                        | Beschreibung                                                                                                    |
|-------------------------------|----------------------------------------------------------------------------------------------------|
| Kopfzeilen<br>textfarbe       | Nur Fischaugenbild- und Bildlaufmenü-Komponenten                                                                                                    |
|                               | Wird auf die Hintergrundfarbe der Kopfzeile angewendet.                                                                                                    |
|                               | Anmerkung:<br>Die Beschriftungstextfarbe wird auf der Registerkarte<br>Text in der Beschriftungstextformatierung festgelegt.                                                                           |
|                               | Nur Kombinationsfeld- und Filterkomponenten                                                                                                    |
| Dropdown-<br>Schaltflä<br>che | Wird auf die Dropdownschaltfläche neben den Beschriftun-<br>gen angewendet.                                                                                                    |
|                               | Sie können unterschiedliche Farben für den Hintergrund<br>(Schaltflächenfarbe) und das Dropdownsymbol (Pfeilfarbe)<br>sowie für ausgewählte und nicht ausgewählte Elemente<br>festlegen.               |
|                               | Nur Info-Ticker-Komponente                                                                                                    |
| Anzeigewer<br>te              | Wird auf die im Info-Ticker angezeigte Textfarbe der Anzei-<br>gewerte angewendet.                                                                                                    |
|                               | Sie können unterschiedliche Farben für inaktiven Text<br>(Standardfarbe), für Text, auf den der Cursor bewegt wurde<br>(Mouseover-Farbe) und für ausgewählte Elemente (Farbe<br>ausgewählt) festlegen. |
|                               | Anmerkung:<br>Die Farbeinstellungen für Beschriftungen auf der Info-Ti-<br>cker-Komponente sind unabhängig von den Farbeinstel-<br>lungen für Anzeigewerte.                                            |

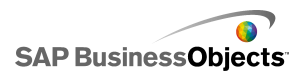

| Option                            | Beschreibung                                                                                                    |
|-----------------------------------|----------------------------------------------------------------------------------------------------|
| Quelllisten<br>beschriftun<br>gen | Nur Listengenerator-Komponente                                                                                                    |
|                                   | Wird auf die Textfarbe für die Elemente in der Quellliste angewendet.                                                                                                    |
|                                   | Sie können unterschiedliche Farben für inaktiven Text<br>(Standardfarbe), für Text, auf den der Cursor bewegt wurde<br>(Mouseover-Farbe) und für ausgewählten Text (Farbe<br>ausgewählt) festlegen.               |
|                                   | Nur Listengenerator-Komponente                                                                                                    |
| Quelllisten-<br>Hintergrund       | Wird auf den Bereich in der Quellliste hinter dem Text an-<br>gewendet.                                                                                                    |
|                                   | Sie können unterschiedliche Hintergrund-Farben für inak-<br>tiven Text (Standardfarbe), für Text, auf den der Cursor<br>bewegt wurde (Mouseover-Farbe) und für ausgewählten<br>Text (Farbe ausgewählt) festlegen. |
| Ziellistenbe<br>schriftun<br>gen  | Nur Listengenerator-Komponente                                                                                                    |
|                                   | Wird auf die Textfarbe für Elemente in der Zielliste ange-<br>wendet.                                                                                                    |
|                                   | Sie können unterschiedliche Farben für inaktiven Text<br>(Standardfarbe), für Text, auf den der Cursor bewegt wurde<br>(Mouseover-Farbe) und für ausgewählten Text (Farbe<br>ausgewählt) festlegen.               |

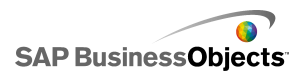

| Option                     | Beschreibung                                                                                                    |
|----------------------------|----------------------------------------------------------------------------------------------------|
| Ziellisten-<br>Hintergrund | Nur Listengenerator-Komponente                                                                                                    |
|                            | Wird auf den Bereich in der Zielliste hinter dem Text angewendet.                                                                                                    |
|                            | Sie können unterschiedliche Hintergrund-Farben für inak-<br>tiven Text (Standardfarbe), für Text, auf den der Cursor<br>bewegt wurde (Mouseover-Farbe) und für ausgewählten<br>Text (Farbe ausgewählt) festlegen.             |
|                            | Nur Fischaugenbild- und Bildlaufmenü-Komponenten                                                                                                    |
| Miniaturan<br>sichten      | Wird auf den Miniaturansichtsbereich hinter den Bildern angewendet.                                                                                                    |
|                            | Sie können unterschiedliche Hintergrund-Farben für inak-<br>tive Elemente (Standardfarbe), für Elemente, auf die der<br>Cursor bewegt wurde (Mouseover-Farbe) und für ausge-<br>wählte Elemente (Farbe ausgewählt) festlegen. |
| Schaltflä<br>chen          | Nur Kategoriemenü-, Bildlaufmenü-, Listengenerator-<br>und Wiedergabe-Auswahlelement-Komponenten                                                                                                    |
|                            | Wird auf Schaltflächen auf der Komponente angewendet.<br>Abhängig von der Komponente können Sie unterschiedli-<br>che Farben für folgende Elemente festlegen:                                                                 |
|                            | <ul> <li>Schaltflächenhintergrund f ür aktive, gedr ückte oder<br/>deaktivierte Schaltflächen</li> </ul>                                                                                                    |
|                            | <ul> <li>Symbol f ür aktive, gedr ückte oder deaktivierte Schalt-<br/>fl ächen</li> </ul>                                                                                                    |
|                            | <ul> <li>Schaltflächenbeschriftung für Standard- und gedrückte<br/>Schaltflächen</li> </ul>                                                                                                    |

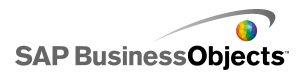

| Option                                      | Beschreibung                                                                                                    |
|---------------------------------------------|----------------------------------------------------------------------------------------------------|
| Rasterlinien                                | Nur Listenansichts-, Scorecard- und Arbeitsblatttabel-<br>len-Komponenten                                                                                             |
|                                             | Wird auf Linien zwischen Spalten und Zeilen in der Tabelle angwendet.                                                                                                 |
|                                             | Anmerkung:<br>Wenn die Option <b>Rasterlinien anzeigen</b> auf der Re-<br>gisterkarte <b>Layout</b> nicht ausgewählt wurde, ist diese<br>Option nicht verfügbar.      |
| Sortierungs-<br>symbol:<br>Symbolfar-<br>be | Nur Listenansichts-, Scorecard- und Info-Ticker-<br>Komponenten                                                                                                    |
|                                             | Wird auf das neben dem Spaltentitel angezeigte Pfeilsym-<br>bol zum Anzeigen der aktuellen Sortierrichtung angewen-<br>det.                                           |
|                                             | Anmerkung:<br>Das Symbol ist im Entwurfsmodus nicht verfügbar.                                                                                                    |
|                                             | Nur Arbeitsblatttabellen- und Scorecard-Komponenten                                                                                                    |
| Zeilen                                      | Wird auf die Zeilen im Arbeitsblatt angewendet.                                                                                                    |
|                                             | Sie können unterschiedliche Zeilenfarben für Zeilen, auf<br>die der Cursor bewegt wurde (Mouseover-Farbe) und für<br>ausgewählte Zeilen (Farbe ausgewählt) festlegen. |
|                                             | Die Scorecard-Komponente kann so konfiguriert werden, dass die Zeilen abwechselnd eine andere Farbe erhalten.                                                         |
|                                             | Anmerkung:<br>Die Standardzeilenfarbe wird auf die für die Quellzel-<br>len im eingebetteten Arbeitsblatt definierte Farbe<br>festgelegt.                             |

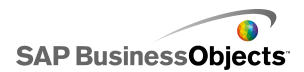

| Option                              | Beschreibung                                                                                                    |
|-------------------------------------|----------------------------------------------------------------------------------------------------|
| Bildlaufleis<br>te                  | Nur Kombinationsfeld-, Kategoriemenü-, Filter-, Lis-<br>tenfeld-, Listenansichts-, Listengenerator-, Scorecard-<br>und Arbeitsblatttabellen-Komponenten<br>Legt die Farbe für die Elemente der Bildlaufleiste fest. |
| Farbe für                           | Nur Kontrollkästchen-Komponenten                                                                                                    |
| deaktivierte<br>Elemente            | Wird auf die Farbe von nicht ausgewählten Kontrollkäst-<br>chen angewendet.                                                                                                    |
| Farbe für<br>aktivierte<br>Elemente | Nur Kontrollkästchen-Komponenten                                                                                                    |
|                                     | Wird auf die Farbe von ausgewählten Kontrollkästchen angewendet.                                                                                                    |
| Markie<br>rungspunkt                | Nur Optionsschaltflächen-Komponente                                                                                                    |
|                                     | Wird auf die Farbe der Schaltlfäche angewendet.                                                                                                    |
| Fortschritts<br>anzeige             | Nur Wiedergabe-Auswahlelement-Komponente                                                                                                    |
|                                     | Wird auf die Forschrittsanzeige angewendet.                                                                                                    |
|                                     | Sie können unterschiedliche Farben für Bahn und Markie-<br>rung festlegen.                                                                                                    |

- Einrichten von Auswahlelementen
- Auswahlelemente: Allgemeine Eigenschaften
- Eigenschaften des Auswahlelement-Verhaltens
- Eigenschaften von Auswahlelement-Warnmeldungen

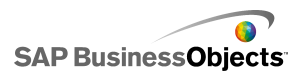

## Eigenschaften von Auswahlelement-Warnmeldungen

Für die folgenden Auswahlelementkomponenten können Sie Warnmeldungen festlegen:

- Kombinationsfeld
- Symbol
- Beschriftetes Menü
- Listenfeld
- Listengenerator
- Info-Ticker
- Scorecard

Zur Konfiguration von Warnmeldungen wählen Sie die Komponente aus und öffnen das Fenster "Eigenschaften". Weitere Informationen über das Festlegen von Warnmeldungsoptionen finden Sie unter *Informationen zu Warnmeldungen*.

### Verwandte Themen

- Einrichten von Auswahlelementen
- Auswahlelemente: Allgemeine Eigenschaften
- · Eigenschaften des Auswahlelement-Verhaltens
- Eigenschaften des Aussehens von Auswahlelementen

# Verwenden der Kategorie "Einzelwerte"

Mithilfe von Einzelwertkomponenten können die Anwender mit Modellen interagieren. Einzelwert bedeutet, dass die Komponente oder die einzelnen Markierungspunkte mit einer einzelnen Zelle im Arbeitsblatt verknüpft werden. Zur Laufzeit können die Anwender die Ausgabe der einzelnen Komponenten oder Marierungspunkte anzeigen oder einen Markierungspunkt anpassen, um den Wert in der zugeordneten Zelle zu ändern.

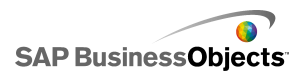

### Unterschied zwischen Ein- und Ausgabekomponenten

Einzelwertkomponenten sind sowohl Ein- als auch Ausgabekomponenten, d. h. Sie können jede Komponente zur Eingabe oder Ausgabe im Modell verwenden.

Das entscheidende Kriterium dafür, ob eine Einzelwertkomponente eine Eingabekomponente (mit der ein Wert geändert werden kann) oder eine Ausgabekomponente ist, ist die Zelle, mit der sie verknüpft ist. Wenn die verknüpfte Zelle eine Formel enthält, wird die Komponente als Ausgabekomponente behandelt. Wenn die Zelle keine Formel enthält, wird die Komponente als Eingabekomponente behandelt.

Wenn Sie z. B. eine **Messuhr** mit einer Zelle verknüpfen, die keine Formel enthält, können Sie den Wert und somit auch den Zellenwert durch Ziehen der Messuhrnadel ändern. Wenn Sie jedoch die **Messuhr** mit einer Zelle verknüpfen, die eine Formel enthält, können Sie den Wert nicht ändern. Der Wert wird von der Formel in der Zelle festgelegt.

Anmerkung:

Drehregler

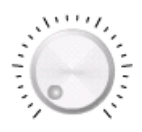

Eine Wiedergabeschaltfläche ist eine Eingabekomponente. Mit dem Drehregler kann der verknüpfte Wert geändert werden. Die Wertänderungen wirken sich auf andere Komponenten aus. Verwenden Sie einen Schieberegler z. B. für den Stückpreis.

Schieberegler und Doppelschieberegler

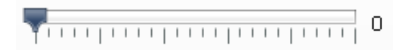

Eine Wiedergabeschaltfläche ist eine Eingabekomponente. Mit ihm kann der verknüpfte Wert geändert werden. Die Wertänderungen wirken sich auf andere Komponenten aus. Verwenden Sie einen Schieberegler z. B. für den

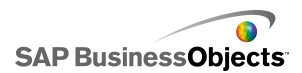

Stückpreis. Mit einem Doppelschieberegler können Sie sowohl den Mindest-, als auch den Höchstwert einstellen.

**Statusanzeige** 

| <br> | 0 |
|------|---|
|------|---|

Eine Messuhr ist eine Ausgabekomponente. Sie wird für sich ändernde Werte verwendet und je nach aktuellem Wert mehr oder weniger ausgefüllt.

Messuhr

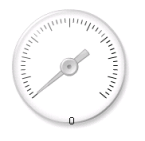

Eine Ausgabekomponente, wenn sie mit einer Zelle verknüpft wird, die eine Formel enthält. Sie ist eine Eingabekomponente, wenn die Verknüpfung mit einer Zelle erfolgt, die einen Wert enthält.

Als Ausgabekomponente stellt eine **Messuhr** einen Wert dar, der sich ändert und die Nadel bewegt. Als Eingabekomponente stellt eine **Messuhr** eine Variable dar, die geändert werden kann und sich auf andere Komponenten auswirkt. Die Anwender können den Wert der **Messuhr** durch Ziehen der Nadel ändern.

#### Anmerkung:

Eine Messuhr kann mit mehreren Markierungen versehen werden, die mit verschiedenen Zellen im Arbeitsblatt verknüpft sind.

Wert

0

Eine Ausgabekomponente, wenn sie mit einer Zelle verknüpft wird, die eine Formel enthält. Sie ist eine Eingabekomponente, wenn die Verknüpfung mit einer Zelle erfolgt, die einen Wert enthält.

Als Ausgabekomponente stellt ein "**Wert**" einen sich ändernden Wert dar. Als Eingabekomponente stellt ein "**Wert**" eine Variable dar, die geändert

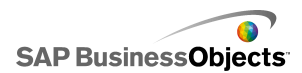

werden kann und sich auf andere Komponenten auswirkt. Die Anwender können durch Eingabe eines neuen Werts mit dem **Wert** interagieren.

Drehfeld

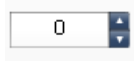

Eine Wiedergabeschaltfläche ist eine Eingabekomponente. Mit ihm kann der verknüpfte Wert geändert werden. Die Wertänderungen wirken sich auf andere Komponenten aus. Die Anwender können das **Drehfeld** ändern, indem sie auf den Aufwärts- bzw. Abwärtspfeil klicken oder den Wert direkt in die Komponente eingeben.

Wiedergabesteuerung

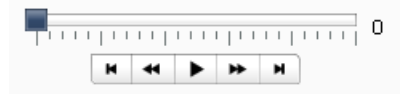

Eine Wiedergabeschaltfläche ist eine Eingabekomponente. Die **Wiedergabesteuerung** dient der automatischen Erhöhung des Werts einer Zelle im Arbeitsblatt. Sie können eine Wiedergabeschaltfläche z. B. mit einer Zelle verknüpfen, die den Personalbestand enthält. Wenn nun weitere Mitarbeiter eingestellt werden, Die **Wiedergabesteuerung** erhöht den ursprünglichen Wert für den Personalbestand automatisch in festgelegten Schritten.

#### Verwandte Themen

Einrichten von Einzelwertkomponenten

## Einrichten von Einzelwertkomponenten

In das eingebettete Arbeitsblatt wurde eine Werteliste eingegeben.

- 1. Öffnen Sie die "Komponentenliste", und ziehen Sie eine Einzelwertkomponente in den Grafikbereich.
- Wählen Sie die Komponente aus, und öffnen Sie das Fenster "Eigenschaften".

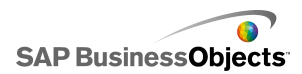

3. Klicken Sie im Fenster "Eigenschaften" auf die Ansicht **Allgemein**, geben Sie einen Titel für die Komponente ein, verknüpfen Sie die Komponente mit den Daten im Arbeitsblatt, und legen die Skalierungsoptionen fest. Weitere Informationen zu den verfügbaren Optionen finden Sie unter *Allgemeine Eigenschaften von Einzelwertkomponenten*.

Die Komponente wird mit den Änderungen aktualisiert.

- 4. Klicken Sie auf die Ansicht **Verhalten**, und legen Sie die Optionen für die Funktionsweise der Komponente in der Visualisierung sowie die Nadelbewegungen, die Interaktionsoptionen und die dynamische Sichtbarkeit fest. Weitere Informationen zu den verfügbaren Optionen finden Sie unter *Eigenschaften des Verhaltens von Einzelwertkomponenten*.
- 5. Klicken Sie auf die Ansicht Aussehen, und legen Sie die visuellen Merkmale der einzelnen Elemente der Komponente fest. Weitere Informationen zu den verfügbaren Optionen für das Aussehen finden Sie unter Eigenschaften des Aussehens von Einzelwertkomponenten.
- Klicken Sie ggf. auf die Ansicht Warnmeldungen, um die Meldungen festzulegen, die beim Erreichen bestimmter Werte ausgegeben werden sollen. Weitere Informationen zu Warnmeldungen finden Sie unter Eigenschaften von Einzelwertkomponenten-Warnmeldungen.
- Klicken Sie auf Datei > Speichern und geben einen Speicherort und einen Dateinamen f
  ür das Modell ein. Klicken Sie auf OK.

Die Einzelwertkomponente wurde zum Modell hinzugefügt und konfiguriert. Um zu sehen, wie das Modell funktioniert, klicken Sie in der **Symbolleiste** auf **Vorschau**.

## Allgemeine Eigenschaften von Einzelwertkomponenten

Verwenden Sie die folgende Tabelle zum Festlegen der Eigenschaften der Einzelwertkomponente in der Ansicht **Allgemein**. Einige Optionen sind nur für bestimmte Komponententypen verfügbar.

| Option  | Beschreibung |
|---------|--------------|
| "Titel" |              |

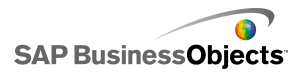

| Option            | Beschreibung                                                                                                    |  |
|-------------------|----------------------------------------------------------------------------------------------------|--|
| Titel             | Alle<br>Der Titel ist standardmäßig oben auf der Komponente zen-<br>triert.<br>Anmerkung:<br>Sie können die Positionierung und das Format des Titels<br>in der Registerkarte <b>Aussehen</b> ändern.                                                                                                    |  |
| Daten             | Für alle Komponenten außer Messuhr<br>Diese Komponenten sind mit einem Wertpunkt verknüpft.<br>Geben Sie den Wert in das Feld ein, oder klicken Sie auf<br>das Zellenauswahl-Symbol ( 🚺 ), um eine Zelle aus dem<br>eingebetteten Arbeitsblatt auszuwählen.                                                                                                    |  |
| Nach Be-<br>reich | Messuhrkomponenten<br>Wählen Sie im Arbeitsblatt den Zellenbereich aus, der die<br>Datenreihen für die Markierungspunkte enthält. Sie können<br>Messuhrkomponenten mit mehreren Datenreihen verknüpfen<br>und in einer Messuhr mehrere Zeiger darstellen. Solche<br>Messuhren können dann allerdings nur zur Anzeige von<br>Werten verwendet werden. Die Anwender können die Mes-<br>suhr zur Laufzeit nicht verändern.<br><b>Tipp:</b><br>Indem Sie hier einen Bereich auswählen, werden die<br><b>Nach Zeiger</b> -Werte festgelegt, mit denen der "Nach<br>Zeiger"-Bereich angepasst werden kann. |  |

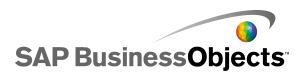

| Option            | Beschreibung                                                                                                    |                                                                              |  |
|-------------------|----------------------------------------------------------------------------------------------------|------------------------------------------------------------------------------|--|
|                   | Messuhrkomponenten                                                                                                    |                                                                              |  |
|                   | Wählen die einzelnen Zeiger in der Liste aus, und legen Sie<br>die folgenden Werte fest:                                                                                     |                                                                              |  |
|                   | Option                                                                                                    | Beschreibung                                                                 |  |
| Nach Zei-         | Name                                                                                                    | Ein Name für die Markie-<br>rung                                             |  |
| ger               | Wert                                                                                                    | Der Wert, der dieser Mar-<br>kierung zugeordnet ist                          |  |
|                   | Тур                                                                                                    | Der Typ der Markierung<br>(Nadel, Markierung innen<br>oder Markierung außen) |  |
|                   |                                                                                                    |                                                                              |  |
|                   | Nur Doppelschieberegler -                                                                                                    | Komponenten                                                                  |  |
| Niedriger<br>Wert | Der Doppelschieberegler verfügt über zwei Punkte. Zum<br>Festlegen des Standardwerts für die linke Markierung<br>(niedriger Punkt) geben Sie den Wert in das Feld ein oder   |                                                                              |  |
|                   | klicken auf das Zellenauswahl-Symbol ( 💽 ), um eine Zelle<br>aus dem eingebetteten Arbeitsblatt auszuwählen.                                                                 |                                                                              |  |
|                   | Nur Doppelschieberegler -                                                                                                    | Komponenten                                                                  |  |
| Hoher<br>Wert     | Der Doppelschieberegler verfügt über zwei Punkte. Zum<br>Festlegen des Standardwerts für die rechte Markierung<br>(hoher Punkt) geben Sie den Wert in das Feld ein oder kli- |                                                                              |  |
|                   | cken auf das Zellenauswahl-Symbol ( 💽 ), um eine Zelle<br>aus dem eingebetteten Arbeitsblatt auszuwählen.                                                                    |                                                                              |  |

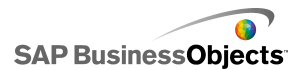

| Option  | Beschreibung                                                                                                    |  |
|---------|----------------------------------------------------------------------------------------------------|--|
|         | Alle                                                                                                    |  |
|         | In diesem Abschnitt legen Sie die Methode zum Definieren der Skala fest. Wählen Sie eine der folgenden Optionen:      |  |
|         | • Manuell                                                                                                    |  |
|         | Automatisch                                                                                                    |  |
|         |                                                                                                    |  |
| Manuell | Alle                                                                                                    |  |
|         | Wählen Sie diese Option, um die Grenzwerte festzulegen.                                                               |  |
|         | Geben Sie den minimalen und den maximalen Grenzwert<br>in die Felder ein, oder klicken Sie auf das Zellenauswahl-Sym- |  |
|         | bol ( 💽 ), um eine Zelle aus dem eingebetteten Arbeitsblatt auszuwählen.                                              |  |
|         |                                                                                                    |  |

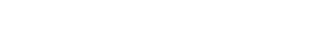

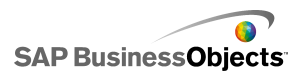

| Option          | Beschreibung                                                                                                    |                                                                                                    |
|-----------------|----------------------------------------------------------------------------------------------------|----------------------------------------------------------------------------------------------------|
|                 | Alle                                                                                                    |                                                                                                    |
|                 | Wählen Sie diese Option, um den minimalen und den maxi-<br>malen Grenzwert basierend auf der Auswahl in der Liste zu<br>berechnen. Wählen Sie diese Option und wählen anschlie-<br>ßend eine der folgenden Berechnungsmethoden: |                                                                                                    |
|                 | Option                                                                                                    | Beschreibung                                                                                                    |
| Automa<br>tisch | Werteba-<br>siert                                                                                                    | Die Grenzwerte definieren einen Bereich<br>um den Wert. Diese Option ist für Wieder-<br>gabesteuerungs-, Drehfeld-, Doppelschie-<br>beregler- oder Wertkomponenten nicht<br>verfügbar. |
|                 | Nullbasiert                                                                                                    | Die Grenzwerte definieren einen Bereich,<br>der aus dem Wert (Obergrenze) und Null<br>(Untergrenze) besteht.                                                                           |
|                 | Nullzen-<br>triert                                                                                                    | Die Grenzwerte definieren einen Bereich,<br>der den Wert und dessen Negativwert<br>umfasst, wobei 0 der Mittelpunkt ist.                                                               |
|                 | Warnmel-<br>dungsba-<br>siert                                                                                                    | Die Grenzwerte definieren einen Bereich,<br>der auf der ausgewählten Warnmeldungs-<br>methode basiert.                                                                                 |
|                 |                                                                                                    |                                                                                                    |

- Einrichten von Einzelwertkomponenten
- Eigenschaften des Verhaltens von Einzelwertkomponenten
- Eigenschaften des Aussehens von Einzelwertkomponenten
- Eigenschaften von Einzelwertkomponenten-Warnmeldungen

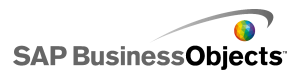

## Eigenschaften des Verhaltens von Einzelwertkomponenten

Verwenden Sie die folgende Tabelle zum Festlegen der Eigenschaften des Verhaltens von Einzelwertkomponenten. Einige Optionen sind nur für bestimmte Komponententypen verfügbar.

| Option                  | Beschreibung |
|-------------------------|--------------|
| Registerkarte Universal |              |

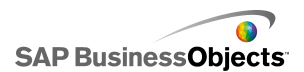

| Option                                                                       | Beschreibung                                                                                                    |                                                                                                    |  |
|------------------------------------------------------------------------------|----------------------------------------------------------------------------------------------------|----------------------------------------------------------------------------------------------------|--|
|                                                                              | Statusanzeige-, Schieberegler- und Messuhrkompo-<br>nente                                                                              |                                                                                                    |  |
|                                                                              | Mit dieser Option wird festgelegt, wie Änderungen auf der<br>Komponente angezeigt werden. Wählen Sie eine der fol-<br>genden Optionen: |                                                                                                    |  |
|                                                                              | Option                                                                                                    | Beschreibung                                                                                                    |  |
| Forschritts-<br>bewegung,<br>Schiebebe-<br>wegung<br>oder Nadel-<br>bewegung | Inkrement                                                                                                    | Schränkt die Werte auf eine bestimm-<br>ten Betrag ein. Geben Sie das ge-<br>wünschte Inkrement in das Feld "Inkre-<br>ment" ein, oder klicken Sie auf das<br>Zellenauswahl-Symbol und wählen<br>eine Zelle im eingebetteten Arbeits-<br>blatt. |  |
|                                                                              | Hauptmarkie-<br>rungen                                                                                                    | Inkrementelle Fortschrittsbewegungen auf Hauptteilstrichen.                                                                                                    |  |
|                                                                              | Haupt- und<br>Nebenmarkie-<br>rungen                                                                                                   | Inkrementelle Fortschrittsbewegungen<br>auf Hilfsteilstrichen.                                                                                                    |  |
|                                                                              |                                                                                                    |                                                                                                    |  |
|                                                                              | Nur Messuhr-                                                                                                    | Komponenten                                                                                                    |  |
| Objektelasti<br>zität                                                        | Mit dieser Optic<br>Wenn Sie weni<br>an bestimmten<br>Elastizität ausw<br>sie schließlich a                                            | on wird die Elastizität der Nadel festgelegt.<br>ger Elastizität auswählen, wird die Nadel<br>Werten ausgerichtet. Wenn Sie mehr<br>rählen, schwingt die Nadel hin und her, bis<br>an einem Punkt stehen bleibt.                                |  |

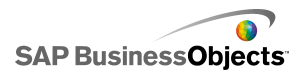

| Option                    | Beschreibung                                                                                                    |                                                                                                    |  |
|---------------------------|----------------------------------------------------------------------------------------------------|----------------------------------------------------------------------------------------------------|--|
|                           | Drehfeld-, Wert- und Drehregler-Komponenten                                                                                                    |                                                                                                    |  |
|                           | Mit dieser Option wird die auf der Komponente angezeigte<br>Bewegung festgelegt. Geben Sie das gewünschte Inkre-<br>ment in das Feld "Inkrement" ein, oder klicken Sie auf das<br>Zellenauswahl-Symbol und wählen eine Zelle im eingebet-<br>teten Arbeitsblatt. |                                                                                                    |  |
|                           | Alle Komp                                                                                                    | onenten außer Wiedergabesteuerung                                                                                                    |  |
|                           | Mit dieser Option wird festgelegt, wie Grenzwerte beim<br>Ausführen des Modells beschränkt werden. Treffen Sie für<br>jeden <b>Minimum</b> - und <b>Maximum</b> -Grenzwert eine Auswahl<br>aus den folgenden Optionen:                                           |                                                                                                    |  |
|                           | Option                                                                                                    | Beschreibung                                                                                                    |  |
| Grenzwerte                | Fest                                                                                                    | Die Anwender können keinen Wert aus-<br>wählen, der niedriger als der Minimalwert<br>oder höher als der Maximalwert ist.                              |  |
|                           | Einstell-<br>bar                                                                                                    | Die Anwender können die Werte über die<br>festgelegten Grenzwerte hinaus anpas-<br>sen. Diese Option ist für die Wertkompo-<br>nente nicht verfügbar. |  |
|                           | Öffnen                                                                                                    | Die Anwender können jeden Wert festle-<br>gen, der nicht zu einem Konflikt mit dem<br>angegebenen Minimal- oder Maximalwert<br>führt.                 |  |
|                           |                                                                                                    |                                                                                                    |  |
| Interaktion<br>aktivieren | Alle                                                                                                    |                                                                                                    |  |
|                           | Wenn diese Option ausgewählt ist, können die Anwender<br>mit der Komponente interagieren. Wenn die Komponente<br>zur Laufzeit nur Werte anzeigen, jedoch keine Eingaben<br>akzeptieren soll, deaktivieren Sie diese Option.                                      |                                                                                                    |  |

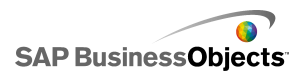

| Option                               | Beschreibung                                                                                                    |
|--------------------------------------|----------------------------------------------------------------------------------------------------|
| Größe auto-<br>matisch an-<br>passen | Nur Wert- und Drehfeld-Komponente                                                                                                    |
|                                      | Bei Auswahl dieser Option wird die Komponente automa-<br>tisch erweitert oder minimiert, um sich an die Größe des<br>eingegebenen Werts anzupassen.                                                                                                    |
|                                      | Wert-, Messuhr- und Drehregler-Komponente                                                                                                    |
| Mausemp<br>findlichkeit              | Mit dieser Option wird festgelegt, wie empfindlich die<br>Komponente auf Mausbewegungen reagiert. Bei einer ho-<br>hen Einstellung führen selbst geringe Mausbewegungen<br>zu großen Wertänderungen. Wenn Sie einen niedrigen<br>Wert einstellen, lassen sich die Änderungen sehr genau<br>vornehmen. |
|                                      | Nur Messuhr- und Drehregler-Komponenten                                                                                                    |
| Mauswir                              | Wählen Sie eine der folgenden Optionen:                                                                                                    |
| kung                                 | •                                                                                                    |
|                                      | 0                                                                                                    |
|                                      | Nur Wertkomponenten                                                                                                    |
|                                      | Diese Option legt die zum Ändern des Werts erforderliche<br>Aktion fest. Wählen Sie eine der folgenden Optionen:                                                                                                    |
|                                      | <ul> <li>Während die Maustaste gedrückt ist, ändert sich der<br/>Wert, ohne dass weitere Zeigerbewegungen erforderlich<br/>sind.</li> </ul>                                                                                                    |

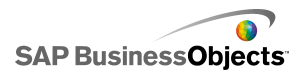

| Option                                           | Beschreibung                                                                                                    |
|--------------------------------------------------|----------------------------------------------------------------------------------------------------|
| Wiederga-<br>beschaltflä-<br>che aktivie-<br>ren | Alle Komponenten außer Doppelschieberegler- und Drehfeld-Komponenten.                                                                                                    |
|                                                  | Wenn diese Option ausgewählt ist, ist die Wiedergabeschalt-<br>fläche auf der Komponente verfügbar. Klickt der Anwender<br>auf die <b>Wiedergabe</b> -Schaltfläche, durchläuft die Kompo-<br>nente die Werte vom Minimal- bis zum Maximalwert in den<br>für die Komponente festgelegten Inkrementen. |
|                                                  | Nur Wiedergabe-Auswahlelement-Komponente                                                                                                    |
| Automati-                                        | Diese Option ist verfügbar, wenn "Wiedergabeschaltfläche aktivieren" ausgwählt ist.                                                                                                    |
| dergabe                                          | Bei Auswahl dieser Option wird die Wiedergabesequenz<br>für die Komponente beim Laden des Modells automatisch<br>abgespielt.                                                                                                    |
|                                                  | Alle Komponenten außer Doppelschieberegler- und Drehfeld-Komponenten.                                                                                                    |
| Wiederga<br>bedauer                              | Mit dieser Option können Sie die Dauer der Wiedergabese-<br>quenz festlegen. Geben Sie die Anzahl der Sekunden von<br>1 bis 100 in das Feld ein.                                                                                                    |
| Automati-<br>scher<br>Rücklauf                   | Alle Komponenten außer Doppelschieberegler- und Drehfeld-Komponenten.                                                                                                    |
|                                                  | Bei Auswahl dieser Option wird beim Erreichen des<br>Höchstwerts der Wiedergabesequenz automatisch ein<br>Rücklauf auf den Mindestwert durchgeführt.                                                                                                    |
| Automati-<br>sche Wie-<br>derholung              | Alle Komponenten außer Doppelschieberegler- und Drehfeld-Komponenten.                                                                                                    |
|                                                  | Bei Auswahl dieser Option wird die Wiedergabesequenz automatisch wiederholt.                                                                                                    |

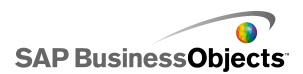

| Option                            | Beschreibung                                                                                                    |  |  |
|-----------------------------------|----------------------------------------------------------------------------------------------------|--|--|
| Dynami-<br>sche Sicht-<br>barkeit | Alle                                                                                                    |  |  |
|                                   | Mit dieser Option können Sie die Bedingungen festlegen,<br>die steuern, wann das Auswahlelement im Modell angezeigt<br>wird.                                                                                                    |  |  |
|                                   | Weitere Informationen zur Verwendung von dynamischer<br>Sichtbarkeit finden Sie unter Verwalten der Sichtbarkeit<br>von Komponenten.                                                                                                    |  |  |
| Registerkart                      | Registerkarte Animationen und Effekte                                                                                                    |  |  |
|                                   | Alle                                                                                                    |  |  |
| Anfangsef<br>fekt                 | Wählen Sie bei aktivierter dynamischer Sichtbarkeit aus,<br>wie das Diagramm beim Aktivieren des Grafikbereichs<br>dargestellt werden soll. Sie können einen Anfangseffekt<br>auswählen und festlegen, wie lange die Komponenten mit<br>diesem Effekt dargestellt werden sollen. Weitere Informa-<br>tionen zur dynamischen Sichtbarkeit finden Sie unter Ver-<br>walten der Sichtbarkeit von Komponenten. |  |  |

- Einrichten von Einzelwertkomponenten
- Allgemeine Eigenschaften von Einzelwertkomponenten
- Eigenschaften des Aussehens von Einzelwertkomponenten
- Eigenschaften von Einzelwertkomponenten-Warnmeldungen

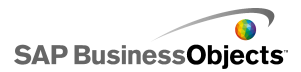

## Eigenschaften des Aussehens von Einzelwertkomponenten

## **Registerkarte "Layout"**

Verwenden Sie die folgende Tabelle zum Festlegen der Eigenschaften des **Aussehens** in der Registerkarte **Layout** für Einzelwertkomponenten. Einige Optionen sind nur für bestimmte Komponententypen verfügbar.

| Option                            | Beschreibung                                                                                                    |  |  |
|-----------------------------------|----------------------------------------------------------------------------------------------------|--|--|
| Registerkarte                     | Registerkarte Layout                                                                                                    |  |  |
| Markierun-<br>gen aktivie-<br>ren | Alle Komponenten außer Drehfeld- und Wertkompo-<br>nenten                                                                              |  |  |
|                                   | Wenn diese Option ausgewählt ist, werden kleine Markie-<br>rungen, die Werte anzeigen (Teilstriche) auf der Kompo-<br>nente angezeigt. |  |  |
| Automati-<br>sche Skalie-<br>rung | Alle Komponenten außer Drehfeld- und Wertkompo-<br>nenten                                                                              |  |  |
|                                   | Bei Auswahl von "Teilstriche aktivieren" skaliert diese<br>Option automatisch die Teilstriche gemäß den Daten.                         |  |  |

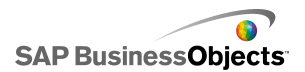

| Option               | Beschreibung                                                                                                    |  |  |
|----------------------|----------------------------------------------------------------------------------------------------|--|--|
| Manuell              | Alle Komponenten außer Drehfeld- und Wertkompo-<br>nenten                                                                                                    |  |  |
|                      | Bei Auswahl von "Teilstriche aktivieren" können Sie mit<br>dieser Option das Aussehen der Teilstriche anpassen.<br>Wählen Sie eine der folgenden Optionen:                                                                                                    |  |  |
|                      | <ul> <li>Anzahl der Teilstriche – Mit dieser Option können Sie<br/>angeben, wie viele Haupt- und Hilfsteilstriche auf der<br/>Komponte angezeigt werden.</li> </ul>                                                                                                    |  |  |
|                      | <ul> <li>Größe von Unterteilungen – Mit dieser Option können<br/>Sie den Abstand zwischen Teilstrichen angeben. Hö-<br/>here Werte ergeben größere Abstände. Sie können<br/>den Wert für Haupt- und Hilfsteilstriche festlegen. Die<br/>Größen von "Nebenunterteilungen" und "Hauptunter-<br/>teilungen" sind unabhängig voneinander.</li> </ul> |  |  |
|                      | Nur Drehregler- und Messuhrkomponenten                                                                                                    |  |  |
| Skalendefini<br>tion | Mit dieser Option können Sie den Winkel der Nadel auf<br>der Komponete festlegen.                                                                                                    |  |  |
|                      | Geben Sie sowohl für den Minimalwinkel als auch für den<br>Maximalwinkel die Größe des Winkels für die Nadelbewe-<br>gung an.                                                                                                    |  |  |
|                      | Anmerkung:<br>Wenn der "Grenzwert (minimal)" in der Ansicht<br>"Verhalten" auf "Offen" gesetzt ist, können Sie den<br>Wert für den Minimalwinkel nicht festlegen. Wenn<br>der Grenzwert (maximal) auf "Offen" gesetzt ist,<br>können Sie den Maximalwinkel nicht festlegen.                                                                      |  |  |

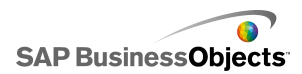

| Option                  | Beschreibung                                                                                                    |  |
|-------------------------|----------------------------------------------------------------------------------------------------|--|
|                         | Nur Wertkomponente                                                                                                    |  |
| Hintergrund<br>anzeigen | Wählen Sie diese Option, um einen Hintergrund für die<br>Komponente anzuzeigen. Wenn diese Option nicht aus-<br>gewählt ist, ist die Komponente transparent.                                                                                                    |  |
|                         | Nur Wiedergabe-Auswahlelement-Komponente                                                                                                    |  |
| Layoutoptio<br>nen      | Mit dieser Option wird festgelegt, welche Elemente auf<br>der Wiedergabe-Auswahlelement-Komponente angezeigt<br>werden. Wählen Sie die gewünschten Elemente aus:<br>Rücklauf/Vorlauf-Schaltflächen, Zurück/Weiter-Schaltflä-<br>chen und Schieberegler (Statusanzeige). |  |

## Registerkarte "Text"

Verwenden Sie die folgende Tabelle zum Festlegen der Eigenschaften des **Aussehens** in der Registerkarte **Text** für Auswahlelemente. Aktivieren Sie in der Spalte **Anzeigen** das Kontrollkästchen neben jedem Textelement, das im Auswahlelement enthalten sein soll. Wählen Sie dann das Textelement aus, und formatieren Sie den Text. Einige Optionen sind nur für bestimmte Auswahlelementtypen verfügbar.

#### Anmerkung:

Die Registerkarte "Text" steht nicht für Bereichs-, Flächen-, Stapelflächenund gefüllte Netzdiagramm-Komponenten zur Verfügung.

| Option                    | Beschreibung                                      |  |
|---------------------------|---------------------------------------------------|--|
| Registerkarte <b>Text</b> |                                                   |  |
| Titel                     | Alle<br>Zeigt einen Titel über der Komponente an. |  |

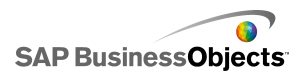

| Option                                                                                                    | Beschreibung                                                                                                    |  |
|----------------------------------------------------------------------------------------------------|----------------------------------------------------------------------------------------------------|--|
| Wert                                                                                                    | Alle<br>Zeigt den aktuellen Wert an. Bei Wert- und Drehfeld-<br>komponenten kann diese Option nicht deaktiviert wer-<br>den. |  |
| Grenzwerte                                                                                                    | Zeigt den oberen und den unteren Grenzwert für die<br>Komponente an.                                                         |  |
| Ausgewählten<br>Text formatie-<br>renAlleAusgewählten<br>Text formatie-<br>renAnmerkung:<br>Wenn eine globale Schriftart für das Dokum<br>festgelegt wurde, kann die Schriftart nicht geä<br>werden. Weitere Informationen zu globalen<br>Schriftarten finden Sie unter Festlegen von<br>Schriftartoptionen. |                                                                                                    |  |
| Position                                                                                                    | Ermöglicht das Festlegen der Position bestimmter<br>Textelemente relativ zur Komponente.                                     |  |
| Abweichung                                                                                                    | Ermöglicht die Anpassung der Position bestimmte<br>Textelemente durch einen Versatz relativ zur<br>festgelegten Position.    |  |
| Zahlenformat                                                                                                    | Ermöglicht das Festlegen des Zahlenformats für bestimmte Textelemente.                                                       |  |

## **Registerkarte "Farbe"**

Verwenden Sie die folgende Tabelle zum Festlegen der Eigenschaften des **Aussehens** in der Registerkarte **Farbe** für Einzelwertkomponenten. Klicken Sie zum Festlegen der Farbe für ein Komponentenelement auf das Symbol

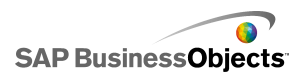

Farbauswahl und wählen im Dialogfeld "Farbe" die zu verwendende Farbe. Einige Optionen sind nur für bestimmte Komponententypen verfügbar.

| Option               | Beschreibung                                                                                 |  |
|----------------------|----------------------------------------------------------------------------------------------|--|
| Registerkarte Farbe  |                                                                                              |  |
| Nadelfarbe           | Nur Messuhr- und Drehregler-Komponenten<br>Wird auf die Nadel auf der Komponente angewendet. |  |
| Rahmenfarbe          | Nur Messuhr-Komponente                                                                       |  |
|                      | Wird auf den Bereich angewendet, der die Messuhrober-<br>fläche umgibt.                      |  |
| Grifffarbe           | Nur Drehregler-Komponente                                                                    |  |
|                      | Wird auf den Bereich angewendet, der die Drehreglero-<br>berfläche umgibt.                   |  |
| Farbe für Mit-<br>te | Nur Messuhr-Komponente                                                                       |  |
|                      | Wird auf die Mitte der Messuhr angewendet.                                                   |  |
| Hintergrund<br>farbe | Messuhr-, Drehregler, Drehfeld- und Wert-Kompo-<br>nenten                                    |  |
|                      | Legt die Farbe für den Hintergrundbereich hinter den Komponentenelementen fest.              |  |

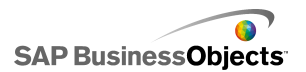

| Option                    | Beschreibung                                                                                                    |  |
|---------------------------|----------------------------------------------------------------------------------------------------|--|
|                           | Messuhr-, Schieberegler-, Drehregler-, Statusanzei-<br>ge-, Wert- und Wiedergabesteuerungs-Komponen-<br>ten                                               |  |
|                           | Wird auf den Hintergrund der Wiedergabeschaltfläche<br>der Komponente angewendet.                                                                         |  |
|                           | Anmerkung:<br>Diese Option ist nur verfügbar, wenn in der Ansicht<br>"Verhalten" die Option Wiedergabeschaltfläche<br>aktivieren ausgewählt ist.          |  |
|                           | Messuhr-, Schieberegler-, Drehregler-, Statusanzei-<br>ge-, Wert- und Wiedergabesteuerungs-Komponen-<br>ten                                               |  |
|                           | Wird auf das Symbol angewendet, das auf der Wieder-<br>gabeschaltfläche angezeigt wird.                                                                   |  |
|                           | Anmerkung:<br>Diese Option ist nur verfügbar, wenn auf der Regis-<br>terkarte Verhalten die Option Wiedergabeschalt-<br>fläche aktivieren ausgewählt ist. |  |
| Markierungs<br>punktfarbe | Schieberegler-, Statusanzeige- und Wiedergabe-<br>steuerungs-Komponenten, ausgenommen Doppel-<br>schieberegler-Komponente.                                |  |
|                           | Wird auf den Markierungspunkt auf dem Schiebereg-<br>Ier/der Statusanzeige angewendet.                                                                    |  |
|                           | Nur Doppelschieberegler-Komponente                                                                                                    |  |
|                           | Wird auf den Markierungspunkt auf dem Schieberegler, der die niedrige Einstellung anzeigt, angewendet.                                                    |  |

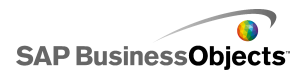

| Option                                  | Beschreibung                                                                                                    |  |
|-----------------------------------------|----------------------------------------------------------------------------------------------------|--|
|                                         | Nur Doppelschieberegler-Komponente                                                                                                    |  |
|                                         | Wird auf den Markierungspunkt auf dem Schieberegler,<br>der die hohe Einstellung anzeigt, angewendet.                                                                        |  |
| Bahnfarbe                               | Schieberegler-, Statusanzeige- und Wiedergabe-<br>steuerungs-Komponenten                                                                                                    |  |
|                                         | Wird auf den Bahnbereich des Schiebereglers/der Sta-<br>tusanzeige angewendet.                                                                                               |  |
|                                         | Messuhr-, Schieberegler-, Drehregler-, Statusanzei-<br>ge- und Wiedergabesteuerungs-Komponenten                                                                              |  |
|                                         | Wird auf die Farbe auf den Teilstrichen der Komponente<br>angewendet.                                                                                                    |  |
| Hintergrund-<br>farbe der<br>Grenzwerte | Messuhr-, Schieberegler-, Drehregler-, Statusanzei-<br>gekomponenten                                                                                                    |  |
|                                         | Wird auf die Farbe hinter dem Text, der die aktuellen<br>Grenzwerte anzeigt, angewendet.                                                                                     |  |
|                                         | Anmerkung:<br>Diese Option ist nur verfügbar, wenn in der Ansicht<br>Verhalten die Einstellung Grenzwert (minimal)<br>oder Grenzwert (maximal) auf Offen festgelegt<br>wird. |  |

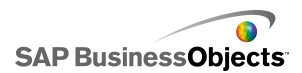

| Option                       | Beschreibung                                                                                                    |  |
|------------------------------|----------------------------------------------------------------------------------------------------|--|
| Schaltfläche<br>"Nach oben"  | Nur Drehfeldkomponente                                                                                                    |  |
|                              | Wird auf die Schaltfläche "Nach oben", die zum Festle-<br>gen des Komponentenwerts verwendet wird, angewen-<br>det.                                                                                                    |  |
|                              | Sie können unterschiedliche Farben für den Schaltflä-<br>chenhintergrund und für das "Nach oben"-Symbol fest-<br>legen. Außerdem können unterschiedliche Farben für<br>die Standardschaltfläche (nicht gedrückt) und die ge-<br>drückte Schaltfläche festgelegt werden.  |  |
| Schaltfläche<br>"Nach unten" | Nur Drehfeldkomponente                                                                                                    |  |
|                              | Wird auf die Schaltfläche "Nach unten", die zum Festle-<br>gen des Komponentenwerts verwendet wird, angewen-<br>det.                                                                                                    |  |
|                              | Sie können unterschiedliche Farben für den Schaltflä-<br>chenhintergrund und für das "Nach unten"-Symbol fest-<br>legen. Außerdem können unterschiedliche Farben für<br>die Standardschaltfläche (nicht gedrückt) und die ge-<br>drückte Schaltfläche festgelegt werden. |  |

- Einrichten von Einzelwertkomponenten
- Eigenschaften des Verhaltens von Einzelwertkomponenten
- Allgemeine Eigenschaften von Einzelwertkomponenten
- Eigenschaften von Einzelwertkomponenten-Warnmeldungen

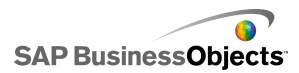

## Eigenschaften von Einzelwertkomponenten-Warnmeldungen

Für die folgenden Einzelwertkomponenten können Sie Warnmeldungen festlegen:

- Vertikaler Schieberegler
- Horizontaler Schieberegler
- Doppelschieberegler
- Horizontale Statusanzeige
- Drehregler
- Messuhr
- Wert
- Drehfeld

Zur Konfiguration von Warnmeldungen wählen Sie die Komponente aus und öffnen das Fenster "Eigenschaften". Klicken Sie dann auf die Registerkarte "Warnmeldungen", markieren Sie das Kontrollkästchen "Warnmeldungen aktivieren", und legen Sie die Warnmeldungsoptionen fest. Weitere Informationen über das Festlegen von Warnmeldungsoptionen finden Sie unter *Informationen zu Warnmeldungen*.

#### **Verwandte Themen**

- · Einrichten von Einzelwertkomponenten
- Allgemeine Eigenschaften von Einzelwertkomponenten
- Eigenschaften des Verhaltens von Einzelwertkomponenten
- Eigenschaften des Aussehens von Einzelwertkomponenten

# Verwenden von Kartenkomponenten

Mithilfe einer Kartenkomponente können Sie Modelle mit geografischen Darstellungen erstellen, die Daten nach Regionen anzeigen.

Kartenkomponenten verfügen über zwei Hauptmerkmale: Sie zeigen Daten für jede Region an und jede Region kann außerdem als Auswahlelement fungieren. Durch Kombination dieser zwei Funktionen können Sie ein Modell erstellen, in dem die Daten einer Region angezeigt werden, wenn Sie mit

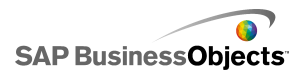

der Maus darauf zeigen. Außerdem kann dabei eine Datenzeile mit weiteren Informationen eingefügt werden. Diese Datenzeile wird dann von anderen Komponenten, wie z. B. einer Diagramm- oder Wertkomponente, angezeigt.

### Funktionsbeschreibung

In Xcelsius 2008 erfolgt die Zuordnung zwischen den Daten und den Regionen in der Landkarte über Länderschlüssel. Für jede Region in der Karte gibt es einen Standardregionsschlüssel, und Sie können Ihre eigenen Regionsschlüssel eingeben. Wird eine Region in der Karte ausgewählt, sucht die Komponente entweder die erste Spalte oder die erste Zeile des Schlüssels dieses Bereichs. Die Daten, die in der dem Schlüssel entsprechenden Zeile oder Spalte enthalten sind, werden der Region zugeordnet.

Standardmäßig verwenden die Karten für die USA postalische Abkürzungen als Regionsschlüssel. Die Europakarte verwendet die zweistelligen ISO-Ländercodes als Regionsschlüssel. Wenn Sie Landkartenkomponenten zusammen mit einem vorhandenen Arbeitsblatt verwenden möchten, können Sie die Länderschlüssel, die den einzelnen Regionen zugeordnet sind,

ändern. Klicken Sie dazu auf das Symbol zum manuellen Bearbeiten ( 📝 ) um neue Schlüssel einzugeben, oder klicken Sie auf das

Zellenauswahl-Symbol ( Non-Sellenauswahl-Symbol ( Non-Sellenauswahl-Symbol ( Non-Sellenaus, in der die neuen Schlüssel enthalten sind, indem Sie die Ländernamen bearbeiten.

#### **Anmerkung:**

Im Arbeitsblatt müssen Sie die Regionsschlüssel und Daten in nebeneinander liegenden Zellen sowohl für **Anzeigedaten** als auch für **Quelldaten** eingeben.

#### Tipp:

Xcelsius 2008 stellt ein Arbeitsblatt zur Verfügung, in dem die Standardregionsschlüssel für jede Kartenkomponente angegeben werden. Die Datei befindet sich im folgenden Verzeichnis: C:\Programme\Business Objects\Xcelsius\assets\samples\User Guide Samples

## Einrichten von Kartenkomponenten

In das eingebettete Arbeitsblatt wurde eine Werteliste eingegeben.

1. Öffnen Sie die "Komponentenliste", und ziehen Sie die Kartenkomponente auf den Grafikbereich.

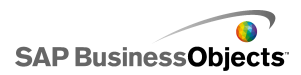

2. Klicken Sie mit der rechten Maustaste auf die Komponente, und wählen Sie **Eigenschaften**.

Das "Eigenschaftenfenster" für die Kartenkomponente wird geöffnet.

### Anmerkung:

Falls im "Eigenschaftenfenster" "Automatisch ausblendbar" aktiviert ist, zeigen Sie auf die Registerkarte **Eigenschaften**, um das Fenster zu erweitern.

3. Klicken Sie im Fenster "Eigenschaften " auf die Ansicht **Allgemein**, geben Sie einen Titel für die Komponente ein, und verknüpfen Sie die Komponente mit den Daten im Arbeitsblatt. Weitere Informationen zu den verfügbaren Optionen finden Sie unter *Allgemeine Eigenschaften von Karten*.

Die Komponente wird mit den Änderungen aktualisiert.

- 4. Klicken Sie auf die Ansicht Verhalten, und legen Sie die Optionen f
  ür die Funktionsweise der Komponente im Modell sowie die Interaktionsoptionen und die dynamische Sichtbarkeit fest. Weitere Informationen zu den verf
  ügbaren Optionen finden Sie unter Eigenschaften des Kartenverhaltens.
- Klicken Sie auf die Ansicht Aussehen, und legen Sie die visuellen Merkmale der einzelnen Elemente der Komponente fest. Weitere Informationen zu den verfügbaren Optionen für das Aussehen finden Sie unter Eigenschaften des Aussehens von Karten.
- Klicken Sie ggf. auf die Ansicht Warnmeldungen, um die Meldungen festzulegen, die beim Erreichen bestimmter Werte ausgegeben werden sollen. Weitere Informationen zu Warnmeldungen finden Sie unter "Eigenschaften von Kartenwarnmeldungen".
- Klicken Sie auf Datei > Speichern und geben einen Speicherort und einen Dateinamen f
  ür das Modell ein. Klicken Sie auf OK.

Die Kartenkomponente wird zum Modell hinzugefügt und konfiguriert. Um zu sehen, wie das Modell funktioniert, klicken Sie in der **Symbolleiste** auf **Vorschau**.

## Allgemeine Eigenschaften von Karten

Verwenden Sie die folgende Tabelle zum Festlegen der Karteneigenschaften auf der Registerkarte **Allgemein**.

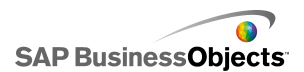

| Option          | Beschreibung                                                                                                    |
|-----------------|----------------------------------------------------------------------------------------------------|
| "Titel"         |                                                                                                    |
|                 | Der Titel ist standardmäßig oben auf der Komponente zentriert.                                                                                                    |
| Titel           | Anmerkung:<br>Sie können die Positionierung und das<br>Format des Titels auf der Registerkarte<br>Aussehen ändern.                                                                                                    |
| Länderschlüssel | <ul> <li>Mit der Option "Länderschlüssel" definieren Sie die Codes (oder "Schlüssel") für die Länder in der Kartenkomponente. Diese Codes müssen im eingebetteten Arbeitsblatt sowie im für Anzeigedaten und Quelldaten ausgewählten Bereich enthalten sein. Für jede Karte sind Standardländerschlüssel festgelegt. Sie können die Standardwerte verwenden oder die Codes an Ihre Daten anpassen.</li> <li>Klicken Sie zum Anzeigen und Ändern der Länderschlüssel auf das Symbol zum manuellen Bearbeiten.</li> <li>Klicken Sie zum Zuordnen von Codes aus Zellen im eingebetteten Arbeitsblatt auf das Zellenauswahl-Symbol.</li> </ul> |
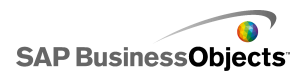

| Option       | Beschreibung                                                                                                    |
|--------------|----------------------------------------------------------------------------------------------------|
| Anzeigedaten | Die Anzeigedaten werden mit der spezi-<br>fischen Kartenregion verknüpft. Wenn<br>ein Anwender auf die Region klickt,<br>werden die Daten angezeigt. Klicken<br>Sie auf das Zellenauswahl-Symbol, um<br>eine Zelle aus dem eingebetteten Ar-<br>beitsblatt auszuwählen.                                                                                                    |
|              | Wenn Sie den Datenbereich auswählen,<br>müssen Sie die Spalte oder Zeile, die die<br>Länderschlüssel enthält, miteinbeziehen.<br>Beim Suchen des Länderschlüssels ermit-<br>telt Xcelsius die Anzahl an Zeilen und<br>Spalten in der Tabelle und führt eine der<br>folgenden Aktionen durch:                                                                                 |
|              | <ul> <li>Bei 2 Spalten und mehr als 2 Zeilen<br/>sucht es nach den Codes in der ersten<br/>Spalte.</li> <li>Bei 2 Zeilen und mehr als 2 Spalten<br/>sucht es nach den Codes in der ersten<br/>Zeile.</li> <li>Bei 2 Zeilen und 2 Spalten sucht es in<br/>der ersten Spalte und in der ersten Zeile<br/>nach der höchsten Anzahl an Codes und<br/>verwendet diese.</li> </ul> |
| Einfügetyp   | Mit dieser Option wird festgelegt, wie<br>Daten eingefügt werden, wenn der An-<br>wender auf eine Region klickt. Sie kön-<br>nen entweder Zeilen oder Spalten aus-<br>wählen.                                                                                                    |

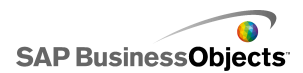

| Option     | Beschreibung                                                                                                    |
|------------|----------------------------------------------------------------------------------------------------|
| Quelldaten | Mit dieser Option wird festgelegt, welche<br>Daten in die Tabelle eingefügt werden,<br>wenn der Anwender auf eine Region<br>klickt. Wenn Sie den Datenbereich<br>auswählen, müssen Sie die Spalte oder<br>Zeile, die die Länderschlüssel enthält,<br>miteinbeziehen. Xelsius verwendet den<br>Länderschlüssel, um die Daten mit be-<br>stimmten Regionen zu verknüpfen. |
|            | Klicken Sie auf das Zellenauswahl-Symbol,<br>um eine Zelle aus dem eingebetteten Ar-<br>beitsblatt auszuwählen.                                                                                                    |
| Ziel       | Diese Option gibt an, wo die Quelldaten<br>in das Arbeitsblatt eingefügt werden.<br>Die ausgewählten Zellen müssen mit<br>dem <b>Einfügetyp</b> und der Größe der<br>Quelldaten übereinstimmen.                                                                                                    |
|            | Anmerkung:<br>Die Zielzellen müssen leer sein.                                                                                                    |

- Einrichten von Kartenkomponenten
- Eigenschaften des Kartenverhaltens
- Eigenschaften des Aussehens von Karten
- Eigenschaften von Kartenwarnmeldungen

# Eigenschaften des Kartenverhaltens

Verwenden Sie die folgende Tabelle zum Festlegen der Eigenschaften des Verhaltens von Karten.

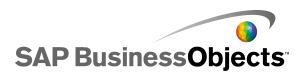

| Option                                | Beschreibung                                                                                                    |  |
|---------------------------------------|----------------------------------------------------------------------------------------------------|--|
| Registerkarte Universal               |                                                                                                    |  |
| Interaktionsop<br>tionen              | Gibt an, wie Anwender eine Region auswählen.<br>Wählen Sie entweder "Mausklick" oder "Mouseo-<br>ver".                                                                                                    |  |
|                                       | Legt fest, welche Region beim Ausführen des<br>Modells ausgewählt wird, bevor der Anwender<br>eine Auswahl trifft.                                                                                                    |  |
| Dynamische<br>Sichtbarkeit            | Mit dieser Option können Sie die Bedingungen<br>festlegen, die steuern, wann die Karte im Modell<br>angezeigt wird. Weitere Informationen zur Verwen-<br>dung von dynamischer Sichtbarkeit finden Sie<br>unter Verwalten der Sichtbarkeit von Komponen-<br>ten.                                                                                                    |  |
| Registerkarte Animationen und Effekte |                                                                                                    |  |
| Anfangseffekt:<br>Typ                 | Wählen Sie bei aktivierter dynamischer Sichtbar-<br>keit aus, wie das Diagramm beim Aktivieren des<br>Grafikbereichs dargestellt werden soll. Sie können<br>einen Anfangseffekt auswählen und angeben, wie<br>lange die Komponenten mit diesem Effekt ange-<br>zeigt werden; für manche Auswahlelemente kön-<br>nen Sie auch festlegen, ob ein akustisches Signal<br>ausgegeben wird, wenn sie angezeigt wird. Wei-<br>tere Informationen zu dynamischer Sichtbarkeit<br>finden Sie unter Verwalten der Sichtbarkeit von<br>Komponenten. |  |

- Einrichten von Kartenkomponenten
- Allgemeine Eigenschaften von Karten
- Eigenschaften des Aussehens von Karten
- Eigenschaften von Kartenwarnmeldungen

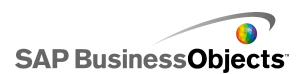

# Eigenschaften des Aussehens von Karten

Verwenden Sie die folgende Tabelle zum Festlegen der Eigenschaften des **Aussehens** von Kartenkomponenten.

| Option                    | Beschreibung                                                                                                    |
|---------------------------|----------------------------------------------------------------------------------------------------|
| Registerkarte Layout      |                                                                                                    |
| Transparenz               | Legt fest, wie deutlich Objekte hinter der<br>Karte dargestellt werden. Stellen Sie<br>den Schieberegler auf einen Wert zwi-<br>schen 0 und 100 ein, wobei 0 gar nicht<br>transparent und 100 vollständig transpa-<br>rent ist.                                                                                         |
| Registerkarte <b>Text</b> |                                                                                                    |
| Titel                     | Zeigt einen Titel für die Karte an. Damit<br>diese Option angezeigt wird, aktivieren<br>Sie das Kontrollkästchen in der Spalte<br><b>Anzeigen</b> . Zum Formatieren des Textes<br>wählen Sie dieses Element aus und<br>geben die Formateinstellungen ein.                                                               |
| Mouseover-Titel           | Zeigt Titel an, wenn der Anwender den<br>Mauszeiger über einen Bereich der<br>Karte bewegt. Damit diese Option ange-<br>zeigt wird, aktivieren Sie das Kontroll-<br>kästchen in der Spalte <b>Anzeigen</b> . Zum<br>Formatieren des Textes wählen Sie<br>dieses Element aus und geben die For-<br>mateinstellungen ein. |

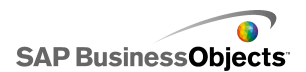

| Option                             | Beschreibung                                                                                                    |
|------------------------------------|----------------------------------------------------------------------------------------------------|
| Mouseover-Beschriftun<br>gen       | Zeigt Titel an, wenn der Anwender den<br>Mauszeiger über einen Bereich der<br>Karte bewegt. Damit diese Option ange-<br>zeigt wird, aktivieren Sie das Kontroll-<br>kästchen in der Spalte <b>Anzeigen</b> . Zum<br>Formatieren des Textes wählen Sie<br>dieses Element aus und geben die For-<br>mateinstellungen ein. |
|                                    | Mit den Einstellungen in diesem Bereich<br>können Sie den Text für das ausgewähl-<br>te Textelement formatieren.                                                                                                    |
| Ausgewählten Text forma-<br>tieren | Anmerkung:<br>Wenn eine globale Schriftart für das<br>Dokument festgelegt wurde, kann die<br>Schriftart nicht geändert werden. Weite-<br>re Informationen zu globalen Schriftar-<br>ten finden Sie unter <i>Festlegen von</i><br><i>Schriftartoptionen</i> .                                                            |
| Position                           | Ermöglicht das Festlegen der Position<br>bestimmter Textelemente relativ zur<br>Komponente.                                                                                                    |
| Abweichung                         | Ermöglicht die Anpassung der Position<br>bestimmter Textelemente durch einen<br>Versatz relativ zur festgelegten Position.                                                                                                    |
| Zahlenformat                       | Ermöglicht das Festlegen des Zahlenfor-<br>mats für bestimmte Textelemente.                                                                                                    |
| Registerkarte Farbe                |                                                                                                    |

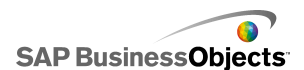

| Option          | Beschreibung                                                                                                    |
|-----------------|----------------------------------------------------------------------------------------------------|
| Standardfarbe   | Wird auf Regionen angewendet, die<br>nicht mit Daten im Arbeitsblatt verknüpft<br>sind und nicht ausgewählt werden kön-<br>nen. |
| Mouseover-Farbe | Wird auf Regionen angewendet, wenn der Cursor darüber bewegt wird.                                                              |
|                 | Wird auf die ausgewählte Region ange-<br>wendet.                                                                                |
|                 | Wird auf Regionen angewendet, die mit<br>Daten im Arbeitsblatt verknüpft sind und<br>ausgewählt werden können.                  |
| Rahmenfarbe     | Wird auf Rahmen zwischen Regionen angewendet.                                                                                   |

- Einrichten von Kartenkomponenten
- Allgemeine Eigenschaften von Karten
- Eigenschaften des Kartenverhaltens
- Eigenschaften von Kartenwarnmeldungen

## Eigenschaften von Kartenwarnmeldungen

Sie können Warnmeldungen für alle Kartenkomponenten festlegen.

Zur Konfiguration von Warnmeldungen wählen Sie die Komponente aus und öffnen das Fenster "Eigenschaften". Klicken Sie dann auf die Ansicht **Warnmeldungen**, markieren Sie das Kontrollkästchen **Warnmeldungen aktivieren**, und legen Sie die Warnmeldungsoptionen fest. Weitere Informationen über das Festlegen von Warnmeldungsoptionen finden Sie unter *Informationen zu Warnmeldungen*.

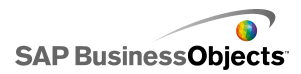

- Einrichten von Kartenkomponenten
- Allgemeine Eigenschaften von Karten
- Eigenschaften des Kartenverhaltens
- Eigenschaften des Aussehens von Karten

# Verwenden der Kategorie "Texte"

Diese Kategorie enthält Komponenten für das Platzieren von Beschriftungen und die Eingabe von Text im Modell.

Das Modell kann mit Textkomponenten angepasst werden. Sie können nicht nur statischen Text zum Identifzieren von Bereichen und Elementen des Modells einfügen, sondern die Textkomponenten mit Zellen im eingebetteten Arbeitsblatt verknüpfen, die Formeln enthalten, mit denen der im Modell angezeigte Text basierend auf dem Formelergebnis dynamisch geändert wird. Darüber hinaus können Formeln HTM-Code enthalten, der Ihre Formatierungsoptionen steigert.

Xcelsius 2008 enthält folgende textbasierten Komponenten:

Texteingabebereich

|   | v |
|---|---|
| 4 |   |

Im Texteingabebereich können Anwender mehrere Zeilen Text in das Modell einfügen.

Beschriftung

| ABC |
|-----|
|-----|

Mit Beschriftungskomponenten können Sie Text zu Modellen hinzufügen. Sie können mit ihnen Titel, Untertitel, Erläuterungen, Hilfetexte und vieles

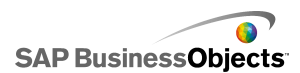

mehr erstellen. Beschriftungstexte können vom Anwender nicht geändert werden.

Texteingabe

Mit der Texteingabekomponente können Anwender Text in das Modell eingeben.

Verwandte Themen

• Einrichten von Textkomponenten

## **Einrichten von Textkomponenten**

In das eingebettete Arbeitsblatt wurde eine Werteliste eingegeben.

- 1. Öffnen Sie die "Komponentenliste", und ziehen Sie eine Textkomponente in den Grafikbereich.
- 2. Klicken Sie mit der rechten Maustaste auf die Komponente, und wählen Sie **Eigenschaften**.

Das Fenster "Eigenschaften" für die Textkomponente wird geöffnet.

**Anmerkung:** 

Falls im "Eigenschaftenfenster" "Automatisch ausblendbar" aktiviert ist, zeigen Sie auf die Registerkarte **Eigenschaften**, um das Fenster zu erweitern.

3. Klicken Sie im Fenster "Eigenschaften " auf die Ansicht **Allgemein**, und legen Sie den Text sowie das Ziel zum Einfügen von Daten fest. Weitere Informationen zu den verfügbaren Optionen finden Sie unter *Allgemeine Texteigenschaften*.

Die Komponente wird mit den Änderungen aktualisiert.

4. Klicken Sie auf die Ansicht Verhalten, und legen Sie die Optionen f
ür die Funktionsweise der Komponente im Modell sowie die Zeichenbeschr
änkungen, die Bildlaufleistenoptionen und die dynamische Sichtbarkeit fest. Weitere Informationen zu den verf
ügbaren Optionen finden Sie unter Eigenschaften des Textverhaltens.

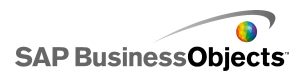

- Klicken Sie auf die Ansicht Aussehen, und legen Sie die visuellen Merkmale der einzelnen Elemente der Komponente fest. Weitere Informationen zu den verfügbaren Optionen für das Aussehen finden Sie unter Eigenschaften des Aussehens von Text.
- Klicken Sie auf Datei > Speichern und geben einen Speicherort und einen Dateinamen f
  ür das Modell ein. Klicken Sie auf OK.

Die Textkomponente wird zum Modell hinzugefügt und konfiguriert. Um zu sehen, wie das Modell funktioniert, klicken Sie in der **Symbolleiste** auf **Vorschau**.

# Allgemeine Texteigenschaften

Verwenden Sie die folgende Tabelle zum Festlegen der Texteigenschaften auf der Registerkarte **Allgemein**.

| Option                                       | Beschreibung                                                                                                    |
|----------------------------------------------|----------------------------------------------------------------------------------------------------|
| Verknüpfung<br>mit Zelle                     | Alle<br>Mit dieser Option wird eine Komponente mit einer Zelle<br>im eingebetteten Arbeitsblatt verknüpft. Änderungen<br>an den Daten in der Zelle werden in der Textkomponen-<br>te wiedergegeben. Sie können diese Option verwen-<br>den, um dynamische Beschriftungen festzulegen, in-<br>dem Sie Formeln definieren, die die Beschriftungen<br>basierend auf den Daten oder Anwenderauswahlen im<br>Modell aktualisieren. |
| Arbeitsblattfor-<br>matierung ver-<br>wenden | Nur Beschriftungskomponente<br>Wählen Sie diese Option, wenn Sie die Beschriftung<br>mit einer Zelle verknüpfen, und auf die Beschriftung<br>dieselbe Formatierung wie die Formatierung, die für<br>die Zelle im eingebetteten Arbeitsblatt festgelegt wurde,<br>angewendet werden soll.                                                                                                    |

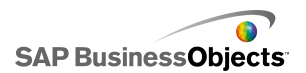

| Option                                 | Beschreibung                                                                                                    |
|----------------------------------------|----------------------------------------------------------------------------------------------------|
| Text eingeben                          | Alle<br>Mit dieser Option können Sie manuell Text eingeben,<br>der beim Ausführen der Visualisierung im Modell ange-<br>zeigt werden soll.                                                                                                    |
| HTML-Forma-<br>tierung aktivie-<br>ren | Nur Beschriftungs- und Texteingabebereichskom-<br>ponenten<br>Wählen Sie diese Option, um die Verwendung von<br>HTML-Code für die Textformatierung zu ermöglichen.<br>Diese Textkomponenten unterstützen folgende HTML-<br>Codes:<br>• Anker ( <a>)<br/>• Fettschrift (<b>)<br/>• Zeilenumbruch (<br/>)<br/>• Schriftart (<font>)<br/>• Bild (<img/>)<br/>• Kursivschrift (<l>)<br/>• Listeneintrag (<li>)<br/>• Absatz ()<br/>• Textformat (<textformat>)<br/>• Unterstrich (<u>)<br/>Anmerkung:</u></textformat></li></l></font></b></a> |
| Daten beim La-<br>den einfügen         | Texteingabe- und Texteingabebereichs-Kompo-<br>nenten<br>Aktivieren Sie dieses Kontrollkästchen, um den Stan-<br>dardtext beim Laden des Modells in die Zielzelle einzu-<br>fügen.                                                                                                    |

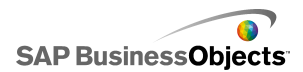

| Option | Beschreibung                                                                       |
|--------|------------------------------------------------------------------------------------|
|        | Texteingabe- und Texteingabebereichs-Kompo-<br>nenten                              |
| Ziel   | Diese Option gibt an, wo die Quelldaten in das Arbeits-<br>blatt eingefügt werden. |
|        | Anmerkung:<br>Die Zielzellen müssen leer sein.                                     |

- Einrichten von Textkomponenten
- Eigenschaften des Textverhaltens
- Eigenschaften des Aussehens von Text

## Eigenschaften des Textverhaltens

Verwenden Sie die folgende Tabelle zum Festlegen der Eigenschaften des Verhaltens für Textkomponenten.

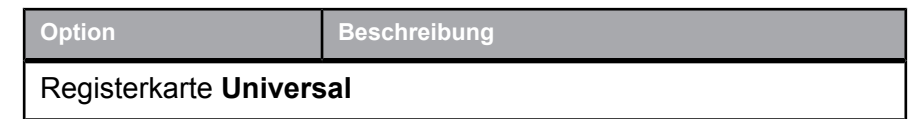

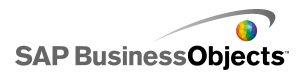

| Option                         | Beschreibung                                                                                                    |
|--------------------------------|----------------------------------------------------------------------------------------------------|
| Alle Eingaben als              | Nur Texteingabe- und Texteingabebereichs-<br>Komponenten                                                                                                    |
|                                | Wenn diese Option ausgewählt ist, wird die<br>Eingabe als Text behandelt. Dadurch bleiben<br>führende Nullen erhalten. Dieser Text kann dann<br>allerdings nicht in Formeln und Berechnungen<br>verwendet werden.                                           |
| Text benandein                 | Wenn die Option nicht ausgewählt ist, wird die<br>Eingabe als numerischer Wert behandelt, der in<br>Berechnungen und Formeln verwendet werden<br>kann. Führende Nullen werden allerdings in der<br>Anzeige und im eingebetteten Arbeitsblatt ent-<br>fernt. |
|                                | Nur Texteingabekomponente                                                                                                    |
| Kennwortschutz akti-<br>vieren | Wählen Sie diese Option, um eingegebene Zei-<br>chen als Sterne (*) anzuzeigen. Verwenden Sie<br>diese Option, um Kennworteinträge zu erstellen<br>und um die Anzeige des Kennworts auf dem<br>Bildschirm zu unterdrücken.                                  |
|                                | Nur Texteingabe- und Texteingabebereichs-<br>Komponenten                                                                                                    |
| Maximale Zeichenan-<br>zahl    | Mit dieser Option wird ein Grenzwert für die An-<br>zahl der Zeichen, die der Anwender eingeben<br>kann, festgelegt.                                                                                                    |

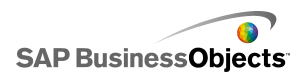

| Option            | Beschreibung                                                                                                    |
|-------------------|----------------------------------------------------------------------------------------------------|
|                   | Nur Texteingabekomponente                                                                                                    |
| Zulässige Zeichen | Mit dieser Option wird gesteuert, welche Zeichen<br>Anwender in die Komponente eingeben können.<br>Standardmäßig sind alle Zeichen zulässig. Wei-<br>tere Informationen über das Festlegen zulässiger<br>und nicht zulässiger Zeichen finden Sie unter<br>Beschränkungen für Zeichen in textbasierten<br>Komponenten |

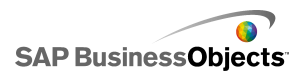

| Option                          | Beschreil                                                                                                    | bung                                                                                                    |  |  |  |
|---------------------------------|----------------------------------------------------------------------------------------------------|----------------------------------------------------------------------------------------------------|--|--|--|
|                                 | Nur Texteingabebereichs- und Beschriftungs-<br>komponenten                                                                                                    |                                                                                                    |  |  |  |
|                                 | Wenn der Text über die Breite des Texteingabe-<br>bereichs hinausgeht, können die Anwender eine<br>Bildlaufleiste für die Navigation durch den Text<br>verwenden. Wählen Sie eine der folgenden Op-<br>tionen: |                                                                                                    |  |  |  |
|                                 | Option                                                                                                    | Beschreibung                                                                                                    |  |  |  |
| Horizontale Bildlauf-<br>leiste | Ein                                                                                                    | Die horizontale Bildlaufleiste wird<br>immer angezeigt.                                                                                                    |  |  |  |
|                                 | Aus                                                                                                    | Die horizontale Bildlaufleiste ist<br>nie verfügbar.                                                                                                    |  |  |  |
|                                 | Auto-<br>ma-<br>tisch                                                                                                    | Die horizontale Bildlaufleiste wird<br>angezeigt, wenn der Text über die<br>Breite des Texteingabereichs hin-<br>ausgeht und ausgeblendet, wenn<br>der Text sich innerhalb des verfüg-<br>baren Bereichs befindet. |  |  |  |
| Vertikale Bildlaufleis-<br>te   |                                                                                                    |                                                                                                    |  |  |  |

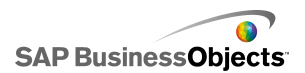

| Option                       | Beschreil                                                                                                    | bung                                                                                                    |  |  |
|------------------------------|----------------------------------------------------------------------------------------------------|----------------------------------------------------------------------------------------------------|--|--|
|                              | Nur Texteingabebereichs- und Beschriftungs-<br>komponenten                                                                                                    |                                                                                                    |  |  |
|                              | Wenn der Text über die Höhe des Texteingabe-<br>bereichs hinausgeht, können die Anwender eine<br>Bildlaufleiste für die Navigation durch den Text<br>verwenden. Wählen Sie eine der folgenden Op-<br>tionen:                                                               |                                                                                                    |  |  |
|                              | Option                                                                                                    | Beschreibung                                                                                                    |  |  |
|                              | Ein                                                                                                    | Die vertikale Bildlaufleiste wird<br>immer angezeigt.                                                                                                    |  |  |
|                              | Aus                                                                                                    | Die vertikale Bildlaufleiste ist nie verfügbar.                                                                                                    |  |  |
|                              | Auto-<br>ma-<br>tisch                                                                                                    | Die vertikale Bildlaufleiste wird<br>angezeigt, wenn der Text über die<br>Höhe des Texteingabereichs hin-<br>ausgeht, und ausgeblendet, wenn<br>der Text sich innerhalb des verfüg-<br>baren Bereichs befindet. |  |  |
|                              | · · · ·                                                                                                    |                                                                                                    |  |  |
|                              | Alle                                                                                                    |                                                                                                    |  |  |
| Dynamische Sichtbar-<br>keit | Mit dieser Option können Sie die Bedingungen<br>festlegen, die steuern, wann die Textkomponen-<br>te im Modell angezeigt wird. Weitere Informatio-<br>nen zur Verwendung von dynamischer Sichtbar-<br>keit finden Sie unter Verwalten der Sichtbarkeit<br>von Komponenten. |                                                                                                    |  |  |
| Registerkarte Animat         | ionen un                                                                                                    | d Effekte                                                                                                    |  |  |

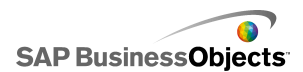

| Option             | Beschreibung                                                                                                    |
|--------------------|----------------------------------------------------------------------------------------------------|
| Anfangseffekt: Typ | Alle<br>Wählen Sie bei aktivierter dynamischer Sichtbar-<br>keit aus, wie das Diagramm beim Aktivieren des<br>Grafikbereichs dargestellt werden soll. Sie kön-<br>nen einen Anfangseffekt auswählen und festle-<br>gen, wie lange die Komponenten mit diesem<br>Effekt dargestellt werden sollen. Weitere Infor-<br>mationen zu dynamischer Sichtbarkeit finden<br>Sie unter Verwalten der Sichtbarkeit von Kompo-<br>nenten. |

- Einrichten von Textkomponenten
- Allgemeine Texteigenschaften
- Eigenschaften des Aussehens von Text

### Beschränkungen für Zeichen in textbasierten Komponenten

Wenn Sie Texteingabekomponenten verwenden, in die die Anwender Text eingeben können, wie beispielsweise die Eingabe eines Kennworts, können Sie die zulässigen und die nicht zulässigen Zeichen festlegen. Standardmäßig können die Anwender jedes beliebige Zeichen eingeben.

So schränken Sie die zulässigen Zeichen ein:

- 1. Klicken Sie im Eigenschaftenfenster der Komponente auf Verhalten > Universal.
- 1. Geben Sie im Feld Zulässige Zeichen die zulässigen und die nicht

zulässigen Zeichen ein und klicken auf das Zellenauswahl-Symbol ( 💽 ), um eine die Werte enthaltende Zelle im Arbeitsblatt auszuwählen.

Verwenden Sie beim Festlegen der zulässigen Zeichen folgende Konventionen:

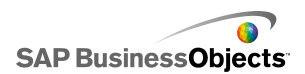

| Effekt                                                                                                    | Konvention                                                                                                    |
|----------------------------------------------------------------------------------------------------|----------------------------------------------------------------------------------------------------|
| Bestimmte Zeichen zulassen                                                                                                  | Geben Sie die Zeichen ein, z. B.<br>abcABC                                                                                                    |
| Bestimmte Zeichen nicht zulas-<br>sen                                                                                       | Stellen Sie den Zeichen ein Zir-<br>kumflex (^) voran, z. B. ^abcABC                                                                                                    |
| Einen Zeichenbereich zulassen                                                                                               | Trennen Sie das erste und das<br>letzte Zeichen durch einen Bin-<br>destrich (-), z. B. a-zA-Z                                                                                                    |
| Wechsel zwischen zulässigen<br>und unzulässigen Zeichen                                                                     | Umschließen Sie die unzulässi-<br>gen Zeichen mit Zirkumflexzei-<br>chen (^), z. B. zeigt abc^def^gh<br>an, dass die Zeichen "abcgh"<br>zulässig sind, die Zeichen "def"<br>jedoch unzulässig sind.                                                                                                    |
| Ein Zirkumflex (^), einen Binde-<br>strich (-) oder einen umgekehr-<br>ten Schrägstrich (\) zulassen<br>oder nicht zulassen | Stellen Sie diesen Sonderzei-<br>chen einen umgekehrten<br>Schrägstrich (\) voran, z. B. \^\-<br>\\                                                                                                    |
| Gängige Zeichensätze verwen-<br>den                                                                                         | <ul> <li>Zu gängigen Zeichensätzen gehören:</li> <li>Ganzzahlen einschließlich negative Zahlen: \-0-9</li> <li>Reelle Zahlen einschließlich negative Zahlen: \-0-9</li> <li>Brüche: \-/0-9</li> <li>Positive Ganzzahlen: 0-9</li> <li>Positive reelle Zahlen: 0-9</li> <li>Buchstaben: a-zA-Z</li> <li>Ziffern und Buchstaben: 0-9a-zA-Z</li> </ul> |

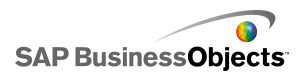

### • Eigenschaften des Textverhaltens

## Eigenschaften des Aussehens von Text

Verwenden Sie die folgende Tabelle zum Festlegen der Eigenschaften des **Aussehens** für Textkomponenten. Einige Optionen sind nur für bestimmte Komponententypen verfügbar.

| Option               | Beschreibung                                                                                                    |  |  |
|----------------------|----------------------------------------------------------------------------------------------------|--|--|
| Registerkarte Layout |                                                                                                    |  |  |
|                      | Nur Texteingabebereich-Komponente                                                                                                    |  |  |
| Zeilenumbruch        | Bei Auswahl dieser Option werden Zeilen, die länger<br>als die Breite des Textbereichs sind, in die nächste<br>Zeile umgebrochen.                                                                                                    |  |  |
|                      | Nur Beschriftungskomponente                                                                                                    |  |  |
| Transparenz          | Legt fest, ob Objekte hinter der Komponente sichtbar<br>sind. Eine Transparenz von 0 bedeutet, dass Anwen-<br>der die Objekte hinter der Komponente nicht sehen<br>können. Eine Transparenz von 100 bedeutet, dass<br>die Komponente vollständig transparent und somit für<br>die Anwender nicht sichtbar ist. |  |  |
|                      | Nur Beschriftungskomponente                                                                                                    |  |  |
| Rahmen zeich-<br>nen | Wählen Sie den Rahmentyp (Oben, Unten, Links,<br>Rechts oder Alle Seiten und legen Sie die Formatop-<br>tionen fest: <b>Rahmen anzeigen</b> und <b>Rahmenstärke</b> .                                                                                                    |  |  |
|                      | Nur Beschriftungskomponente                                                                                                    |  |  |
| Rahmen anzei-<br>gen | Wählen Sie für die in <b>Rahmen zeichnen</b> ausgewählte<br>Rahmenseite diese Option, um einen Rahmen anzu-<br>zeigen.                                                                                                    |  |  |

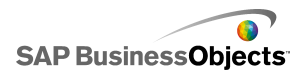

| Option                                | Beschreibung                                                                                                    |
|---------------------------------------|----------------------------------------------------------------------------------------------------|
|                                       | Nur Beschriftungskomponente                                                                                                    |
| Rahmenstärke                          | Wählen Sie für die in <b>Rahmen zeichnen</b> ausgewählte<br>Rahmenseite eine Rahmenstärke für die Linie von 1<br>bis 100.                                                                                                    |
|                                       | Nur Beschriftungskomponente                                                                                                    |
| Füllung anzei-<br>gen                 | Bei Auswahl dieser Option erhält die Beschriftung<br>einen einfarbigen Hintergrund. Sie können die Füllfar-<br>be in der Registerkarte <b>Farbe</b> festlegen.                                                                                |
| Registerkarte Te                      | xt                                                                                                    |
|                                       | Nur Beschriftungskomponente                                                                                                    |
| Ausgewählten<br>Text formatie-<br>ren | Mit den Einstellungen in diesem Bereich können Sie den Text für das ausgewählte Textelement formatie-<br>ren.                                                                                                    |
|                                       | Anmerkung:<br>Wenn eine globale Schriftart für das Dokument festge-<br>legt wurde, kann die Schriftart nicht geändert werden.<br>Weitere Informationen zu globalen Schriftarten finden<br>Sie unter <i>Festlegen von Schriftartoptionen</i> . |
| Position                              | Ermöglicht das Festlegen der Position bestimmter<br>Textelemente relativ zur Komponente.                                                                                                    |
| Abweichung                            | Ermöglicht die Anpassung der Position bestimmter<br>Textelemente durch einen Versatz relativ zur<br>festgelegten Position.                                                                                                    |
| Zahlenformat                          | Ermöglicht das Festlegen des Zahlenformats für bestimmte Textelemente.                                                                                                    |
| Registerkarte Fa                      | rbe                                                                                                    |

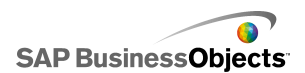

| Option                                      | Beschreibung                                                                                                    |
|---------------------------------------------|----------------------------------------------------------------------------------------------------|
| Hintergrundfar                              | Alle                                                                                                    |
| be                                          | Wird auf den Hintergrundbereich hinter dem Text an-<br>gewendet.                                                 |
| Bildlaufleiste                              | Nur Texteingabebereichs- und Beschriftungskom-<br>ponente                                                        |
|                                             | Legt die Farbe für die Elemente der Bildlaufleiste fest.                                                         |
|                                             | Nur Beschriftungskomponente                                                                                      |
| Beschriftungs-<br>hintergrund:<br>Füllfarbe | Wird auf den Hintergrundbereich hinter dem Text an-<br>gewendet.                                                 |
|                                             | Anmerkung:<br>Diese Option ist verfügbar, wenn Füllung anzei-<br>gen in der Registerkarte Layout ausgewählt ist. |

- Einrichten von Textkomponenten
- Allgemeine Texteigenschaften
- Eigenschaften des Textverhaltens

# Verwenden der Komponente "Weitere Elemente"

In dieser Kategorie stehen verschiedene Komponenten zur Verfügung, mit denen Sie Ihre Modelle erweitern können. Xcelsius 2008 enthält folgenden "Weiteren Elemente": Kalender

|     | <ul> <li>I</li> </ul> | December |    | 200 | 7 🕨 | ₩  |
|-----|-----------------------|----------|----|-----|-----|----|
| М., | Τ                     | W        | т  | Fri | s   | s  |
|     |                       |          |    |     |     | 1  |
| 2   | З                     | 4        | 5  | 6   | 7   | 8  |
| 9   | 10                    | 11       | 12 | 13  | 14  | 15 |
| 16  | 17                    | 18       | 19 | 20  | 21  | 22 |
| 23  | 24                    | 25       | 26 | 27  | 28  | 29 |
| 30  | 31                    |          |    |     |     |    |

Der Kalender ist eine Auswahlelementkomponente, mit der in Modellen ein Datum ausgewählt werden kann.

#### Anmerkung:

Diese Komponente ist in Xcelsius Present nicht verfügbar.

Lokal-Szenario-Schaltflächen

Scenario

Mit dieser Schaltfläche kann der Anwender Laufzeitkonfigurationen vonXcelsius 2008-Modellen auf seinem lokalen Computer speichern und laden. Nach dem Speichern können diese Konfigurationen oder Szenarien wieder geladen werden, selbst wenn das Modell bereits geschlossen wurde. Außerdem kann ein gespeichertes Szenario als Standardszenario festgelegt werden, das beim Öffnen des Modells geladen wird. Da das Speichern lokal erfolgt, stehen diese Szenarios jedoch nicht zur Verfügung, wenn das Modell auf einem anderen Computer geöffnet wird.

Trendsymbol

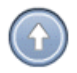

In dieser Komponente wird je nach Wert der verknüpften Zelle ein nach oben oder unten weisender bzw. kein Pfeil angezeigt:

- Wenn der Wert positiv ist, zeigt der Pfeil nach oben.
- Wenn der Wert Null ist, wird kein Pfeil angezeigt.

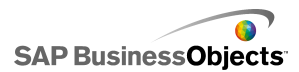

• Wenn der Wert negativ ist, zeigt der Pfeil nach unten.

Änderungsverlauf

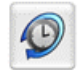

Die Verlaufskomponente verfolgt den Verlauf von Änderungen in einer ausgewählten Zelle und zeigt ihn an. Sie haben auf diese Weise sofort einen Überblick über die Auswirkung von Änderungen bei Tabellendaten.

Anmerkung:

Diese Komponente ist in Xcelsius Present nicht verfügbar.

Fenstergruppierung

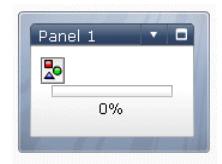

Mit dieser Komponente können Sie einer grafischen Darstellung eine Gruppe von Frames hinzufügen, um rasch zwischen den Dateien in einer Präsentation zu wechseln. Sie können JPEG- oder SWF-Dateien in die Frames der Fenstersatz-Komponente einbetten und das Aussehen der Komponente im Modell mit einer Vielzahl von Formatierungsoptionen anpassen.

#### Anmerkung:

Diese Komponente ist in Xcelsius Present nicht verfügbar.

Quelldaten

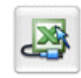

Für die Quelldatenkomponente steht keine Anwenderoberfläche zur Verfügung. Sie können Daten in andere Zellen einfügen, indem Sie einfach den ausgewählten Indexwert der Komponente ändern.

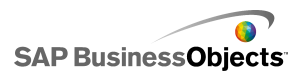

Anmerkung: Diese Komponente ist in Xcelsius Present nicht verfügbar.

Trendanalyse

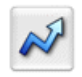

Bei der Trendanalyse werden Datenanalyse und Modell kombiniert. Die Komponente analysiert Tabellendaten und fügt Datenpunkte für eine Trendlinie in die Tabelle ein. Anschließend können diese Daten zum Modell hinzugefügt werden. Außerdem kann diese Komponente für die Prognose zukünftiger Trends auf Basis historischer Werte konfiguriert werden.

Anmerkung:

Diese Komponente ist in Xcelsius Present nicht verfügbar.

Druckschaltfläche

Print

Mit der Druckschaltfläche können die Anwender das Modell bei der Ausführung ausdrucken. Sie können auf die Druckschaltfläche klicken, um die SWF-Datei zu drucken. Die Druckschaltfläche ist Bestandteil des Grafikbereichs und im Ausdruck sichtbar.

| Schaltfläche | "Zurücksetzen" |
|--------------|----------------|
|--------------|----------------|

Reset

Mit der Schaltfläche "Zurücksetzen" wird das Modell in seinen Ausgangszustand zurückversetzt. Der Anwender kann mit den Komponenten interagieren und seine Änderungen dann mit dieser Schaltfläche rückgängig machen.

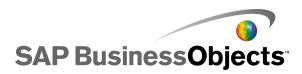

Raster

| 1 | 2 | З | 4  | 5  |
|---|---|---|----|----|
| 2 | 4 | 6 | 8  | 10 |
| 3 | 6 | 9 | 12 | 15 |

Die Rasterkomponente ist eine dynamische Tabelle, die eine Gruppe von Inhaltszeilen und -spalten darstellt. Mit einem Raster können wie mit jeder anderen Tabelle Daten angezeigt und geändert werden. Diese Änderungen können in andere Komponenten übernommen werden.

Die Rasterkomponente unterscheidet sich dadurch von der Arbeitsblatt- und Listenansichtskomponente, dass es sich nicht um eine statische Darstellung der Datentabelle handelt. Der Anwender kann auf die Zellen des Rasters klicken und neue Werte eingeben oder die Wert nach oben bzw. unten ziehen.

Anmerkung:

Diese Komponente ist in Xcelsius Present nicht verfügbar.

# Allgemeine Eigenschaften der Komonente "Weitere Elemente"

Verwenden Sie die folgende Tabelle zum Festlegen der Eigenschaften für die Komponente "Weitere Elemente" in der Ansicht **Allgemein**.

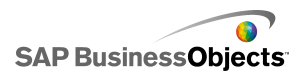

| Option       | Beschreibung                                                                                                    |
|--------------|----------------------------------------------------------------------------------------------------|
| Name         | Nur Kalender- und Fenstergruppierungs-Komponen-<br>ten                                                                                                    |
|              | Der Titel ist standardmäßig oben auf der Komponente zentriert.                                                                                                    |
|              | Geben Sie den Text in das Feld ein, oder klicken Sie auf<br>das Zellenauswahl-Symbol, um den Titeltext aus dem<br>eingebetteten Arbeitsblatt auszuwählen.                                                                          |
|              | Anmerkung:<br>Sie können die Positionierung und das Format des<br>Titels in der Registerkarte <b>Aussehen</b> ändern.                                                                                                    |
|              | Lokal-Szenario-Schaltflächen-, Druckschaltflächen-<br>und Zurücksetz-Schaltflächen-Komponenten                                                                                                    |
| Beschrif     | Mit dieser Option wird der auf der Schaltfläche angezeigte<br>Text definiert.                                                                                                    |
| tung         | Geben Sie den Text in das Feld ein, oder klicken Sie auf<br>das Zellenauswahl-Symbol, um den Beschriftungstext aus<br>dem eingebetteten Arbeitsblatt auszuwählen.                                                                  |
| Fenstertitel | Nur Fenstergruppierungskomponente                                                                                                    |
|              | Diese Titel werden auf jedem Rahmen der Fenstergrup-<br>pierung angezeigt.                                                                                                    |
|              | Klicken Sie auf das Zellenauswahl-Symbol, um den Be-<br>schriftungstext aus dem eingebetteten Arbeitsblatt auszu-<br>wählen, oder klicken Sie auf das Symbol für die manuelle<br>Bearbeitung, um den Beschriftungstext einzugeben. |
| Layout       | Nur Fenstergruppierungskomponente                                                                                                    |
|              | Wählen Sie die Option, die die gewünschte Anzahl und Anordnung von Fenstern enthält, aus der Liste.                                                                                                    |

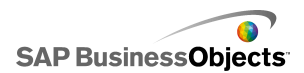

| Option               | Beschreibung                                                                                                    |
|----------------------|----------------------------------------------------------------------------------------------------|
|                      | Nur Fenstergruppierungskomponente                                                                                                    |
| Inhalt: Fens-<br>ter | Die Anzahl der Fenster in der Liste entspricht der im Lay-<br>out ausgewählten Option. Wählen Sie die einzelnen<br>Fenster aus, und legen Sie die Optionen für den Inhalt<br>fest. |

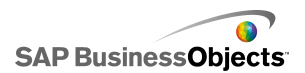

| Option                                        | Beschreibung                                                                                                    |                                                                                                    |  |
|-----------------------------------------------|----------------------------------------------------------------------------------------------------|----------------------------------------------------------------------------------------------------|--|
|                                               | Nur Fenstergruppierungskomponente<br>Über diese Option wird die Art der im ausgewählten<br>Fenster bereitgestellten Informationen festgelegt. Wählen<br>Sie eine der folgenden Optionen: |                                                                                                    |  |
|                                               | Option                                                                                                    | Beschreibung                                                                                                    |  |
|                                               | <ohne></ohne>                                                                                                    | Das Fenster ist leer.                                                                                                    |  |
| Inhaltstyp                                    | Eingebettete<br>JPEG- oder<br>SWF-Datei                                                                                                    | Speichert eine Kopie der Datei mit<br>dem Modell. Klicken Sie auf die<br>Schaltfläche <b>Importieren</b> , um den<br>Speicherort der einzubettenden Da-<br>tei anzugeben.                                                                                                    |  |
|                                               | Per URL                                                                                                    | Erstellt einen Verweis auf externe<br>JPEG- oder SWF-Dateien an einer<br>URL-Adresse. Klicken Sie auf das<br>Zellenauswahl-Symbol, um die URL<br>aus dem eingebetteten Arbeitsblatt<br>auszuwählen, oder klicken Sie auf<br>das Symbol für manuelle Bearbei-<br>tung ( I ), um die URLS manuell |  |
|                                               |                                                                                                    | einzugeben.                                                                                                    |  |
|                                               |                                                                                                    |                                                                                                    |  |
| Beschriftun-<br>gen von<br>Dropdown-<br>Menüs |                                                                                                    |                                                                                                    |  |

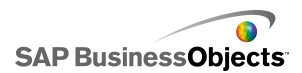

| Option     | Beschreibung                                                                                                    |  |
|------------|----------------------------------------------------------------------------------------------------|--|
|            | Nur Fenstergruppierungskomponente                                                                                                    |  |
|            | Mit dieser Option werden Elemente festgelegt, die in der<br>Liste für das ausgewählte Fenster angezeigt werden sol-<br>len.                                                                                                    |  |
|            | Klicken Sie auf das Zellenauswahl-Symbol, um den Be-<br>schriftungstext aus dem eingebetteten Arbeitsblatt auszu-<br>wählen, oder klicken Sie auf das Symbol für manuelle<br>Bearbeitung ( 🖾 ), um den Beschriftungstext manuell<br>einzugeben. |  |
|            | Nur Kalender- und Quelldatenkomponenten                                                                                                    |  |
|            | Über diese Option wird die Art von Informationen angege-<br>ben, die beim Treffen einer Auswahl eingefügt werden.<br>Wählen Sie eine der folgenden Optionen:                                                                                    |  |
|            | Für Kalenderkomponenten:                                                                                                    |  |
| Einfügetvp | <ul> <li>Tag – Fügt den ausgewählten Tag ein, z. B. wird 7.<br/>April als "7" eingegeben.</li> </ul>                                                                                                    |  |
| Emagetyp   | <ul> <li>Datum – Fügt das Datum im Excel-Format ein, z. B.<br/>wird 7. April 2010 als 04/07/2010 eingegeben.</li> </ul>                                                                                                    |  |
|            | Für Quelldatenkomponenten:                                                                                                    |  |
|            | <ul> <li>Wert – Fügt einen Wert aus einer einzelnen Zelle ein.</li> <li>Zeile – Fügt die Werte in eine Datenzeile ein.</li> </ul>                                                                                                    |  |
|            | <ul> <li>Spalte – Fugt die Werte in eine Datenspalte ein.</li> </ul>                                                                                                    |  |
|            | Nur Quelldatenkomponente                                                                                                    |  |
| Quelldaten | Gibt an, wo die Quelldaten ausgewählt werden. Klicken<br>Sie auf das Zellenauswahl-Symbol, um den Bereich aus<br>dem eingebetteten Arbeitsblatt auszuwählen.                                                                                    |  |

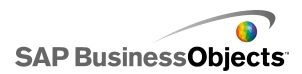

| Option        | Beschreibung                                                                                                    |
|---------------|----------------------------------------------------------------------------------------------------|
| Ziel          | Nur Kalender- und Quelldatenkomponenten                                                                                                    |
|               | Legt fest, wo die Daten in das Arbeitsblatt eingefügt wer-<br>den. Klicken Sie auf das Zellenauswahl-Symbol, um den<br>Bereich im eingebetteten Arbeitsblatt auszuwählen.                                                                                                    |
|               | Anmerkung:<br>Die erforderliche Größe des Zielbereichs variiert je<br>nach der im <b>Einfügetyp</b> ausgewählten Struktur. Bei<br>Strukturen, die Spalten oder Zeilen mit Daten verwen-<br>den, müssen Sie einen Bereich auswählen, der groß<br>genug ist, um die größte Datenspalte oder -zeile<br>aufzunehmen. |
|               | Nur Kalenderkomponente                                                                                                    |
| Monatsziel    | Legt fest, wo der Wert für den Monat für das ausgewählte<br>Datum in das Arbeitsblatt eingefügt wird.                                                                                                    |
|               | Nur Kalenderkomponente                                                                                                    |
| Ziel für Jahr | Legt fest, wo der Wert für das Jahr für die ausgewählten<br>Daten in das Arbeitsblatt eingefügt wird.                                                                                                    |

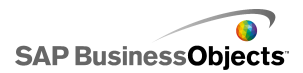

| Option | Beschreibung                                                                                                    |
|--------|----------------------------------------------------------------------------------------------------|
| Daten  | Nur Trendanalyse-, Raster-, Trendsymbol- und Ände-<br>rungsverlaufskomponenten                                                                                                    |
|        | Gibt die von der Komponente verwendeten Quelldaten<br>an. Klicken Sie auf das Zellenauswahl-Symbol, um den<br>Bereich im eingebetteten Arbeitsblatt auszuwählen.                                                                                                    |
|        | Für die Rasterkomponente wird ein Wert für jede ausge-<br>wählte Zelle angezeigt, und die Werte werden in derselben<br>Reihenfolge angezeigt, wie im Arbeitsblatt. Geänderte<br>Werte im Arbeitsblatt werden im Raster, Änderungen an<br>den Rasterwerten werden im Arbeitsblatt wiedergegeben<br>und können sich auf andere, mit diesen Zellen verknüpften<br>Komponenten auswirken. |
|        | Wenn bei der Trendsymbolkomponente der Wert in der<br>Zelle größer als 0 ist, zeigt die Komponente einen Pfeil<br>nach oben an. Wenn der Wert unter 0 ist, zeigt sie einen<br>Pfeil nach unten an. Ist der Wert gleich 0, wird ein neutra-<br>les Symbol angezeigt.                                                                                                    |
|        | Nur Rasterkomponente                                                                                                    |
|        | Mit dieser Option wird eine Untergrenze für die in das<br>Raster eingegebenen Werte festgelegt. Geben Sie den<br>Grenzwert in das Feld ein, oder klicken Sie auf das Zellen-<br>auswahl-Symbol, um den Grenzwert aus dem eingebette-<br>ten Arbeitsblatt auszuwählen.                                                                                                    |
|        | Nur Rasterkomponente                                                                                                    |
|        | Mit dieser Option wird eine Obergrenze für die in das<br>Raster eingegebenen Werte festgelegt. Geben Sie den<br>Grenzwert in das Feld ein, oder klicken Sie auf das Zellen-<br>auswahl-Symbol, um den Grenzwert aus dem eingebette-<br>ten Arbeitsblatt auszuwählen.                                                                                                    |

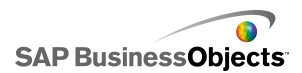

| Option    | Beschreibung                                                                                                    |                                                      |  |
|-----------|----------------------------------------------------------------------------------------------------|------------------------------------------------------|--|
|           | Nur Trendsymbolkomponente                                                                                                    |                                                      |  |
|           | Mit dieser Option werden die den Gesamttrend repräsen-<br>tierenden Farben angegeben. Klicken Sie auf das Symbol<br>Farbauswahl neben jeder der folgenden Optionen, und<br>wählen Sie eine Farbe aus. |                                                      |  |
|           | Option                                                                                                    | Beschreibung                                         |  |
| Farbe     | Farbe für positive<br>Werte                                                                                                    | Zeigt an, dass die Datenwerte<br>größer als 0 sind.  |  |
|           | Farbe für Nullwer-<br>te                                                                                                    | Zeigt an, dass die Datenwerte<br>gleich 0 sind.      |  |
|           | Farbe für negative<br>Werte                                                                                                    | Zeigt an, dass die Datenwerte<br>kleiner als 0 sind. |  |
|           |                                                                                                    |                                                      |  |
| Datenziel |                                                                                                    |                                                      |  |

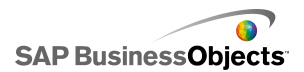

| Option                         | Beschreibung                                                                                                    |
|--------------------------------|----------------------------------------------------------------------------------------------------|
|                                | Nur Änderungsverlaufskomponente                                                                                                    |
|                                | Mit dieser Option wird festgelegt, wo die Änderungsver-<br>laufsdaten eingefügt werden.                                                                                                    |
|                                | Anmerkung:<br>Die Anzahl der Zellen in diesem Bereich legt die An-<br>zahl der Datenänderungen fest, die in den Verlaufs-<br>daten gespeichert werden. Sobald der Grenzwert er-<br>reicht ist, wird die älteste Änderung überschrieben.<br>Wenn der Bereich eine einzelne Spalte mit mehreren<br>Zeilen ist, werden die neuesten Daten in die unterste<br>Zelle eingefügt, und die älteren Daten werden um eine<br>Zeile nach oben verschoben. Wenn der Bereich eine<br>einzelne Zeile mit mehreren Spalten ist, werden die<br>neuesten Daten in die Zelle ganz rechts eingefügt,<br>und die älteren Daten werden um eine Spalte nach<br>links verschoben. Wenn der Bereich mehrere Zeilen<br>und Spalten umfasst, werden die neuesten Daten in<br>die unterste Zelle der ganz rechts liegenden Spalte<br>eingefügt. Die älteren Daten werden dabei in einem<br>Zickzackmuster nach links an den Grenzwert des<br>Bereichs und dann eine Zeile nach oben zur ganz<br>rechts liegenden Spalte verschoben. |
| Bei Ände-<br>rung des<br>Werts | Nur Änderungsverlaufskomponente<br>Wählen Sie diese Option, um den Änderungsverlauf der<br>Zelle bei jeder Änderung des Zellenwerts aufzuzeichnen.                                                                                                    |
| Intervallge<br>steuert         | Nur Änderungsverlaufskomponente<br>Wählen Sie diese Option, um den Änderungsverlauf der<br>Zelle in regelmäßigen Intervallen aufzuzeichnen. Geben<br>Sie die Intervalldauer in das Feld "Dauer (Sekunden)" ein.                                                                                                    |

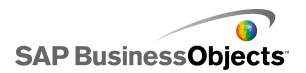

# Verahltenseigenschaften der Komponente "Weitere Elemente"

Verwenden Sie die folgende Tabelle zum Festlegen der Verhaltenseigenschaften der Komponente "Weitere Elemente". Einige Optionen sind nur für bestimmte Komponententypen verfügbar.

| Option                             | Beschreibung                                                                                                    |
|------------------------------------|----------------------------------------------------------------------------------------------------|
| Registerkarte Universal            |                                                                                                    |
| Standarddatum                      | Nur Kalenderkomponente                                                                                                    |
|                                    | Mit dieser Option wird das Datum des Kalenders beim<br>Laden des Modells bevor der Anwender ein Datum<br>auswählt festgelegt. Wählen Sie eine der folgenden<br>Optionen:                                                                                                    |
|                                    | <ul> <li>Aktuelles Datum verwenden – der Kalender wird<br/>mit dem aktuellen Datum geladen.</li> </ul>                                                                                                    |
|                                    | <ul> <li>Benutzerdefiniertes Datum verwenden – der Kalen-<br/>der wird mit einem bestimmten ausgewählten Da-<br/>tum geladen. Geben Sie Werte für Tag, Monat und<br/>Jahr ein.</li> </ul>                                                                                                    |
|                                    | Nur Kalenderkomponente                                                                                                    |
| Kalendergrenz-<br>werte aktivieren | Diese Option ermöglicht die Steuerung des für die<br>Kalenderkomponente verfügbaren Datumsbereichs.<br>Wenn Sie diese Option auswählen, geben Sie Werte<br>für <b>Monat (Beginn)</b> , <b>Jahr (Beginn)</b> , <b>Monat (Ende)</b><br>und <b>Jahr (Ende)</b> ein, um den verfügbaren Bereich<br>festzulegen. |

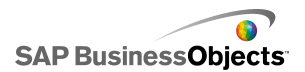

| Option | Beschreibung                                                                                                    |
|--------|----------------------------------------------------------------------------------------------------|
|        | Nur Rasterkomponente                                                                                                    |
|        | Wenn Interaktion aktivieren ausgewählt ist, aktivieren<br>Sie diese Option, um das Inkrement einzuschränken,<br>das eingegeben werden kann. Die eingegebene Zahl<br>rundet auf das nächste Inkrement, z. B. auf Dutzend,<br>auf.                                                                                                    |
|        | Nur Rasterkomponente                                                                                                    |
|        | <ul> <li>Wenn Interaktion aktivieren ausgewählt ist, können Sie mit dieser Option den niedrigsten Wert, der für Rasterelemente eingegeben werden kann, beschränken. Diese Einstellung basiert auf Skala – Grenzwert (minimal) auf der Registerkarte Allgemein. Wählen Sie eine der folgenden Optionen:</li> <li>Offen – Die Anwender können Werte eingeben, die</li> </ul> |
|        | unter dem Wert für <b>Skala – Grenzwert (minimal)</b><br>liegen.                                                                                                    |
|        | <ul> <li>Fest – Die Anwender können keine Werte eingeben,<br/>die unter dem Wert für Skala – Grenzwert (mini-<br/>mal) liegen.</li> </ul>                                                                                                    |

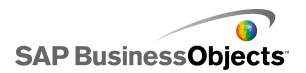

| Option                      | Beschreibung                                                                                                    |
|-----------------------------|----------------------------------------------------------------------------------------------------|
|                             | Nur Rasterkomponente                                                                                                    |
|                             | Wenn Interaktion aktivieren ausgewählt ist, können<br>Sie mit dieser Option den niedrigsten Wert, der für<br>Rasterelemente eingegeben werden kann, beschrän-<br>ken. Diese Einstellung basiert auf Skala – Grenzwert<br>(maximal) auf der Registerkarte Allgemein. Wählen<br>Sie eine der folgenden Optionen:                             |
|                             | <ul> <li>Offen – Die Anwender können Werte eingeben,<br/>die über dem Wert für Skala – Grenzwert (maxi-<br/>mal) liegen.</li> <li>Fest – Die Anwender können keine Werte einge-<br/>ben, die über dem Wert für Skala – Grenzwert<br/>(maximal) liegen.</li> </ul>                                                                          |
|                             | Nur Rasterkomponente                                                                                                    |
|                             | Wählen Sie diese Option, um Anwendern zu ermögli-<br>chen, Werte für das Raster einzugeben.                                                                                                    |
| Interaktion akti-<br>vieren | Anmerkung:<br>Wenn Rasterzellen mit Arbeitsblattzellen, die<br>Formeln enthalten, verknüpft sind, können die<br>Anwender ungeachtet dieser Einstellung keine<br>Werte eingeben.                                                                                                    |
|                             | Nur Rasterkomponente                                                                                                    |
| Mausempfind<br>lichkeit     | Wenn Interaktion aktivieren ausgewählt ist, bestimmt<br>diese Option, wie empfindlich die Komponente auf<br>Mausbewegungen reagiert. Bei einer hohen Einstellung<br>führen selbst geringe Mausbewegungen zu großen<br>Wertänderungen. Wenn Sie einen niedrigen Wert ein-<br>stellen, lassen sich die Änderungen sehr genau vor-<br>nehmen. |

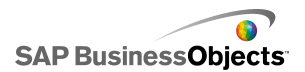

| Option                                     | Beschreibung                                                                                                    |
|--------------------------------------------|----------------------------------------------------------------------------------------------------|
|                                            | Nur Rasterkomponente                                                                                                    |
|                                            | <ul> <li>Wenn Interaktion aktivieren ausgewählt ist, bestimmt diese Option, welche Aktion zum Ändern des Wertes erforderlich ist. Wählen Sie eine der folgenden Optionen:</li> <li>Manuell – Der Anwender bewegt den Mauszeiger über oder unter die Komponente, um den Wert zu ändern. Für jede Inkrementgröße muss der Anwender den Zeiger weiter ziehen.</li> <li>Automatisch – Der Anwender zieht den Zeiger und gestigen über oder unter die Komponente zieht den Zeiger und gestigen zieht den Zeiger und gestigen zieht den Zeiger und gestigen zu den Komponente zieht den Zeiger und gestigen zu den Komponente zieht den Zeiger zu den Komponente zieht den Zeiger zu den Komponente zieht den Zeiger zu den Komponente zieht den Komponente zieht den Komponente zieht den Komponente zieht den Komponente zieht den Komponente zieht den Komponente zieht den Kompo</li></ul> |
|                                            | und positioniert ihn über öder unter der Komponen-<br>te, um den Wert anzupassen. Während die<br>Maustaste gedrückt ist, ändert sich der Wert, ohne<br>dass weitere Zeigerbewegungen erforderlich sind.                                                                                                    |
|                                            | Nur Fenstergruppierungskomponente                                                                                                    |
| Schaltfläche<br>"Maximieren"<br>aktivieren | Wenn Sie diese Option auswählen, kann der Anwender<br>ein einzelnes Fenster so vergrößern, dass es alle an-<br>deren Fenster verdeckt, und es anschließend wieder<br>auf seine ursprüngliche Größe reduzieren. Mithilfe<br>dieser Funktion können Sie verschiedene Datengrup-<br>pen im Verlauf einer Präsentation hervorheben.                                                                                                    |
|                                            | Nur Fenstergruppierungskomponente                                                                                                    |
| Zoomgeschwin<br>digkeit                    | Wenn <b>Schaltfläche "Maximieren" aktivieren</b> ausge-<br>wählt wird, gibt diese Option an, wie schnell Fenster<br>maximiert und minimiert werden. Ziehen Sie die Mar-<br>kierung entlang dem Schieberegler, um die Geschwin-<br>digkeit festzulegen.                                                                                                    |
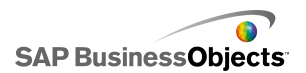

| Option                                | Beschreibung                                                                                                    |
|---------------------------------------|----------------------------------------------------------------------------------------------------|
| Ausgewähltes                          | Nur Fenstergruppierungskomponente                                                                                                    |
| Element: Fens-<br>ter                 | Diese Option gibt an, welches Fenster beim Laden des<br>Modells ausgewählt wird.                                                                                                    |
| A                                     | Nur Fenstergruppierungskomponente                                                                                                    |
| Ausgewähltes<br>Element: Ele-<br>ment | Diese Option gibt an, welches Inhaltselement beim<br>Laden des Modells im ausgewählten Fenster angezeigt<br>wird.                                                                                                    |
|                                       | Nur Fenstergruppierungskomponente                                                                                                    |
| Leere Zellen<br>ignorieren            | Wählen Sie <b>In Werten</b> , um die Anzeige der auf den<br>letzten nicht leeren Wert folgenden leeren Werte in<br>der Fenstergruppierungskomponente zu verhindern.<br>Mit dieser Option kann eine variable Menge von Daten<br>in einer Fenstergruppierung dargestellt werden. |
|                                       | Nur Druckschaltflächen-Komponente                                                                                                    |
|                                       | Diese Option legt die Skalierung des Modells beim<br>Drucken fest. Wählen Sie eine der folgenden Optionen:                                                                                                    |
| Druckskalie<br>rung                   | <ul> <li>Skalieren auf – Skaliert auf einen bestimmten<br/>Prozentsatz. Wählen Sie den Prozentsatz aus der<br/>Liste aus.</li> </ul>                                                                                                    |
|                                       | <ul> <li>Auf Seitengröße skalieren – Skaliert auf die Sei-<br/>tengröße.</li> </ul>                                                                                                    |
|                                       | Nur Quelldatenkomponente                                                                                                    |
| Ausgewählter<br>Elementindex          | Mit dieser Option wird der Index für die Quelldatenkom-<br>ponente angegeben. Wenn der Wert in der Zelle geän-<br>dert wird, überträgt die Quelldatenkomponente diesen<br>Wert auf andere Komponenten.                                                                         |

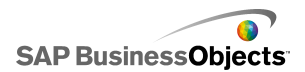

| Option                                | Beschreibung                                                                                                    |  |
|---------------------------------------|----------------------------------------------------------------------------------------------------|--|
| Dynamische<br>Sichtbarkeit            | Alle<br>Mit dieser Option können Sie die Bedingungen festle-<br>gen, die steuern, wann die Komponente im Modell<br>angezeigt wird. Weitere Informationen zur Verwendung<br>von dynamischer Sichtbarkeit finden Sie unter Verwal-<br>ten der Sichtbarkeit von Komponenten.                                                                                                    |  |
| Registerkarte Animationen und Effekte |                                                                                                    |  |
| Anfangseffekt:<br>Typ                 | Alle<br>Wählen Sie bei aktivierter dynamischer Sichtbarkeit<br>aus, wie das Diagramm beim Aktivieren des Grafikbe-<br>reichs dargestellt werden soll. Sie können einen An-<br>fangseffekt auswählen und angeben, wie lange die<br>Komponenten mit diesem Effekt angezeigt werden; für<br>manche Auswahlelemente können Sie auch festlegen,<br>ob ein akustisches Signal ausgegeben wird, wenn sie<br>angezeigt wird. Weitere Informationen zur dynami-<br>schen Sichtbarkeit finden Sie unter Verwalten der<br>Sichtbarkeit von Komponenten. |  |

## Eigenschaften des Aussehens der Komponente "Weitere Elemente"

**Registerkarte "Layout"** 

Verwenden Sie die folgende Tabelle zum Festlegen der Eigenschaften des **Aussehens** in der Registerkarte **Layout** für die Komponente "Weitere Elemente". Einige Optionen sind nur für bestimmte Komponententypen verfügbar.

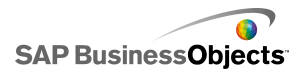

| Option                                           | Beschreibung                                                                                                    |
|--------------------------------------------------|----------------------------------------------------------------------------------------------------|
| Registerkarte                                    | Layout                                                                                                    |
|                                                  | Lokal-Szenario-Schaltflächen-, Druckschaltflächen-<br>und Zurücksetz-Schaltflächen-Komponenten                                                                                                    |
| Schaltflächen-<br>hintergrund<br>anzeigen        | Legt fest, ob der Hintergrund hinter den Schaltflächen<br>sichtbar ist. Bei Auswahl dieser Option für die Druckschalt-<br>flächen- und die Zurücksetz-Schaltflächen-Komponenten,<br>können Sie die Transparenzstufe für den Hintergrund<br>festlegen. |
|                                                  | Nur Fenstergruppierungskomponente                                                                                                    |
| Fensterkopf<br>anzeigen                          | Bei Auswahl dieser Option wird ein Kopf über jedem<br>Fenster in der Gruppe angezeigt, der Titel, Liste und die<br>Schaltflächen zum Minimieren und Maximieren enthält.                                                                               |
| Anzahl von<br>angezeigten<br>Beschriftun-<br>gen | Nur Fenstergruppierungskomponente                                                                                                    |
|                                                  | Gibt die Anzahl der standardmäßig in der Liste angezeig-<br>ten Beschriftungen an.                                                                                                    |
|                                                  | Nur Fenstergruppierungskomponente                                                                                                    |
| Hinter<br>grundtranspa<br>renz                   | Legt die Sichtbarkeit des Bereichs hinter den Fenstern<br>an. Stellen Sie die Markierung auf dem Schieberegler<br>auf die gewünschte Transparenzstufe ein.                                                                                            |
|                                                  | Nur Rasterkomponente                                                                                                    |
| Rand                                             | Diese Einstellung ändert den Abstand zwischen den Zeilen im Raster.                                                                                                    |
| Horizontoloz                                     | Nur Rasterkomponente                                                                                                    |
| Rand                                             | Diese Einstellung ändert den Abstand zwischen den<br>Spalten im Raster.                                                                                                    |

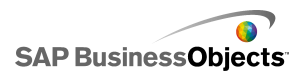

#### **Registerkarte "Text"**

Verwenden Sie die folgende Tabelle zum Festlegen der Eigenschaften des **Aussehens** in der Registerkarte **Text** für Komponente "Weitere Elemente". Einige Optionen sind nur für bestimmte Komponententypen verfügbar.

| Option                                  | Beschreibung                                                                                                    |
|-----------------------------------------|----------------------------------------------------------------------------------------------------|
| Registerkarte                           | Text                                                                                                    |
| Anzeigen<br>Text                        | Nur Kalender-, Raster-, Fenstergruppierungs-,<br>Druck-, Lokal-Szenario- und Zurücksetz-Schaltflä-<br>chen                                                                                                    |
|                                         | Führt Elemente auf, die Text enthalten können und auf<br>der Komponente angezeigt werden. Um den Text für ein<br>Element auszublenden, deaktivieren Sie es.                                                                         |
| Ausgewähl-<br>ten Text for-<br>matieren | Nur Kalender-, Raster-, Fenstergruppierungs-,<br>Druck-, Lokal-Szenario- und Zurücksetz-Schaltflä-<br>chen                                                                                                    |
|                                         | Mit den Einstellungen in diesem Bereich können Sie den<br>Text für das ausgewählte Textelement formatieren.                                                                                                    |
|                                         | Anmerkung:<br>Wenn eine globale Schriftart für das Dokument festgelegt<br>wurde, kann die Schriftart nicht geändert werden. Weitere<br>Informationen zu globalen Schriftarten finden Sie unter<br>Festlegen von Schriftartoptionen. |

#### **Registerkarte "Farbe"**

Verwenden Sie die folgende Tabelle zum Festlegen der Eigenschaften des **Aussehens** in der Registerkarte **Farbe** für Komponente "Weitere Elemente". Klicken Sie zum Festlegen der Farbe für ein Komponentenelement auf das Symbol Farbauswahl und wählen im Dialogfeld "Farbe" die zu verwendende Farbe. Einige Optionen sind nur für bestimmte Komponententypen verfügbar.

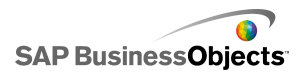

| Option                 | Beschreibung                                                                                                    |
|------------------------|----------------------------------------------------------------------------------------------------|
| Registerkarte          | Farbe                                                                                                    |
| Hintergrund<br>farbe   | Nur Kalender-, Raster- und Fenstergruppierungskom-<br>ponenten                                                                                                    |
|                        | Wird auf den Hintergrundbereich hinter Komponentenele-<br>menten angewendet.                                                                                                    |
|                        | Nur Kalenderkomponente                                                                                                    |
| Monatsfarbe            | Wird auf die Kopfleiste, die den Monatsnamen enthält,<br>angewendet.                                                                                                    |
| Wochentag<br>farbe     | Nur Kalenderkomponente                                                                                                    |
|                        | Wird auf die Kopfleiste, die die Wochentage enthält, ange-<br>wendet.                                                                                                    |
|                        | Nur Fenstergruppierungskomponente                                                                                                    |
| Fensterhin<br>tergrund | Wird auf den Fensterhintergrundbereich für jedes Fenster angewendet.                                                                                                    |
| Beschrif               | Nur Fenstergruppierungskomponente                                                                                                    |
| tungskopf              | Wird auf die Fensterkopffarbe angewendet.                                                                                                    |
| Beschriftun<br>gen     | Nur Fenstergruppierungskomponente                                                                                                    |
|                        | Wird auf die Textfarbe für die Elemente in der Dropdown-<br>liste angewendet.                                                                                                    |
|                        | Sie können unterschiedliche Farben für inaktive Elemente<br>(Standardfarbe), für Elemente, auf die der Cursor bewegt<br>wurde (Mouseover-Farbe) und für ausgewählte Elemente<br>(Farbe ausgewählt) festlegen. |

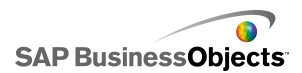

| Option                           | Beschreibung                                                                                                    |  |
|----------------------------------|----------------------------------------------------------------------------------------------------|--|
| Beschrif<br>tungshinter<br>grund | Nur Fenstergruppierungskomponente                                                                                                    |  |
|                                  | Wird auf die Hintergrundfarbe hinter Elementen in der Dropdownliste angewendet.                                                                                                    |  |
|                                  | Sie können unterschiedliche Farben für inaktive Elemente<br>(Standardfarbe), für Elemente, auf die der Cursor bewegt<br>wurde (Mouseover-Farbe) und für ausgewählte Elemente<br>(Farbe ausgewählt) festlegen.     |  |
|                                  | Nur Kalenderkomponente                                                                                                    |  |
| Datumstext                       | Wird auf die Textfarbe von Datumsangaben im Monat angewendet.                                                                                                    |  |
|                                  | Sie können unterschiedliche Farben für inaktive Daten<br>(Standardfarbe), für Daten, auf die der Cursor bewegt<br>wurde (Mouseover-Farbe) und für ausgewählte Daten<br>(Farbe ausgewählt) festlegen.              |  |
| Datumshin<br>tergrund            | Nur Kalenderkomponente                                                                                                    |  |
|                                  | Wird auf den Bereich hinter den Daten angewendet.                                                                                                    |  |
|                                  | Sie können unterschiedliche Farben für ein inaktives Da-<br>tum (Standardfarbe), für ein Datum, auf das der Cursor<br>bewegt wurde (Mouseover-Farbe) und für ein aktives Da-<br>tum (Farbe ausgewählt) festlegen. |  |

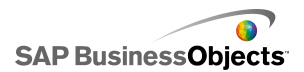

| Option             | Beschreibung                                                                                                    |  |
|--------------------|----------------------------------------------------------------------------------------------------|--|
| Schaltflä<br>chen  | Nur Kalender- und Fenstergruppierungs-Komponen-<br>ten                                                                                                    |  |
|                    | Wird auf Schaltflächen auf der Komponente angewendet.<br>Abhängig von der Komponente können Sie unterschiedli-<br>che Farben für folgende Elemente festlegen: |  |
|                    | <ul> <li>Schaltflächenhintergrund f ür aktive, gedr ückte oder<br/>deaktivierte Schaltflächen</li> </ul>                                                      |  |
|                    | <ul> <li>Symbol f ür aktive, gedr ückte oder deaktivierte Schalt-<br/>fl ächen</li> </ul>                                                                     |  |
|                    | <ul> <li>Schaltflächenbeschriftung f ür Standard- und gedr ückte<br/>Schaltflächen</li> </ul>                                                                 |  |
|                    | Nur Druckschaltflächen-, Lokal-Szenario-Schaltflä-<br>chen- und Zurücksetz-Schaltflächenkomponenten                                                           |  |
|                    | Wird auf die Farbe der Schaltfläche angewendet.                                                                                                    |  |
|                    | Sie können unterschiedliche Farben für gedrückte und nicht gedrückte Schaltflächen festlegen.                                                                 |  |
| Beschriftun<br>gen | Nur Druckschaltflächen-, Lokal-Szenario-Schaltflä-<br>chen- und Zurücksetz-Schaltflächenkomponenten                                                           |  |
|                    | Wird auf die Textfarbe der Schaltlfäche angewendet.                                                                                                    |  |
|                    | Sie können unterschiedliche Farben für gedrückte und nicht gedrückte Schaltflächen festlegen.                                                                 |  |
| Bildlaufleis<br>te | Nur Fenstergruppierungskomponente                                                                                                    |  |
|                    | Legt die Farbe für die Elemente der Bildlaufleiste fest.                                                                                                    |  |

## Eigenschaften für Warnmeldungen der Komponente "Weitere Elemente"

Sie können Warnmeldungen für die Rasterkomponenten festlegen.

Zur Konfiguration von Warnmeldungen wählen Sie die Komponente aus und öffnen das Fenster "Eigenschaften". Klicken Sie dann auf die Registerkarte "Warnmeldungen", markieren Sie das Kontrollkästchen "Warnmeldungen aktivieren", und legen Sie die Warnmeldungsoptionen fest. Weitere Informationen über das Festlegen von Warnmeldungsoptionen finden Sie unter *Informationen zu Warnmeldungen*.

## Konfigurieren von Trendanalyse-Komponenten

In den Grafikbereich wurde eine Trendanalyse-Komponente eingefügt.

Trendanalyse-Komponenten eignen sich zur Analyse von Arbeitsblattdaten und zur Verdeutlichung von Trends in den Daten. Außerdem können Trendanalyse-Kopmponenten für die Prognose zukünftiger Trends auf Basis der vorhandenen Daten konfiguriert werden. Die entstehenden Trend- und Prognosedaten können dann zu einer Komponente im Modell hinzugefügt werden.

- 1. Wählen Sie die Komponente **Hintergrund** aus, und öffnen Sie das Fenster "Eigenschaften".
- 2. Legen Sie in der Ansicht Allgemein folgende Optionen fest:

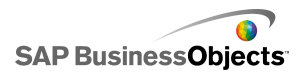

| Option                             | Beschreibung                                                                                                    |
|------------------------------------|----------------------------------------------------------------------------------------------------|
| Daten                              | Gibt die von der Komponente verwendeten<br>Quelldaten an. Klicken Sie auf das Zellenaus-<br>wahl-Symbol, um den Bereich im eingebetteten<br>Arbeitsblatt auszuwählen.                                                                                                    |
| Trend-/Rück-<br>gangstyp           | Mit dieser Option wird das Muster festgelegt, dem<br>die Daten entsprechen. Wählen Sie einen passen-<br>den Trendtyp aus der Liste, oder wählen Sie<br>"Kurvenanpassung verwenden", damit Xcelsius<br>den am besten für die Daten geeigneten Kurven-<br>typ auswählt. Wählen Sie bei Auswahl von "Poly-<br>nom" aus der Liste "Reihenfolge (nur Polynom)"<br>die gewünschte polynome Reihenfolge von 2 bis<br>6 aus. |
| Ziel für analy-<br>sierte Daten    | Legt fest, wo die analysierten Daten im Arbeitsblatt<br>eingefügt werden.                                                                                                    |
| Anzahl Pro-<br>gnosezeiträu-<br>me | Wenn die Anzahl der Zellen im Bereich Ziel für<br>analysierte Daten größer als die Anzahl der Zel-<br>len im Daten-Bereich ist, legen Sie die Anzahl der<br>Zeiträume fest, für die eine Prognose erstellt<br>werden soll. Geben Sie eine Zahl in das Feld ein,<br>oder klicken Sie auf das "Zellenauswahl"-Symbol,<br>um diesen Wert mit einer Zelle im Arbeitsblatt zu<br>verbinden.                               |
|                                    | Tipp:<br>Wenn Sie diesen Wert mit einer Zelle im Arbeits-<br>blatt verbinden und die Zelle mit einer anderen<br>Komponente verknüpfen, können Sie mit der<br>Komponente die Anzahl der Zeiträume festlegen,<br>für die innerhalb des Bereichs eine Prognose er-<br>stellt werden soll.                                                                                                    |

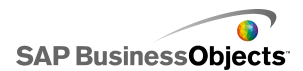

| Option                 | Beschreibung                                                                         |  |
|------------------------|--------------------------------------------------------------------------------------|--|
| Gleichungsty-<br>pziel | Um diese Option anzuzeigen, klicken Sie auf <b>Mehr</b> .                            |  |
|                        | Legt fest, wo sich der zur Analyse der Daten verwen-<br>dete Gleichungstyp befindet. |  |
| Gleichungs-<br>ziel    | Um diese Option anzuzeigen, klicken Sie auf <b>Mehr</b> .                            |  |
|                        | Legt fest, wo sich die zur Analyse der Daten verwen-<br>dete Gleichung befindet.     |  |
| Ziel für R2-<br>Wert   | Um diese Option anzuzeigen, klicken Sie auf <b>Mehr</b> .                            |  |
|                        | Legt fest, wo sich der R2-Wert für die Analyse befindet.                             |  |
| F-Wert-Ziel            | Um diese Option anzuzeigen, klicken Sie auf <b>Mehr</b> .                            |  |
|                        | Legt fest, wo sich der F-Wert für die Analyse befindet.                              |  |

 Klicken Sie auf die Ansicht Verhalten, um die dynamischen Sichtbarkeitsoptionen festzulegen. Weitere Informationen zu dynamischer Sichtbarkeit finden Sie unter Verwalten der Sichtbarkeit von Komponenten.

## Verwenden von Grafik- und Hintergrundkomponenten

Grafik- und Hintergrundkomponenten enthalten grafische Optimierungen für Modelle. Sie können zum Optimieren und Anpassen Ihrer Dashboards verwendet werden. Mithilfe von Hintergrundkomponenten können außerdem Bilder und Flash-Filme in Modelle importiert werden.

Xcelsius 2008 enthält folgende Grafik- und Hintergrundkomponenten:

Arbeiten mit Komponenten

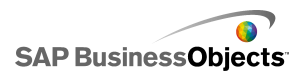

Hintergrund

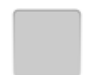

Hintergründe sind vorgefertigte Grafiken, die Sie zu Ihren Modellen hinzufügen können. Sie können damit grafische Unterteilungen oder Gruppen verwandter Komponenten erstellen. Hintergrundkompomenten können im Gegensatz zu Containerkomponenten keine anderen Komponenten enthalten. Sie stellen einfach einen grafischen Hintergrund zur Verfügung.

Ellipse

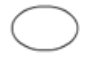

Mit der Ellipsenkomponente können Sie grafische Unterteilungen oder Gliederungen erstellen, um Sektionen oder Komponenten zu definieren oder zu enthalten.

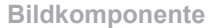

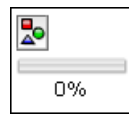

Mit dieser Komponente können Sie JPEG-Bilder oder SWF-Dateien anzeigen. Sie ermöglicht das Einfügen eigener Logos und Grafiken in Modelle. Außerdem können Sie Flash-Dateien in diese Komponente importieren, um Videos, Animationen und andere interaktive Elemente einzufügen.

Linien

Mit der vertikalen oder horizontalen Linie können Sie grafische Unterteilungen oder Gliederungen erstellen, um Sektionen oder Komponenten zu definieren oder zu enthalten.

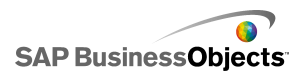

Rechteck

Mit der Rechteckkomponente können Sie grafische Unterteilungen oder Gliederungen erstellen, um Sektionen oder Komponenten zu definieren oder zu enthalten.

## Konfiguration von Hintergrundkomponenten

Es wurde eine Hintergrundkomponente in den Grafikbereich eingefügt.

Mit der Hintergrundkomponente können Sie das Erscheinungsbild des Modells verändern. Sie können verschiedene Hintergründe auf verschiedene Bereiche anwenden, um Elemente visuell zu gruppieren.

#### Tipp:

Außerdem können Sie die Möglichkeit des Anwenders zur Interaktion mit anderen Komponenten steuern. Positionieren Sie dazu die Hintergrundkomponente über das andere Element. Setzen Sie den Wert für die Hintergrundkomponente auf 100 % Transparenz, und aktivieren Sie die Option "Mausereignisse blockieren". Die Anwender können zur Laufzeit nicht auf Werte in der darunter liegenden Komponente klicken oder diese ändern. Weitere Informationen finden Sie unter *Deaktivieren von Anwendereingaben*.

- 1. Wählen Sie die Komponente **Hintergrund** aus, und öffnen Sie das Fenster "Eigenschaften".
- 2. Legen Sie in der Ansicht Allgemein folgende Optionen fest:

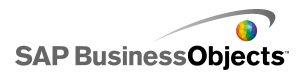

| Option                              | Beschreibung                                                                                                    |
|-------------------------------------|----------------------------------------------------------------------------------------------------|
| Hinter-<br>grundfarbe               | Klicken Sie auf das Farbauswahl-Symbol, um eine<br>Farbe für den Hintergrund auszuwählen. Weitere<br>Informationen über die Verwendung des Farbaus-<br>wahlwerkzeugs finden Sie unter <i>Festlegen von Far-<br/>ben für Komponentenelemente</i> .                                                                            |
| Transpa-<br>renz                    | Um Komponenten hinter dem Hintergrund für die<br>Anwender sichtbar zu machen, bewegen Sie den<br>Schieberegler nach rechts, um die Transparenz der<br>Komponente zu erhöhen. Um Elemente hinter dem<br>Hintergrund auszublenden, bewegen Sie den<br>Schieberegler nach links.                                                |
| Rahmens-<br>kalierung               | Legt die Stärke des Rahmens, der den Hintergrund<br>umgibt, fest. Bewegen Sie den Schieberegler nach<br>rechts, um die Rahmenstärke zu vergrößern.                                                                                                    |
| Mausereig-<br>nisse blo-<br>ckieren | Wenn die Komponente <b>Bild</b> über andere Komponen-<br>ten positioniert wird, wird durch Auswahl dieser Op-<br>tion verhindert, dass Anwender die darunter liegen-<br>den Komponenten mit der Maus manipulieren kön-<br>nen. Weitere Informationen finden Sie unter <i>Deakti-</i><br><i>vieren von Anwendereingaben</i> . |
|                                     | Anmerkung:<br>Bei importierten SWF-Dateien sind Mausereignisse<br>auch dann blockiert, wenn diese Option nicht ausge-<br>wählt wurde.                                                                                                    |

 Klicken Sie auf die Ansicht Verhalten, um die dynamischen Sichtbarkeitsoptionen festzulegen. Weitere Informationen zu dynamischer Sichtbarkeit finden Sie unter Verwalten der Sichtbarkeit von Komponenten.

## Konfiguration von Bildkomponenten

Es wurde eine Bildkomponente in den Grafikbereich eingefügt.

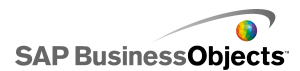

Wenn Sie Bilder, Videos, Animationen oder andere interaktive Elemente hinzufügen möchten, können Sie diese in die Bildkomponente importieren. Dies ermöglicht Ihnen, eigene Logos und Grafiken in Modelle einzufügen. Sie können sogar ein anderes exportiertes Xcelsius-Modell einfügen.

#### Anmerkung:

Die Bildkomponente unterstützt Standard-RGB-JPB-Dateiformate sowie SWF-Dateien. Progressive JPGs oder JPGs mit CMYK-Farbprofilen werden nicht unterstützt.

Beim Einfügen eines Bildes in ein Modell können Sie auswählen, ob die Datei in die SWF-Datei eingebettet werden oder auf eine externe Datei verweisen soll. Dateien, die nicht eingebettet werden, werden in einem Ordner mit demselben Namen und am selben Speicherort wie das exportierte Modell gespeichert und bei Bedarf geladen. Damit das Modell und die externen Dateien richtig geladen werden, müssen sich der Ordner und die externen Dateien am selben Speicherort wie das exportierte Modell befinden.

In eingefügte SWF-Dateien können wiederum andere externe Ressourcen, wie z. B. SWF-, Bild- oder XML-Dateien, eingebunden werden. Wenn auf diese Ressourcen mit relativen Pfaden verwiesen wird, müssen diese Pfade an dem Speicherort, an dem das Hostmodell ausgeführt wird, verfügbar sein. Beispielsweise lädt eine SWF-Datei im Verzeichnis "z:\file.swf" ein externes Bild von "z:\images\myImage.jpg", und Sie fügen diese SWF-Datei in das Modell unter "c:\visualization.xlf" ein. Beim Öffnen des Modells versucht die eingefügte SWF-Datei, das referenzierte Bild von "c:\images\myImage.jpg", welches der relative Speicherort vom Speicherort des Modells ist, zu laden.

#### Vorsicht!:

Wenn ein Modell eine externe Datei referenziert, während das Modell ausgeführt wird, werden Adobe-Sicherheitseinschränkungen angewendet. Beim lokalen Ausführen des Modells muss die SWF- oder die Hostanwendungsdatei als vertrauenswürdig eingestuft werden. Wenn die Datei auf einem Webserver ausgeführt wird, muss eine domänenübergreifende Richtliniendatei vorhanden sein. Weitere Informationen finden Sie unter *Adobe Flash Player* – *Sicherheitseinschränkungen*.

Mit der Bildkomponente können Sie JPEG-Bilder (nur RGB-Standardformat) und SWF-Dateien für Modelle einfügen. Sie können beispielsweise eigene Logos oder Grafiken sowie Videos, Animationen und andere interaktive

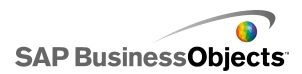

Elemente einfügen. Sie können sogar ein anderes exportiertes Xcelsius-Modell einfügen.

#### Anmerkung:

Progressive JPEGs oder JPEGs mit CMYK-Farbprofilen werden nicht von der Bildkomponente unterstützt.

- 1. Wählen Sie die Komponente **Bild** aus, und öffnen Sie das Fenster "Eigenschaften".
- 2. Wählen Sie vor dem Importieren oder Exportieren einer Bilddatei in der Ansicht Allgemein die Option "Bildgröße an Komponente anpassen". Beim Import des Bildes wird dessen Größe auf diese Einstellung festgelegt. Bei Auswahl dieser Option wird die Bildgröße an die Größe der Bildkomponente angepasst. Wird diese Option nicht ausgewählt, wird die Größe der Bildkomponente an die tatsächliche Größe des Bildes angepasst.
- 3. Klicken Sie unter den Optionen JPG oder SWF auf Importieren.
- Navigieren Sie im Dialogfeld "Öffnen" zu der JPG- oder SWF-Datei, und klicken Sie auf Öffnen.
- 5. Aktivieren Sie die folgenden Optionen:

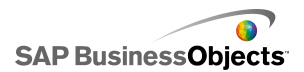

| Option                                  | Beschreibung                                                                                                    |
|-----------------------------------------|----------------------------------------------------------------------------------------------------|
| Datei einbet-<br>ten                    | Wählen Sie diese Datei aus, um eine Kopie der<br>Bilddatei zu den Modellen hinzuzufügen. Durch<br>Einbetten des Bilds wird dieses Teil der Xcelsius-<br>SWF-Datei und steht immer zur Verfügung. Das<br>Bild vergrößert den Umfang der SWF-Datei und<br>kann sich auf die Leistung auswirken. Wenn diese<br>Option nicht ausgewählt ist, wird die Bilddatei ge-<br>laden, wenn der Anwender das Bild anzeigt.<br>Anmerkung:<br>Sie können eine Xcelsius-SWF-Datei in die Bild-<br>komponente laden, jedoch können Sie die Datei |
|                                         | nicht in das Modell einbetten.                                                                                                    |
| Transparenz                             | Mit dieser Option können Sie festlegen, dass Ob-<br>jekte, die sich hinter Bildkomponenten befinden,<br>durch die Komponenten hindurch sichtbar sind.<br>Bewegen Sie den Schieberegler nach rechts, um<br>die Transparenz zu erhöhen oder nach links, um<br>die Transparenz zu verringern.                                                                                                    |
| Mausereignis-<br>se blockieren          | Wenn die Komponente <b>Bild</b> über andere Kompo-<br>nenten positioniert wird, wird durch Auswahl dieser<br>Option verhindert, dass Anwender die darunter<br>liegenden Komponenten mit der Maus manipulie-<br>ren können. Weitere Informationen finden Sie unter<br><i>Deaktivieren von Anwendereingaben</i> .<br>Anmerkung:<br>Bei importierten SWF-Dateien sind Mausereignisse<br>auch dann blockiert, wenn diese Option nicht<br>ausgewählt wurde.                                                                          |
| SWF-Hinter-<br>grundfarbe<br>ausblenden | Verwenden Sie diese Option für importierte SWF-<br>Dateien, um den SWF-Hintergrund auszublenden.<br>Wird diese Option nicht ausgewählt, ist der SWF-<br>Hintergrund im Modell sichtbar.                                                                                                    |

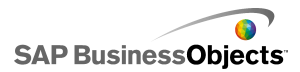

6. Klicken Sie auf die Ansicht **Verhalten**, um die dynamischen Sichtbarkeitsoptionen festzulegen. Weitere Informationen zu dynamischer Sichtbarkeit finden Sie unter *Verwalten der Sichtbarkeit von Komponenten*.

## Gegenüberstellung von Verweisen auf und Einbetten von externen Dateien

Beim Importieren von Bild- oder Flash-Dateien in eine Bildkomponente können Sie die Datei einbetten oder einen Verweis auf eine Datei an einem externen Speicherort erstellen. Jede Option hat ihre eigenen Vor- und Nachteile. Die folgende Tabelle beschreibt die Unterschiede zwischen dem Einbetten externer Dateien in das Modell und dem Erstellen von Verweisen.

| Eingebettete Dateien                                                                                                    | Verwiesene Dateien                                                                                                    |
|----------------------------------------------------------------------------------------------------|----------------------------------------------------------------------------------------------------|
| Beim Import des Modells wird die<br>externe Datei in die SWF-Datei<br>integriert.                                                                         | Die externe Datei wird in einen<br>Ordner mit demselben Namen<br>und demselben Speicherort wie<br>die exportierte SWF-Datei ko-<br>piert.                                                                                              |
| Das Modell (entweder XLF oder<br>SWF) kann als einzelne Datei<br>verteilt werden.                                                                         | Das Modell (entweder XLF oder<br>SWF) muss zusammen mit dem<br>externen Dateiordner verteilt<br>werden und der Ordner und die<br>externe Datei müssen an demsel-<br>ben relativen Speicherort in Be-<br>zug auf das Modell verbleiben. |
| Beim Laden des Modells wird die<br>externe Datei ebenfalls geladen,<br>und zwar auch dann, wenn sie<br>durch dynamische Sichtbarkeit<br>ausgeblendet ist. | Die externe Datei wird nach Be-<br>darf geladen. Wenn die Datei<br>durch dynamische Sichtbarkeit<br>ausgeblendet ist, wird sie nicht<br>geladen.                                                                                       |
| Das Laden des Modells nimmt<br>mehr Zeit in Anspruch, da die<br>externe Datei ebenfalls geladen<br>werden muss.                                           | Das Modell wird schnell geladen,<br>da die externe Datei nicht sofort<br>geladen werden muss.                                                                                                    |

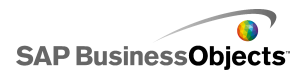

| Eingebettete Dateien                                                                                                    | Verwiesene Dateien                                                                                                    |
|----------------------------------------------------------------------------------------------------|----------------------------------------------------------------------------------------------------|
| Wenn dynamische Sichtbarkeit<br>zum Laden externer Dateien<br>konfiguriert ist, nimmt der Vor-<br>gang weniger Zeit in Anspruch,<br>da die Dateien bereits geladen<br>sind. | Wenn dynamische Sichtbarkeit<br>zum Laden externer Dateien<br>konfiguriert ist, dauert es länger,<br>bis die ausgeblendeten Kompo-<br>nenten angezeigt werden, da die<br>externen Dateien zuerst geladen<br>werden müssen. |
| Externe Dateien, die durch dyna-<br>mische Sichtbarkeit ausgeblen-<br>det sind, verbleiben in ihrem<br>Status.                                                              | Externe Dateien, die durch dyna-<br>mische Sichtbarkeit ausgeblen-<br>det sind, werden geschlossen<br>und kehren zu ihrem Standardsta-<br>tus zurück.                                                                      |
| Falls Änderungen an den exter-<br>nen Dateien vorgenommen wer-<br>den, muss das Modell nicht er-<br>neut exportiert werden.                                                 | Bei Änderungen an der externen<br>Datei kann diese durch einen<br>externen Dateiordner ersetzt<br>werden und wird vom Modell ge-<br>laden, ohne dass das Modell er-<br>neut exportiert werden muss.                        |

## Konfiguration von Ellipsen- und Rechteck-Komponenten

Es wurde eine Ellipsen- oder eine Rechteckkomponente in Ihren Grafikbereich eingefügt.

Mit der Ellipsen- und Rechteckkomponente können Sie das Erscheinungsbild des Modells ändern. Sie können diese Formen in verschiedene Bereiche des Grafikbereichs einfügen, um die Elemente optisch zu gruppieren.

- 1. Wählen Sie die Komponente aus und öffnen Sie das Fenster "Eigenschaften".
- 2. Aktivieren Sie in der Ansicht **Allgemein** unter dem Bereich "Rahmen aktivieren" folgende Optionen:

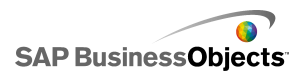

| Option               | Beschreibung                                                                                                    |
|----------------------|----------------------------------------------------------------------------------------------------|
| Rahmen<br>aktivieren | Wählen Sie diese Option, um einen Rahmen um die Form anzuzeigen.                                                                                                    |
| Color                | Wenn <b>Rahmen aktivieren</b> ausgewählt ist, klicken<br>Sie auf das Farbauswahl-Symbol, um die Rahmen-<br>farbe festzulegen.                                                                                                    |
| Stärke               | Wenn <b>Rahmen aktivieren</b> ausgewählt ist, geben<br>Sie eine Rahmenstärke ein oder wählen Sie sie aus<br>der Liste aus.                                                                                                    |
| Transpa-<br>renz     | Wenn <b>Rahmen aktivieren</b> ausgewählt ist, bewegen<br>Sie den Schieberegler zum Erhöhen der Transparenz<br>des Rahmens nach rechts, um die Komponenten<br>hinter dem Rahmen sichtbar zu machen. Um Elemen-<br>te hinter dem Rahmen auszublenden, bewegen Sie<br>den Schieberegler nach links. |

3. Aktivieren Sie unter dem Bereich "Füllung" folgende Optionen:

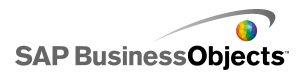

| Option                            | Beschreibung                                                                                                    |
|-----------------------------------|----------------------------------------------------------------------------------------------------|
| Тур                               | <ul> <li>Wählen Sie in der Liste eine der folgenden Optionen:</li> <li><ohne> – Die Form hat keine Füllung und ist vollständig transparent.</ohne></li> <li>Volltonfarbe – Die Form wird mit einer Volltonfarbe gefüllt.</li> <li>Linearer Farbverlauf – Die Farbe der Form ändert sich von einer Seite zur anderen.</li> <li>Radialer Farbverlauf – Die Farbe der Form ändert sich von der Mitte der Form bis hin zum Rand.</li> </ul> |
| Color                             | Wenn <b>Typ</b> nicht auf <b><ohne></ohne></b> gesetzt ist, klicken Sie<br>auf das Farbauswahl-Symbol und wählen die Farbe<br>für die Form und den Verlauf.                                                                                                    |
| Transpa-<br>renz                  | Wenn <b>Typ</b> nicht auf <b><ohne></ohne></b> gesetzt ist, um Kompo-<br>nenten hinter der Form sichtbar zu machen, bewegen<br>Sie den Schieberegler nach rechts, um die Transpa-<br>renz der Formfüllung zu erhöhen. Um Elemente<br>hinter der Form auszublenden, bewegen Sie den<br>Schieberegler nach links.                                                                                                    |
| Vorschau<br>des Farb-<br>verlaufs |                                                                                                    |

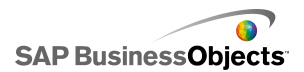

| Option   | Beschreibung                                                                                                    |  |
|----------|----------------------------------------------------------------------------------------------------|--|
|          | Wenn <b>Typ</b> auf <b>Linearer Farbverlauf</b> oder <b>Radialer</b><br><b>Farbverlauf</b> gesetzt ist, zeigt diese Vorschau den<br>Übergang der Farbe für den Farbverlauf an. Führen<br>Sie zum Anpassen der Farbverläufe in der Form fol-<br>gende Schritte aus:                                    |  |
|          | <ul> <li>Zum Hinzufügen eines Farbverlaufs bewegen Sie<br/>den Cursor über den Vorschaubereich, und kli-<br/>cken Sie bei Anzeige eines Pluszeichens auf das<br/>Fenster.</li> </ul>                                                                                                    |  |
|          | <ul> <li>Um die Start- oder Endposition des Farbverlaufs<br/>zu ändern, ziehen Sie die Farbverlaufsmarkierun-<br/>gen unter Vorschaubereich.</li> </ul>                                                                                                    |  |
|          | <ul> <li>Klicken Sie zum Ändern der Farbe eines Farbver-<br/>laufs auf die Farbverlaufsmarkierung unter dem<br/>Vorschaubereich und anschließend auf das<br/>Farbauswahl-Symbol, und wählen Sie eine Farbe<br/>aus.</li> </ul>                                                                        |  |
|          | <ul> <li>Klicken Sie zum Ändern der Transparenz eines<br/>Farbverlaufs auf die Farbverlaufsmarkierung unter<br/>dem Vorschaubereich und anschließend auf den<br/>Transparenz-Schieberegler, und verschieben Sie<br/>die Markierung, um die Sichtbarkeit zu erhöhen<br/>oder zu reduzieren.</li> </ul> |  |
| Rotation | Wenn <b>Typ</b> nicht auf <b>Linearer Farbverlauf</b> gesetzt<br>ist, verwenden Sie diese Option, um die Farbver-<br>laufsachse anzupassen. Geben Sie einen Wert zwi-<br>schen 0 und 360 ein, um die Farbverlaufsachse zu<br>drehen.                                                                  |  |

4. Klicken Sie auf die Ansicht **Verhalten**, um die dynamischen Sichtbarkeitsoptionen festzulegen. Weitere Informationen zu dynamischer Sichtbarkeit finden Sie unter *Verwalten der Sichtbarkeit von Komponenten*.

#### Verwandte Themen

• Festlegen von Farben für Komponentenelemente

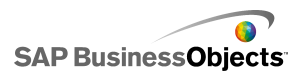

## Konfiguration von Linienkomponenten

Es wurde eine Linienkomponente in den Grafikbereich eingefügt.

Mit den Komponenten **Horizontale Linie** und **Vertikale Linie** können Sie das Erscheinungsbild des Modells ändern. Sie können Linien in verschiedene Bereiche des Grafikbereichs einfügen, um die Elemente optisch voneinander zu trennen.

- 1. Wählen Sie die Komponente aus und öffnen Sie das Fenster "Eigenschaften".
- 2. Legen Sie in der Ansicht Allgemein folgende Optionen fest:

| Option      | Beschreibung                                                                                                    |
|-------------|----------------------------------------------------------------------------------------------------|
| Linienfarbe | Klicken Sie auf das Farbauswahl-Symbol, um die<br>Rahmenfarbe festzulegen. Weitere Informationen<br>über die Verwendung des Farbauswahlwerkzeugs<br>finden Sie unter <i>Festlegen von Farben für Kompo-</i><br><i>nentenelemente</i> . |
| Stärke      | Geben Sie die Rahmenstärke ein, oder wählen Sie<br>sie aus der Liste aus.                                                                                                    |

 Klicken Sie auf die Ansicht Verhalten, um die dynamischen Sichtbarkeitsoptionen festzulegen. Weitere Informationen zu dynamischer Sichtbarkeit finden Sie unter Verwalten der Sichtbarkeit von Komponenten.

## Verwenden der Kategorie "Web-Konnektivitäten"

Mit den Komponenten in dieser Kategorie können Sie Modelle mit dem Internet verbinden.

#### Anmerkung:

Xcelsius Engage und Xcelsius Enterprise verfügen über integrierte Internetkonnektivität. Zusätzlich zu diesen Komponenten können Sie den "Daten-Manager" zum Konfigurieren der Internetkonnektivitätsoptionen

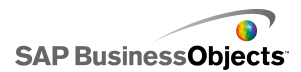

verwenden. Weitere Informationen finden Sie unter Verwalten von Datenverbindungen.

Schaltfläche "Verbindungsregenerierung"

Refresh

Eine Schaltfläche zur manuellen Regenerierung der Verbindung.

Anmerkung:

Diese Komponente ist in Xcelsius Present nicht verfügbar.

Tipp:

Wenn Sie ein Beispiel für ein Modell mit einer Regenerierungsschaltfläche sehen möchten, klicken Sie auf **Datei** > **Beispiele** und öffnen die Beispieldatei **Connection Refresh**.

**Reporting Services-Schaltfläche** 

Reporting Services

Über die Komponente **Reporting Services-Schaltfläche** können Sie eine Verbindung zum XRS-Server herstellen und den Bericht auswählen, der zum Auffüllen des Modells mit Daten verwendet wird.

#### Anmerkung:

Diese Komponente ist nur in Xcelsius Engage Server und BusinessObjects Xcelsius Enterprise verfügbar.

Diashow

2

Mit der **Diashow**-Komponente können Sie eine Diashow mit Bild- und SWF-Dateien erstellen, die von einer URL geladen werden.

Anmerkung:

Diese Komponente ist in Xcelsius Present nicht verfügbar.

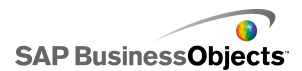

Im Gegensatz zur normalen Bildkomponente, bei der die Bilddatei zuerst importiert werden muss, werden die Bilder von der URL geladen, die Sie in der URL-Datenquelle angegeben haben. Wenn die Diashow-URL sich ändert, versucht die Diashow-Komponente, das Bild von dem neuen Speicherort zu laden. Nachdem das Bild geladen wurde, wechselt die Komponente vom aktuellen Bild zu dem Bild an der neuen URL-Datenquelle.

#### Anmerkung:

Wenn Sie ein Bild in eine normale Bildkomponente importieren, speichert Xcelsius intern eine lokale Kopie der Datei in der XLF-Datei. Die Originaldatei wird nicht mehr im Modell verwendet. Da sich das Bild nun in der XLF-Datei befindet, wird es zusammen mit dieser verschoben oder per E-Mail gesendet. Die Diashow lädt die Bilder jedoch von einer URL, die sich zur Laufzeit ändern kann. Da das Bild nicht in die XLF-Datei integriert ist, benötigt die Diashow-Komponente Zugriff auf die URL und das Bild muss zur Laufzeit zum Laden verfügbar sein.

#### Vorsicht!:

Wenn ein Modell bei der Ausführung mit einer externen Datenquelle verbunden ist, gelten Adobe-Sicherheitseinschränkungen. Beim lokalen Ausführen des Modells muss die SWF- oder die Hostanwendungsdatei als vertrauenswürdig eingestuft werden. Wenn die Datei auf einem Webserver ausgeführt wird, muss eine domänenübergreifende Richtliniendatei vorhanden sein. Weitere Informationen finden Sie unter *Adobe Flash Player – Sicherheitseinschränkungen*.

2

Anmerkung:

- Diese Komponente ist in Xcelsius Present nicht verfügbar.
- - •

#### Vorsicht!:

Wenn ein Modell bei der Ausführung mit einer externen Datenquelle verbunden ist, gelten Adobe-Sicherheitseinschränkungen. Beim lokalen Ausführen des Modells muss die SWF- oder die Hostanwendungsdatei als vertrauenswürdig eingestuft werden. Wenn die Datei auf einem Webserver ausgeführt wird, muss eine domänenübergreifende Richtliniendatei vorhanden

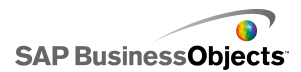

| sein. Weitere Informationen finden Sie unter Adobe Flash Player – Sicherheitseinschränkungen. |  |
|-----------------------------------------------------------------------------------------------|--|
|                                                                                               |  |
| URL-Schaltfläche                                                                              |  |
| URL                                                                                           |  |
| Eine Schaltfläche, die mit einer relativen oder absoluten URL verknüpft ist.                  |  |

## Einrichten von Web-Konnektivitäten

In den Grafikbereich wurde eine Webkonnektivitätskomponente eingefügt.

- 1. Wählen Sie die Komponente aus, und öffnen Sie das Fenster "Eigenschaften".
- 2. Klicken Sie im Fenster "Eigenschaften " auf die Ansicht **Allgemein**, und legen Sie den Text sowie das Ziel zum Einfügen von Daten fest. Weitere Informationen zu den verfügbaren Optionen finden Sie unter *Allgemeine Eigenschaften von Web-Konnektivitäten*.
- Klicken Sie auf die Ansicht Verhalten, und legen Sie die Optionen f
  ür die Funktionsweise der Komponente im Modell fest. Weitere Informationen zu den verf
  ügbaren Optionen finden Sie unter Eigenschaften des Verhaltens von Web-Konnektivit
  äten.
- 4. Klicken Sie auf die Ansicht Aussehen, und legen Sie die visuellen Merkmale der einzelnen Elemente der Komponente fest. Weitere Informationen zu den verfügbaren Optionen für das Aussehen finden Sie unter Eigenschaften des Aussehens von Web-Konnektivitäten.
- Klicken Sie auf Datei > Speichern und geben einen Speicherort und einen Dateinamen f
  ür das Modell ein. Klicken Sie auf OK.

Die Webkonnektivitätskomponente wurde zum Modell hinzugefügt und konfiguriert.

### Allgemeine Eigenschaften von Web-Konnektivitäten

Verwenden Sie die folgende Tabelle zum Festlegen der Texteigenschaften auf der Registerkarte **Allgemein**.

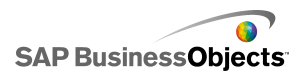

| Option                       | Beschreibung                                                                                                    |  |
|------------------------------|----------------------------------------------------------------------------------------------------|--|
| Beschriftung                 | Der Text, der auf der Schaltfläche angezeigt wird.<br>Geben Sie den Text in das Feld ein, oder klicken Sie<br>auf das Zellenauswahl-Symbol ( Num ihn mit einer<br>Zelle im eingebetteten Arbeitsblatt zu verknüpfen.                                                                                                    |  |
|                              | Nur Schaltfläche "Regenerieren"                                                                                                    |  |
| Verfügbare Ver-<br>bindungen | Aktivieren Sie im Listenfeld <b>Verbindungen</b> das Kon-<br>trollkästchen für die externen Datenverbindungen, die<br>regeneriert werden sollen, wenn Anwender auf die<br>Schaltfläche <b>Regenerieren</b> klicken. Wenn Sie alle<br>Verbindungen auswählen möchten, wählen Sie das<br>Kontrollkästchen ganz oben in der Spalte aus. |  |
| Daten-Manager<br>starten     | Nur Schaltfläche "Regenerieren"                                                                                                    |  |
|                              | Die Einträge in der Liste <b>Verfügbare Verbindungen</b><br>basieren auf den Verbindungen, die im "Daten-Mana-<br>ger" konfiguriert sind. Klicken Sie auf diese Schaltflä-<br>che, um den "Daten-Manager" zu starten und externe<br>Datenverbindungen hinzuzufügen oder zu löschen.                                                  |  |

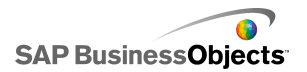

| Option                                        | tion Beschreibung                                                                                                    |  |
|-----------------------------------------------|----------------------------------------------------------------------------------------------------|--|
|                                               | Nur URL-Schaltfläche                                                                                                    |  |
|                                               | Die Internetadresse, zu der diese Schaltfläche verlinkt.<br>Geben Sie die URL in das Feld ein, oder klicken Sie<br>auf das Zellenauswahl-Symbol ( 💽 ), um ihn mit einer                                                                                                    |  |
| URL                                           | Zelle im eingebetteten Arbeitsblatt zu verknüpfen.<br><b>Tipp:</b><br>Wenn dieser Wert mit dem eingebetteten Arbeits-<br>blatt verknüpft ist, wird die Schaltfläche aktuali-<br>siert, sobald sich der Wert in der Zelle ändert.<br>Anschließend können Sie die Quellzelle so konfi-<br>gurieren, dass sie dynamisch von anderen Kom-<br>ponenten oder von Anwendereingaben aktualisiert<br>wird. Dadurch lassen sich über die URL-Schaltflä-<br>che verschiedene Seiten aufrufen.<br><b>Anmerkung:</b><br>Die Internetadresse muss die Elemente "http://"<br>oder "https://" enthalten |  |
|                                               | Nur LIDI. Sebaltfläche                                                                                                    |  |
| Fensteroptio<br>nen                           | Legt fest, wo die unter der URL-Adresse erreichte<br>Webseite geöffnet wird. Wählen Sie <b>Neuem Fenster</b> ,<br>wenn die Seite in einem eigenen Browserfenster ge-<br>öffnet werden soll, oder <b>Diesem Fenster</b> , wenn die<br>Seite in demselben Fenster geöffnet werden und den<br>aktuellen Fensterinhalt ersetzen soll.                                                                                                    |  |
| Reporting Ser-<br>vices: Bericht<br>auswählen | Nur Reporting Services                                                                                                    |  |

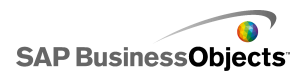

| Option                                      | Beschreibung                                                                                                    |
|---------------------------------------------|----------------------------------------------------------------------------------------------------|
|                                             | Nur Reporting Services                                                                                                    |
| Parameter wäh-<br>rend Laufzeit<br>anzeigen | Wählen Sie diese Option, wenn während der Ausfüh-<br>rung des Modells die Berichtsparameter angezeigt<br>werden sollen.       |
| Dienstwerte<br>verwenden                    | Nur Reporting Services                                                                                                    |
|                                             | Wählen Sie einen Parameter in der Liste aus, und<br>wählen Sie einen Servicewert, um die Werte in den<br>Bericht aufzunehmen. |
| Verknüpfung<br>mit Zelle                    | Nur Reporting Services                                                                                                    |
|                                             | Wählen Sie in der Liste einen Parameter aus, und kli-                                                                         |
|                                             | cken Sie auf das "Zellenauswahl"-Symbol ( 💌 ), um<br>Werte aus dem eingebetteten Arbeitsblatt zu verwen-<br>den.              |

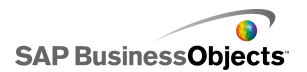

| Option             | Beschreibung                                                                                                    |                                                                                                    |
|--------------------|----------------------------------------------------------------------------------------------------|----------------------------------------------------------------------------------------------------|
|                    | Nur Reporting S                                                                                                    | Services                                                                                                    |
|                    | Für die Zuordnung der Berichtsdaten zum Modell<br>wählen Sie "Standard", wenn die Standarddatenzuord-<br>nungen verwendet werden sollen, oder wählen Sie<br>"Advanced", und konfigurieren Sie die folgenden Op-<br>tionen: |                                                                                                    |
|                    | Option                                                                                                    | Beschreibung                                                                                                    |
| Datenzuord<br>nung | Zugeordnete<br>Bereiche                                                                                                    | Die Liste zeigt die aktuell zuge-<br>ordneten Bereiche an. Durch<br>Klicken auf die Plus- oder Minus-<br>schaltfläche können Sie einen<br>Bereich zur Liste hinzufügen<br>bzw. daraus löschen.                                                                                     |
|                    | Ausgewählte<br>Spalten                                                                                                    | Die Liste enthält die Spalten für<br>den ausgewählten Bereich.<br>Wählen Sie eine Spalte aus,<br>und klicken Sie auf den Auf-<br>wärts- oder Abwärtspfeil, um die<br>Sortierreihenfolge zu ändern.<br>Klicken Sie auf "X", um die<br>markierte Spalte aus der Liste<br>zu löschen. |
|                    | Name                                                                                                    | Geben Sie einen Namen für den ausgewählten Bereich ein.                                                                                                    |
|                    | Nur Doporting 6                                                                                                    | Sonvisoo                                                                                                    |
| Bereich            | Mit dieser Option<br>richtsdaten festge<br>cken Sie auf das<br>Zellen im eingebe                                                                                                    | wird der Zielspeicherort für die Be-<br>elegt. Geben Sie Werte ein, oder kli-<br>Zellenauswahl-Symbol ( 🚺 ), um<br>etteten Arbeitsblatt auszuwählen.                                                                                                    |

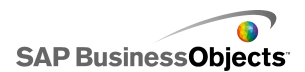

| Option                       | Beschreibung                                                                                                    |
|------------------------------|----------------------------------------------------------------------------------------------------|
| Berichtsverlauf<br>verwenden | Nur Reporting Services<br>Wählen Sie diese Option, um den Berichtsverlauf zu<br>verwenden.                                                                                                    |
| URL (nur JPEG<br>oder SWF)   | Geben Sie die URL in das Feld ein, oder klicken Sie<br>auf das Zellenauswahl-Symbol ( 🔊 ), um ihn mit einer<br>Zelle im eingebetteten Arbeitsblatt zu verknüpfen.<br>Vorsicht!:<br>Progressive JPEG-Bilder und JPEG-Bilder mit CMYK-<br>Farben werden nicht unterstützt. |
| Mausereignisse<br>blockieren | Nur Diashow                                                                                                    |

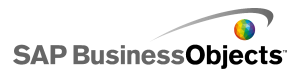

| Option               | Beschreibung |
|----------------------|--------------|
| Anwendungsdo<br>mäne |              |

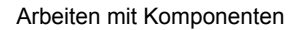

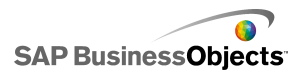

| Option | Beschreibung                                                 |                                                                                                    |
|--------|--------------------------------------------------------------|----------------------------------------------------------------------------------------------------|
|        | Dabei stehen die folgenden drei Optionen zur Verfü-<br>gung: |                                                                                                    |
|        | Option                                                       | Beschreibung                                                                                                    |
|        | Neu                                                          | Die Diashow wird in eine untergeord-<br>nete Anwendungsdomäne geladen.                                                                                                    |
|        |                                                              | Anmerkung:<br>Wenn das Modell über einen LCDS-<br>Connector verbunden ist, werden die<br>Daten nicht geladen.                                                                                                    |
|        |                                                              | Das Modell verwendet nur die Definiti-<br>on der ersten Klasse; Definitionen<br>nachgeordneter Klassen, die in die<br>Domäne geladen werden (wie etwa für<br>den LCDS-Connector), werden igno-<br>riert. Verwenden Sie diese Option,<br>wenn die LCDS-Verbindung auch die<br>Hauptmodell-Domäne nutzen kann. |
|        |                                                              | Anmerkung:<br>Mit dieser Option können Sie externe<br>Codes zur Steuerung des Modells<br>einbetten, doch wenn die LCDS-Ver-<br>bindung die HauptModell-Domäne<br>nicht nutzen kann, werden die Daten<br>nicht geladen.                                                                                       |
|        | Kompati-<br>bel                                              | Die Diashow wird in einen kompatiblen<br>Bootstrap Loader geladen.<br>Anmerkung:<br>Weitere Informationen über Bootstrap<br>Loader finden Sie in der <i>Adobe Flex</i>                                                                                                    |

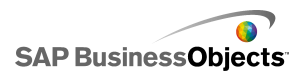

| Option | Beschreibung |                |
|--------|--------------|----------------|
|        | Option       | Beschreibung   |
|        |              | documentation. |
|        |              |                |

#### Verwandte Themen

- Einrichten von Web-Konnektivitäten
- Eigenschaften des Verhaltens von Web-Konnektivitäten
- Eigenschaften des Aussehens von Web-Konnektivitäten

# Eigenschaften des Verhaltens von Web-Konnektivitäten

Verwenden Sie die folgende Tabelle zum Festlegen der Eigenschaften des Verhaltens von Web-Konnektivitäten.

| Option                                               | Beschreibung                            |  |
|------------------------------------------------------|-----------------------------------------|--|
| Registerkarte Universal                              |                                         |  |
| Nach Laden<br>der Kompo-<br>nenten rege-<br>nerieren | Schaltfläche "Verbindungsregenerierung" |  |

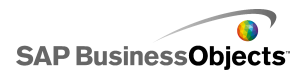

| Option                                                    | Beschreibung                                                                                                    |                                                                                                    |  |  |
|-----------------------------------------------------------|----------------------------------------------------------------------------------------------------|----------------------------------------------------------------------------------------------------|--|--|
| Auslösezelle                                              | Zum Konfigurieren einer Aktion im Modell, die die Kom-<br>ponente auslöst, können Sie im eingebetteten Arbeitsblatt<br>eine Zelle als Auslösezelle auswählen. Wenn der Wert<br>in der Zelle auf einen bestimmten Wert gesetzt wird (z.<br>B. von einer anderen Komponente im Modell), reagiert<br>die Komponente darauf wie auf einen Mausklick. Klicken<br>Sie rechts neben dem Feld auf das Zellenauswahl-Sym-<br>bol ( Immediation Sie eine Zelle im Arbeitsblatt aus.<br>Legen Sie dann die folgenden Optionen fest: |                                                                                                    |  |  |
|                                                           | Option                                                                                                    | Beschreibung                                                                                                    |  |  |
|                                                           | Bei Änderung<br>des Werts                                                                                                    | Die Komponente wird ausgelöst,<br>wenn sich der Wert in der Auslö-<br>sezelle ändert.                                                                                                    |  |  |
|                                                           | When Value<br>Equals                                                                                                    | Die Komponente wird ausgelöst,<br>wenn der Inhalt der Auslösezelle<br>auf einen bestimmten Wert ge-<br>setzt wird. Geben Sie den Wert<br>ein, oder klicken Sie auf das Zel-<br>lenauswahl-Symbol ( Num im<br>eingebetteten Arbeitsblatt einen<br>Quellspeicherort auszuwählen. |  |  |
|                                                           |                                                                                                    |                                                                                                    |  |  |
| Vor dem La-<br>den der Kom-<br>ponenten re-<br>generieren | Reporting Services-Schaltfläche<br>Wenn diese Option ausgewählt ist, werden zur Laufzeit<br>die Reporting Services geladen, bevor die Komponenten<br>geladen werden.                                                                                                    |                                                                                                    |  |  |
| Regenerieren<br>alle                                      | Reporting Services-Schaltfläche<br>Die Daten werden entsprechend den eingestellten Zeit-<br>werten automatisch in einem festen Intervall regeneriert                                                                                                    |                                                                                                    |  |  |

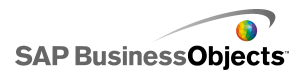

| Option                                              | Beschreibung                                                                                                    |  |  |
|-----------------------------------------------------|----------------------------------------------------------------------------------------------------|--|--|
| Lademeldung                                         | Reporting Services-Schaltfläche                                                                                                    |  |  |
|                                                     | Geben Sie Werte ein, oder klicken Sie auf das Zellenaus-                                                                                                    |  |  |
|                                                     | wahl-Symbol ( 🚺 ), und wählen Sie einen Quellspeicher-<br>ort für eine Meldung, die beim Laden der Datenverbin-<br>dung angezeigt werden soll.                    |  |  |
|                                                     | Reporting Services-Schaltfläche                                                                                                    |  |  |
| Leerlaufmel<br>dung                                 | Geben Sie Werte ein, oder klicken Sie auf das Zellenaus-                                                                                                    |  |  |
|                                                     | wahl-Symbol ( 💽 ), und wählen Sie einen Quellspeicher-<br>ort für eine Meldung, die angezeigt werden soll, wenn<br>sich die Datenverbindung im Leerlauf befindet. |  |  |
|                                                     | Reporting Services-Schaltfläche                                                                                                    |  |  |
| Finfügen in                                         | Geben Sie Werte ein, oder klicken Sie auf das Zellenaus-                                                                                                    |  |  |
|                                                     | wahl-Symbol ( 🚺 ), und wählen Sie einen Zielspeicherort für die Lade- und die Leerlaufmeldung.                                                                    |  |  |
| Ladecursor<br>aktivieren                            | Reporting Services-Schaltfläche                                                                                                    |  |  |
|                                                     | Aktivieren Sie diese Option, wenn beim Laden der Daten-<br>verbindung ein spezieller Cursor angezeigt werden soll.                                                |  |  |
| Mauseinga-<br>ben beim La-<br>den deaktivie-<br>ren | Reporting Services-Schaltfläche                                                                                                    |  |  |
|                                                     | Wenn diese Option ausgewählt ist, sind keine Anwender-<br>eingaben möglich, während die Datenverbindung geladen<br>wird.                                          |  |  |
| Übergangs<br>typ                                    | Nur Diashow-Komponente                                                                                                    |  |  |
|                                                     | Legt den Stil des Folienübergangs fest.                                                                                                    |  |  |

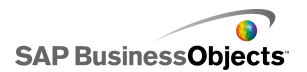

| Option                     | Beschreibung                                                                                                    |                                                                                                    |  |  |
|----------------------------|----------------------------------------------------------------------------------------------------|----------------------------------------------------------------------------------------------------|--|--|
|                            | Nur Diashow-Komponente<br>Bestimmt den Übergang zur nächsten Folie. Wählen Sie<br>eine der folgenden Optionen:                       |                                                                                                    |  |  |
|                            | Optionen                                                                                                    | Beschreibung                                                                                                    |  |  |
| Übergangsef<br>fekt        | Schneller wer-<br>dend                                                                                                    | Der Übergang wird zuerst lang-<br>sam und dann immer schneller<br>durchgeführt                                                                  |  |  |
|                            | Langsamer<br>werdend                                                                                                    | Der Übergang wird zuerst schnell<br>und dann immer langsamer<br>durchgeführt                                                                    |  |  |
|                            | Schneller, dann<br>langsamer wer-<br>dend                                                                                            | Der Übergang wird zuerst lang-<br>sam, dann bis zur Mitte des<br>Übergangs immer schneller und<br>schließlich wieder langsamer<br>durchgeführt. |  |  |
|                            |                                                                                                    |                                                                                                    |  |  |
| Übergangs<br>dauer         | Nur Diashow-Komponente                                                                                                    |                                                                                                    |  |  |
|                            | Bestimmt die Dauer des Übergangs zwischen den Bil-<br>dern. Wählen Sie den Wert aus der Liste aus, oder geben<br>Sie einen Wert ein. |                                                                                                    |  |  |
|                            | Tipp:<br>Je länger die Übergangsdauer, desto gleichmäßiger<br>der Übergang.                                                          |                                                                                                    |  |  |
|                            | Alle                                                                                                    |                                                                                                    |  |  |
| Dynamische<br>Sichtbarkeit | Weitere Informationen zur Verwendung von dynamisc<br>Sichtbarkeit finden Sie unter Verwalten der Sichtbark<br>von Komponenten.       |                                                                                                    |  |  |
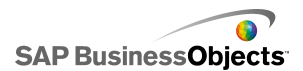

| Option                                | Beschreibung                                                                                                    |  |
|---------------------------------------|----------------------------------------------------------------------------------------------------|--|
| Registerkarte Animationen und Effekte |                                                                                                    |  |
| Anfangsef-<br>fekt: Typ               | Alle<br>Weitere Informationen zu dynamischer Sichtbarkeit finden<br>Sie unter Verwalten der Sichtbarkeit von Komponenten. |  |

#### Verwandte Themen

- Einrichten von Web-Konnektivitäten
- Allgemeine Eigenschaften von Web-Konnektivitäten
- Eigenschaften des Aussehens von Web-Konnektivitäten

# Eigenschaften des Aussehens von Web-Konnektivitäten

Verwenden Sie die folgende Tabelle zum Festlegen der Eigenschaften des **Aussehens** von Web-Konnektivitäten. Einige Optionen sind nur für bestimmte Komponententypen verfügbar.

| Option                                      | Beschreibung                                                                                                    |  |
|---------------------------------------------|----------------------------------------------------------------------------------------------------|--|
| Registerkarte Layout                        |                                                                                                    |  |
|                                             | Schaltfläche "Regenerieren" und Schaltfläche<br>"URL"                                                                                                    |  |
| Schaltflächenhin-<br>tergrund anzei-<br>gen | Bei Auswahl dieser Option erhält die Schaltfläche<br>einen opaken Hintergrund. Wenn diese Option nicht<br>ausgewählt ist, ist die Schaltfläche vollständig trans-<br>parent. Damit wird es möglich, reine Textlinks zu er-<br>stellen oder die Komponente über einem importierten<br>Bild zu platzieren und eine benutzderdefinierte<br>Schaltfläche zu erstellen. |  |

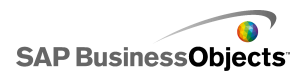

| Option      | Beschreibung                                                                                                    |
|-------------|----------------------------------------------------------------------------------------------------|
| Transparenz | Legt fest, ob Objekte hinter der Komponente sichtbar<br>sind. Eine Transparenz von 0 bedeutet, dass Anwen-<br>der die Objekte hinter der Komponente nicht sehen<br>können. Eine Transparenz von 100 bedeutet, dass<br>die Komponente vollständig transparent und somit<br>für die Anwender nicht sichtbar ist. |

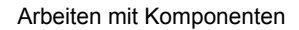

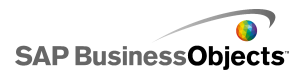

| Option                              | Beschreibung                                                                                                    |                                                                                                    |  |
|-------------------------------------|----------------------------------------------------------------------------------------------------|----------------------------------------------------------------------------------------------------|--|
|                                     | Legt fest, wie die Größe von Bildern innerhalb der<br>Grenzen der Diashow-Komponente angepasst wird.<br>Wählen Sie eine der folgenden Optionen: |                                                                                                    |  |
|                                     | Option                                                                                                    | Beschreibung                                                                                                    |  |
| Methode zur<br>Größenanpas-<br>sung | Originalgröße                                                                                                    | Dieses Bild wird in seiner Origi-<br>nalgröße angezeigt. Die Bildbe-<br>reiche, die nicht in der Kompo-<br>nente angezeigt werden kön-<br>nen, sind nicht zu sehen. |  |
|                                     | Strecken                                                                                                    | Das Bild wird an die Größe der<br>Komponente angepasst.                                                                                                    |  |
|                                     | Skalierung                                                                                                    | Das Bild wird unter Beibehal-<br>tung der Seitenverhältnisse in<br>die Grenzen der Diashow-<br>Komponente eingepasst.                                               |  |
|                                     |                                                                                                    |                                                                                                    |  |
| Horizontale Aus-<br>richtung        |                                                                                                    |                                                                                                    |  |

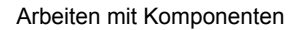

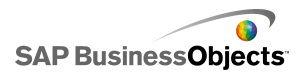

| Option                     | Beschreibung                                                                                                    |                                                                            |  |
|----------------------------|----------------------------------------------------------------------------------------------------|----------------------------------------------------------------------------|--|
|                            | Legt fest, wie Bilder innerhalb der Diashow-Kompo-<br>nente von links nach rechts ausgerichtet werden.<br>Wählen Sie eine der folgenden Optionen: |                                                                            |  |
|                            | Option                                                                                                    | Beschreibung                                                               |  |
|                            | Zentriert                                                                                                    | Das Bild wird horizontal in der<br>Diashow-Komponente zentriert.           |  |
|                            | Links                                                                                                    | Das Bild wird am linken Rand der Diashow-Komponente aus-<br>gerichtet.     |  |
|                            | Rechts                                                                                                    | Das Bild wird am rechten Rand<br>der Diashow-Komponente aus-<br>gerichtet. |  |
|                            |                                                                                                    |                                                                            |  |
|                            | Legt fest, wie Bilder innerhalb der Diashow-Kompo-<br>nente von oben nach unten ausgerichtet werden.<br>Wählen Sie eine der folgenden Optionen:   |                                                                            |  |
|                            | Option                                                                                                    | Beschreibung                                                               |  |
| Vertikale Ausrich-<br>tung | Mitte                                                                                                    | Das Bild wird vertikal in der<br>Diashow-Komponente zentriert.             |  |
|                            | Oben                                                                                                    | Das Bild wird am oberen Rand der Komponente ausgerichtet                   |  |
|                            | Unten                                                                                                    | Das Bild wird am unteren Rand der Komponente ausgerichtet                  |  |
|                            |                                                                                                    |                                                                            |  |
| Registerkarte Text         |                                                                                                    |                                                                            |  |

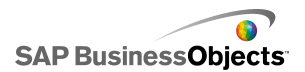

| Option                           | Beschreibung                                                                                                    |  |
|----------------------------------|----------------------------------------------------------------------------------------------------|--|
| Beschriftung                     | Nur für die Schaltflächen URL, Regenerieren und Reporting Services                                                                                                    |  |
|                                  | Legt fest, welcher Text auf der Schaltfläche angezeigt wird.                                                                                                    |  |
|                                  | Nur für die Schaltflächen URL, Regenerieren und Reporting Services                                                                                                    |  |
| Ausgewählten<br>Text formatieren | Mit den Einstellungen in diesem Bereich können Sie<br>den Text für das ausgewählte Textelement formatie-<br>ren.                                                                                                    |  |
|                                  | Anmerkung:<br>Wenn eine globale Schriftart für das Dokument<br>festgelegt wurde, kann die Schriftart nicht geän-<br>dert werden. Weitere Informationen zu globalen<br>Schriftarten finden Sie unter <i>Festlegen von</i><br><i>Schriftartoptionen</i> . |  |
| Position                         | Ermöglicht das Festlegen der Position bestimmter<br>Textelemente relativ zur Komponente.                                                                                                    |  |
| Abweichung                       | Ermöglicht die Anpassung der Position bestimm-<br>ter Textelemente durch einen Versatz relativ zur<br>festgelegten Position.                                                                                                    |  |
| Zahlenformat                     | Ermöglicht das Festlegen des Zahlenformats für bestimmte Textelemente.                                                                                                    |  |
| Registerkarte Farbe              |                                                                                                    |  |
|                                  | Wird auf die Farbe der Schaltfläche angewendet.                                                                                                    |  |
| Schaltflächen                    | Sie können unterschiedliche Farben für gedrückte<br>und nicht gedrückte Schaltflächen festlegen.                                                                                                    |  |

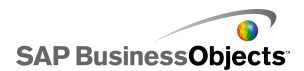

| Option         | Beschreibung                                                                                                    |
|----------------|----------------------------------------------------------------------------------------------------|
|                | Nur Texteingabebereichs- und Beschriftungskom-<br>ponente                                                                                                    |
|                | Wird auf den Beschriftungstext angewendet                                                                                                    |
| Beschriftungen | Sie können unterschiedliche Farben für inaktive Ele-<br>mente (Standardfarbe), für Elemente, auf die der<br>Cursor bewegt wurde (Mouseover-Farbe) und für<br>aktive Elemente (Farbe ausgewählt) festlegen. |

#### Verwandte Themen

- Festlegen von Farben für Komponentenelemente
- Einrichten von Web-Konnektivitäten
- Allgemeine Eigenschaften von Web-Konnektivitäten
- Eigenschaften des Verhaltens von Web-Konnektivitäten

### Löschen von Komponenten

Drücken Sie zum Löschen von ausgewählten Komponenten die Taste **ENTF**, oder wählen Sie im Kontextmenü den Befehl "Löschen".

#### Tipp:

Sie können Komponenten in einer Gruppe löschen, ohne die Gruppierung aufzuheben.

Um die Löschung einer Komponente rückgängig zu machen, drücken Sie **STRG+Z** oder wählen im Menü **Bearbeiten** den Befehl **Rückgängig**.

## Informationen zu Warnmeldungen

Mit Warnmeldungen werden Anwender auf ein bestimmtes Element oder eine bestimmte Aktion, die einen vordefinierten Grenzwert erreicht hat, aufmerksam gemacht. Diese Grenzwerte, meist als Ziele, Budgets,

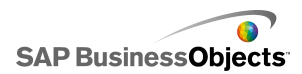

Vergleichspunkte usw. bezeichnet, stellen einen Standardwert dar, mit dem ein Element verglichen wird.

In Xcelsius 2008 können Sie für die meisten Diagramme und Einzelwertkomponenten Warnmeldungen definieren. Wenn Warnmeldungen aktiviert sind, zeigt die Komponente die aktuelle Warnstufe in Farbe an. In der Regel zeigt Grün einen gewünschten Zustand, Gelb eine weniger ideale Situation und Rot ein Problem an. Beim Definieren der Warnmeldung geben Sie an, welche Werte überwacht werden sollen sowie Warnschwellwerte und ob die Werte größer als, kleiner als oder so nah wie möglich am Zielwert liegen sollen. Sie können auch benutzerdefinierte Farben festlegen.

Warnmeldungen stehen in den folgenden Komponenten zur Verfügung:

| Komponenten-<br>typ   | Komponente                                                                                                    |
|-----------------------|----------------------------------------------------------------------------------------------------|
| Diagramme             | Balken-, Blasen-, Säulen-, Kombinations-, Linien-, Netz-<br>, gestapelte Balken-, gestapelte Säulen-, XY-Diagram-<br>me                                                             |
|                       | Anmerkung:<br>Warnmeldungen sind nicht verfügbar, wenn in einem<br>Diagramm mehrere Datenreihen dargestellt werden.                                                                 |
| Auswahlele-<br>mente  | Kombinationsfeld, Symbol, beschriftetes Menü, Listen-<br>feld, Listengenerator, Info-Ticker, Scorecard                                                                              |
| Einzelwert            | Drehregler, Doppelschieberegler, Messgerät, horizon-<br>tale Statusanzeige, horizontaler Schieberegler, Dreh-<br>feld, Wert, vertikale Statusanzeige, vertikaler Schiebe-<br>regler |
| Karten                | Alle                                                                                                    |
| Weitere Ele-<br>mente | Raster                                                                                                    |

#### Verwandte Themen

- Verwenden von Diagrammkomponenten
- Verwenden der Kategorie "Einzelwerte"
- Verwenden von Auswahlelementkomponenten

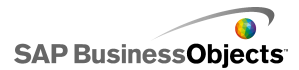

• Verwenden der Komponente "Weitere Elemente"

### Konfigurieren von Warnmeldungen

Wenn eine Komponente signalisieren soll, falls der Datenwert einen bestimmten Bereich erreicht, können Sie Warnmeldungen konfigurieren und anpassen.

- 1. Wählen Sie die Komponente aus, und öffnen Sie das Fenster "Eigenschaften".
- Öffnen Sie das Fenster "Eigenschaften", und klicken Sie auf die Ansicht Warnmeldungen.
- 3. Aktivieren Sie das Kontrollkästchen Warnmeldungen aktivieren.

#### Anmerkung:

Bei Scorecard-Komponenten können Sie Warnmeldungen für verschiedene Spalten einzeln aktivieren. Aktivieren Sie für jede Spalte, für die Warnmeldungen angezeigt werden sollen, das Kontrollkästchen in der Spalte "Anzeigen", und legen Sie die Warnmeldungseigenschaften für die ausgewählte Spalte fest.

Für Komponenten der Typen beschriftetes Menü, Listengenerator, Listenfeld und Kombinationsfeld legen Sie im Feld **Werte für Warnmeldungen** die Werte fest, die zum Auslösen von Warnmeldungen mit den Zielwerten verglichen werden sollen. Geben Sie einen Wert ein, oder klicken Sie auf das Zellenauswahl-Symbol, und wählen Sie im Arbeitsblatt einen Quellspeicherort aus.

4. Wählen Sie eine der folgenden Methoden für die Warnmeldungen aus:

| Option                                      | Beschreibung                                                                                                    |
|---------------------------------------------|----------------------------------------------------------------------------------------------------|
| Als Prozentanga-<br>be des Höchst-<br>werts | Nur für <b>Einzelwert</b> -Komponenten. Wählen Sie<br>diese Option, um Warnmeldungen auf Basis<br>eines Prozentsatzes des Wertes zu aktivieren,<br>der in der Ansicht <b>Allgemein</b> als <b>Grenzwert</b><br>(maximal) für die Skala festgelegt wurde. |
| Als Prozentsatz<br>des Ziels                | Wählen Sie diese Option, um Warnmeldungen<br>auf Basis eines prozentualen Werts der ange-<br>gebenen Zielwerte zu aktivieren.                                                                                                    |
|                                             | Um die Zielwerte durch Erstellen von Verknüpfun-<br>gen mit Zellen im eingebetteten Arbeitsblatt festzu-<br>legen, klicken Sie auf das Zellenauswahl-Symbol.<br>Um die Zielwerte manuell zu definieren, klicken Sie                                      |
|                                             | auf das Symbol zum manuellen Bearbeiten ( 🔯 ).                                                                                                    |
|                                             | Anmerkung:<br>Sie können separate Zielwerte für jeden Datenpunkt festlegen.                                                                                                    |
| Nach Wert                                   | Wählen Sie diese Option, um die Warnmeldun-<br>gen auf Basis von im Bereich "Schwellenwerte<br>für Warnmeldungen" festgelegten Werten zu<br>aktivieren.                                                                                                  |

5. Legen Sie unter "Schwellenwerte für Warnmeldungen" folgende Optionen fest:

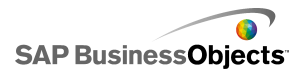

| Option                   | Beschreibung                                                                                                    |                                                                                                    |
|--------------------------|----------------------------------------------------------------------------------------------------|----------------------------------------------------------------------------------------------------|
| Als Bereich<br>verwenden | Wählen Sie diese Option, um die Schwellenwerte<br>von Zellen im eingebetteten Arbeitsblatt auszuwäh-<br>len, und klicken Sie auf das <b>Zellenauswahl</b> -Symbol. |                                                                                                    |
| Wert einge-<br>ben       | Gehen Sie folgendermaßen vor, um die Schwellen-<br>werte manuell festzulegen:                                                                                      |                                                                                                    |
|                          | Funktion                                                                                                    | Aktion                                                                                                    |
|                          | Bearbeiten<br>vorhandener<br>Werte                                                                                                    | Klicken Sie auf den Wert in der<br>Spalte <b>Von</b> oder <b>Bis</b> , und geben<br>Sie einen neuen Wert ein                                                                                                    |
|                          | Einfügen ei-<br>nes Wertes in<br>die Liste                                                                                                    | Geben Sie den Wert in das Feld<br>ein, und klicken Sie auf <b>Hinzufü-</b><br>gen.                                                                                                    |
|                          | Löschen eines<br>Schwellen-<br>werts                                                                                                    | Klicken Sie neben dem Wert auf<br>das Symbol Löschen.                                                                                                    |
|                          | Zuweisen von<br>Farben zu<br>Schwellenwer-<br>ten                                                                                                    | Klicken Sie neben jedem Schwel-<br>lenwert auf das Farbauswahl-Sym-<br>bol, um die Farbe festzulegen.<br>Weitere Informationen über die<br>Verwendung der Farbauswahl fin-<br>den Sie unter <i>Festlegen von Far-<br/>ben für Komponentenelemente</i> .<br>Anmerkung:<br>Wenn das Kontrollkästchen Auto-<br>matische Farben aktivieren akti-<br>viert ist, können Sie den Schwellen-<br>werten nicht einzeln eine Farbe<br>zuweisen. |
|                          |                                                                                                    |                                                                                                    |

6. Wenn die Farben für die einzelnen Schwellenwerte automatisch

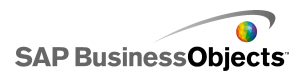

zugeordnet werden sollen, aktivieren Sie das Kontrollkästchen Automatische Farben aktivieren.

#### Anmerkung:

Wenn Sie die Farben manuell den einzelnen Schwellenwerten zuordnen möchten, deaktivieren Sie diese Option, und wählen Sie neben jedem Schwellenwert das Farbauswahl-Symbol, um die Farbe festzulegen.

7. Wenn **Automatische Farben aktivieren** aktiviert ist, können Sie ein anderes Farbverlaufsschema festlegen. Klicken Sie hierzu auf das Symbol

Automatische Farben ( 🔤 ).

Das Dialogfeld Farbe wird geöffnet.

 Wählen Sie im Dialogfeld Farbe in der Liste "Benutzerdefiniert" oder "Integriert" ein Farbschema aus. Wenn Sie einen neuen Farbverlauf erstellen möchten, klicken Sie auf Neuen Farbverlauf erstellen, und legen Sie die folgenden Optionen fest:

| Option                        | Beschreibung                                                                                                    |
|-------------------------------|----------------------------------------------------------------------------------------------------|
| Zwei-Far-<br>ben-Ver-<br>lauf | Mit dieser Option fügen Sie zwei Farben in die<br>Warnmeldungsskala ein.                                                                                                    |
| Drei-Far-<br>ben-Ver-<br>lauf | Mit dieser Option fügen Sie drei Farben in die<br>Warnmeldungsskala ein.                                                                                                    |
| Farbe                         | Legen Sie für jede Farbe auf der Skala und für die<br>"Keine Daten"-Farbe die Farbe für Füllung und Text<br>fest. Klicken Sie auf den Abwärtspfeil neben den<br>einzelnen Farben, um das Dialogfeld <b>Farbe</b> zu öff-<br>nen. |

- 9. Zur Festlegung der Farbreihenfolge wählen Sie eine der folgenden Optionen:
  - Verwenden Sie die Option Niedrige Werte sind gut, wenn der ideale Wertetyp niedriger als der Zielwert ist. Sie können damit beispielsweise Ausgaben darstellen, wenn diese so niedrig wie möglich sein sollen.
  - Mittlere Werte sind gut Verwenden Sie diese Option, wenn der ideale Wertetyp möglichst nahe am Zielwert sein soll. Sie können

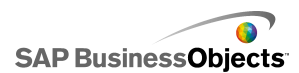

damit beispielsweise Bestand darstellen, wenn die Bestandsmengen so genau wie möglich sein sollen.

#### Anmerkung:

Diese Option ist nur bei Verwendung von Prozentsätzen verfügbar.

- Verwenden Sie die Option Hohe Werte sind gut, wenn der ideale Wertetyp h
  öher als der Zielwert ist. Sie k
  önnen damit beispielsweise Umsatz darstellen, wenn die Umsatzwerte so hoch wie m
  öglich sein sollen.
- Legen Sie f
  ür Komponenten der Typen vertikaler Schieberegler, horizontaler Schieberegler, horizontale Statusanzeige, Drehregler, Doppelschieberegler und Messger
  ät fest, wo die Warnmeldungsfarbe angezeigt werden soll:

| Option           | Beschreibung                                                                                           |
|------------------|----------------------------------------------------------------------------------------------------|
| Hintergrund      | Der Hintergrund der Komponente wird in der Warnmeldungsfarbe angezeigt.                                |
| Markierungspunkt | Die Markierung, der Zeiger usw. wer-<br>den in der Warnmeldungsfarbe ange-<br>zeigt.                   |
| Wert             | Ein Textfeld neben der Komponente<br>enthält den aktuellen Wert und zeigt<br>die Warnmeldungsfarbe an. |

Für die Komponente sind nun Warnmeldungen konfiguriert.

### Verwalten der Sichtbarkeit von Komponenten

Wenn Modelle zu viele Informationen oder zu viele grafische Komponenten enthalten, ist es für die Anwender u. U. schwierig, sich auf bestimmte Informationsbereiche zu konzentrieren. Wenn Sie viele Informationen anzeigen müssen, können Sie das visuelle Layout vereinfachen, indem Sie bestimmte Informationen nur dann einblenden, wenn sie benötigt werden. Um die Navigation im Modell zu vereinfachen, können Sie bestimmte

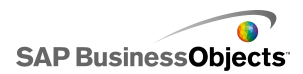

Bereiche im Grafikbereich wiederverwenden und Komponenten zur Laufzeit ein- und ausblenden.

Über die dynamische Sichtbarkeit können Sie die Sichtbarkeit von Komponenten basierend auf dem Inhalt einer Arbeitsblattzelle steuern. Einfach ausgedrückt heißt das, dass eine Komponente, die dynamische Sichtbarkeit verwendet, sichtbar ist, wenn der Status mit dem Schlüssel übereinstimmt, andernfalls ist sie ausgeblendet. Sie können z. B. eine Umschaltfläche hinzufügen, um ein bestimmtes Diagramm anzuzeigen. Die Umschaltfläche ist so konfiguriert, dass bei jedem Klick auf die Zelle abwechselnd *showChart* und *hideChart* in eine Zielzelle eingefügt wird. Wenn Sie den Status des Diagramms mit dieser Zielzelle verknüpfen und den Schlüssel des Diagramms auf *showChart* setzen, wird das Diagramm angezeigt, sobald die Umschaltfläche den Wert *showChart* einfügt. Durch Einfügen von *hideChart* wird das Diagramm ausgeblendet.

In einem komplexeren Modell können Sie auch zwischen mehreren verschiedenen Komponenten umschalten. Verwenden Sie zu diesem Zweck den Schlüssel und ein Auswahlelement. Angenommen, ein Modell soll zwischen verschiedenen Diagrammen wechseln. Sie können jedem Diagramm einen eindeutigen Schlüssel, wie z. B. *chart1, chart2* usw. zuordnen. Anschließend fügen Sie eine Listenfeld-Komponente in den Grafikbereich ein und legen Quelldaten, die mit den Diagrammschlüsseln übereinstimmen sowie das Ziel als leere Zelle im Arbeitsblatt fest. Wenn Sie den Status jedes Diagramms mit den Zielzellen verknüpfen, wird das Diagramm jedes Mal, wenn eine Auswahl im Listenfeld getroffen und der Schlüssel des Diagramms in die Zielzelle eingefügt wird, eingeblendet, während die anderen Diagramme ausgeblendet sind.

Wenn dynamische Sichtbarkeit aktiviert ist, können Sie auch Animationseffekte einfügen, um zu steuern wie die Komponente im Modell eingeblendet und ausgeblendet wird.

#### Tipp:

Wenn Sie ein Beispiel für ein Modell mit dynamischer Sichtbarkeit sehen möchten, klicken Sie auf **Datei > Beispiele** und öffnen die Beispieldatei **Dynamic Visibility**.

#### Anmerkung:

Addon-Komponenten unterstützen keine dynamische Sichtbarkeit. Wenn Sie die Sichtbarkeit von Addon-Komponenten steuern möchten, fügen Sie die Komponente in einen Container im Grafikbereich ein und wenden

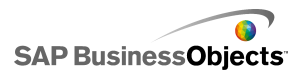

Einstellungen für dynamische Sichtbarkeit auf den Grafikbereich-Container an, um die darin enthaltene Addon-Komponente ein- oder auszublenden.

#### **Verwandte Themen**

- Einrichten der dynamischen Sichtbarkeit
- · Konfigurieren von Anfangseffekten für dynamische Sichtbarkeit
- Eigenschaften des Verhaltens von Containern
- Eigenschaften des Auswahlelement-Verhaltens
- Eigenschaften des Verhaltens von Einzelwertkomponenten
- Eigenschaften des Kartenverhaltens
- Eigenschaften des Textverhaltens
- Verahltenseigenschaften der Komponente "Weitere Elemente"

### Einrichten der dynamischen Sichtbarkeit

Im Grafikbereich ist ein Modell mit einer Komponente geöffnet.

- 1. Wählen Sie die Komponente aus und öffnen Sie das Fenster "Eigenschaften".
- 2. Klicken Sie im Fenster "Eigenschaften" auf Verhalten > Universal.
- 3. Klicken Sie im Bereich "Dynamische Sichtbarkeit" neben dem Feld Status

auf das Symbol Zellenauswahl ( 🚺 ), und wählen Sie eine Zelle im Arbeitsblatt aus, mit der die Sichtbarkeit der Komponente gesteuert werden soll.

#### Anmerkung:

Wählen Sie keine Zellen aus, die bereits an diese Komponente gebunden sind, z. B. deren Datenbereiche, sonst werden diese Datenquellen bei der dynamischen Änderung nicht regeneriert.

 Geben Sie im Feld Schlüssel einen Wert ein, oder klicken Sie auf das Zellenauswahl-Symbol ( N), und wählen Sie eine Zelle aus, die den Schlüsselwert für diese Komponente enthalten soll.

#### Anmerkung:

Das Feld **Schlüssel** ist nur verfügbar, wenn in "Status" ein Wert festgelegt wurde.

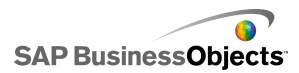

Wenn der Wert in der "Status"-Zelle dem Schlüsselwert entspricht, ist die Komponente sichtbar.

 Platzieren Sie eine Komponente im Grafikbereich, um Werte in die in Schritt 3 eingerichtete Status-Zelle einzugeben. Öffnen Sie das Fenster "Eigenschaften".

Dies ist normalerweise eine Auswahlelementenkomponente wie beispielsweise eine Kontrollkästchen- oder eine Optionsfeld-Komponente, es kann aber auch eine Diagramm- oder Karten-Komponente sein, die konfiguriert wird, um Daten in die vorgegebenen Zellen einzufügen.

 Geben Sie im Fenster "Eigenschaften" auf der Registerkarte Allgemein im Feld Quelldaten die Schlüsselwerte f
ür die zu steuernde Komponente ein oder w
ählen Sie sie aus.

#### Anmerkung:

Wenn das Auswahlelement nur eine Komponente steuert, müssen Sie außerdem einen Schlüsselwert zum Ausblenden der Komponente eingeben.

7. Klicken Sie im Feld Ziel auf das Zellenauswahl-Symbol ( ), und wählen Sie die in Schritt 3 für das Feld Status ausgewählten Zellen aus.

Wenn der Anwender zur Laufzeit auf die Auswahlelementenkomponente klickt, wird ein Schlüsselwert in die "Status"-Zelle eingefügt. Die dynamisch sichtbare Komponente ist sichtbar, wenn der eingefügte Wert dem Schlüsselwert der Komponente entspricht.

Bei Bedarf können Sie die Anfangseffekte der Komponente konfigurieren, um festzulegen, wie die Komponente im Modell ein- und ausgeblendet wird.

#### Verwandte Themen

- Verwalten der Sichtbarkeit von Komponenten
- Konfigurieren von Anfangseffekten für dynamische Sichtbarkeit

# Konfigurieren von Anfangseffekten für dynamische Sichtbarkeit

Im Grafikbereich ist ein Modell mit einer oder mehreren Komponenten geöffnet, die für dynamische Sichtbarkeit konfiguriert sind.

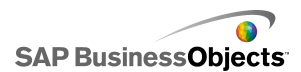

Bei der Aktivierung der dynamischen Sicherheit legen Sie fest, wie die Komponenten im Modell eingeblendet werden. Sie können beispielsweise von einer Seite her eingeblendet oder langsam ausgeblendet werden. Außerdem können Sie die Dauer des Effekts festlegen.

1. ""

- 2. Klicken Sie auf Verhalten > Animationen und Effekte.
- 3. Wählen Sie unter **Anfangseffekt** in der Liste **Typ** eine der folgenden Optionen aus:

| Option                               | Beschreibung                                                                                                    |
|--------------------------------------|----------------------------------------------------------------------------------------------------|
| Einblenden                           | Die Komponente wird zunächst transparent geöffnet<br>und tritt danach immer deutlicher hervor.                                                   |
| Wischen<br>nach<br>rechts            | Die linke Seite der Komponente wird angezeigt und<br>der restliche Teil der Komponente wird allmählich<br>von links nach rechts gezogen.         |
| Wischen<br>nach<br>rechts un-<br>ten | Die obere linke Ecke der Komponente wird eingeblen-<br>det und der restliche Teil der Komponente wird all-<br>mählich nach unten rechts gezogen. |

#### Anmerkung:

Wenn Sie Ohne auswählen, wird die Komponente ohne Effekte eingeblendet und Sie können die Dauer für das Einblenden nicht festlegen.

 Wählen Sie in der Liste Dauer (Sekunden) die Dauer des Effekts in Sekunden aus.

Beim Ausführen des Modells wird die Komponente mit dem entsprechenden Anfangseffekt und der gewünschten Dauer eingeblendet.

#### Verwandte Themen

- Verwalten der Sichtbarkeit von Komponenten
- Einrichten der dynamischen Sichtbarkeit

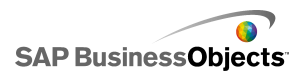

## Deaktivieren von Anwendereingaben

Viele Komponenten können so konfiguriert werden, dass die Anwender Werte zur Laufzeit ändern können. Wenn Sie verhindern möchten, dass Anwender Datenwerte des Modells ändern, können Sie die Konfiguration der meisten Komponenten diesbezüglich ändern. Wenn der Entwurf jedoch erfordert, dass die Komponente Anwendereingaben akzeptiert, können Sie die Hintergrundkomponente verwenden, um Eingaben zu sperren.

#### Anmerkung:

Für **Einzelwert**-Komponenten gibt es zwei Möglichkeiten, die Änderung von Datenwerten durch Anwender zu verhindern: Binden Sie die Komponente an eine Zelle, die eine Formel enthält, oder deaktivieren Sie die Option **Interaktion aktivieren** im Menü **Verhalten** > **Universal** des Fensters "Eigenschaften".

#### **Verwandte Themen**

• Eigenschaften des Verhaltens von Einzelwertkomponenten

# Konfiguration der Hintergrundkomponenten als gesperrt für Anwendereingaben

Es wird eine Komponente in den Grafikbereich eingefügt.

#### Anmerkung:

Wenn Sie Anwendereingaben in bestimmten Situationen sperren möchten, können Sie die Option "Dynamische Sichtbarkeit" verwenden, um in solchen Situationen nur einen transparenten Hintergrund anzuzeigen. Weitere Informationen zur Konfiguration dynamischer Sichtbarkeit finden Sie unter Verwalten der Sichtbarkeit von Komponenten.

- Ziehen Sie im Komponenten-Browser eine Hintergrundkomponente in den Grafikbereich und positionieren Sie sie auf der Komponente, für die Sie Anwendereingaben sperren möchten.
- 2. Wählen Sie die Komponente **Hintergrund** aus, und öffnen Sie das Fenster Eigenschaften.

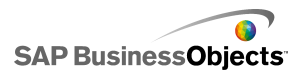

- 3. Wählen Sie in der Ansicht **Allgemein** in der Option **Hintergrundfarbe** das Farbauswahl-Symbol, und wählen Sie eine geeignete Farbe.
- 4. Setzen Sie den Transparenz-Schieberegler auf 100 %.
- 5. Wählen Sie die Option Mausereignisse blockieren.

Wenn die Anwender beim Ausführen des Modells auf die Komponente hinter dem Hintergrund klicken, wird der Mausklick nicht registriert.

#### Verwandte Themen

Arbeiten mit Containerkomponenten

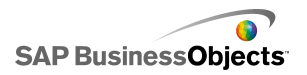

# Arbeiten mit Modellen

Modelle sind grafische Darstellungen Ihrer Daten. Durch Verknüpfung der grafischen Komponenten, wie z. B. Diagrammen und Messuhren mit Ihren Daten, können Sie eine grafisches Modell dieser Daten erstellen. Sie können auch interaktive Optionen hinzufügen, mit denen die Anwender beim Ausführen des Modells Anpassungen an den Daten vornehmen können.

Zum Erstellen von Modellen sind drei grundlegende Schritte erforderlich:

- 1. Importieren oder geben Sie Daten in das eingebettete Arbeitsblatt ein.
- 2. Fügen Sie Komponenten in den Grafikbereich ein, und verknüpfen Sie sie mit den Arbeitsblattzellen, in denen die Daten gespeichert sind.
- 3. Erzeugen Sie eine Vorschau des Modells, und veröffentlichen Sie es.

Xcelsius bietet zahlreiche Möglichkeiten zum Bearbeiten des Layouts und zum Formatieren von Modellen. Um Zeit zu sparen, können Sie mit einer vordefinierten Vorlage beginnen. Xcelsius enthält professionell erstellte Vorlagen für verschiedene Zwecke. Sie können diese Vorlagen so verwenden oder an Ihre Anforderungen anpassen.

Außer der Verwendung von Vorlagen zur schnellen Erstellung von Modellen können Sie den Komponenten in Ihrem Modell durch Verwendung von Themen und Farben ein bestimmtes Aussehen verleihen.

Xcelsius enthält außerdem Beispielmodelle, die die Funktionen aufzeigen und demonstrieren, wie Sie die Komponenten bearbeiten können. Sie können diese Beispiele öffnen und ihre Funktionen näher untersuchen.

#### **Verwandte Themen**

- Verwenden von Vorlagen
- Verwenden von Themen
- •
- Vorschau von Modellen
- Beispielmodelle

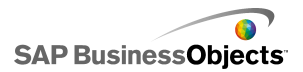

# Verwenden von Vorlagen

Wenn Sie häufig Modelle mit ähnlichen Komponenten oder Einstellungen erstellen, können Sie eine Vorlage verwenden, um mit der Erstellung des neuen Modells zu beginnen. Vorlagen enthalten spezifische Layouts und Komponentenkombinationen. Einige Vorlagen sind mit Beispieldaten verknüpft, um zu illustrieren, wie die Vorlage funktioniert, andere Vorlagen, wie z. B. Layoutvorlagen, sind mit keinen Daten verknüpft. Wenn Sie eine Vorlage öffnen, wird sie als neues Modell in den Grafikbereich eingefügt. Die Vorlage kann hinzugefügt, gelöscht, geändert und als neues Modell oder als geänderte oder neue Vorlage gespeichert werden.

Xcelsius 2008 bietet einen Satz von Vorlagen zum Erstellen neuer Modelle. Sie können ein Modell auch in einem leeren Grafikbereich erstellen und dann als Vorlage speichern.

#### Anmerkung:

Vorlagen können nicht auf bestehende Modelle angewendet werden. Um das Aussehen eines bestehenden Modells zu ändern, können Sie ein anderes Thema anwenden oder das Farbschema ändern.

#### **Verwandte Themen**

Verwenden von Themen

•

## So öffnen Sie eine Vorlage:

Anstatt das Modell in einem leeren Grafikbereich zu erstellen, können Sie auch eine Vorlage verwenden, die die zu verwendenden Grundkomponenten enthält, und diese nach Bedarf anpassen.

1. Klicken Sie auf **Datei** > Vorlagen.

Das Dialogfeld "Neu von Vorlage" wird geöffnet. Im Bereich "Kategorie" sind die Kategorien aufgeführt, zu denen die verfügbaren Vorlagen zugeordnet werden können.

2. Klicken Sie im Bereich "Kategorie" auf eine Kategorie.

Im Bereich "Elemente" sind die für diese Kategorie verfügbaren Elemente aufgeführt.

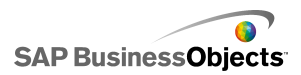

3. Klicken Sie auf eine Vorlage im Bereich "Elemente".

Im "Vorschaubereich" wird ein Beispiel der Vorlage angezeigt; falls eine Beschreibung für die Vorlage verfasst wurde, wird diese im Bereich "Beschreibung" angezeigt.

#### Anmerkung:

Klicken Sie auf die Auswahlelemente im Vorschaubereich, um die Funktionen der einzelnen Komponenten anzuzeigen.

4. Wenn Sie die zu ladende Vorlage ausgewählt haben, klicken Sie auf OK.

Die Vorlage wird im Grafikbereich geöffnet, ist jedoch an keine Daten gebunden. Sie können nun ein Arbeitsblatt aus Microsoft Excel importieren oder Daten in das eingebettete Arbeitsblatt eingeben und die Komponenten bearbeiten, um ein neues Modell oder eine neue Vorlage zu erstellen.

### Erstellen von Vorlagen

Bei häufiger Verwendung eines ähnlichen Layouts und ähnlicher Komponenten für Modelle können Sie Vorlagen zur Wiederverwendung in neuen Modellen erstellen, anstatt mit einem leeren Grafikbereich zu beginnen. Wenn Sie beispielsweise eine Reihe von Portlets für ein Gemeinschaftsportal erstellen, sollten Sie Ihre Modelle als Vorlagen speichern, um sie bei etwaigen Aktualisierungen wiederverwenden zu können. Zum Speichern eines Modells als Vorlage speichern Sie die Datei zuerst in einem Vorlagenordner und exportieren das Modell (SWF-Datei) anschließend an denselben Speicherort.

- 1. Erstellen Sie ein Modell, das als Vorlage gespeichert werden soll.
- 2. Klicken Sie auf Datei > Speichern unter.

Das Dialogfeld "Speichern unter" wird angezeigt.

3. Navigieren Sie zum Installationsverzeichnis von Xcelsius und anschließend zum folgenden Verzeichnis: ... \assets \template.

#### Anmerkung:

Legen Sie zum Erstellen einer neuen Vorlagenkategorie einen Ordner im Verzeichnis "\template" an.

- Geben Sie in der Liste Dateiname einen Dateinamen f
  ür die Vorlage ein, und klicken Sie auf Speichern.
- 5. Klicken Sie auf Datei > Exportieren > Flash (SWF).

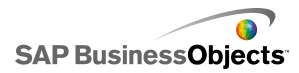

- 6. Navigieren Sie zu dem Vorlagenordner, in dem Sie die Vorlage gespeichert haben.
- 7. Geben Sie in der Liste **Dateiname** denselben Namen für die SWF-Datei wie für die Vorlage ein, und klicken Sie auf **Speichern**.

Das Modell wird als Vorlage gespeichert. Sie kann beim nächsten Öffnen des Fensters "Vorlagen" als Vorschau angezeigt und verwendet werden.

# Verwenden von Themen

Themen (früher "Skins" genannt) ermöglichen die einfache Anpassung des Modells sowie eine einheitliche Darstellung innerhalb des gesamten Modells. Über Themen werden der auf die Komponenten angewendete Stil und die Eigenschaften gesteuert. Themen enthalten auch ein Farbschema. Sie können das Modell durch Ändern des Farbschemas weiter anpassen. Beim Anwenden eines neuen Farbschemas behalten die Komponenten die Einstellungen für Stil und Eigenschaften, verwenden jedoch eine neue Farbpalette.

#### Anmerkung:

Einige Themen enthalten benutzerdefinierte Stile für Komponenten, die nicht in anderen Themen verfügbar sind, beispielsweise ist die Halbe Messuhr-Komponente nur im Thema "Graphite" verfügbar. Beim Ändern des Themas werden die benutzerdefinierten Komponenten in die Standardkomponente für diese Kategorie geändert. Wenn Sie die benutzerdefinierte Komponente verwenden möchten, müssen Sie das Thema wieder zurückändern.

### **Anwenden eines Themas**

Zum Ändern der Darstellung Ihres Modells können Sie ein Thema anwenden, um die Einstellungen für Stil und Eigenschaften für alle Komponenten festzulegen.

- 1. Klicken Sie auf Format > Thema.
- Wählen Sie aus der "Themen"-Liste im linken Bereich ein Thema aus. Im "Vorschaubereich" wird die Darstellung des Themas angezeigt.
- 3. Klicken Sie auf OK.

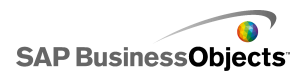

Das Modell wird geändert und verwendet nun die Stile und Eigenschaften des ausgewählten Themas.

Das neue Thema wird auf alle vorhandenen und alle neuen Komponenten angewendet. Sie können indivduelle Komponenten auswählen und ihre Eigenschaften ändern.

Farbschemen (bisher als "Stile" bezeichnet) verändern die für die Komponenten im Modell verwendete Farbpalette. Sie können ein Farbschema auf das gesamte Modell oder nur auf bestimmte Komponenten anwenden. Xcelsius verfügt über zahlreiche vordefinierte Farbschemen, die Sie auf Modelle anwenden können. Sie können auch eigene Farbschemen basierend auf einem vorhandenen Schema oder einer Kombination von benutzerdefinierten Farben erstellen. Farbschemen wirken sich nicht auf die Farben von Schriftarten, Textformatierung oder Warnmeldungen aus.

#### Anmerkung:

Farbschemen werden nicht mit XLF-Dateien übertragen. Wenn das von einem Modell verwendete Farbschema nicht in der XLF-Datei enthalten ist, wird das benutzerdefinierte Farbschema weiterhin von den vorhandenen Komponenten verwendet, ist jedoch nicht für neue Komponenten verfügbar. Wenn das benutzerdefinierte Farbschema für neue Komponenten verfügbar sein soll, müssen Sie es in der neuen Datei erstellen.

### Ändern des Farbschemas

Sie können die Darstellung des Modells anpassen, indem Sie das Farbschema ändern. Das neue Farbschema kann entweder nur auf neue oder auch auf bereits vorhandene Komponenten angewendet werden.

- 1. Öffnen Sie ein Modell.
- 2. Klicken Sie auf Format > Farbschema.
- Wählen Sie im Dialogfeld "Farbschemen" das anzuwendende Farbschema.

#### Anmerkung:

Um das Farbschema wieder auf die Originaleinstellungen zurückzusetzen, wählen Sie **Farben des aktuellen Themas**.

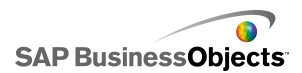

- 4. Wenn die Farbänderung auf bereits im Modell vorhandene Komponenten angewendet werden soll, klicken Sie auf **Auf vorhandene Komponenten anwenden**.
- 5. Klicken Sie auf OK.

Das Farbschema für das Modell wird geändert. Wenn Sie die Option **Auf vorhandene Komponenten anwenden** gewählt haben, ändern sich die Farben der vorhandenen Komponenten. Andernfalls wird das neue Farbschema angewendet, wenn Sie neue Komponenten in den Grafikbereich einfügen.

#### Tipp:

Das Farbschema kann auch über die Symbolleiste geändert werden. Klicken Sie auf das Farbe-Symbol, und wählen Sie das gewünschte Farbschema. Gehen Sie ans Ende der Liste, um die Option **Auf vorhandene Komponenten anwenden** zu setzen.

### Erstellen eines benutzerdefinierten Farbschemas

Sie können benutzerdefinierte Farbschemen erstellen, indem Sie die Parameter eines vorhandenen Farbschemas ändern.

1. Klicken Sie auf **Format > Farbschema**.

Das Dialogfeld "Benutzerdefiniertes Farbschema" wird geöffnet.

2. Wählen Sie im Dialogfeld "Farbschemen" ein zu änderndes Farbschema, und klicken Sie auf **Erstellen**.

#### Tipp:

Sie können das Dialogfeld "Benutzerdefiniertes Farbschema" auch über die Symbolleiste öffnen. Klicken Sie auf das Farbschema-Symbol 
, und wählen Sie **Neues Farbschema erstellen**.

3. Wählen Sie folgende Optionen im Dialogfeld "Benutzerdefinierte Farbschemen":

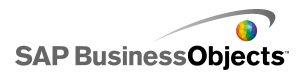

| Option                                | Beschreibung                                                                                                    |
|---------------------------------------|----------------------------------------------------------------------------------------------------|
| Name                                  | Geben Sie einen Namen für das neue Farbschema<br>ein.                                                                                                    |
| Farbleiste                            | Klicken Sie auf die zu ändernde Farbe und wählen<br>Sie die Farbe, in die sie geändert werden soll, aus<br>der Farbauswahl aus.                                                                                                    |
| Farben auto-<br>matisch an-<br>passen | Wenn Xcelsius eine Farbpalette basierend auf einer<br>ausgewählten Farbe auswählen soll, wählen Sie die<br>Farbe, auf der die Palette basieren soll, und wählen<br>Sie diese Option. Bewegen Sie den Schieberegler,<br>um Xcelsius zu veranlassen, die Farbpalette der<br>ausgewählten Farbe zu einem geringeren oder hö-<br>heren Grad anzupassen.                         |
| Erweitert                             | Wenn Sie die Farbe von bestimmten Elementen in<br>Komponenten anpassen möchten, klicken Sie auf<br><b>Erweitert</b> . Klicken Sie im Bereich Erweitert auf die<br>Registerkarten, um die Elemente für die einzelnen<br>Komponenten anzuzeigen. Klicken Sie auf das<br>Farbkästchen neben den Elementnamen, und<br>wählen Sie die auf das Element anzuwendende<br>Farbe aus. |

4. Klicken Sie auf Speichern.

Das Farbschema für das Modell wird geändert. Wenn Sie die Option **Auf vorhandene Komponenten anwenden** gewählt haben, ändern sich die Farben der vorhandenen Komponenten. Andernfalls wird das neue Farbschema angewendet, wenn Sie neue Komponenten in den Grafikbereich einfügen.

# Vorschau von Modellen

Während des Entwurfs Ihres Modells möchten Sie möglicherweise den Entwurf testen, verschiedene Kombinationen von Komponenten, Farben und Layouts ausprobieren und herausfinden, wie es mit den Daten interagiert.

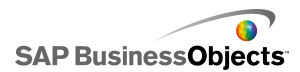

Bei der Vorschau eines Modells können Sie damit genauso interagieren, wie nach der Veröffentlichung.

### Vorschau von Modellen

Es wurde ein Modell erstellt und im Arbeitsbereich geöffnet.

Sie können zum Anzeigen und zum Interagieren mit einem Modell wie nach der Veröffentlichung eine Vorschau des Modells anzeigen.

Klicken Sie auf Datei > Vorschau.

Tipp:

Sie können zum Anzeigen einer Vorschau des Modells auch in der Symbolleiste auf **Vorschau** klicken.

Xcelsius generiert eine SWF-Datei des Modells und zeigt sie auf dem Bildschirm an. Sie können nun mit dem Modell genau so wie nach der Veröffentlichung interagieren. Um die Vorschau zu schließen und zur Arbeitsversion des Modells zurückzukehren, führen Sie denselben Schritt noch einmal durch.

#### Verwandte Themen

- Erstellen von Snapshots von Modellen
- Exportieren von Visualisierungsvorschauen

# Exportieren von Visualisierungsvorschauen

Es wurde eine Visualisierung erstellt und ist in Ihrem Arbeitsbereich geöffnet.

Wenn Sie eine SWF-Datei Ihrer Visualisierung zur Anzeige in einem Browser exportieren möchten, exportieren Sie eine Vorschau der Visualisierung.

• Klicken Sie auf Datei > Vorschau exportieren.

Am Bildschirm wird eine Statusleiste angezeigt.

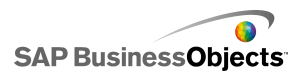

# Erstellen von Snapshots von Modellen

Es wurde ein Modell erstellt und im Xcelsius-Arbeitsbereich geöffnet.

Wenn Sie eine Vorschau eines Modells anzeigen, können Sie mit dem Modell interagieren. Wenn Sie eine Ansicht finden, die Sie behalten möchten, können Sie einen Snapshot der geänderten Modelldaten oder -komponenten erstellen.

- Klicken Sie in der Symbolleiste auf Vorschau. Xcelsius erzeugt eine SWF-Datei des Modells.
- Bearbeiten Sie das Modell. Wenn Sie einen Snapshot erstellen möchten, klicken Sie auf Datei > Snapshot, und wählen Sie eine der folgenden Optionen:

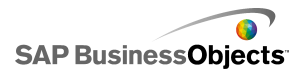

| Option                       | Beschreibung                                                                                                    |
|------------------------------|----------------------------------------------------------------------------------------------------|
| Aktuelle<br>Excel-Da-<br>ten | Erstellt ein Excel-Arbeitsblatt (XLS) mit den aktuellen Datenwerten.                                                                           |
|                              | Tipp:<br>Diese Option eignet sich für die Diagnose von Model-<br>len, die sich nicht erwartungsgemäß verhalten.                                |
| Flash<br>(SWF)               | Erstellt eine Flash-(SWF-)Datei mit dem aktuellen Status der Komponenten.                                                                      |
|                              | Anmerkung:<br>Diese Option ist in Xcelsius Present nicht verfügbar.                                                                            |
| HTML                         | Erstellt eine HTML-Datei und eine Flash-(SWF-)Datei mit dem aktuellen Status der Komponenten.                                                  |
|                              | Anmerkung:<br>Diese Option ist in Xcelsius Present nicht verfügbar.                                                                            |
| PDF                          | Erstellt eine Adobe-PDF-Datei mit dem aktuellen<br>Status der Komponenten.                                                                     |
| Power-<br>Point-Folie        | Erstellt eine Microsoft PowerPoint-Datei mit einer<br>Folie, die eine Flash-(SWF-)Datei mit dem aktuellen<br>Status der Komponenten enthält.   |
| Outlook                      | Öffnet eine Microsoft Outlook-E-Mail und hängt die<br>Flash-(SWF-)Datei mit dem aktuellen Status der<br>Komponenten an eine neue Nachricht an. |

Das Dialogfeld "Speichern unter" wird angezeigt.

3. Geben Sie einen Speicherort und einen Dateinamen für den Snapshot ein und klicken auf **Speichern.** 

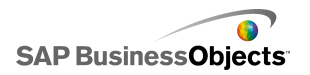

# Arbeiten mit Daten

Xcelsius enthält ein eingebettetes Arbeitsblatt, in dem die das Modell benötigten Quelldaten gespeichert werden. Die Quelldaten können direkt in das eingebettete Arbeitsblatt eingegeben werden, oder sie können die Daten von Excel exportieren. Sie können die Daten auch aus Excel kopieren und in das eingebettete Arbeitsblatt einfügen. Nach Eingabe der Daten in das Arbeitsblatt sind diese nicht mit einer anderen Quelle verknüpft. Wenn Sie Änderungen an der Excel-Quelldatei vornehmen, werden diese nicht automatisch von den Daten des eingebetteten Arbeitsblatts übernommen. Wenn Sie die Daten in Excel und Xcelsius benötigen, müssen Sie die Änderungen entweder an beiden Speicherorten vornehmen oder die Änderung an einem Speicherort vornehmen und die geänderten Daten in den anderen Speicherort importieren oder exportieren.

Nach Eingabe der Daten in das eingebettete Arbeitsblatt können Sie die Komponenten im Modell mit bestimmten Zellen im eingebetteten Arbeitsblatt verknüpfen. Außerdem lassen sich Zellen im eingebetteten Arbeitsblatt mit externen Datenquellen verknüpfen, sodass die Daten im Arbeitsblatt auf Grundlage einer aktiven Datenquelle aktualisiert werden können.

# Grundlegende Informationen zu eingebetteten Arbeitsblättern

Das eingebettete Arbeitsblatt ist ein funktionales Excel-Arbeitsblatt, mit dem Sie genau wie in Excel arbeiten können. Um Modelle mit spezifischen Daten zu verbinden, verknüpfen Sie Komponenten in Modellen mit Zellen im eingebetteten Arbeitsblatt.

#### Anmerkung:

Das eingebettete Arbeitsblatt unterstützt nicht alle Excel-Funktionen. Makros, bedingte Formatierung, Verknüpfungen zu externen Arbeitsblättern sowie eine Reihe von Formelfunktionen werden nicht unterstützt. Eine vollständige Liste der unterstützten Formelfunktionen finden Sie unter *Unterstützte Excel-Funktionen*.

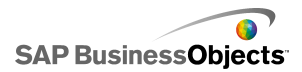

Das eingebettete Arbeitsblatt enthält die Excel-Symbolleisten. Bei Verwendung von Excel 2003 zeigt das eingebettete Arbeitsblatt Ihre Standardsymbolleisten an. Schaltflächen, die nicht auf die Arbeit mit Daten bezogen sind, sind deaktiviert. Daher sind beispielsweise die Optionen "Speichern", "Öffnen" und "Drucken", deren Funktionen von Xcelsius übernommen werden, auf der Symbolleiste des eingebetteten Arbeitsblatts deaktiviert. Bei Verwendung von Excel 2007 zeigt dass eingebettete Arbeitsblatt die Multifunktionsleiste an, die oben auf dem Excel-Arbeitsblatt angezeigt wird. Schaltflächen oder Menüs, die sich nicht auf die Arbeit mit Daten beziehen, sind deaktiviert. Um Excel-Funktionen zum eingebetteten Arbeitsblatt hinzuzufügen, klicken Sie in Xcelsius mit der rechten Maustaste auf eine Arbeitsblatt-Symbolleiste, und fügen Sie die Symbolleiste mit den gewünschten Funktionen hinzu.

Xcelsius verwendet die regionalen, auf Ihrem Computer definierten Formatierungseinstellungen, einschließlich der Einstellungen für Dezimaltrennzeichen, Tausendertrennzeichen, allgemeiner Formatname, Monat, Tag, Jahr, Stunde, Minute, Sekunde, Zeittrennzeichen und Datumstrennzeichen. Öffnen Sie zum Ändern der regionalen Formatierungseinstellungen die "Windows-Systemsteuerung", doppelklicken Sie auf **Regions- und Sprachoptionen**, passen Sie die Einstellugen an, und klicken Sie auf **OK**.

Bei der Arbeit am Modell können Sie das eingebettete Arbeitsblatt unterhalb des Grafikbereichs anzeigen. So erhalten Sie leicht Einsicht in die Daten und können Komponenten mit den Zellen im Arbeitsblatt verknüpfen. Das eingebettete Arbeitsblatt ist völlig unabhängig von Excel; Sie können Daten direkt innerhalb des eingebetteten Arbeitsblatts einfügen, ändern und löschen, ohne einen Import oder Reimpot aus Excel durchführen zu müssen.

Zum Konfigurieren der Daten im eingebetteten Arbeitsblatt können Sie:

- ein Arbeitsblatt aus Excel importieren. Siehe Importieren von Excel-Arbeitsblättern.
- ein Excel-Arbeitsblatt öffnen und darin enthaltene Daten kopieren und in das eingebettete Arbeitsblatt einfügen. Siehe Kopieren von Daten zwischen Excel und Xcelsius.
- manuell Daten in das eingebettete Arbeitsblatt eingeben.

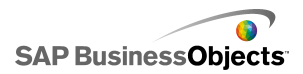

# Vorbereiten von Excel-Arbeitsblättern für Xcelsius

Vor dem Import eines Excel-Arbeitsblatts in Xcelsius müssen Sie sicherstellen, dass das Arbeitsblatt eine geeignete Struktur zum Erzielen einer optimalen Leistung für Modelle in Xcelsius aufweist. Dazu sollten folgende Richtlinien berücksichtigt werden:

Verwenden Sie nur unterstützte Excel-Funktionen

Eine Liste der unterstützten Excel-Funktionen finden Sie unter *Unterstützte Excel-Funktionen*.

• Verwenden Sie diese Excel-Funktionen nur mit kleinen Datensätzen.

Folgende Excel-Funktionen werden in Xcelsius unterstützt, können sich jedoch auf die Leistung des Modells auswirken, wenn sie mit größeren Datensätzen verwendet werden (über 100 Zeilen):

- SUMMEWENN
- ZÄHLENWENN
- WVERWEIS
- SVERWEIS

#### Anmerkung:

Wenn Sie auf größere Datensätze zugreifen müssen, sollte die Aggregation serverseitig vom Server oder der Datenbank ausgeführt werden.

Ordnen Sie Ihre Daten logisch an

Um Ihr Arbeitsblatt übersichtlicher zu gestalten, ordnen Sie die Daten logisch an. Fassen Sie Elemente in Gruppen zusammen, und verwenden Sie Farben und Rahmen, um die Struktur und Funktion der Zellen zu beschreiben.

 Verwenden Sie Farben, Beschriftungen und Rahmen zum Identifizieren von Datentypen (Eingabe und Ausgabe)

Verwenden Sie zur Vereinfachung der Verwaltung Ihrer grafischen Modelle Farben, Beschriftungen und Rahmen, um Zellen oder Zellenbereiche im Arbeitsblatt zu identifizieren und ihre Verwendung zu beschreiben. Das Hinzufügen einer Legende, die die Bedeutung der Farben beschreibt, ist

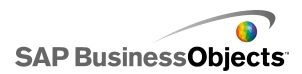

hilfreich zur Aufrechterhaltung der Konsistenz und Verwendbarkeit des Modells.

 Platzieren Sie häufig verwendete Daten und Logik oben auf dem Arbeitsblatt

Um die Auswahl der zum Binden an Komponenten verwendeten Daten zu erleichtern und den Aufwand zum Durchführen von Bildläufen zu verringern, platzieren Sie häufig verwendete oder gebräuchliche Logik oder Daten oben links auf der Registerkarte Ihres Arbeitsblatts.

Verwenden Sie mehrere Registerkarten

Wenn Ihr Arbeitsblatt immer größer wird und der Aufwand zum Durchführen von Bildläufen zur Anzeige Ihrer Logik oder Daten zunimmt, teilen Sie die Daten in mehrere Registerkarten (oder Arbeitsblätter) auf.

## Festlegen von Einstellungen für das eingebettete Arbeitsblatt

- 1. Klicken Sie auf **Datei > Einstellungen**.
- 2. Klicken Sie im Dialogfeld "Einstellungen" in der Liste auf der linken Seite auf **Excel-Optionen**.
- 3. Legen Sie im Dialogfeld "Excel-Optionen" folgende Optionen fest:

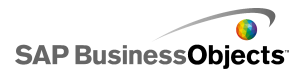

| Option                                     | Beschreibung                                                                                                    |
|--------------------------------------------|----------------------------------------------------------------------------------------------------|
| Live Office-<br>Kompatibilität             | Ermöglicht die Arbeit mit LiveOffice-fähigen Ar-<br>beitsblättern in Xcelsius. Die Aktivierung dieser<br>Option kann sich auf die Leistung anderer Micro-<br>soft Office-Programme auswirken. Wenn diese<br>Option nicht aktiviert ist, müssen Sie Live Office<br>in einem Arbeitsblatt außerhalb von Xcelsius<br>konfigurieren und bearbeiten und anschließend<br>das Arbeitsblatt in Xcelsius importieren.<br>Nur in Xcelsius Enterprise verfügbar.        |
| Maximale Zei-<br>lenanzahl                 | Mit dieser Option können Sie die Anzahl an Zeilen<br>im eingebetteten Arbeitsblatt, die ausgewählt und<br>an Komponenten gebunden werden können,<br>festlegen.<br>Xcelsius unterstützt eine unbegrenzte Anzahl an<br>Zeilen in einer Bereichsauswahl, jedoch kann die<br>Verknüpfung von Komponenten mit umfangreichen<br>Auswahlen die Leistung der Modelle beeinträchtigen.<br>Sie können standardmäßig höchsten 512 Zeilen in<br>einem Bereich auswählen. |
| Arbeitsblatt<br>optimieren                 | Mit dieser Option können Sie das Arbeitsblatt für<br>die Laufzeit optimieren. Wenn diese Option akti-<br>viert ist, berechnet Xcelsius Formeln im Modell,<br>wenn Sie das Modell exportieren, und speichert<br>sie in der SWF-Datei. Die Erstellung der SWF-<br>Datei dauert zwar länger, aber da die Berechnun-<br>gen bereits abgeschlossen sind, ist die Datei zur<br>Laufzeit leistungsfähiger.                                                          |
| Fehler in Ex-<br>cel-Formeln<br>ignorieren |                                                                                                    |

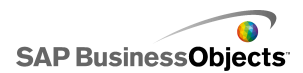

| Option | Beschreibung                                                                                                    |
|--------|----------------------------------------------------------------------------------------------------|
|        | Mit dieser Option können Sie Fehler im Modell<br>aufgrund von Formelfehlern im Arbeitsblatt ver-<br>meiden. Bei Auswahl dieser Option wird jede<br>Zelle, die einen Formelfehler enthält, als leere<br>Zelle behandelt.          |
|        | Anmerkung:<br>Wenn Formelfehler ignoriert werden, können<br>Funktionen, die sich auf die Fehler enthaltenden<br>Zellen beziehen, wie z. B. ISTFEHLER, nicht<br>ordnungsgemäß im eingebetteten Arbeitsblatt<br>ausgeführt werden. |

4. Klicken Sie auf OK.

Die Änderungen werden auf das Arbeitsblatt angewendet.

#### **Verwandte Themen**

• Grundlegende Informationen zu eingebetteten Arbeitsblättern

# Synchronisieren von Daten zwischen Excel und Xcelsius

Das eingebettete Arbeitsblatt in Xcelsius ist nicht mit den aus einem Excel-Arbeitsblatt importierten Quelldaten verbunden. Änderungen, die an Daten in der einen Anwendung vorgenommen wurden, werden nicht in der anderen Anwendung aktualisiert. Wenn Sie synchronisierte Kopien von Daten in Xcelsius und Excel pflegen möchten, können Sie die geänderten Daten zurück in Excel exportieren oder die geänderten Zellen kopieren und in das Quelldatenblatt einfügen.

#### Verwandte Themen

- Exportieren von Daten im Excel-Format
- Kopieren von Daten zwischen Excel und Xcelsius

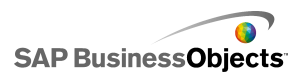

### Importieren von Excel-Arbeitsblättern

Um ein vorhandenes Excel-Arbeitsblatt als Quelldaten für das Modell zu verwenden, importieren Sie das Arbeitsblatt in Xcelsius.

#### WARNUNG:

Beim Import eines Excel-Arbeitsblatts werden alle im eingebetteten Arbeitsblatt enthaltenen Daten überschrieben. Wenn Komponenten bereits mit Zellen im eingebetteten Arbeitsblatt verknüpft wurden, bleiben die Orte der Zellenverknüpfungen beim Import dieselben, die Daten können sich jedoch ändern.

#### Anmerkung:

Die Daten werden beim Importieren der Excel-Datei kopiert und sind nicht mehr mit den ursprünglichen Daten verbunden. Wenn Sie die ursprüngliche Quelldatei bearbeiten, werden die in Xcelsius importierten Daten nicht geändert.

1. Klicken Sie auf **Daten > Importieren**.

#### Anmerkung:

Sie können auch das Symbol 🔮 (Modell importieren) auf der Symbolleiste zum Import der Dateien verwenden.

- 2. Klicken Sie im Dialogfeld "Warnung" auf Ja.
- Wählen Sie das zu importierende Arbeitsblatt aus, und klicken Sie auf OK.

Die Daten aus dem ausgewählten Excel-Arbeitsblatt werden in das eingebettete Arbeitsblatt eingefügt.

### Kopieren von Daten zwischen Excel und Xcelsius

Sie verfügen über ein Excel-Arbeitsblatt mit Daten, die Sie in Xcelsius-Modellen verwenden möchten.

Um Daten von einem Excel-Arbeitsblatt in das eingebettete Arbeitsblatt einzufügen, ohne das gesamte Arbeitsblatt zu importieren, können Sie die in Excel einzufügenden Daten kopieren und in das eingebettete Arbeitsblatt einfügen.

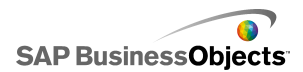

Daten können nur zwischen Xcelsius und Excel kopiert und eingefügt werden. Sie können zwar zwei Xcelsius-Instanzen auf Ihrem Desktop öffnen und die Daten in jedem eingebetteten Arbeitsblatt anzeigen, jedoch können Sie die Daten nicht von einem eingebetteten Arbeitsblatt in einer Xcelsius-Instanz in das eingebettete Arbeitsblatt einer anderen auf Ihren Desktop geöffneten Xcelsius-Instanz kopieren und einfügen.

#### Anmerkung:

Beim Kopieren von Zellen in einem Excel-Arbeitsblatt können Sie die Werte und Formeln zwar in das eingebettete Arbeitsblatt einfügen, die bedingte Formatierung wird jedoch nicht beibehalten.

- 1. Öffnen Sie Xcelsius auf dem Desktop, und laden Sie das Modell, in das Sie Daten einfügen möchten.
- 2. Öffnen Sie Excel auf Ihrem Desktop, und laden Sie das Arbeitsblatt, von dem Sie Daten kopieren möchten.
- 3. Wählen und kopieren Sie in Excel die Zellen, die Sie in das eingebettete Arbeitsblatt einfügen möchten.
- 4. Wählen Sie in Xcelsius die Zellen aus, in die Sie die Daten einfügen möchten, und wählen Sie **Einfügen**.

Die kopierten Zellen werden in das eingebettete Arbeitsblatt eingefügt.

#### **Verwandte Themen**

Importieren von Excel-Arbeitsblättern

### Verknüpfen von Komponenten mit Daten

Beim Erstellen von Modellen müssen Sie Komponenten mit bestimmten Zellen im eingebetteten Arbeitsblatt verknüpfen bzw. an sie binden. Sie können Elemente von Komponenten an Zellen binden, die Beschriftungen bzw. Datenwerte oder Formeln enthalten. Außerdem können Komponentenelemente Daten von Zellen, an die sie gebunden sind, abrufen oder diese Zellen mit Werten basierend auf Anwendereingaben oder anderen Berechnungen füllen. Wenn Sie eine externe Datenverbindung hinzufügen, muss die externe Verbindung so konfiguriert sein, dass Daten in das eingebettete Arbeitsblatt eingefügt werden können. Komponenten, die Daten von der externen Quelle verwenden, werden dann an die Zellen gebunden, die durch die externe Verbindung aktualisiert werden.
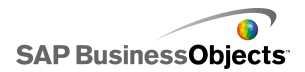

 Wenn Sie einen Bereich verschieben, nachdem er an Komponenten gebunden wurde, z. B. um eine Kopfzeile in ein Arbeitsblatt einzufügen, behält Xcelsius die neuen Informationen bei und ändert den Verweis in den neuen Bereich. Wenn Sie jedoch nur einen Teil des Bereichs verschieben, wird der Zellenverweis für die gebundenen Zellen nicht aktualisiert, und Sie müssen das "Eigenschaftenfenster" für die Komponente aufrufen und die Komponente mit dem neuen Speicherort neu verknüpfen.

### Anmerkung:

Nachdem Sie einen Bereich verschoben haben und Zellen zum Erweitern eines Bereichs eingefügt oder Zellen zum Verkleinern des Bereichs gelöscht haben, zeigt das "Eigenschaftenfenster" die geänderten Bereichswerte nicht an; wenn Sie jedoch eine Vorschau des Modells anzeigen oder sie veröffentlichen, verwendet die Komponente die neuen Bereichswerte.

 Wenn Sie die Sortierreihenfolge f
ür an Komponenten gebundene Daten ändern, aktualisiert die Komponente die Anzeige, wenn Sie eine Vorschau anzeigen oder das Modell exportieren. Um die Komponente zu zwingen, die neue Sortierreihenfolge im Entwurfsmodus anzuzeigen, binden Sie die Komponente erneut an die sortierten Zellen.

Wenn sich die Daten in Ihrem Arbeitsblatt häufig ändern, seine Struktur jedoch gleich bleibt, können Sie SWF-Dateien basierend auf den Daten in einem externen Excel-Arbeitsblatt erstellen. Wenn Sie beispielsweise dasselbe Modell für mehrere Kunden mit demselben Arbeitsblattlayout und unterschiedlichen Werten erzeugen müssen, nachdem Sie das Modell erstellt und die Komponenten an die Zellen im eingebetteten Arbeitsblatt gebunden haben, können Sie eine Option zum Exportieren der SWF-Datei mit der externen Excel-Datei als Datenquelle festlegen. Dann können Sie die Daten in der externen Datei für jeden Kunden aktualisieren und das Modell erzeugen, ohne das Arbeitsblatt erneut hochladen und die Komponenten erneut verknüpfen zu müssen.

### Binden von Komponenten an das eingebettete Arbeitsblatt

Wenn Sie eine Komponente mit Zellen in dem eingebetteten Arbeitsblatt verknüpfen, setzen Sie im Fenster "Eigenschaften" der Komponente einen Verweis auf diese Zellen. Rechts neben jedem Feld, das an das eingebettete

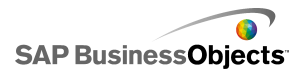

Arbeitsblatt gebunden werden kann, befindet sich ein Zellenauswahl-Symbol

(**N**). Weitere Informationen über die für die einzelnen Komponenten verfügbaren Optionen finden Sie im Abschnitt Verwenden von Xcelsius 2008-Komponenten.

### Anmerkung:

Xcelsius unterstützt eine unbegrenzte Anzahl an Zeilen in einer Bereichsauswahl, jedoch kann die Verknüpfung von Komponenten mit umfangreichen Auswahlen die Leistung des Modells beeinträchtigen. Sie können standardmäßig höchsten 512 Zeilen in einem Bereich auswählen. Informationen darüber, wie Sie diesen Wert ändern können, finden Sie unter *Festlegen von Einstellungen für das eingebettete Arbeitsblatt*.

1. Doppelklicken Sie im Grafikbereich auf die Komponente, die Sie mit dem eingebetteten Arbeitsblatt verknüpfen möchten.

Das Fenster "Eigenschaften" der Komponente wird geöffnet. Wenn das Fenster "Eigenschaften" ausgeblendet ist, bewegen Sie den Cursor über die Registerkarte des Fensters "Eigenschaften", und erweitern Sie sie.

2. Klicken Sie auf die Registerkarte mit dem Feld, das Sie mit dem Arbeitsblatt verknüpfen möchten.

### Anmerkung:

Die Felder in den Ansichten **Allgemein** und **Verhalten** können für zahlreiche Komponenten an das Arbeitsblatt gebunden werden.

- Klicken Sie rechts neben dem Feld auf das Zellenauswahl-Symbol (
   Das Dialogfeld "Bereich auswählen" wird angezeigt.
- Wählen Sie in dem eingebetteten Arbeitsblatt die Zelle oder den Zellenbereich aus, der an das Feld gebunden werden soll.
   Das Feld Bereich auswählen wird mit dem Verweis auf die ausgewählten Zellen aktualisiert.
- 5. Klicken Sie im Dialogfeld "Bereich auswählen" auf OK.

Die Komponente wird mit dem Verweis auf die angegebenen Zellen aktualisiert.

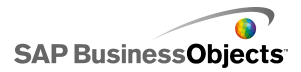

# Erstellen einer SWF-Datei über eine externe Datenquelle

Es wurde ein Modell erstellt und Komponenten sind mit Zellen im eingebetteten Arbeitsblatt verknüpft.

Wenn Sie dasselbe Modell mit derselben Arbeitsblattstruktur, jedoch anderen Werten erzeugen, können Sie die SWF-Datei über eine externe Datenquelle exportieren.

### Anmerkung:

Mit dieser Option werden die Daten im eingebetteten Arbeitsblatt nicht aktualisiert; die Daten werden nur zum Erzeugen der SWF-Datei von der externen Datei abgerufen. Wenn Sie eine Vorschau des Modells anzeigen oder das Modell in ein anderes Format exportieren, verwendet Xcelsius die Daten im eingebetteten Arbeitsblatt. Außerdem muss die Struktur des externen Arbeitsblatts mit der Struktur des eingebetteten Arbeitsblatts übereinstimmen. Wenn Sie Spalten oder Zeilen zum externen Arbeitsblatt hinzufügen oder daraus löschen, werden diese Änderungen nicht in der erzeugten SWF-Datei wiedergegeben. Um Änderungen an der Struktur des Arbeitsblatts vorzunehmen, müssen Sie es erneut importieren und die Komponenten neu verknüpfen.

1. Klicken Sie auf Datei > Exporteinstellungen.

Das Dialogfeld "Exporteinstellungen" wird geöffnet.

 Wählen Sie die Option Andere Excel-Datei verwenden und klicken Sie in der Liste auf den Dateiordner, und wählen Sie die zu verwendende Arbeitsblattdatei.

### Anmerkung:

Das Arbeitsblatt muss dieselbe Struktur wie das eingebettete Arbeitsblatt aufweisen.

Klicken Sie auf OK.

3. Klicken Sie auf Datei > Exportieren > Flash (SWF).

Das Dialogfeld "Speichern unter" wird angezeigt.

 Geben Sie einen Pfad und einen Namen f
ür die SWF-Datei ein, und klicken Sie auf OK.

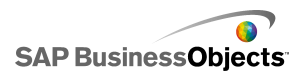

Es wird eine SWF-Datei anhand der Daten im externen Excel-Arbeitsblatt erstellt.

## **Exportieren von Daten im Excel-Format**

Wenn Sie die Daten im eingebetteten Arbeitsblatt in Excel anzeigen oder Daten zwischen dem eingebetteten Arbeitsblatt und der Excel-Quelldatei synchronisieren möchten, können Sie die Daten im Excel-Format speichern und in Microsoft Excel öffnen.

1. Klicken Sie auf **Daten > Exportieren**.

Das Dialogfeld "Speichern unter" wird angezeigt.

2. Geben Sie einen Pfad und einen Namen für die Excel-Datei ein, und klicken Sie auf **OK**.

Die Daten von dem eingebetteten Arbeitsblatt werden an dem angegebenen Speicherort im Excel-Format gespeichert.

# **Unterstützte Excel-Funktionen**

| ABS             | ARCCOS           | ARCCOS-<br>HYP           | ADRES-<br>SE  | UND                | ARCSIN                     |
|-----------------|------------------|--------------------------|---------------|--------------------|----------------------------|
| ARCSIN-<br>HYP  | ZUWEI-<br>SEN    | ARCTAN                   | ARCTAN2       | ARCTAN-<br>HYP     | MITTEL-<br>ABW             |
| MITTEL-<br>WERT | MITTEL-<br>WERTA | MITTEL-<br>WERT-<br>WENN | BETA-<br>VERT | OBER-<br>GRENZE    | CHAR                       |
| WAHL            | CODE             | SPALTE                   | SPALTEN       | Kombina-<br>Tionen | VERKET-<br>TEN             |
| KORREL          | COS              | COSHYP                   | ANZAHL        | ANZAHL2            | ANZAHL-<br>LEERZEL-<br>LEN |

Xcelsius 2008 unterstützt folgende Excel-Funktionen:

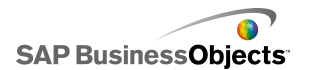

Arbeiten mit Daten

| ZÄHLEN-<br>WENN      | KOVAR         | DATUM             | DAT-<br>WERT     | DBMIT-<br>TEL-<br>WERT    | TAG              |
|----------------------|---------------|-------------------|------------------|---------------------------|------------------|
| TAGE360              | GDA2          | DBAN-<br>ZAHL     | DBAN-<br>ZAHL2   | GDA                       | GRAD             |
| SUM-<br>QUAD-<br>ABW | DBAUS-<br>ZUG | TREN-<br>NEN      | DBMAX            | DBMIN                     | DM               |
| DBPRO-<br>DUKT       | DBSTD-<br>ABW | DST-<br>DEVP      | DBSUM-<br>ME     | DBVARI-<br>ANZ            | DBVARI-<br>ANZEN |
| EDATUM               | EFFEKT        | MONATS-<br>ENDE   | GERADE           | IDEN-<br>TISCH            | EXP              |
| EXPON-<br>VERT       | FAKUL-<br>TÄT | ZWEIFA-<br>KULTÄT | FALSCH           | FINDEN                    | FISHER           |
| FISHE-<br>RINV       | FEST          | UNTER-<br>GRENZE  | SCHÄT-<br>ZER    | ZW                        | GE               |
| GEOMIT-<br>TEL       | GT            | HARMIT-<br>TEL    | WVER-<br>WEIS    | STUNDE                    | WENN             |
| WENN-<br>FEHLER      | INDEX         | INDIREKT          | ganz-<br>Zahl    | ACHSEN-<br>AB-<br>SCHNITT | ZINSZ            |
| IKV                  | ISTLEER       | ISTFEHL           | ISTFEH-<br>LER   | ISTGERA-<br>DE            | ISTLOG           |
| ISNA                 | ISTKTEXT      | ISTZAHL           | ISTUNGE-<br>RADE | ISTTEXT                   | KURT             |
| KGRÖSS-<br>TE        | LE            | LINKS             | LÄNGE            | LN                        | LOG              |
| LOG10                | VERWEIS       | KLEIN             | VER-<br>GLEICH   | MAX                       | MAXA             |
| MEDIAN               | TEIL          | MIN               | MINA             | MINUS                     | MINUTE           |

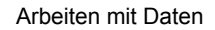

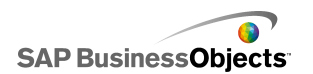

| QIKV                             | REST                              | MODAL-<br>WERT                     | MONAT                      | N                       | NO                      |
|----------------------------------|-----------------------------------|------------------------------------|----------------------------|-------------------------|-------------------------|
| NETTO-<br>ARBEITS-<br>TAGE       | NORM-<br>VERT                     | NOR-<br>MINV                       | STAND-<br>NOR-<br>MINV     | NICHT                   | JETZT                   |
| ZZR                              | NBW                               | BE-<br>REICH.VER-<br>SCHIE-<br>BEN | ODER                       | PEAR-<br>SON            | PERZEN-<br>TIL          |
| PERZEN-<br>TRANG                 | VARIATIO-<br>NEN                  | PI                                 | RMZ                        | POTENZ                  | KAPZ                    |
| PRO-<br>DUKT                     | RMZ                               | QUARTI-<br>LE                      | QUOTI-<br>ENT              | BOGEN-<br>MASS          | ZUFALLS-<br>ZAHL        |
| ZUFALLS-<br>BEREICH              | BE-<br>Rech_dop-<br>Pel-<br>Punkt | RANG                               | ZINS                       | ERSET-<br>ZEN           | WIEDER-<br>HOLEN        |
| RECHTS                           | RUNDEN                            | ABRUN-<br>DEN                      | AUFRUN-<br>DEN             | ZEILE                   | ZEILEN                  |
| BE-<br>STIMMT-<br>HEITS-<br>MASS | SEKUN-<br>DE                      | VORZEI-<br>CHEN                    | SIN                        | SINHYP                  | LIA                     |
| STEI-<br>GUNG                    | KKLEINS-<br>TE                    | WURZEL                             | STAN-<br>DARDI-<br>SIERUNG | STABW                   | STABWA                  |
| STDAB-<br>WP                     | ZWI-<br>SCHEN-<br>ERGEB-<br>NIS   | SUMME                              | SUMME-<br>WENN             | SUMMEN-<br>PRO-<br>DUKT | QUADRA-<br>TESUM-<br>ME |
| SUM-<br>MEX2MY2                  | SUM-<br>MEX2PY2                   | SUMMEX-<br>MY2                     | DIA                        | TAN                     | TANHYP                  |

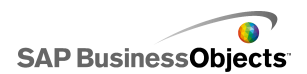

| TEXT             | ZEIT          | ZEIT-<br>WERT  | HEUTE                   | WAHR            | KÜRZEN          |
|------------------|---------------|----------------|-------------------------|-----------------|-----------------|
| TYP              | WERT          | VARIANZ        | VARIAN-<br>ZA           | VARIAN-<br>ZEN  | VARIAN-<br>ZENA |
| VDB              | SVER-<br>WEIS | WOCHEN-<br>TAG | KALEN-<br>DERWO-<br>CHE | ARBEITS-<br>TAG | JAHR            |
| BRTEIL-<br>JAHRE |               |                |                         |                 |                 |

# Verwenden externer Datenquellen

### Anmerkung:

Externe Datenquellen sind in Xcelsius Present nicht verfügbar.

In Xcelsius 2008 können Sie Modelle mit einer externen Datenquelle verknüpfen. Wenn das Modell ausgeführt wird, werden die Daten durch die externe Quelle aktualisiert, so dass das Modell auf aktuellen Daten basiert und nicht auf Daten, die zum Zeitpunkt der Modellerstellung verfügbar waren.

Der Daten-Manager ist ein zentraler Speicherort, in dem alle externen Datenquellen aufbewahrt und konfiguriert werden können.

# Verwalten von Datenverbindungen

### Beschränkung:

Der Daten-Manager steht in Xcelsius Present nicht zur Verfügung.

Der "Daten-Manager" stellt einen zentralen Speicherort zum Verwalten und Konfigurieren aller Verbindungsoptionen im Modell, einschließlich Flash-Variablen und XML-Zuordnungen, zur Verfügung.

Sie können mit dem "Daten-Manager" verschiedene Typen von XML-kompatiblen Datenverbindungen zum Modell hinzufügen. Beim Öffnen des Modells ermittelt der Daten-Manager außerdem alle bestehenden Verbindungstypen. Excel-XML-Zuordnungen und Live Office-Verbindungen

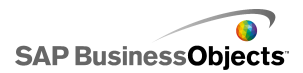

(nur in Xcelsius Enterprise unterstützt) können zwar nicht als neue Verbindung hinzugefügt werden, werden aber als bestehende Verbindungen in außerhalb von Xcelsius erstellten Datenquellen unterstützt.

### Anmerkung:

Zum Anzeigen einer Liste der bestehenden Datenverbindungen in einem Modell öffnen Sie das Modell und klicken auf **Daten > Verbindungen**, um das Dialogfeld "Daten-Manager" zu öffnen. Klicken Sie im Dialogfeld "Daten-Manager" auf **Hinzufügen**. Die bestehenden Verbindungen werden unter "Bestehende Verbindungen" aufgeführt.

Modelle in Xcelsius Engage können mehrere Verbindungen haben, sie können jedoch nur einen der folgenden Verbindungstypen besitzen:

- Webdienstverbindungen
- XML-Daten
- Flash-Variablen
- Crystal Reports-Daten-Consumer

Nachdem einer dieser Verbindungstypen zum Modell hinzugefügt wurde, ist dieser Verbindungstyp nicht mehr in der Liste der Verbindungstypen verfügbar und kann nicht noch einmal zum Modell hinzugefügt werden.

### Anmerkung:

Wenn Sie externe Datenverbindungen zu einem Modell hinzufügen, werden die Anwender möglicherweise aufgrund von Adobe Flash Player-Sicherheitseinschränkungen daran gehindert, die Modelle auszuführen. Weitere Informationen finden Sie unter *Adobe Flash Player – Sicherheitseinschränkungen*.

Xcelsius unterstützt folgende Verbindungstypen:

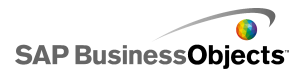

| Verbindungstyp | Beschreibung                                                                                                    |
|----------------|----------------------------------------------------------------------------------------------------|
| QaaWS          | Anmerkung:<br>Nur in Xcelsius Enterprise verfügbar.                                                                                                    |
|                | Query as a Web Service (QaaWS) ist ein Tool zum<br>Erstellen benutzerdefinierter Webdienste für Abfragen<br>in SAP BusinessObjects Enterprise. Mit QaaWS<br>können Sie eine Abfrage in einem Universum erstel-<br>len und sie anschließend als eigenständigen Web-<br>dienst veröffentlichen. In Xcelsius Enterprise können<br>Sie eine QaaWS-Verbindung für den sicheren Zugriff<br>des Modells auf den Webdienst erstellen. |
|                | Weitere Informationen zum Erstellen von QaaWS finden<br>Sie im <i>Handbuch für Query as a Web Service</i> im SAP<br>Help Portal ( <i>help.sap.com</i> ) unter SAP BusinessObjects<br>Enterprise.                                                                                                    |
|                | Weitere Informationen über die Konfiguration von QaaWS-<br>Verbindungen finden Sie unter <i>Konfigurieren von QaaWS-</i><br><i>Verbindungen</i> .                                                                                                    |
| Webdienst      | Webdienste unterstützen interoperable Interaktionen<br>über ein Netzwerk mit einem HTTP-Protokoll. Wenn<br>Sie Webdienste zu Modellen hinzufügen, verfügen<br>diese über eine Live-Verbindung zu Daten.                                                                                                    |
|                | Informationen über die Konfiguration von Webdienstver-<br>bindungen finden Sie unter Konfiguration von Webdienst-<br>Verbindungen.                                                                                                    |
| XML-Daten      |                                                                                                    |

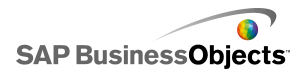

| Verbindungstyp       | Beschreibung                                                                                                    |
|----------------------|----------------------------------------------------------------------------------------------------|
|                      | Eine XML-Datenverbindung stellt eine Verbindung<br>zu einer externen Quelle über HTTP her. Wenn die<br>Verbindung zu einem Modell hinzugefügt wird, kann<br>sie aktive Modelldaten an eine externe Quelle sen-<br>den, um spezifische Informationen anzufordern.<br>Wenn beispielsweise ein Datum an ein Serverskript<br>gesendet wird, könnte das Skript die Umsatzsumme<br>für dieses Datum zurückgeben. |
|                      | Informationen über die Konfiguration von XML-Datenver-<br>bindungen finden Sie unter Konfigurieren von XML-Daten-<br>verbindungen.                                                                                                    |
| Flash-Varia-<br>blen | Flash-Variablen ermöglichen die Übergabe von Daten<br>oder Variablen von HTML zur Stammebene eines<br>Flash-Films. Wenn Sie Ihre SWF-Datei im HTML-<br>Format exportieren, werden die Flash-Variablen in<br>den OBJECT- und EMBED-Tags erzeugt.                                                                                                    |
|                      | Anmerkung:<br>Flash-Variablen sind nicht sicher. Sie sollten keine<br>sensiblen oder vertraulichen Informationen wie z. B.<br>Kennwörter über Flash-Variablen senden.                                                                                                    |
|                      | Informationen über die Konfiguration von Flash-Variablen-<br>verbindungen finden Sie unter <i>Konfiguration von Verbin-<br/>dungen zu Flash-Variablen</i> .                                                                                                    |

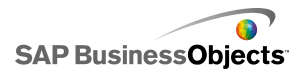

| Verbindungstyp                          | Beschreibung                                                                                                    |
|-----------------------------------------|----------------------------------------------------------------------------------------------------|
| Portaldaten                             | Anmerkung:<br>Nicht in Xcelsius Engage verfügbar.<br>Portal-Datenverbindungen ermöglichen die Definition<br>von Parametern in Modellen oder das Senden und<br>Empfangen von Daten von einem anderen Webpart<br>in SAP BusinessObjects Dashboard Builder, IBM<br>WebSphere oder Microsoft SharePoint. Die Portalver-<br>bindung kann so konfiguriert werden, dass sie Daten<br>von einem anderen Webpart empfängt (Consumer),<br>dass sie einem anderen Webpart Daten bereitstellt |
|                                         | (Provider) oder dass sie Anwendern ermöglicht, die<br>Parameterwerte zur Laufzeit zu definieren.<br>Informationen über die Konfiguration von Portal-Datenver-<br>bindungen finden Sie unter <i>Konfiguration von Portaldaten-</i><br><i>verbindungen</i> .                                                                                                    |
| Crystal Re-<br>ports-Daten-<br>Consumer | Mit Crystal Reports-Daten-Consumer-Verbindungen<br>können Sie Informationen von Crystal Reports abru-<br>fen und Metadaten in die SWF-Datei einbetten, die<br>von Crystal Reports zum Verknüpfen von Crystal<br>Reports-Daten mit dem Xcelsius-Modell verwendet<br>werden.                                                                                                    |
|                                         | Informationen zur Konfiguration von Crystal Reports-Da-<br>ten-Consumer-Verbindungen finden Sie unter Konfigura-<br>tion von Crystal Reports-Daten-Consumer-Verbindungen.                                                                                                    |

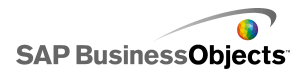

| Verbindungstyp | Beschreibung                                                                                                    |
|----------------|----------------------------------------------------------------------------------------------------|
| FS-Befehl      | Über die FS-Befehl-Verbindung können Sie Flash-<br>FS-Befehle in Modellen einfügen. FS-Befehle ermög-<br>lichen Flash, Javascript-Anweisungen in einem<br>Webbrowser auszuführen.                                                                                                    |
|                | Anmerkung:<br>In Xcelsius 2008 sind Verbindungen zu externen<br>Schnittstellen die bevorzugte Verbindung zum Über-<br>tragen von Daten mit JavaScript in einem Webbrow-<br>ser. Wenn Sie FS-Befehle in Ihrem Modell verwen-<br>den, sollten Sie die Adobe Flash-Sicherheits-<br>einschränkungen berücksichtigen. Weitere Informa-<br>tionen finden Sie unter <i>FS-Befehlseinschränkungen</i> .<br>Informationen über die Konfiguration von FS-Befehlsver-<br>bindungen finden Sie unter . |
| LCDS           | Die LiveCycle Data Services-(LCDS-)Verbindung<br>übertragt Echtzeitdaten über Adobe LiveCycle Data<br>Services. Wenn Sie eine LCDS-Verbindung zu einem<br>Modell hinzufügen, werden die Datenänderungen an<br>das Modell gesendet, wenn sie in der Quelle auftre-<br>ten.<br>Weitere Informationen über die Konfiguration von LCDS-<br>Verbindungen finden Sie unter <i>Konfiguration von LCDS-</i><br><i>Verbindungen</i> .                                                               |

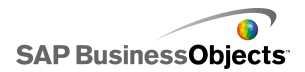

| Verbindungstyp             | Beschreibung                                                                                                    |
|----------------------------|----------------------------------------------------------------------------------------------------|
| Externe<br>Schnittstelle   | Wenn die Datei in eine HTML-Webseite eingebettet<br>ist, können Sie eine Verbindungen zu externen<br>Schnittstellen herstellen und ausgewählte Datenbe-<br>reiche im eingebetteten Datenblatt für die Übertra-<br>gung von Daten über JavaScript an die SWF-Datei<br>offenlegen.                                                                                                    |
|                            | Informationen über die Konfiguration von Verbindungen zu externen Schnittstellen finden Sie unter .                                                                                                    |
| Excel-XML-Zu-<br>ordnungen | Beim Importieren eines Excel-Arbeitsblatts mit einer<br>XML-Zuordnung behält Xcelsius die definierte<br>Struktur der XML-Datei sowie die Art der Zuordnung<br>zu den Daten im Arbeitsblatt bei. Wenn Sie Excel-<br>XML-Zuordnungsverbindungen zu einem Modell<br>hinzufügen, können die Datei dynamisch von der<br>XML-Datei aktualisert werden, wenn das Modell ge-<br>laden wird, und zwar in bestimmten Intervallen oder<br>wenn der Anwender auf die Schaltfläche "Regenerie-<br>ren" klickt. |
|                            | Informationen über die Konfiguration von Excel-XML-Zu-<br>ordnungsverbindungen finden Sie unter Arbeiten mit Ex-<br>cel-XML-Zuordnungen.                                                                                                    |
| Live Office                | Anmerkung:<br>Nur in Xcelsius Enterprise verfügbar.                                                                                                    |
|                            | fähigen Excel-Arbeitsblatts (anhand von verwalteten<br>Crystal Reports- oder Web Intelligence-Daten erstell-<br>te Excel-Arbeitsblätter) erstellen, ermöglicht die Live<br>Office-Verbindung, die Modelldaten mit den Quellda-<br>ten zu regenerieren.                                                                                                    |
|                            |                                                                                                    |

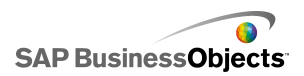

### Verwandte Themen

Verwenden externer Datenquellen

### Hinzufügen externer Datenverbindungen

Wenn sie die Daten eines Modells basierend auf den Daten aus einer externen Quelle aktualisieren möchten, können Sie über den Datenmanager eine externe Datenverbindung hinzufügen.

#### Vorsicht!:

Wenn ein Modell bei der Ausführung mit einer externen Datenquelle verbunden ist, gelten Adobe-Sicherheitseinschränkungen. Beim lokalen Ausführen des Modells muss die SWF- oder die Hostanwendungsdatei als vertrauenswürdig eingestuft werden. Wenn die Datei auf einem Webserver ausgeführt wird, muss eine domänenübergreifende Richtliniendatei vorhanden sein. Weitere Informationen finden Sie unter *Adobe Flash Player – Sicherheitseinschränkungen*.

- Klicken Sie auf Daten > Verbindungen. Das Dialogfeld "Daten-Manager" wird angezeigt.
- 2. Klicken Sie im Dialogfeld "Daten-Manager" auf **Hinzufügen**, und wählen Sie einen Verbindungstyp aus der Liste.
- 3. Konfigurieren Sie die Verbindung.

### Entfernen von Datenverbindungen

Mit dem Daten-Manager können Sie Datenverbindungen aus dem Modell löschen.

1. Klicken Sie auf **Daten** > **Verbindungen**.

Das Dialogfeld "Daten-Manager" wird angezeigt.

 Wählen Sie die zu entfernende Verbindung, und klicken Sie unten auf der Verbindungsliste auf die Schaltfläche Löschen (X).

Die ausgewählte Verbindung wird aus dem Modell gelöscht.

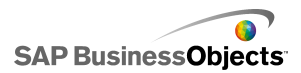

### Konfigurieren von QaaWS-Verbindungen

Es wurde ein Webdienst mit QaaWS (Query as a Web Service) erstellt und Sie verfügen über die URL für den Zugriff auf den Webdienst.

### Anmerkung:

Diese Datenverbindung ist nur in Xcelsius Enterprise verfügbar.

Verwenden Sie eine QaaWS-Verbindung, um eine aktive Verbindung (über einen Webdienst) mit Daten in SAP BusinessObjects Enterprise herzustellen.

#### Vorsicht!:

Beim Einbeziehen von Verbindungen zu externen Daten in Modellen verhindern die Sicherheitseinschränkungen von Adobe Flash Player möglicherweise den Zugriff der Anwender auf die Datenquelle. Weitere Informationen finden Sie unter *Adobe Flash Player – Sicherheitseinschränkungen*.

1. Klicken Sie auf **Daten** > Verbindungen.

- 2. Klicken Sie im Dialogfeld "Daten-Manager" auf **Hinzufügen**, und wählen Sie **Query as a Web Service**.
- 3. Legen Sie auf der Registerkarte "Definition" folgende Optionen fest:

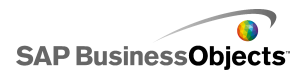

| Option            | Beschreibung                                                                                                    |                                                                                                    |  |
|-------------------|----------------------------------------------------------------------------------------------------|----------------------------------------------------------------------------------------------------|--|
| Name              | Einen Namen für die Verb                                                                                                    | indung.                                                                                                    |  |
| WSDL-URL          | Geben Sie die URL für die von QaaWS generierte<br>WSDL ein, oder wählen Sie sie aus der Liste. Klicken<br>Sie anschließend auf <b>Importieren</b> .                                                                                                    |                                                                                                    |  |
|                   | Das Modell wird mit QaaWS verknüpft. Die Methode, die<br>Webdienst-URL, der Ein- und Ausgabewert, die in QaaWs<br>definiert wurden, werden in den zugehörigen Feldern auf<br>der Seite angezeigt.                                                                 |                                                                                                    |  |
| Methode           | Wenn Sie die WSDL importi<br>die im Webdienst definierter                                                                                                    | eren, werden in dieser Liste<br>n Methoden angezeigt.                                                                                                    |  |
|                   | Methode                                                                                                    | Beschreibung                                                                                                    |  |
|                   |                                                                                                    | help.sap.com                                                                                                    |  |
|                   |                                                                                                    | help.sap.com                                                                                                    |  |
|                   |                                                                                                    |                                                                                                    |  |
| Webdienst-<br>URL | Wenn Sie die WSDL importi<br>QaaWS definierte Webdiens                                                                                                    | eren, zeigt dieses Feld die in<br>st-URL an.                                                                                                    |  |
|                   | Tipp:<br>Wenn Sie den Webdienst-<br>riablen steuern möchten,<br>WSDL bereitgestellte URI<br>gebetteten Arbeitsblatt ko<br>auf das Zellenauswahl-Sy<br>Webdienst-URL mit diese<br>auf einen anderen Server<br>Flash-Variablen so konfig<br>anhand einer anderen UR | -URL-Wert über Flash-Va-<br>können Sie die von der<br>_ in eine Zelle in dem ein-<br>pieren. Klicken Sie dann<br>mbol ( Image: sie dann<br>mbol ( Image: sie die Zelle<br>zu zeigen, können Sie<br>urieren, dass sie die Zelle<br>RL aktualisiert. |  |

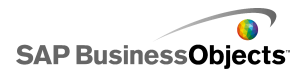

| Option            | Beschreibung                                                                                                    |
|-------------------|----------------------------------------------------------------------------------------------------|
| Eingabe-<br>werte | Beim Importieren der WSDL werden die für den<br>Webdienst definierten erforderlichen Eingaben und<br>Aufforderungen in dieser Liste angezeigt. Wählen<br>Sie zum Festlegen eines Werts für jede Aufforderung<br>das Eingabeobjekt aus der Liste aus, und setzen Sie<br>die Option <b>Lesen aus</b> , um es Ihrem Xcelsius-Modell<br>zuzuordnen.                                                                                                    |
|                   | Anmerkung:<br>QaaWS-Eingabeobjekte enthalten eine Anwender-<br>ID und ein Kennwort für Business Objects. Xcelsius<br>generiert einen Anmeldebildschirm, um die Anwender<br>ggf. zur Eingabe dieser Werte aufzufordern. Die<br>Werte und das Verhalten dieser Aufforderungen<br>hängen von der in QaaWS definierten Konfiguration<br>der Authentifizierung ab. Sofern Sie keine spezifi-<br>schen Werte für diese Elemente festlegen möchten,<br>müssen Sie keine Werte angeben oder diese Ihrem<br>Xcelsius-Modell auf dieser Seite zuordnen. |
|                   | Vorsicht!:<br>Wenn Sie hier bestimmte Werte für Anwendername<br>und Kennwort angeben möchten, werden diese un-<br>verschlüsselt in der XLF- und SWF-Datei gespei-<br>chert. Aus Sicherheitsgründen wird empfohlen, keine<br>spezifischen Werte für diese Eingabeelemente ein-<br>zugeben.                                                                                                    |

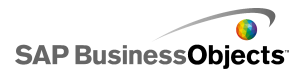

| Option            | Beschreibung                                                                                                    |
|-------------------|----------------------------------------------------------------------------------------------------|
| Lesen aus         | Wenn die Eingabewerte-Liste in QaaWS definierte<br>Aufforderungen enthält, wählen Sie das Eingabeele-<br>ment aus, und klicken Sie anschließend auf das                                                                                                    |
|                   | Zellenauswahl-Symbol ( 💽 ), um eine Zelle aus dem<br>eingebetteten Arbeitsblatt, von der das ausgewählte<br>Objekt seinen Wert abruft, auszuwählen.                                                                                                    |
| Ausgabe-<br>werte | Beim Import der WSDL werden die Ausgabeparame-<br>ter für die Ergebnisobjekte in QaaWS in dieser Liste<br>in einer Baumstruktur angezeigt, einschließlich eini-<br>ger zusätzlicher, von QaaWS erstellter Parameter.<br>Bei Verwendung eines QaaWS-Webdiensts wird die<br>Ergebnisobjektausgabe im Tabellenknoten unter<br>dem Zeilenknoten gespeichert. |
|                   | Anmerkung:<br>Um den Datentyp für die Ergebnisobjekte anzuzei-<br>gen, bewegen Sie den Cursor auf das Objekt.                                                                                                    |
|                   | Um Ergebniswerte für ein einzelnes Objekt in Ihrem Mo-<br>dell hinzuzufügen, wählen Sie ein Ausgabeobjekt aus der<br>Liste aus, und legen Sie dann die Option <b>Einfügen in</b><br>fest, um es Ihrem Xcelsius-Modell zuzuordnen.                                                                                                    |
|                   | Sie können auch alle Objekte in einem Ordner in einem<br>einzigen Schritt zuordnen. Klicken Sie auf den Ordner,<br>um die für die in diesem Ordner enthaltenen Objekte er-<br>forderliche Anzahl an Spalten anzuzeigen. Klicken Sie                                                                                                    |
|                   | dann auf das "Zellenauswahl"-Symbol ( 🚺 ), und wählen<br>Sie einen Bereich im Arbeitsblatt aus, der ausreichend<br>für die angegebene Anzahl an Spalten ist. Die erforderli-<br>che Spaltenanzahl hängt von der erwarteten Datenmenge<br>ab.                                                                                                    |
| Einfügen in       |                                                                                                    |

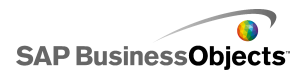

| Option | Beschreibung                                                                                                    |
|--------|----------------------------------------------------------------------------------------------------|
|        | Klicken Sie für den ausgewählten Ausgabewert auf<br>das Zellenauswahl-Symbol N zur Auswahl einer<br>Zelle aus dem eingebetteten Arbeitsblatt, in der die<br>von QaaWS abgerufenen Werte gespeichert werden<br>sollen.                                                                               |
|        | Anmerkung:<br>In Xcelsius können bis zu 512 Zeilen abgerufen und<br>in das eingegebettete Arbeitsblatt eingefügt werden.<br>Informationen über die Erhöhung der zulässigen<br>Zeilenanzahl finden Sie im Abschnitt <i>Festlegen von</i><br><i>Einstellungen für das eingebettete Arbeitsblatt</i> . |

4. Klicken Sie auf die Registerkarte **Auslastung**, um die Regenerierungsund Meldungsoptionen festzulegen. Weitere Informationen finden Sie unter *Festlegen von Regenerierungsoptionen* und *Erstellen von Ladeund Leerlaufmeldungen*.

Nachdem die Daten in Xcelsius verfügbar sind, müssen Sie ihnen Komponenten zuordnen. Die Zuordnung einer Komponente zu QaaWS entspricht ihrer Zuordnung zu dem eingebetteten Arbeitsblatt. Weitere Informationen über die Zuordnung von Komponenten zu Daten finden Sie unter Verknüpfen von Komponenten mit Daten.

### Verwandte Themen

- Verwalten von Datenverbindungen
- Hinzufügen externer Datenverbindungen

### Konfiguration von Webdienst-Verbindungen

Es wurde ein Webdienst erstellt und Sie verfügen über eine WSDL-URL.

Anmerkung:

Diese Datenverbindung ist nur in Xcelsius Enterprise verfügbar.

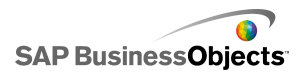

Verwenden Sie eine Webdienst-Verbindung, um eine Verbindung zu einem aktiven Dienst (über einen Webdienst) zu einem Modell hinzuzufügen.

### Vorsicht!:

Beim Einbeziehen von Verbindungen zu externen Daten in Modellen verhindern die Sicherheitseinschränkungen von Adobe Flash Player möglicherweise den Zugriff der Anwender auf die Datenquelle. Weitere Informationen finden Sie unter *Adobe Flash Player – Sicherheitseinschränkungen*.

### Tipp:

Verwenden Sie zum Herstellen einer Verbindung zu SAP BusinessObjects Enterprise über einen Webdienst eine QaaWS-Verbindung.

1. Klicken Sie auf **Daten** > **Verbindungen**.

- 2. Klicken Sie im Dialogfeld "Daten-Manager" auf **Hinzufügen** und wählen **Webdienst**.
- 3. Legen Sie auf der Registerkarte "Definition" folgende Optionen fest:

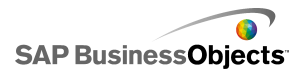

| Option            | Beschreibung                                                                                                    |
|-------------------|----------------------------------------------------------------------------------------------------|
| Name              | Geben Sie einen Namen für die Verbindung ein.                                                                                                    |
| WSDL-URL          | Geben Sie die URL für die vom Webdienst generierte<br>WSDL ein, oder wählen Sie sie aus der Liste. Klicken<br>Sie anschließend auf <b>Importieren</b> .                                                                                                    |
|                   | Das Modell wird mit dem Webdienst verbunden, und die<br>Methoden, die Webdienst-URL sowie die im Webdienst<br>verfügbaren Ein- und Ausgabewerte werden zu diesen<br>Listen hinzugefügt.                                                                                                    |
| Methode           | Die verfügbaren Methoden werden von der im Feld<br>"WSDL-URL" angegebenen WSDL definiert. Falls<br>es mehrere Methoden gibt, wählen Sie die für diese<br>Verbindung zu verwendende Methode aus.                                                                                                    |
| Webdienst-<br>URL | Die verfügbaren URLs werden von der im Feld<br>"WSDL-URL" angegebenen WSDL-Datei definiert.<br>Wählen Sie die für diese Verbindung zu verwenden-<br>de URL aus. Beim Ausführen des Modells wird diese<br>URL und nicht die WSDL-URL verwendet.                                                                                                    |
|                   | Wenn Sie den Webdienst-URL-Wert über Flash-Va-<br>riablen steuern möchten, können Sie die von der<br>WSDL bereitgestellte URL in eine Zelle in dem ein-<br>gebetteten Arbeitsblatt kopieren. Klicken Sie dann<br>auf das Zellenauswahl-Symbol ( N), um das Feld<br><b>Webdienst-URL</b> mit dieser Zelle zu verknüpfen. Um<br>auf einen anderen Server zu zeigen, können Sie<br>Flash-Variablen so konfigurieren, dass sie die Zelle<br>anhand einer anderen URL aktualisiert. |

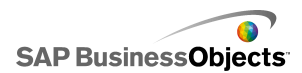

| Option            | Beschreibung                                                                                                    |
|-------------------|----------------------------------------------------------------------------------------------------|
| Eingabe-<br>werte | Beim Importieren der WSDL werden die für den<br>Webdienst erforderlichen Eingaben in dieser Liste<br>angezeigt. Wählen Sie zum Festlegen eines Werts<br>für jedes Element das Eingabeobjekt aus der Liste<br>aus, und setzen Sie die Option <b>Lesen aus</b> , um es<br>Ihrem Xcelsius-Modell zuzuordnen. |

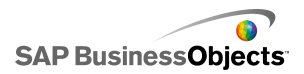

| Option            | Beschreibung                                                                                                    |
|-------------------|----------------------------------------------------------------------------------------------------|
| Lesen aus         | Wenn die Eingabewerte-Liste Elemente enthält, die<br>eine Eingabe erfordern, wählen Sie das Eingabeele-<br>ment aus, und klicken Sie anschließend auf das                                                                                    |
|                   | eingebetteten Arbeitsblatt, von der das ausgewählte<br>Objekt seinen Wert abruft, auszuwählen.                                                                                                    |
| Ausgabe-<br>werte | Beim Import der WSDL werden die Ausgabeparame-<br>ter für die Ergebnisobjekte im Webdienst in dieser<br>Liste angezeigt.                                                                                                    |
|                   | Anmerkung:<br>Um den Datentyp für die Ergebnisobjekte anzuzei-<br>gen, bewegen Sie den Cursor auf das Objekt.                                                                                                    |
|                   | Um Ergebniswerte für ein einzelnes Objekt in Ihrem Mo-<br>dell hinzuzufügen, wählen Sie ein Ausgabeobjekt aus der<br>Liste aus, und legen Sie dann die Option <b>Einfügen in</b><br>fest, um es Ihrem Xcelsius-Modell zuzuordnen.            |
|                   | Sie können auch alle Objekte in einem Ordner in einem<br>einzigen Schritt zuordnen. Klicken Sie auf den Ordner,<br>um die für die in diesem Ordner enthaltenen Objekte er-<br>forderliche Anzahl an Spalten anzuzeigen. Klicken Sie          |
|                   | dann auf das "Zellenauswahl"-Symbol ( 💽 ), und wählen<br>Sie einen Bereich im Arbeitsblatt aus, der ausreichend<br>für die angegebene Anzahl an Spalten ist. Die erforderli-<br>che Spaltenanzahl hängt von der erwarteten Datenmenge<br>ab. |
|                   | Die verfügbaren Werte werden von der WSDL-Datei<br>festgelegt. Wählen Sie ein Ausgabeobjekt aus der<br>Liste und setzen Sie anschließend die Option <b>Einfü-<br/>gen in</b> , um es Ihrem Xcelsius-Modell zuzuordnen.                       |
|                   | Anmerkung:<br>Wiederholen Sie diesen Vorgang für jeden Wert, der<br>im Modell verwendet werden soll.                                                                                                    |

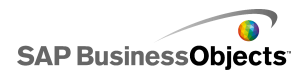

| Option      | Beschreibung                                                                                                    |
|-------------|----------------------------------------------------------------------------------------------------|
| Einfügen in | Klicken Sie für den ausgewählten Ausgabewert auf das Zellenauswahl-Symbol Sur Auswahl einer Zelle aus dem eingebetteten Arbeitsblatt, in der die                                                                                                    |
|             | vom Webdienst abgerufenen Werte gespeichert<br>werden sollen.                                                                                                    |
|             | In Xcelsius können bis zu 512 Zeilen abgerufen und<br>in das eingegebettete Arbeitsblatt eingefügt werden.<br>Informationen über die Erhöhung der zulässigen<br>Zeilenanzahl finden Sie im Abschnitt <i>Festlegen von</i><br><i>Einstellungen für das eingebettete Arbeitsblatt</i> . |

- 4. Klicken Sie auf die Registerkarte **Auslastung**, um die Regenerierungsund Meldungsoptionen festzulegen. Weitere Informationen finden Sie unter *Festlegen von Regenerierungsoptionen* und *Erstellen von Ladeund Leerlaufmeldungen*.
- Falls Ihre Webdienst-Verbindung Informationen zur Übergabe im SOAP-Kopf benötigt, klicken Sie auf die Registerkarte Erweitert. Geben Sie die Informationen im HTML-Format ein, oder klicken Sie auf das

Zellenauswahl-Symbol ( 💽 ), um Informationen enthaltende Zellen aus dem eingebetteten Arbeitsblatt auszuwählen.

### Anmerkung:

Wenn Sie das Zellenauswahl S-Symbol verwenden, werden die <soap:Header>-HTML-Tags automatisch zu den Textwerten in der Zelle hinzugefügt. Die Eingabe "<username>hans</username> <password>1234</password>" in der gewählten Zelle würde also genügen.

### Verwandte Themen

- Verwalten von Datenverbindungen
- Konfigurieren von QaaWS-Verbindungen

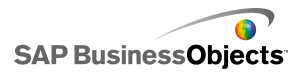

### Konfigurieren von XML-Datenverbindungen

XML-Datenverbindungen ermöglichen die Regenerierung von Modelldaten von einer externen Quelle über HTTP sowie die Übertragung von aktiven Daten von Modellen zu externen Quellen. Wenn ein Modell beispielsweise über eine XML-Datenverbindug verfügt, können die Anwender das Modell verwenden, um Informationen zu senden und Daten für Formulare abzurufen. Bei der Konfiguration der XML-Datenverbindung können Sie festlegen, wie und wann die Daten von der Quelle regeneriert werden.

#### Vorsicht!:

Beim Einbeziehen von Verbindungen zu externen Daten in Modellen verhindern die Sicherheitseinschränkungen von Adobe Flash Player möglicherweise den Zugriff der Anwender auf die Datenquelle. Weitere Informationen finden Sie unter *Adobe Flash Player – Sicherheitseinschränkungen*.

Die XML-Datenverbindung sendet und lädt Funktionen gleichzeitig über eine URL. Die gewünschten Bereiche werden an die URL gesendet, bevor die benötigten Daten abgerufen werden. Auf diese Weise lassen sich Skripts erstellen, die – ähnlich wie bei einer Webabfrage – die gesendeten Daten überprüfen und nur Daten zurückgeben, die den übergebenen Werten entsprechen. So könnte beispielsweise ein Serverskript, dem ein Datum übergeben wird, die Aktienkurse für einen bestimmten Tag zurückgeben.

Excel-Bereiche werden in XML anhand einer auf Zeilen und Spalten basierenden Struktur abgebildet. Ein Bereich namens "Beispielbereich" mit einer Zeile und drei Spalten sieht in XML folgendermaßen aus:

```
<variable name="ExampleRange">
   <row>
        <column> Row1 Column1 value </column>
        <column> Row1 Column2 value </column>
        <column> Row1 Column3 value </column>
        </row>
</variable>
```

Dabei ist "Zeile1 Spalte1 Wert" der tatsächliche Wert der Zelle in der ersten Spalte der ersten Zeile des Bereichs usw.

Die gesamte Bereichsgruppe ist in <data>-Tags eingekapselt.

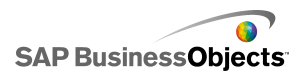

Beim Laden des Modells wird die XML anhand eines Umkehrprozesses in Excel-Bereiche übersetzt.

### Anmerkung:

XML-Datenverbindungen unterstützen eine einfache Zeilen-/Spaltenstruktur. Wenn Sie auf komplexere XML-Datenquellen zugreifen müssen, verwenden Sie eine XML-Zuordnungsverbindung.

1. Klicken Sie auf **Daten** > **Verbindungen**.

- 2. Klicken Sie im Dialogfeld "Daten-Manager" auf **Hinzufügen** und wählen **XML-Daten**.
- 3. Legen Sie auf der Registerkarte "Definition" folgende Optionen fest:

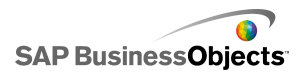

| Option                | Beschreibung                                                                                                    |
|-----------------------|----------------------------------------------------------------------------------------------------|
| Name                  | Geben Sie einen Namen für die Verbindung ein.                                                                                                    |
| XML-Daten-<br>URL     | Geben Sie die URL für die XML-Daten ein, oder<br>klicken Sie auf das Zellenauswahl-Symbol ( 💽 ),<br>um Zellen aus dem eingebetteten Arbeitsblatt<br>auszuwählen.<br>Anmerkung:<br>Wählen Sie "http://" für Hyperlinks. |
| МІМЕ-Тур              | Wenn mehrere Typen vorhanden sind, wählen Sie<br>den für diese Daten zu verwendenen MIME-Typ<br>aus.                                                                                                    |
| Laden aktivie-<br>ren | Wählen Sie diese Option, um die XML-Daten beim<br>Aktivieren dieser Verbindung von der angegebe-<br>nen URL zu laden (bzw. zu empfangen) und in<br>den angegebenen Bereich einzufügen.                                 |
|                       | Wählen Sie einen Bereich aus der Liste, oder klicken<br>Sie auf das Hinzufügen-Symbol ±, um einen neuen<br>Bereich hinzuzufügen, und legen Sie dann den Namen<br>und die Bereichswerte für diesen Bereich fest.        |
|                       | Klicken Sie auf das Entfernen-Symbol 🗔 , um einen<br>Bereich aus der Liste zu entfernen.                                                                                                    |
|                       | Anmerkung:<br>Mit der Schaltfläche XML-Vorschau können Sie die<br>XML-Datenstruktur anzeigen, die vom Modell zum La-<br>den der Daten von der externen Datenquelle benötigt<br>wird.                                   |
| Name                  | Geben Sie bei Auswahl der Option Laden aktivie-<br>ren für jeden Bereich in der Liste einen Namen<br>ein, oder wählen Sie über das Zellenauswahl-Sym-<br>bol (                                                         |

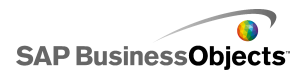

| Option                 | Beschreibung                                                                                                    |
|------------------------|----------------------------------------------------------------------------------------------------|
| Bereich                | Geben Sie bei Auswahl der Option Laden aktivie-<br>ren für jeden Bereich in der Liste einen Bereich<br>ein, oder wählen Sie über das Zellenauswahl-Sym-                                                                                                    |
|                        | bol ( 💽 ) den Bereich in dem eingebetteten Arbeits-<br>blatt aus, in dem die abgerufenen Daten gespei-<br>chert werden.                                                                                                    |
| Senden akti-<br>vieren | Wählen Sie diese Option, wenn die XML-Daten<br>beim Aktivieren der Verbindung von den ausge-<br>wählten Bereichen an die angegebene URL gesen-<br>det werden sollen. Die übersetzten Bereiche wer-<br>den über HTTP mit der Methode POST gesendet.                    |
|                        | Wählen Sie einen Bereich aus der Liste, oder klicken<br>Sie auf das Hinzufügen-Symbol 🛨 , um einen neuen<br>Bereich hinzuzufügen, und legen Sie dann den Namen<br>und die Bereichswerte für diesen Bereich fest.<br>Klicken Sie auf das Entfernen-Symbol 🖃 , um einen |
|                        | Anmerkung:<br>Mit der Schaltfläche XML-Vorschau können Sie die<br>XML-Datenstruktur anzeigen, die vom Modell zum<br>Senden der Daten an die externe Datenquelle benötigt<br>wird.                                                                                     |

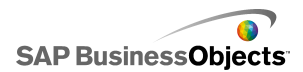

| Option                                    | Beschreibung                                                                                                    |
|-------------------------------------------|----------------------------------------------------------------------------------------------------|
| Name                                      | Geben Sie bei Auswahl der Option <b>Senden akti-<br/>vieren</b> für jeden Bereich in der Liste einen Namen<br>ein, oder wählen Sie über das Zellenauswahl-Sym-<br>bol (                                                         |
| Bereich                                   | Geben Sie bei Auswahl der Option <b>Senden akti-<br/>vieren</b> für jeden Bereich in der Liste einen Bereich<br>ein, oder wählen Sie über das Zellenauswahl-Sym-<br>bol ( 💽 ) den Bereich im eingebetteten Arbeitsblatt<br>aus. |
| Definierte Be-<br>reiche impor-<br>tieren |                                                                                                    |

 Klicken Sie auf die Registerkarte Auslastung, um die Regenerierungsund Meldungsoptionen festzulegen. Weitere Informationen finden Sie unter Festlegen von Regenerierungsoptionen und Erstellen von Ladeund Leerlaufmeldungen.

### Verwandte Themen

Verwalten von Datenverbindungen

### Konfiguration von Verbindungen zu Flash-Variablen

Wenn Sie Ihr Modell in HTML exportieren, können Sie eine Verbindung zu Flash-Variablen hinzufügen, über die während des Ladevorgangs Werte an das Modell übergeben werden. Bei der Konfiguration der Verbindung zu Flash-Variablen geben Sie einen Namen an und legen fest, wo die Werte im Arbeitsblatt gespeichert werden.

Über Flash-Variablen können Sie globale Sitzungsvariablen senden, die von Ihrem Modell genutzt und wiederverwendet werden sollen. Sie können beispielsweise Sitzungstoken, Anwender-IDs. Webdienst-URLs und von anderen eingebetteten Skripts oder Steuerelementen übergebene Parameter senden.

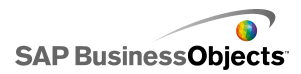

### Anmerkung:

Flash-Variablen sind nicht sicher. Sie sollten keine sensiblen oder vertraulichen Informationen wie z. B. Kennwörter über Flash-Variablen senden.

Wenn Sie die SWF-Datei auf einer Webseite ausführen, kann diese Daten mithilfe von Adobe Flash Player direkt von der HTML-Seite nutzen. Wenn Sie Ihre HTML-Seite dynamisch generieren, können Sie Variablen beim Laden an die SWF-Datei übergeben. Sie können die Variablen während der Laufzeit auch unter Verwendung von Javascript über eine Verbindung zu einer externen Schnittstelle dynamisch ändern. Dadurch können andere in HTML eingebettete Steuerelemente Daten an die SWF-Datei übergeben, ohne die HTML-Seite erneut zu laden.

Mithilfe von Adobe Flash Player kann eine SWF-Datei Daten direkt von vordefinierten Parametern innerhalb eines Browsers oder Pfads, für den sie geladen ist, nutzen. Mithilfe dieser Methode kann eine SWF-Datei Parameter an eine andere SWF-Datei senden, die auf eine separate HTML-Seite geladen wird.

### Vorsicht!:

Beim Einbeziehen von Verbindungen zu externen Daten in Modellen verhindern die Sicherheitseinschränkungen von Adobe Flash Player möglicherweise den Zugriff der Anwender auf die Datenquelle. Weitere Informationen finden Sie unter *Adobe Flash Player – Sicherheitseinschränkungen*.

1. Klicken Sie auf **Daten** > **Verbindungen**.

- 2. Klicken Sie im Dialogfeld "Daten-Manager" auf **Hinzufügen** und wählen **Flash-Variablen**.
- 3. Legen Sie auf der Registerkarte "Definition" folgende Optionen fest:

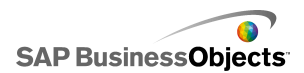

| Option                                                   | Beschreibung                                                                                                    |
|----------------------------------------------------------|----------------------------------------------------------------------------------------------------|
| Name                                                     | Geben Sie einen Namen für die Verbindung<br>ein.                                                                                                    |
|                                                          | Zur Eingabe sind nur Ziffern, Buchstaben und<br>Unterstriche zulässig. Der Name darf nicht mit<br>einer Ziffer beginnen und keine Leerzeichen<br>enthalten.                                                                                                    |
| Variablenformat                                          | Wählen Sie aus, ob die Variablen im XML-<br>oder CSV-Format an die SWF-Datei gesen-<br>det werden sollen.                                                                                                    |
| Variablendaten                                           | Wählen Sie einen Bereich aus der Liste, oder<br>klicken Sie auf das Hinzufügen-Symbol +,<br>um einen neuen Bereich hinzuzufügen, und<br>legen Sie dann den Namen und die Bereichs-<br>werte für diesen Bereich fest.<br>Klicken Sie auf das Entfernen-Symbol -, um<br>einen Bereich aus der Liste zu entfernen. |
| Schaltfläche "Defi-<br>nierte Bereiche im-<br>portieren" | Verwenden Sie diese Schaltfläche, um de-<br>finierte Bereiche aus dem Arbeitsblatt zu<br>importieren.                                                                                                    |

4. Klicken Sie auf die Registerkarte **Auslastung**, um die Regenerierungsund Meldungsoptionen festzulegen. Weitere Informationen finden Sie unter *Festlegen von Regenerierungsoptionen* und *Erstellen von Ladeund Leerlaufmeldungen*.

### Verwandte Themen

Verwalten von Datenverbindungen

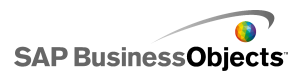

### Konfiguration von Portaldatenverbindungen

Portaldatenverbindungen ermöglichen SWF-zu-SWF-Kommunikation bei der Implementierung von Modellen in SAP BusinessObjects Dashboard Builder-, IBM Websphere- oder Microsoft SharePoint-Umgebungen. Die Portaldatenverbindung kann als Provider (sendet Daten an eine andere SWF (Portlet, auch bekannt als Webpart in Sharepoint) oder als Konsument (empfängt Daten von einer anderen SWF (Portlet)) konfiguriert werden. Sie können die Portaldatenverbindung auch so konfigurieren, dass die Anwender zur Laufzeit Eingaben machen können Weitere Informationen zur Implementierung von Xcelsius-Modellen in einer Portalumgebung finden Sie in der Dokumentation zum Portal Integration Kit im Ordner "Portal Integration Kit" auf der Installations-CD.

### Vorsicht!:

Beim Einbeziehen von Verbindungen zu externen Daten in Modellen verhindern die Sicherheitseinschränkungen von Adobe Flash Player möglicherweise den Zugriff der Anwender auf die Datenquelle. Weitere Informationen finden Sie unter *Adobe Flash Player* – *Sicherheitseinschränkungen*.

#### **Verwandte Themen**

Verwalten von Datenverbindungen

### Konfiguration der Verbindungen zu Portal-Konsument/-Provider

Wenn ein Modell einem anderen Portlet Daten zur Verfügung stellen soll, konfigurieren Sie die Portaldatenverbindung als Provider. Wenn die Visualisierung Daten von einem anderen Portlet empfangen soll, konfigurieren Sie die Portaldatenverbindung als Konsument. Nur Xcelsius 2008-Portalportlets können Informationen von einem Modell, das die Portalprovider-Verbindung verwendet, nutzen.

- 1. Klicken Sie auf **Daten > Verbindungen**.
- 2. Klicken Sie im Dialogfeld "Daten-Manager" auf **Hinzufügen** und wählen **Portaldaten**.
- 3. Legen Sie auf der Registerkarte Definition folgende Optionen fest:

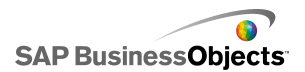

| Option               | Beschreibung                                                                                                    |
|----------------------|----------------------------------------------------------------------------------------------------|
| Verbin-<br>dungstyp  | Um diese Verbindung zum Senden von Daten an ein<br>anderes Portlet zu konfigurieren, setzen Sie diese<br>Option auf "Provider". Um sie zum Empfangen von<br>Daten von einem anderen Portlet zu konfigurieren,<br>setzen Sie diese Option auf "Konsument".                                                                                                    |
| Name des<br>Bereichs | Geben Sie einen Namen für den Bereich ein.<br>Anmerkung:<br>Dieser Name wird angezeigt, wenn Sie Portlets in<br>Portalen miteinander verbinden. Wenn Sie keinen<br>Namen angeben, ist die Verbindung nicht verfügbar,<br>um Portlets zu verbinden.                                                                                                    |
| Typ des<br>Bereichs  | <ul> <li>Treffen Sie eine Auswahl aus folgenden Optionen,<br/>um die zu übergebende Datenmenge festzulegen:</li> <li>"Zelle" verwendet eine einzelne Zelle aus einem<br/>anderen Webpart.</li> <li>"Zeile" entspricht einer einzelnen Zeile mit mehre-<br/>ren Spalten.</li> <li>"Tabelle" entspricht mehreren Zeilen und Spalten.</li> <li>Zelle und Zeile werden normalerweise verwendet, um<br/>Daten zwischen Modellen zu übergeben. In Sharepoint<br/>werden Tabellen zum Übergeben von Daten von einer<br/>Portalliste verwendet.</li> </ul> |
| Bereich              | Geben Sie Werte ein, oder klicken Sie auf das Zel-<br>lenauswahl-Symbol ( N), um den Bereich im einge-<br>betteten Arbeitsblatt auszuwählen, von dem einge-<br>hende Daten vom (Provider) abgerufen oder in den<br>(Konsumenten) geschrieben werden.                                                                                                    |

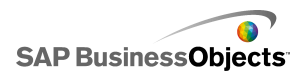

| Option    | Beschreibung                                                                                                    |
|-----------|----------------------------------------------------------------------------------------------------|
| Parameter | Definieren Sie die Parameterbereiche, die Anwender<br>innerhalb des Portals festlegen können. Klicken Sie<br>zum Hinzufügen eines Bereichs auf das Plus-Symbol,<br>wählen Sie die einzelnen Bereiche aus, und legen<br>Sie die Werte für Name, Bereich und Typ fest. |
| Name      | Geben Sie einen Namen für den Parameter ein, oder<br>klicken Sie auf das Zellenauswahl-Symbol ( 🚺 ), um<br>den Namen mit einer Zelle im eingebetteten Arbeits-<br>blatt zu verknüpfen.                                                                               |
|           | Anmerkung:<br>Der eingegebene Name wird im Dialogfeld "Eigen-<br>schaft" für das Modell in Sharepoint angezeigt. Wenn<br>Sie keinen Namen eingeben, wird der Parameter<br>nicht als Parameter in Sharepoint aufgeführt.                                              |
| Bereich   | Geben Sie den Bereich in das Arbeitsblatt ein, in<br>dem die Parameter festgelegt werden, oder klicken<br>Sie auf das Zellenauswahl-Symbol ( Num den<br>Bereich aus dem Arbeitsblatt auszuwählen.                                                                    |

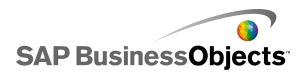

| Option   | Beschreibung                                                                                                    |
|----------|----------------------------------------------------------------------------------------------------|
| Тур      | <ul> <li>Wählen Sie einen der folgenden Parametertypen:</li> <li>"Text" wird verwendet, um textbasierte Daten innerhalb der XLF, wie beispielsweise Diagrammtitel, festzulegen.</li> <li>"Zahl" wird verwendet, um numerische Daten, wie beispielsweise Warnstufen, festzulegen.</li> <li>"Kontrollkästchen" wird verwendet, um den Wert einer Zelle zwischen 0 und 1 umzuschalten. Mit dieser Option können Sie Komponenten unter Verwendung von dynamischer Sichtbarkeit einoder ausblenden.</li> <li>"Datum" wird verwendet, um ein Datum in der XLF zu definieren. Dieser Parametertyp legt das Format für das Datum fest und verwendet einen echten Datumswert innerhalb der XLF. Die Anwender können z. B. Datumsbereiche für Datenzugriff oder für die anzuzeigende Datenmenge festlegen.</li> <li>"Listenfeld" wird verwendet, um Anwenderauswahloptionen in die Parameter zu integrieren. Mit dieser Option können Sie festgelegte Werte angeben, die die Anwender auswählen können, um sicherzustellen, dass die Eingabe kompatibel mit dem Modell ist. Die Typen "Text", "Zahl", "Kontrollkästchen" und "Datum" schränken die Anwendereinträge nicht ein.</li> </ul> |
| Einträge | Nur verfügbar, wenn "Listenfeld" in der <b>Typ</b> -Liste<br>ausgewählt ist.<br>Legen Sie die Werte fest, die die Anwender im Listenfeld<br>auswählen können. Klicken Sie rechts neben dem Feld<br>auf das Zellenauswahl-Symbol ( IN), um die Werte aus<br>dem eingebetteten Arbeitsblatt auszuwählen.                                                                                                    |

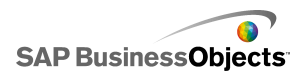

| Option               | Beschreibung                                                                                        |
|----------------------|----------------------------------------------------------------------------------------------------|
| Standard-<br>auswahl | Nur verfügbar, wenn "Listenfeld" in der <b>Typ</b> -Liste<br>ausgewählt ist.                        |
|                      | Geben Sie die zu verwendenden Werte an, falls der An-<br>wender keine Auswahl im Listenfeld trifft. |

4. Wenn Sie eine Provider-Verbindung definieren, klicken Sie auf die Registerkarte "Auslastung", um die Regenerierungsoptionen festzulegen. Weitere Informationen über das Festlegen von Regenerierungsoptionen finden Sie unter *Festlegen von Regenerierungsoptionen*.

### Verwandte Themen

- Verwalten von Datenverbindungen
- Konfiguration von Portaldatenverbindungen
- Konfiguration einer Verbindung zu Portaldaten für Anwendereingaben

### Konfiguration einer Verbindung zu Portaldaten für Anwendereingaben

Konfigurieren Sie zum Definieren von Parametern, die die Anwender innerhalb eines Portals anpassen können, eine Verbindung zu Portaldaten mit der **Verbindungstyp**-Einstellung <ohne>.

- 1. Klicken Sie auf **Daten > Verbindungen**.
- 2. Klicken Sie im Dialogfeld "Daten-Manager" auf **Hinzufügen** und wählen **Portaldaten**.
- 3. Legen Sie auf der Registerkarte Definition folgende Optionen fest:
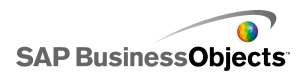

| Option              | Beschreibung                                                                                                    |
|---------------------|----------------------------------------------------------------------------------------------------|
| Verbin-<br>dungstyp | Um diese Verbindung für Anwendereingaben zu konfigurieren, setzen Sie diese Option auf <ohne>.</ohne>                                                                                                    |
| Parameter           | Definieren Sie die Parameterbereiche, die Anwender<br>innerhalb des Portals festlegen können. Klicken Sie<br>zum Hinzufügen eines Bereichs auf das Plus-Symbol,<br>wählen Sie die einzelnen Bereiche aus, und legen<br>Sie die Werte für Name, Bereich und Typ fest. |
| Name                | Geben Sie einen Namen für den Parameter ein, oder                                                                                                    |
|                     | klicken Sie auf das Zellenauswahl-Symbol ( 🚺 ), um den Namen mit einer Zelle im eingebetteten Arbeits-<br>blatt zu verknüpfen.                                                                                                    |
|                     | Der eingegebene Name wird im Dialogfeld "Eigenschaft"<br>für das Modell in Sharepoint angezeigt. Wenn Sie keinen<br>Namen eingeben, wird der Parameter nicht als Parameter<br>in Sharepoint aufgeführt.                                                              |
| Bereich             | Geben Sie den Bereich in das Arbeitsblatt ein, in<br>dem die Parameter festgelegt werden, oder klicken<br>Sie auf das Zellenauswahl-Symbol ( 💽 ), um den<br>Bereich aus dem Arbeitsblatt auszuwählen.                                                                |

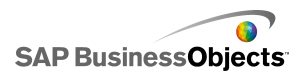

| Option   | Beschreibu            | ng                                                                                                    |
|----------|-----------------------|----------------------------------------------------------------------------------------------------|
| Тур      | Wählen Si             | e einen der folgenden Parametertypen:                                                                                                    |
|          | Option                | Beschreibung                                                                                                    |
|          | Text                  | Diese Option wird verwendet, um textba-<br>sierte Daten innerhalb der XLF, wie bei-<br>spielsweise Diagrammtitel, festzulegen.                                                                                                    |
|          | Nume-<br>risch        | Diese Option wird verwendet, um nume-<br>rische Daten, wie beispielsweise Warn-<br>stufen, festzulegen.                                                                                                    |
|          | Kontroll-<br>kästchen | Der Wert einer Zelle wird zwischen null<br>und eins umgeschaltet. Mit dieser Option<br>können Sie Komponenten unter Verwen-<br>dung von dynamischer Sichtbarkeit ein-<br>oder ausblenden.                                                                                                    |
|          | Datum                 | In der XLF wird ein Datum definiert.<br>Dieser Parametertyp legt das Format für<br>das Datum fest und verwendet einen<br>echten Datumswert innerhalb der XLF.<br>Die Anwender können z. B. Datumsbe-<br>reiche für Datenzugriff oder für die anzu-<br>zeigende Datenmenge festlegen.                                                                      |
|          | Listenfeld            | In die Parameter werden Anwenderaus-<br>wahloptionen integriert. Mit dieser Option<br>können Sie festgelegte Werte angeben,<br>die die Anwender auswählen können,<br>um sicherzustellen, dass die Eingabe<br>kompatibel mit dem Modell ist. Die Typen<br>"Text", "Zahl", "Kontrollkästchen" und<br>"Datum" schränken die Anwendereinträ-<br>ge nicht ein. |
|          |                       |                                                                                                    |
| Einträge |                       |                                                                                                    |

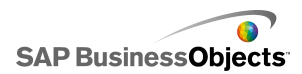

| Option               | Beschreibung                                                                                                    |
|----------------------|----------------------------------------------------------------------------------------------------|
|                      | Nur verfügbar, wenn "Listenfeld" in der <b>Typ</b> -Liste<br>ausgewählt ist.                                                                                                    |
|                      | Legen Sie die Werte fest, die die Anwender im Listenfeld<br>auswählen können. Klicken Sie rechts neben dem Feld<br>auf das Zellenauswahl-Symbol ( 🚺 ), um die Werte aus<br>dem eingebetteten Arbeitsblatt auszuwählen. |
| Standard-<br>auswahl | Nur verfügbar, wenn "Listenfeld" in der <b>Typ</b> -Liste<br>ausgewählt ist.                                                                                                    |
|                      | Geben Sie die zu verwendenden Werte an, falls der An-<br>wender keine Auswahl im Listenfeld trifft.                                                                                                    |

#### **Verwandte Themen**

- Verwalten von Datenverbindungen
- Konfiguration von Portaldatenverbindungen
- Konfiguration einer Verbindung zu Portaldaten für Anwendereingaben

## Konfiguration von Crystal Reports-Daten-Consumer-Verbindungen

Sie haben das eingebettete Arbeitsblatt und die Komponenten in Ihr Modell entsprechend den Crystal Reports-Daten, zu denen eine Verbindung hergestellt werden soll, konfiguriert.

Wenn Sie ein Xcelsius-Modell in Crystal Reports einbetten und Daten von Crystal Reports für das Modell erhalten möchten, können Sie eine Crystal Reports-Daten-Consumer-Verbindung einfügen.

#### Anmerkung:

Sie können nur eine Crystal Reports-Daten-Consumer-Verbindung zu einem Modell hinzufügen.

1. Klicken Sie auf **Daten > Verbindungen**.

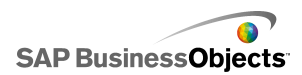

- 2. Klicken Sie im Dialogfeld "Daten-Manager" auf **Hinzufügen**, und wählen Sie **Crystal Reports-Daten-Consumer**.
- 3. Legen Sie auf der Registerkarte "Definition" folgende Optionen fest:

| Option            | Beschreibung                                                                                                    |
|-------------------|----------------------------------------------------------------------------------------------------|
| Zeilenköp-<br>fe  | Klicken Sie rechts neben dem Feld auf das Zellen-<br>auswahl-Symbol ( 🚺 ), um die Zeilenkopfbeschriftun-<br>gen aus dem eingebetteten Arbeitsblatt auszuwählen.       |
| Spaltenköp-<br>fe | Klicken Sie rechts neben dem Feld auf das Zellen-<br>auswahl-Symbol ( 💽 ), um die Spaltenkopfbeschrif-<br>tungen aus dem eingebetteten Arbeitsblatt auszuwäh-<br>len. |
| Daten             | Klicken Sie rechts neben dem Feld auf das Zellen-<br>auswahl-Symbol ( 💌 ), um den Datenbereich aus<br>dem eingebetteten Arbeitsblatt auszuwählen.                     |
| Beschrei-<br>bung | Geben Sie eine optionale Beschreibung für die Ver-<br>bindung ein.                                                                                                    |

Exportieren Sie das Modell im Flash-(SWF-)Format, und betten Sie die SWF-Datei in die Crystal Reports-Datei ein. Wenn Sie die SWF-Datei mit dem Flashdaten-Assistenten in Crystal Reports öffnen, steht im Assistenten zum Binden von Flashdaten eine Xcelsius-Registerkarte zur Verfügung, über die Sie die SWF-Datei mit den Crystal Reports-Daten verbinden können.

#### Anmerkung:

Ausführliche Informationen zum FS-Befehl finden Sie auf der Support-Seite von Adobe Flash unter http://www.adobe.com/support/flash/action\_scripts/ac tionscript\_dictionary/actionscript\_dictionary372.html.

- 1. Klicken Sie auf **Daten > Verbindungen**.
- 2. Klicken Sie im Dialogfeld "Daten-Manager" auf **Hinzufügen** und wählen **FS-Befehl**.
- 3. Legen Sie auf der Registerkarte "Definition" folgende Optionen fest:

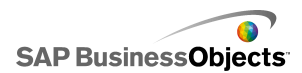

| Option    | Beschreibung                                                                                                    |
|-----------|----------------------------------------------------------------------------------------------------|
| Name      | Geben Sie einen Namen für die Verbindung ein.                                                                                                    |
| Befehl    | Geben Sie einen Befehl für den FS-Befehl ein, oder klicken Sie auf das Zellenauswahl-Symbol ( 🚺 ) und wählen Sie einen Befehl aus dem Arbeitsblatt aus.                  |
| Parameter | Geben Sie einen Parameterwert für den FS-Befehl<br>ein, oder klicken Sie auf das Zellenauswahl-Symbol<br>( 🔊 ), und wählen Sie einen Wert aus dem Arbeits-<br>blatt aus. |

#### **Verwandte Themen**

Verwalten von Datenverbindungen

## Konfiguration von LCDS-Verbindungen

Xcelsius LiveCycle Data Services (LCDS) ist auf Ihrem System installiert. Weitere Informationen finden Sie im Installationshandbuch für LCDS im Ordner *LiveCycle Data Services* des Xcelsius-Installationspakets. Außerdem sind ein Modell und ein eingebettetes Arbeitsblatt konfiguriert und bereit, eine Verbindung zu LCDS herzustellen.

Wenn Sie aktuelle Ansichten Ihrer Geschäftsdaten über Adobe LiveCycle Data Services (eine Komponente aus der Adobe LiveCycle Enterprise Suite) bereitstellen, müssen Sie Ihrem Modell eine LCDS-Verbindung hinzufügen. Über die LCDS-Verbindung werden Echtzeitdaten in Ihre Modelle übertragen, ohne dass die Anwender eine Datenregenerierung anfordern müssen.

- 1. >
- 2. Klicken Sie im Dialogfeld "Daten-Manager" auf **Hinzufügen** und wählen **LCDS-Verbindungen**.
- 3. Legen Sie auf der Registerkarte "Definition" folgende Optionen fest:

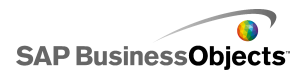

| Option                              | Beschreibung                                                                                                    |
|-------------------------------------|----------------------------------------------------------------------------------------------------|
| Host                                | Wählen Sie in der Liste die LCDS-Hostverbindung,<br>die mit dieser Verbindung assoziiert werden soll,<br>oder klicken Sie auf <b>Host</b> , um einen neuen Host<br>hinzuzufügen. Klicken Sie anschließend im Dialog-<br>feld "Hosts verwalten" auf <b>Hinzufügen</b> , und geben<br>Sie einen Namen für den Host und die URL für<br>den LCDS-Server im folgenden Format ein:<br>http:// <servername>:<port>/<lcds-kontext<br>pfad&gt;/xcelsius, wobei Servername für den<br/>Namen des LCDS-Servers, Port für die Server-<br/>portnummer und LCDS-Kontextpfad für den<br/>Kontextstamm des virtuellen Verzeichnisses steht.<br/>Beispiel: http://localhost:8700/flex/xcel<br/>sius</lcds-kontext<br></port></servername> |
| Abfrage                             | Klicken Sie zum Abrufen von Informationen über<br>die verfügbaren Feed-Ziele des ausgewählten<br>Hosts auf <b>Abfrage</b> .                                                                                                    |
| Verfügbare<br>Datenziele            | Wählen Sie eines der verfügbaren Feed-Ziele aus,<br>um es mit dem CX-Modell zu verbinden.                                                                                                    |
|                                     | Klicken Sie zum Erweitern der verfügbaren Einstel-<br>lungen für das ausgewählte Feed-Ziel auf <b>Erwei-</b><br>tert.                                                                                                    |
| ID (Bereich<br>"Aktuelles<br>Ziel") | Verfügbar, wenn Sie auf <b>Erweitert</b> klicken.<br>Die Identifikationsnummer des LCDS-Feed-Ziels.                                                                                                    |

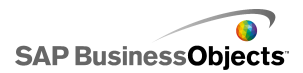

| Option                         | Beschreibung                                                                                                    |
|--------------------------------|----------------------------------------------------------------------------------------------------|
| Kanaltyp (ak-<br>tuelles Ziel) | Verfügbar, wenn Sie auf <b>Erweitert</b> klicken.                                                                                                    |
|                                | Der Typ des verwendeten Kanals (oder Kommunikati-<br>onsprotokolls).                                                                                                    |
| Aktuelle Ziel-                 | Verfügbar, wenn Sie auf <b>Erweitert</b> klicken.                                                                                                    |
| kanal-URL                      | Die mit dem ausgewählten Feed-Ziel assoziierte URL.                                                                                                    |
| Zieldaten                      | In diesem Abschnitt werden die auf dem ausge-<br>wählten Host verfügbaren Datenelemente, ihr<br>Datentyp (Zahl, Text oder wahr/falsch) und ihre<br>Form oder Struktur (singleton – ein Einzelwert, 1D<br>– eine Spalte oder Zeile mit Werten oder 2D – eine<br>Tabelle mit Werten) aufgelistet. |
|                                | Wählen Sie ein Datenelement aus, und klicken Sie auf                                                                                                    |
|                                | das Zellenauswahl-Symbol ( 💽 ) unten rechts, um den<br>Bereich in dem eingebetteten Arbeitsblatt, in dem die<br>Daten gespeichert werden, auszuwählen.                                                                                                    |

Vorsicht!:

Beim Einbeziehen von Verbindungen zu externen Daten in Modellen verhindern die Sicherheitseinschränkungen von Adobe Flash Player möglicherweise den Zugriff der Anwender auf die Datenquelle. Weitere Informationen finden Sie unter *Adobe Flash Player* – *Sicherheitseinschränkungen*.

1. Klicken Sie auf **Daten** > **Verbindungen**.

Das Dialogfeld "Daten-Manager" wird angezeigt.

- 2. ""
- 3. Legen Sie auf der Registerkarte "Definition" folgende Optionen fest:

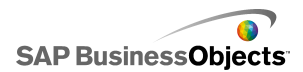

| Option               | Beschreibung                                                                                                    |
|----------------------|----------------------------------------------------------------------------------------------------|
| Name des<br>Bereichs | Geben Sie einen Namen für den Bereich ein.                                                                                                    |
|                      | Zur Eingabe sind nur Ziffern, Buchstaben und Unterstriche<br>zulässig. Der Name darf nicht mit einer Ziffer beginnen<br>und keine Leerzeichen enthalten. |
| Typ des<br>Bereichs  | Wählen Sie eine der folgenden Optionen:                                                                                                    |
| Bereich              |                                                                                                    |
| Zugriff              | Wählen Sie eine der folgenden Optionen:                                                                                                    |
|                      | •                                                                                                    |
|                      | 0<br>-                                                                                                    |
|                      | •                                                                                                    |

 Klicken Sie auf die Registerkarte Auslastung, um die Regenerierungsund Meldungsoptionen festzulegen. Weitere Informationen finden Sie unter Festlegen von Regenerierungsoptionen und Erstellen von Ladeund Leerlaufmeldungen.

#### **Verwandte Themen**

Verwalten von Datenverbindungen

## Arbeiten mit Excel-XML-Zuordnungen

In Microsoft Excel 2003 und 2007 können Sie XML-Dokumente und -Schemas in Arbeitsblätter einbetten. Wenn Sie ein XML-Schema zu einem Arbeitsblatt hinzufügen, erstellen Sie eine XML-Zuordnung. Die XML-Zuordnung ermöglicht die Zuordnung von Zellen im Arbeitsblatt zu Elementen im XML-Schema. Diese Zuordnungen können zum Übersetzen von XML-Inhalten von einer entfernten Datenquelle in die Zeilen und Spalten eines Arbeitsblatts verwendet werden. Wenn Sie XML-Daten direkt in das Modell laden möchten,

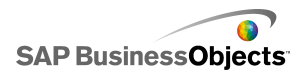

können Sie XML-Zuordnungen in das eingebettete Arbeitsblatt in Xcelsius einfügen.

Die XML-Funktionalität ist nicht standardmäßig in das eingebettete Arbeitsblatt in Xcelsius integriert. Die XML-Zuordnungen können in Excel definiert werden. Beim Importieren eines Arbeitsblatts in Xcelsius behält dieses die Verknüpfung zur XML-Quelle und die Zellenzuordnungen zum XML-Schema bei. Wenn Sie direkt in Xcelsius mit XML-Zuordnungen arbeiten möchten, können Sie die XML-Funktionen in der eingebetteten Software aktivieren.

#### Anmerkung:

Die mit der Zuordnungsfunktion von Excel zugeordneten Daten können manuell aktualisiert werden, indem Sie im Modell die Schaltfläche "Verbindungsregenerierung" verwenden.

#### Anmerkung:

Wenn eine dynamische URL mit der XML-Zuordnungsfunktion und intervallmäßiger Regenerierung verwendet wird, muss sie an eine Excel-Zelle gebunden werden, die eine Formel enthält.

### Hinzufügen von Excel XML-Zuordnungen zu Modellen

Sie haben eine XML-Datenquelle eingerichtet.

Um eine XML-Zuordnung zu dem eingebetteten Arbeitsblatt hinzuzufügen, konfigurieren Sie die Zuordnung im Excel-Arbeitsblatt und importieren das Arbeitsblatt anschließend in Xcelsius, oder – falls XML-Funktionen in Xcelsius aktiviert sind – erstellen Sie die XML-Zuordnung direkt in Xcelsius. Weitere Informationen über das Erstellen von Excel XML-Zuordnungen finden Sie in der Online-Hilfe zu Microsoft Excel. Nachdem die Zuordnung im Arbeitsblatt verfügbar ist, können Sie Komponenten in den Grafikbereich einfügen und mit dem Arbeitsblatt verknüpfen und eine Datenverbindung zu Excel XML-Zuordnungen hinzufügen, um Daten von der XML-Quelle abzurufen.

- 1. Führen Sie einen der folgenden Schritte aus, um eine Excel XML-Zuordnung zum eingebetteten Arbeitsblatt hinzuzufügen:
  - Wenn Sie die XML-Zuordnung in Ihrem Excel-Arbeitsblatt konfigurieren, importieren Sie das Excel-Arbeitsblatt. Weitere Informationen zum Importieren von Arbeitsblättern finden Sie unter Importieren von Excel-Arbeitsblättern.
  - So erstellen Sie die XML-Zuordnung direkt in Xcelsius:

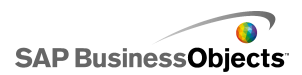

- a. Klicken Sie in dem eingebetteten Arbeitsblatt in Excel 2007 auf die Registerkarte "Entwickler" und anschließend auf "XML-Daten importieren", oder klicken Sie in Excel 2003 in der Symbolleiste auf "XML-Daten importieren".
- b. Geben Sie im Dialogfeld "XML-importieren" in der Liste "Dateiname" die URL für Ihre XML-Datenquelle ein und klicken auf "Öffnen".
- c. Falls die XML-Datenquelle keine Schemadefinition enthält, kann Excel anhand der Quelldaten ein Schema erstellen. Klicken Sie auf "OK.
- d. Wählen Sie im Dialogfeld "Daten importieren" einen Speicherort für die Daten aus, und klicken Sie auf OK.
- e. Betten Sie die zum Abrufen von Daten zu verwendende URL in das Arbeitsblatt ein. Geben Sie dazu beispielsweise eine statische Abfrage (dieselbe URL, die zum Import der XML-Daten verwendet wird) in eine Zelle im Arbeitsblatt ein.
- f. Konfigurieren Sie Eingabezellen im Arbeitsblatt, und konvertieren Sie die statische Abfrage anhand einer Formel, die die Werte aus den Zellen des Arbeitsblatts liest, in eine interaktive Abfrage um.
- Fügen Sie Komponenten in Ihr Modell ein, und verknüpfen Sie sie mit den Zellen im Arbeitsblatt. Weitere Informationen über das Hinzufügen von Komponenten finden Sie unter Verwenden von Diagrammkomponenten.
- 3. Klicken Sie auf **Daten** > **Verbindungen**.
- 4. Klicken Sie im Dialogfeld "Daten-Manager" auf "Hinzufügen", und wählen Sie "Excel-XML-Zuordnungen".

Es wird eine Excel XML-Zuordnungsverbindung zu der Liste der Verbindungen hinzugefügt.

#### Anmerkung:

Die Option "Excel-XML-Zuordnngen" fügt nur dann eine Verbindung hinzu, wenn in dem eingebetteten Arbeitsblatt eine Excel XML-Zuordnung definiert ist.

5. Legen Sie auf der Registerkarte "Definition" folgende Optionen fest:

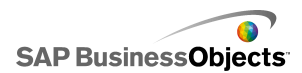

| Option             | Beschreibung                                                                                                    |
|--------------------|----------------------------------------------------------------------------------------------------|
| Name               | Geben Sie einen Namen für die Verbindung ein.                                                                                                    |
| XML-Da-<br>ten-URL | Wählen Sie den Speicherort, von dem das Modell<br>die aktualisierten Daten abruft. Sie können diesen<br>der URL zuordnen, in der die XML-Daten gespeichert<br>sind, oder der Zelle in dem Arbeitsblatt, in dem Sie<br>eine interaktive Abfrageformel definiert haben. |

- 6. Klicken Sie zum Festlegen der Regenerierungs- und Ladestatus-Optionen auf die Registerkarte "Auslastung". Weitere Informationen zum Festlegen dieser Optionen finden Sie unter*Festlegen von Regenerierungsoptionen* und *Erstellen von Lade- und Leerlaufmeldungen*.
- 7. Speichern Sie das Modell, und exportieren Sie es in ein geeignetes Format.

## Aktivieren von XML im eingebetteten Arbeitsblatt

Das eingebettete Xcelsius- Arbeitsblatt unterstützt per Voreinstellung nicht alle Excel-Funktionen. Wenn Sie XML-Zuordnungen in Xcelsius definieren möchten, müssen Sie im eingebetteten Arbeitsblatt XML-Funktionen aktivieren. Der Vorgang zur Aktivierung von XML-Funktionen hängt von der Excel-Version ab, mit der Sie arbeiten.

## Aktivieren von XML-Funktionen mit Excel 2003

Um XML-Funktionen in Xcelsius verwenden zu können, müssen Sie diese in Excel 2003 zur Excel-Symbolleiste hinzufügen.

1. Wenn Xcelsius oder Excel ausgeführt wird, schließen Sie beide Anwendungen.

#### Anmerkung:

Um sicherzustellen, dass keine Instanzen der beiden Programme mehr ausgeführt werden, zeigen Sie die Prozesse im Windows Task Manager an. Es dürfen keine Prozesse mit der Bezeichnung Xcelsius oder "Excel" in der Liste der ausgeführten Prozesse enthalten sein.

2. Starten Sie Excel 2007.

Dies sollte die einzige ausgeführte Instanz von Excel sein.

3. Klicken Sie in Excel auf Extras > Anpassen.

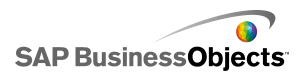

- 4. Klicken Sie im Dialogfeld "Anpassen" auf die Registerkarte Symbolleisten, anschließend auf Neu, und geben Sie einen Namen für die Symbolleiste ein, z. B. "XML-Symbolleiste". Klicken Sie auf OK. Es wird eine leere, schwebende Symbolleiste erstellt.
- 5. Klicken Sie im Dialogfeld "Anpassen" auf die Registerkarte Befehle.
- 6. Wählen Sie in der Liste "Kategorien" die Option Daten, und wählen Sie anschließend in der Liste "Befehle" die Option XML-Quelle, XML-Daten importieren und Eigenschaften der XML-Zuordnung. Ziehen Sie diese Elemente auf die schwebende Symbolleiste, die Sie in Schritt 4 erstellt haben.
- Ziehen Sie die schwebende Symbolleiste, und legen sie neben den anderen Excel-Symbolleisten oben im Anwendungsfenster ab, und schließen Sie Excel.

Beim nächsten Start von Xcelsius müsste die neue XML-Symbolleiste zur Verfügung stehen.

## Aktivieren von XML-Funktionen mit Excel 2007

In Excel 2007 stehen die XML-Funktionen in der Multifunktionsleiste "Entwickler" zur Verfügung.

1. Wenn Xcelsius oder Excel ausgeführt wird, schließen Sie beide Anwendungen.

#### Anmerkung:

Um sicherzustellen, dass keine Instanzen der beiden Programme mehr ausgeführt werden, zeigen Sie die Prozesse im Windows Task Manager an. Es dürfen keine Prozesse mit der Bezeichnung Xcelsius oder "Excel" in der Liste der ausgeführten Prozesse enthalten sein.

2. Starten Sie Excel 2007.

Dies sollte die einzige ausgeführte Instanz von Excel sein.

- 3. Klicken Sie im Hauptanwendungsmenü von Excel auf Excel-Optionen.
- Wählen Sie unter den am häufigsten verwendeten Optionen Entwicklerregisterkarte in der Multifunktionsleiste anzeigen, und klicken Sie auf OK.

Beim nächsten Start von Xcelsius müsste die Registerkarte **Entwickler** in der Multifunktionsleiste verfügbar sein.

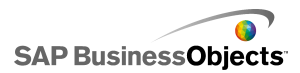

## Festlegen von Regenerierungsoptionen

Es wurde eine Datenverbindung für die Modelle definiert.

Wenn Sie eine QaaWS-, eine Webdienst-, eine XML-Daten-, eine FS-Befehl-, eine Portaldaten- oder eine Live Office-Verbindung zu einem Modell hinzufügen, können Sie angeben, wie und wann die Daten für diese Verbindung für das Modell aktualisiert werden sollen.

#### Anmerkung:

Wenn Sie eine Verbindungsregenerierungs-Schalftlächenkomponente zu einem Modell hinzufügen, können Sie auch die Regenerierungsoptionen für diese Komponente festlegen. Wenn Regenerierungsoptionen im Daten-Manager festgelegt sind, werden die Daten beim Ausführen des Modells vor dem Laden der Komponenten regeneriert. Wenn Regenerierungsoptionen für die Verbindungsregenerierungs-Schalftläche festgelegt sind, werden die Regenerierungsoptionen beim Laden des Modells durch die Komponente angewendet. Weitere Informationen über die Verwendung der Verbindungsregenerierungs-Schalftlächenkomponente finden Sie unter Verwenden der Kategorie "Web-Konnektivitäten".

1. Klicken Sie auf **Daten** > **Verbindungen**.

Das Dialogfeld Daten-Manager wird angezeigt.

 Klicken Sie auf die Verbindung, f
ür die Regenerierungsoptionen festgelegt werden sollen.

#### Anmerkung:

Regenerierungsoptionen können nur für QaaWS-, Webdienst-, XML-Daten-, FS-Befehl-, Portal- und Live Office-Datenverbindungen festgelegt werden.

- 3. Klicken Sie auf die Registerkarte Auslastung.
- 4. Legen Sie auf der Registerkarte Auslastung folgende Optionen fest:

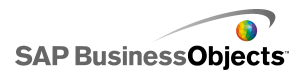

| Option                                             | Beschreibung                                                                                                    |
|----------------------------------------------------|----------------------------------------------------------------------------------------------------|
| Vor dem Laden<br>der Komponen-<br>ten regenerieren | Anmerkung:<br>Nur QaaWS-, Webdienst-, XML- und Live Of-<br>fice-Datenverbindungen.                                                                                                    |
|                                                    | Aktivieren Sie diese Option, wenn Sie die Da-<br>ten bei jedem Laden des Modells regenerieren<br>möchten, und verwenden Sie diese Daten als<br>anfängliche Daten für das Modell (bei Verwen-<br>dung einer Zurücksetz-Schaltflächenkompo-<br>nente werden die Daten auf die Werte zurück-<br>gesetzt, die beim letzten Laden des Modell<br>vorhanden waren). |
| Standardabfrage-<br>daten verwenden                | Anmerkung:<br>Aktivieren Sie diese Option, wenn die Daten bei<br>jedem Laden des Modells regeneriert werden sol-<br>len.                                                                                                    |
| Regenerieren alle                                  | Anmerkung:<br>Nur QaaWS-, Webdienst- und XML-Datenver-<br>bindungen.                                                                                                    |
|                                                    | Aktivieren Sie diese Option, um die Daten in<br>bestimmten Intervallen automatisch zu regene-<br>rieren. Wählen Sie aus der ersten Liste den<br>Wert für das Intervall und in der zweiten Liste<br>die Zeiteinheit (Minuten, Sekunden usw.) aus.                                                                                                    |
| Bei Auslösung<br>regenerieren                      | <ul> <li>Wählen Sie im Feld Auslösezelle die Zellen<br/>aus, oder geben Sie die Zellen ein, die eine<br/>Regenerierung auslösen. Wählen Sie anschlie-<br/>ßend eine der folgenden Optionen:</li> <li>Bei Änderung des Werts</li> <li>Bei Wert, und geben Sie den Wert ein, der<br/>die Regenerierung auslöst.</li> </ul>                                     |

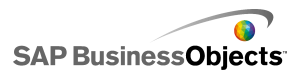

#### Verwandte Themen

- Verwalten von Datenverbindungen
- Konfigurieren von QaaWS-Verbindungen
- Konfiguration von Webdienst-Verbindungen
- Konfigurieren von XML-Datenverbindungen
- Integration in SAP NetWeaver BW
- Verwenden von Live Office-Datenverbindungen

## Erstellen von Lade- und Leerlaufmeldungen

Es wurde ein Modell erstellt und eine Datenverbindung für QaaWS, Webdienste oder XML-Daten definiert.

Beim Erstellen eines Modells, das über eine QaaWS-, Webdienst- oder XML-Datenverbindung verfügt, können Sie Meldungen definieren, die beim Laden und im Leerlauf des Modells angezeigt werden. Zudem können Sie angeben, ob der Cursor während des Ladevorgangs sichtbar ist und ob Eingaben über die Maus möglich sind.

- Klicken Sie auf Daten > Verbindungen.
   Das Dialogfeld "Daten-Manager" wird angezeigt.
- 2. Klicken Sie auf eine Verbindung, für die Sie Meldungen festlegen möchten, und klicken Sie auf die Registerkarte **Auslastung**.
- 3. Legen Sie unter "Ladestatus" folgende Optionen fest:

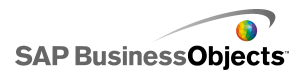

| Option                                       | Beschreibung                                                                                                    |
|----------------------------------------------|----------------------------------------------------------------------------------------------------|
| Lademeldung                                  | Geben Sie eine Meldung ein, oder wählen Sie<br>eine Meldung aus, die während des Ladens des<br>Modells angezeigt werden soll.                                                                                   |
| Leerlaufmel-<br>dung                         | Geben Sie eine Meldung ein, oder wählen Sie<br>eine Meldung aus, angezeigt werden soll, wäh-<br>rend das Modell im Leerlauf ist.                                                                                |
| Einfügen in                                  | Geben Sie Zellen ein, oder klicken Sie auf das<br>Zellenauswahl-Symbol ( N), um die Zellen, in<br>die die Lade- und Leerlaufmeldungen eingefügt<br>werden sollen, im eingebetteten Arbeitsblatt<br>auszuwählen. |
| Ladecursor ak-<br>tivieren                   | Aktivieren Sie diese Option, wenn der Cursor<br>angezeigt werden soll, während das Modell ge-<br>laden wird.                                                                                                    |
| Mauseingaben<br>beim Laden de-<br>aktivieren | Wählen Sie diese Option, um Mauseingaben<br>durch die Anwender während des Ladens des<br>Modells zu unterbinden.                                                                                                |

#### Verwandte Themen

- Verwalten von Datenverbindungen
- Konfigurieren von QaaWS-Verbindungen
- Konfiguration von Webdienst-Verbindungen
- Konfigurieren von XML-Datenverbindungen
- Integration in SAP NetWeaver BW

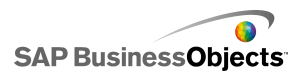

# Integration in SAP BusinessObjects Enterprise

Mit Xcelsius Enterprise können Sie interaktive Präsentationen aus verwalteten SAP BusinessObjects Enterprise-Daten über SAP BusinessObject Live Office-Verbindungen erstellen. Darüber hinaus können Sie XLF- und SWF-Dateien auf dem SAP BusinessObjects Enterprise- oder Crystal Reports-Server speichern und verwalten. Dort können Anwender, die über die entsprechenden Berechtigungen verfügen, die XLF- und SWF-Datei anzeigen.

#### Beschränkung:

Xcelsius unterstützt nur verwaltete Crystal Reports-Berichte. Falls nichtverwaltete Berichte vorhanden sind, müssen Sie diese in eine verwaltete Umgebung verschieben, um SAP BusinessObjects Live Office-Verbindungen in Xcelsius zu regenerieren. Weitere Informationen zum Verschieben in eine verwaltete Umgebung finden Sie unter "Optimale Vorgehensweisen bei Verwendung von Eingabeaufforderungen" im *Crystal Reports* 2008-Anwenderhandbuch auf help.sap.com.

Mithilfe der Live Office-Verbindungen in SAP BusinessObjects Xcelsius Enterprise und der Live Office-Webdienste in SAP BusinessObjects Enterprise XI Release 2 (XI R2) oder Crystal Reports Server XI R2 können Sie Modelle unter Verwendung verwalteter Enterprise-Daten erstellen und regenerieren.

Anmerkung:

- Die in diesem Kapitel beschriebenen Funktionen werden nur in SAP BusinessObjects Enterprise XI R2 und Crystal Reports Server XI R2 unterstützt.
- Die Einzelanmeldung wird nicht unterstützt.

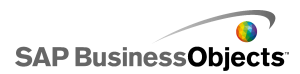

## Verwenden von Live Office-Datenverbindungen

Mit Live Office-Datenverbindungen können Sie Modelle auf Grundlage von Excel-Arbeitsblättern erstellen, die mit verwalteten Crystal Reports- oder Web Intelligence-Daten angelegt wurden, und die Daten im Modell von InfoView aus oder – über eine Verbindung zu Crystal Reports Server oder zum SAP Enterprise-System – von außerhalb von InfoView regenerieren.

Sie benötigen ein Live Office-fähiges Arbeitsblatt, um eine Live Office-Datenverbindung zum Modell hinzufügen zu können. Ein Live Office-fähiges Arbeitsblatt enthält Daten, die eine anhand eines verwalteten Crystal Reports-Dokuments oder eines verwalteten Web Intelligence-Dokuments erstellte Ansicht darstellen. Sie können Live Office-fähige Arbeitsblätter in Microsoft Excel außerhalb von Xcelsius erstellen und sie anschließend in Modelle importieren, um Live Office-Datenverbindungen hinzuzufügen.

Wenn Sie in Xcelsius mit Live Office arbeiten möchten, muss Live Office installiert und der Live Office-Kompatibilitätsmodus muss in Xcelsius aktiviert sein. Weitere Informationen über die Aktivierung des Live Office-Kompatibilitätsmodus finden Sie unter *Festlegen von Einstellungen für das eingebettete Arbeitsblatt*.

# Hinzufügen und Konfigurieren von Verbindungen zu Live Office-Daten

SAP BusinessObjects Live Office ist auf Ihrem Rechner installiert, und ein Live Offices-fähiges Arbeitsblatt wurde erstellt oder in Xcelsius importiert.

Verwenden Sie eine Live Office-Datenverbindung, wenn Sie Daten von verwalteten Crystal Reports-Berichten oder Web Intelligence-Dokumenten in einem Modell verwenden und für die Quelldaten regenerierbar machen möchten.

#### Anmerkung:

Die Live Office-Datenverbindungsoption ist erst verfügbar, nachdem ein Live Office-fähiges Arbeitsblatt zu Xcelsius hinzugefügt wurde.

1. >

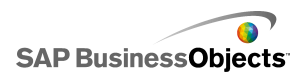

- 2. Klicken Sie im Dialogfeld "Daten-Manager" auf **Hinzufügen** und wählen Live Office.
- 3. Legen Sie auf der Registerkarte "Definition" folgende Optionen fest:

| Option           | Beschreibung                                                                                                    |
|------------------|----------------------------------------------------------------------------------------------------|
| Name             | Zeigt den Namen der Live Office-Verbindung an.                                                                                                    |
| Sitzungs-<br>URL | Wenn Ihr SAP BusinessObjects Enterprise- oder<br>Crystal Reports-Server über eine Standard-Web-<br>dienst-Installation verfügt, ersetzen Sie den<br>Webserver in dieser Standard-URL durch den Namen<br>Ihrer Central Management Console (CMC) |
| Bereiche         | Über diese Option wird gesteuert, wie viele Datenzei-<br>len zurückgegeben werden.<br>Anmerkung:<br>Die Anzahl der Spalten wird dadurch nicht beein-<br>flusst.                                                                                |

4. Klicken Sie auf die Registerkarte **Auslastung**, um die Regenerierungsund Meldungsoptionen festzulegen. Weitere Informationen finden Sie unter *Festlegen von Regenerierungsoptionen* und *Erstellen von Ladeund Leerlaufmeldungen*.

Das Modell wird mit einer Live Office-Datenquelle verbunden, und die Daten werden gemäß den Einstellungen in den Regenerierungsoptionen zur Laufzeit regeneriert.

## Übergabe von Parametern an Live Office

Wenn ein Modell über eine Live Office-Datenverbindung verfügt, können Sie das Modell so konfigurieren, dass Daten in das Arbeitsblatt eingefügt und diese Werte an Live Office zurückgegeben werden, um spezifische Daten von der Datenquelle abzurufen.

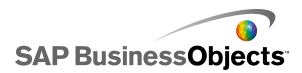

## Übergabe von Parametern an Live Office

Es wurde ein Modell mit einem Live Office-fähigen Arbeitsblatt und einer Live Office-Datenverbindung erstellt. Es sind Anwendereingaben für die Parameter bei seiner Regenerierung erforderlich.

Wenn Sie die Einzelwertkomponente in der SWF-Datei anpassen, werden Sie aufgefordert, sich beim Enterprise-System anzumelden. Nach erfolgreicher Anmeldung werden die Daten regeneriert und der bzw. die neuen Werte in der SWF-Datei angezeigt.

- 1. Platzieren Sie eine Einzelwertkomponente, z. B. einen Drehregler oder einen Schieberegler, im Grafikbereich.
- 2. Klicken Sie in der Eigenschaftenliste für Einzelwerte auf der Registerkarte Allgemein auf die Zellauswahlschaltfläche neben dem Feld Daten.
- Klicken Sie erst auf die Zelle mit dem gebundenen Parameter und dann auf OK.
- 4. Weitere Informationen finden Sie unter *Hinzufügen und Konfigurieren* von Verbindungen zu Live Office-Daten.
- Klicken Sie auf der Registerkarte Auslastung auf die Zellauswahlschaltfläche neben dem Feld Auslösezelle.
- Klicken Sie erst auf die Zelle mit dem gebundenen Parameter und dann auf OK.
- 7. Stellen Sie sicher, dass Nur bei Änderung auslösen aktiviert wurde.

Wenn Sie das Auslöseverhalten auf diese Weise konfigurieren, wird die SWF-Datei bei jeder Änderung der Zelle, also bei jeder Änderung des Parameterwerts, regeneriert.

8. Klicken Sie auf die Schaltfläche **Vorschau**, um eine SWF-Datei zu generieren.

## Aktualisieren der Live Office-Verbindungseinstellungen nach der Systemmigration

Wenn Inhalte von einem BusinessObjects Enterprise-System in ein anderes migriert werden, ändert sich der Speicherort des Live Office-Webdiensts.

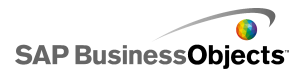

Um den Speicherort der Live Office-Webdienste für das Modell zu aktualisieren, ohne jede einzelne Datei öffnen zu müssen, bearbeiten Sie die Datei "web.config" oder "web.xml" direkt.

#### Anmerkung:

Wenn die Datei "web.config" oder "web.xml" falsch bearbeitet wird, kann ein unerwartetes Programmverhalten auftreten. Fertigen Sie eine Sicherungskopie dieser Dateien an, bevor Sie Änderungen daran vornehmen.

## Aktualisieren der Datei "web.config" für .NET InfoView

- 1. Suchen Sie die Datei web.config am folgenden Speicherort: <Lauf werk>:\Programme\Business Objects\BusinessObjects Enterprise 11.5\Web Content\Enterprise115\InfoView\web.config
- 2. Öffnen Sie web.config in einem Texteditor wie dem Windows Editor.
- 3. Suchen Sie den folgenden Text am Ende der Datei:

```
<appSettings>
<add key="applications" value="com.businessobjects.
encyclopedia.reportviewer.wrapper.InfoViewPanel, ana
lyticwrapper"/>
```

 Nachdem Sie diesen Text gefunden haben, fügen Sie den folgenden Text darunter ein:

```
<add key="webConnectorUrl" value="http://webser
vice:port/dswsbobje/services/session"></add>
```

Dabei entspricht *webservice* dem Namen Ihres Webdienstes und *port* der Portnummer, über die der Webserver kommuniziert.

5. Speichern Sie die Datei.

Diese Einstellung hat Vorrang vor der in Xcelsius 2008 festgelegten Einstellung.

## So aktualisieren Sie die Datei "web.xml" für Java InfoView

 Suchen Sie die Datei web.xml an folgendem Speicherort:C:\Program me\Business Objects\<Webserver>\webapps\businessob jects\enterprise115\desktoplaunch\WEB-INF\web.xml.

Dabei steht <Webserver> für den Namen Ihres Webservers.

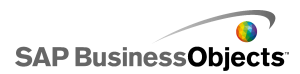

- 2. Öffnen Sie web.xml in einem Texteditor wie Editor.
- 3. Suchen Sie den folgenden Text am Ende der Datei:

```
<context-param>
<param-name>crystalXcelsius 2008.webconnectorurl</pa
ram-name>
```

 Nachdem Sie diesen Text gefunden haben, fügen Sie den folgenden Text darunter ein:

```
<param-value>http://webservice:port/dswsbobje/ser
vices/session</param-value>
```

Dabei entspricht *webservice* dem Namen Ihres Webdienstes und *port* der Portnummer, über die der Webserver kommuniziert.

5. Speichern Sie die Datei.

Diese Einstellung hat Vorrang vor der in Xcelsius 2008 festgelegten Einstellung.

## Starten von InfoView-Dokumenten aus Modellen

In InfoView gespeicherte Xcelsius-Modelle können so konfiguriert werden, dass Berichte oder andere Dokumente geöffnet werden, die sich ebenfalls in InfoView befinden. Dazu müssen Sie die OpenDocument-API (Application Programming Interface) zu der URL hinzufügen, die zum Aufrufen des Dokuments verwendet wird.

Die OpenDocument-API verwendet ein Standardverfahren zum Öffnen von in SAP BusinessObjects Enterprise veröffentlichten Dokumenten und Berichten über eine einfache URL. Mit OpenDocument kann nicht nur der Bericht, sondern auch die Berichtsparameter angegeben werden, sodass nur die gewünschten Daten zurückgegeben werden.

Sie können die URL direkt in das URL-Feld einer URL-Schaltlfächenkomponente im Modell eingeben oder den Anwendern ermöglichen, die URL dynamisch zu ändern und die URL-Schaltflächenkomponente so zu konfigurieren, dass die URL von einer Zelle im eingebetteten Arbeitsblatt abgerufen werden kann. Konfigurieren Sie anschließend die Auswahlelement-Komponente so, dass verschiedene

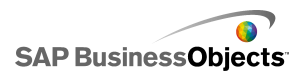

URLs in diese Zelle eingegeben werden können, wenn der Anwender eine Auswahl trifft.

#### Anmerkung:

OpenDocument startet den Bericht oder das Dokument in einem separaten Browserfenster.

#### Tipp:

OpenDocument kann auch mit primären, nicht in InfoView vorhandenen Modellen verwendet werden, wenn sie über Sekundärdateien in InfoView verfügen. Der Anwender muss vor dem Starten des Dokuments die InfoView-Anmeldeinformationen eingeben.

Weitere Informationen über URL-Berichte mit OpenDocument finden Sie im Handbuch *Viewing Reports and Docments using URLs* (Englisch).

URL-Syntax für OpenDocument in SAP BusinessObjects XIR2

http://<Server>:<Port>/businessobjects/enterpri
sel15/<plattformspezifisch>?sDocName=<Dokumentna
me>&sPath=<Pfad>&sRepoType=corporate&sType=<Dokument
typ>&<Parameter1>&<Parameter2>&...&<ParameterN>

Ersetzen Sie die Variablen wie in der folgenden Tabelle erläutert:

| Variable          | Ersetzen durch                                                                                                    |
|-------------------|----------------------------------------------------------------------------------------------------|
| <server></server> | Der Name des Rechners, auf<br>dem sich das SAP BusinessOb-<br>jects Enterprise-Repository befin-<br>det, in dem das Dokument gespei-<br>chert ist. |

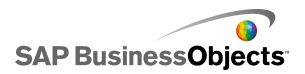

| Variable                                    | Ersetzen durch                                                                                                    |
|---------------------------------------------|----------------------------------------------------------------------------------------------------|
| <plattformspezifisch></plattformspezifisch> | <ul> <li>Da es zwei Implementierungen<br/>der openDocument-Funktion gibt<br/>(für JSP und ASPX), hängt die<br/>genaue Syntax dieses Parame-<br/>ters von Ihrer Implementierung<br/>ab:</li> <li>Verwenden Sie für Java-Imple-<br/>mentierungen openDocu<br/>ment.jsp</li> <li>Verwenden Sie für .NET-Imple-<br/>mentierungen opendocu<br/>ment.aspx</li> </ul> |
| <dokumenttyp></dokumenttyp>                 | Der Typ des Dokuments, das ge-<br>öffnet wird. Verwenden Sie bei-<br>spielsweise rpt für einen Crystal<br>Reports-Bericht und wid für ein<br>Web Intelligence-Dokument.                                                                                                    |
| <pfad></pfad>                               | Ersetzen Sie bei Verwendung des<br>sPath-Parameters < <i>Pfad&gt;</i> durch<br>den Pfad zu dem Dokument im<br>Repository. Setzen Sie die einzel-<br>nen Unterordernamen in eckige<br>Klammern, und trennen Sie die<br>Unterordnernamen durch Kom-<br>mas.<br>Anmerkung:<br>Ersetzen Sie Leerschritte durch<br>Pluszeichen.                                     |

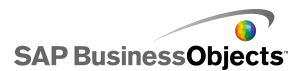

| Variable                      | Ersetzen durch                                                                                                    |
|-------------------------------|----------------------------------------------------------------------------------------------------|
| <dokumentname></dokumentname> | Ersetzen Sie bei Verwendung des<br>sDocName-Parameters <i><doku< i=""><br/><i>mentname&gt;</i> durch den Namen<br/>des Dokuments im Repository.<br/>Anmerkung:<br/>Ersetzen Sie Leerschritte durch<br/>Pluszeichen.</doku<></i> |

#### Anmerkung:

Fügen Sie keine [öffentlichen+Ordner] zu dem Pfad hinzu; beginnen Sie mit dem Namen des ersten Unterordners innerhalb der öffentlichen Ordner.

```
Public Folders
folder 1
folder 1.1
folder 1.1.1
```

Wenn sich Ihr Dokument im Ordner 1.1.1 befindet, setzen Sie sPath auf: [Ordner+1], [Ordner+1.1], [Ordner+1.1]].

Beispiel: Verwenden von Opendoc.jsp

http://cdi5boe:8080/businessobjects/enterprise115/deskto
plaunch/opendoc/openDocument.jsp?sType=rpt&sRepoType=cor
porate&sPath=[Ordner],[Unterordner1],[Unterord
ner2]&sDocName=ReportName&IsSpromptName1=promptValue1

URL-Syntax für OpenDocument in SAP BusinessObjects XI3x

http://<Server>:<Port>/OpenDocument/opendoc/<plattforms
pezifisch>?sIDType=CUID&sType=<Dokumenttyp>&iDocID=<Doku
ment-ID>&<Parameter1>&<Parameter2>&...&<ParameterN>

Ersetzen Sie die Variablen wie in der folgenden Tabelle erläutert:

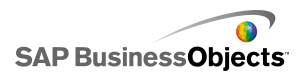

| Variable                                    | Ersetzen durch                                                                                                    |
|---------------------------------------------|----------------------------------------------------------------------------------------------------|
| <server></server>                           | Der Name des Rechners, auf<br>dem sich das SAP BusinessOb-<br>jects Enterprise-Repository befin-<br>det, in dem das Dokument ge-<br>speichert ist.                                                                                                    |
| <port></port>                               |                                                                                                    |
| <plattformspezifisch></plattformspezifisch> | <ul> <li>Verwenden Sie abhängig von<br/>Ihrer SAP BusinessObjects Enter-<br/>prise-Implementierung eine der<br/>folgenden Optionen:</li> <li>Verwenden Sie für Java-Imple-<br/>mentierungen openDocu<br/>ment.jsp</li> <li>Verwenden Sie für .NET-Im-<br/>plementierungen opendocu<br/>ment.aspx</li> </ul> |

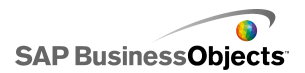

| Variable                    | Ersetzen durch                                                                                                    |
|-----------------------------|----------------------------------------------------------------------------------------------------|
|                             | Ersetzen Sie bei Verwendung<br>des iDocID-Parameters <doku<br>ment-ID&gt; durch die Dokument-<br/>CUID des Dokuments.</doku<br>                                                   |
|                             | Anmerkung:<br>Wenn Sie in InfoView XI3x die Do-<br>kumenteigenschaften anzeigen las-<br>sen, können Sie die Dokument-<br>CUID ebenfalls sehen.                                    |
| <dokument-id></dokument-id> | Die CUID ist eindeutig, sodass die<br>Parameter sDocumentName und<br>sPath bei Verwendung einer CUIS<br>nicht verwendet werden müssen.                                            |
|                             | Wenn ein Dokument von einem<br>System auf ein anderes migriert<br>wird, bleibt die CUID gleich. Dies ist<br>der Grund dafür, warum möglichst<br>die CUID verwendet werden sollte. |
| <dokumenttyp></dokumenttyp> | Der Typ des Dokuments, das geöff-<br>net wird. Verwenden Sie beispiels-<br>weise rpt für einen Crystal Reports-<br>Bericht und wid für ein Web Intelli-<br>gence-Dokument.        |
| <parameter></parameter>     |                                                                                                    |

Beispiel: Verwendung von iDocID zum Öffnen eines Crystal Reports-Berichts über dessen Dokument-CUID http://olapserver1:8080/OpenDocument/opendoc/openDocu ment.jsp?sType=rpt&sIDType=CUID&iDocID=1234

# Öffnen von InfoView-SWF-Dateien aus Xcelsius-Modellen

In InfoView gespeicherte Xcelsius-Modelle können so konfiguriert werden, dass sie SWF-Dateien öffnen, die sich ebenfalls in InfoView befinden. Dazu müssen Sie die DocumentDownload-Funktion zu der zum Aufrufen der Datei verwendeten URL hinzufügen. Die Funktion DocumentDownload bietet ein Standardverfahren zum Öffnen von SWF-Dateien, die in SAP BusinessObjects Enterprise veröffentlicht wurden.

DocumentDownload öffnet die sekundäre SWF-Datei in Xcelsius, beispielsweise in einer Diashow-Komponente, was beim Erstellen eines "verschachtelten" oder "übergeordneten-untergeordneten" Modells innerhalb von InfoView nützlich ist.

#### Anmerkung:

 Die Anmeldeinformationen werden beim Aufrufen einer sekundären SWF-Datei nicht von der Xcelsius-Modelldatei übergeben. Fügen Sie zum Senden der Anmeldeinformationen von DocumentDownload
 "CELogonToken" an die URL an.

#### Tipp:

Um die Dokument-ID zu erhalten, navigieren Sie zum Dokument in InfoView, bewegen den Mauszeiger auf den Hyperlink des Dokumentnamens und suchen die ID-Nummer in der Statusleiste des Browsers. Sie können die Dokument-ID auch aus der Central Management Console abrufen.

#### URL-Syntax für DocumentDownload in SAP BusinessObjects XIR2

http://<Server>:<Port>/businessobjects/enterpri
sel15/desktoplaunch/opendoc/documentDownload?<Parame
ter1>&<Parameter2>&...&<ParameterN>&CELogonToken=<Token>

#### Ersetzen Sie die Variablen wie in der folgenden Tabelle erläutert:

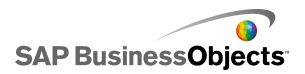

| Variable                                    | Ersetzen durch                                                                                                    |
|---------------------------------------------|----------------------------------------------------------------------------------------------------|
| <server:port></server:port>                 | Der Name und der Port des<br>Rechners, auf dem sich das SAP<br>BusinessObjects Enterprise-Re-<br>pository befindet, in dem das Do-<br>kument gespeichert ist.                                                                                                    |
| <plattformspezifisch></plattformspezifisch> | <ul> <li>Da es zwei Implementierungen<br/>der openDocument-Funktion gibt<br/>(für JSP und ASPX), hängt die<br/>genaue Syntax dieses Parame-<br/>ters von Ihrer Implementierung<br/>ab:</li> <li>Verwenden Sie für Java-Imple-<br/>mentierungen openDocu<br/>ment.jsp</li> <li>Verwenden Sie für .NET-Imple-<br/>mentierungen opendocu<br/>ment.aspx</li> </ul> |
| <dokument-id></dokument-id>                 | Ersetzen Sie bei Verwendung des<br>iDocID-Parameters < <i>Dokument-</i><br><i>ID&gt;</i> durch die Dokument-ID des<br>Dokuments.                                                                                                    |
| <pfad></pfad>                               | Ersetzen Sie bei Verwendung des<br>sPath-Parameters <i><pfad></pfad></i> durch<br>den Pfad zu dem Dokument im<br>Repository. Setzen Sie die einzel-<br>nen Unterordernamen in Klam-<br>mern und trennen Sie die Unter-<br>ordnernamen durch Kommas.<br>Anmerkung:<br>Ersetzen Sie Leerschritte durch<br>Pluszeichen.                                           |

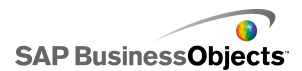

| Variable                      | Ersetzen durch                                                                                                    |
|-------------------------------|----------------------------------------------------------------------------------------------------|
| <dokumentname></dokumentname> | Ersetzen Sie bei Verwendung des<br>sDocName-Parameters <i><doku< i=""><br/><i>mentname&gt;</i> durch den Namen<br/>des Dokuments im Repository.<br/>Anmerkung:<br/>Ersetzen Sie Leerschritte durch<br/>Pluszeichen.</doku<></i> |

#### Anmerkung:

Fügen Sie keine [öffentlichen+Ordner] zu dem Pfad hinzu; beginnen Sie mit dem Namen des ersten Unterordners innerhalb der öffentlichen Ordner.

```
Public Folders
folder 1
folder 1.1
folder 1.1.1
```

Wenn sich Ihr Dokument im Ordner 1.1.1 befindet, setzen Sie sPath auf: [Ordner+1], [Ordner+1.1], [Ordner+1.1]].

```
Beispiel: DocumentDownload-URL für SAP BusinessObjects XIR2
```

```
http://cdi5boe:8080/ businessobjects/enterpri
se115/desktoplaunch/opendoc/documentDownload?iDo
cID=10348&sKind=Flash&CELogonToken=SERVER%408757Jxn
ge3URUJ8L4
```

In der folgenden Tabelle sind die in der Beispiel-URL verwendeten Parameter aufgeführt. Abschnitte in Fettdruck müssen an die Datei angepasst werden. Mit einem Stern (\*) markierte Parameter sind für die documentDownload-Funktion erforderlich:

| Proto | http://         |
|-------|-----------------|
| koll: | (oder https://) |

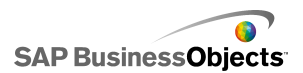

| Server<br>name:            | cdi5boe:                                                                    |
|----------------------------|-----------------------------------------------------------------------------|
| Port:                      | 8080/                                                                       |
| Funkti<br>on:              | businessobjects/enterprise115/desktoplaunch/open<br>doc/documentDownload?   |
| Doku<br>ment-<br>ID*:      | iDocID=10348&<br>Anmerkung:<br>"iDocID" ist die ID oder CUID der SWF-Datei. |
| Datei<br>typ*:             | sKind=Flash&<br>Anmerkung:<br>sKind muss "Flash" sein.                      |
| Logon<br>Creden<br>tials*: | CELogonToken=SERVER%408757JxmheURUJ8L4                                      |

#### URL-Syntax für DocumentDownload in SAP BusinessObjects XI3x

Anmerkung:

Sie können zusätzliche Parameter an die SWF-Datei übergeben, indem Sie FlashVar-Bereiche in die URL einfügen. Beispiel: "Range1=yyy&Range2=zzz&"

Um das CELogonToken vom übergeordneten Modell an eine untergeordnete SWF-Datei zu übergeben, muss im untergeordneten Modell eine Flash-Variablenverbindung eingefügt werden. Öffnen Sie den Daten-Manager, klicken Sie auf "Hinzufügen" und wählen Sie die Option "Flash-Variablen". Außer der für CELogonToken erforderlichen Verbindung werden für eventuelle zusätzliche Parameter Flash Variable-Verbindungen benötigt. Alle zusätzlichen Parameter werden vom Flash-Player in FlashVars umgewandelt. Weitere Informationen über die Konfiguration von

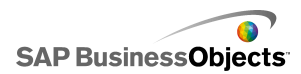

Flash-Variablenverbindungen finden Sie unter *Konfiguration von Verbindungen zu Flash-Variablen*.

Sie können die URL direkt in das URL-Feld einer URL-Diashow-Komponente in das Modell eingeben oder den Anwendern ermöglichen, die URL dynamisch zu ändern und die URL-Diashow-Komponente so zu konfigurieren, dass die URL von einer Zelle im eingebetteten Arbeitsblatt abgerufen werden kann. Konfigurieren Sie anschließend die Auswahlelement-Komponente anhand der Excel-Funktion VERKETTEN so, dass verschiedene URLs in diese Zelle eingegeben werden können, wenn der Anwender eine Auswahl trifft.

http://<Server>:<Port> /OpenDocument/opendoc/<plattforms
pezifisch>?sType=amw&sIDType=InfoObject&iDocID=<DokumentID>&sPath=<Pfad>&sDocName=<Dokumentname>

| Variable                                    | Ersetzen durch                                                                                                    |
|---------------------------------------------|----------------------------------------------------------------------------------------------------|
| <server></server>                           | Der Name des Rechners, auf<br>dem sich das SAP BusinessOb-<br>jects Enterprise-Repository befin-<br>det, in dem das Dokument ge-<br>speichert ist.                                                                                                    |
| <port></port>                               |                                                                                                    |
| <plattformspezifisch></plattformspezifisch> | <ul> <li>Verwenden Sie abhängig von<br/>Ihrer SAP BusinessObjects Enter-<br/>prise-Implementierung eine der<br/>folgenden Optionen:</li> <li>Verwenden Sie für Java-Imple-<br/>mentierungen openDocu<br/>ment.jsp</li> <li>Verwenden Sie für .NET-Im-<br/>plementierungen opendocu<br/>ment.aspx</li> </ul> |

Ersetzen Sie die Variablen wie in der folgenden Tabelle erläutert:

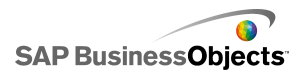

| Variable                      | Ersetzen durch                                                                                                    |
|-------------------------------|----------------------------------------------------------------------------------------------------|
| <dokument-id></dokument-id>   | Ersetzen Sie bei Verwendung<br>des iDocID-Parameters < <i>Doku</i><br><i>ment-ID&gt;</i> durch die Dokument-<br>ID des Dokuments.<br>Anmerkung:<br>Sie können den Parameter<br>sDocName (Dokumentname)<br>statt iDocID verwenden.                                                                                     |
| <pfad></pfad>                 | Ersetzen Sie bei Verwendung<br>des sPath-Parameters <i><pfad></pfad></i><br>durch den Pfad zu dem Doku-<br>ment im Repository. Setzen Sie<br>die einzelnen Unterordernamen<br>in Klammern und trennen Sie die<br>Unterordnernamen durch Kom-<br>mas.<br>Anmerkung:<br>Ersetzen Sie Leerschritte durch<br>Pluszeichen. |
| <dokumentname></dokumentname> | Ersetzen Sie bei Verwendung<br>des sDocName-Parameters<br><dokumentname> durch den<br/>Namen des Dokuments im Repo-<br/>sitory.<br/>Anmerkung:<br/>Ersetzen Sie Leerschritte durch<br/>Pluszeichen.</dokumentname>                                                                                                    |

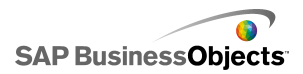

#### Anmerkung:

Fügen Sie keine [öffentlichen+Ordner] zu dem Pfad hinzu; beginnen Sie mit dem Namen des ersten Unterordners innerhalb der öffentlichen Ordner.

```
Public Folders
folder 1
folder 1.1
folder 1.1.1
```

Wenn sich Ihr Dokument im Ordner 1.1.1 befindet, setzen Sie sPath auf: [Ordner+1], [Ordner+1.1], [Ordner+1.1]].

# Speichern von Modellen in SAP BusinessObjects Enterprise-Systemen

Sie können Xcelsius-XLF- und SWF-Dateien auf SAP BusinessObjects Enterprise oder Crystal Reports Server speichern.

Nachdem die Dateien zum Enterprise-System hinzugefügt wurden, hat jeder Anwender mit den entsprechenden Berechtigungen Zugriff auf die Dateien. Sie können die im Enterprise-System gespeicherten Dateien über InfoView und die Central Management Console (CMC) verwalten.

In InfoView haben Sie folgende Möglichkeiten:

- Anzeigen einer Liste der XLF- und SWF-Dateien
- Suchen nach bestimmten Dateien
- Verschieben oder Kopieren von Dateien in andere Ordner
- Anzeigen und Regenerieren von SWF-Dateien in InfoView

Wenn Sie über Administratorrechte für das Enterprise-System verfügen, können Sie die Bearbeitungs- und Anzeigeberechtigungen für XLF- und SWF-Dateien innerhalb der Central Management Console (CMC) ändern.

#### Anmerkung:

XLF-Dateien können nicht in InfoView angezeigt werden. Um XLF-Dateien anzeigen zu lassen, die dem Enterprise-System hinzugefügt wurden, muss

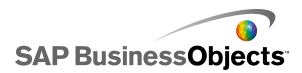

die XLF-Datei innerhalb von Xcelsius geöffnet werden. Weitere Informationen finden Sie unter Öffnen von XLF-Dateien aus Enterprise-Ordnern.

In Crystal Reports 2008, können Sie eine Xcelsius -SWF-Datei in einem Crystal Reports-Bericht einbetten, damit die SWF-Datei Daten aus diesem Bericht verwenden kann. Um die SWF-Datei für die Verwendung von Quelldaten aus einem Crystal Reports-Bericht zu konfigurieren, fügen Sie eine Crystal Reports Daten-Consumer-Verbindung zum Modell hinzu. Weitere Informationen über die Konfiguration dieser Datenverbindung finden Sie unter Konfiguration von Crystal Reports-Daten-Consumer-Verbindungen.

Beim Exportieren des Modells als SWF-Datei können Sie die SWF-Datei in die Crystal Reports-Quelldatendatei einbetten. Weitere Informationen über die Arbeit mit Crystal Reports finden Sie im *Crystal Reports 2008-Anwenderhandbuch*.

## Speichern von Xcelsius-Dateien in Enterprise-Ordnern

1. Klicken Sie auf Datei > In Plattform speichern..

Das Dialogfeld "Anmelden bei BusinessObjects Enterprise" wird geöffnet.

 Geben Sie im Dialogeld "Anmelden bei BusinessObjects Enterprise" folgende Informationen ein:

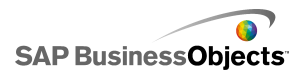

| Option                 | Beschreibung                                                                                                    |
|------------------------|----------------------------------------------------------------------------------------------------|
| System                 | Geben Sie den Namen der Central Management<br>Console (CMC) ein, in der die XLF-Datei gespeichert<br>werden soll.                                                                                                    |
|                        | In der CMC werden Informationen über die im Enterprise-<br>System gespeicherten Objekte gespeichert. Weitere In-<br>formationen zur CMC finden Sie in der Dokumentation<br>zu SAP BusinessObjects Enterprise oder Crystal Reports<br>Server auf dem SAP Help Portal ( <i>help.sap.com</i> ). |
| Anwender-<br>name      | Geben Sie Ihren Anwendernamen ein.                                                                                                    |
| Kennwort               | Geben Sie Ihr Kennwort ein.                                                                                                    |
| Authentifi-<br>zierung | Klicken Sie auf den entsprechenden Authentifizie-<br>rungstyp.                                                                                                    |
|                        | Anmerkung:<br>Wenn Sie sich hinsichtlich Ihrer Anmeldedaten nicht<br>sicher sind, wenden Sie sich an Ihren Systemadmi-<br>nistrator.                                                                                                    |

- 3. Klicken Sie auf **OK**.
- 4. Wählen Sie den Ordner aus, in dem die XLF-Datei gespeichert werden soll, geben Sie einen Dateinamen ein, und klicken Sie auf **Speichern**.

#### Tipp:

Wenn Sie einen Ordner zur CMC hinzufügen möchten, klicken Sie auf **Neuer Ordner**.

## Öffnen von XLF-Dateien aus Enterprise-Ordnern

- 1. Klicken Sie auf Datei > Aus Enterprise öffnen.
- 2. Geben Sie im Dialogeld "Anmelden bei BusinessObjects Enterprise" folgende Informationen ein:
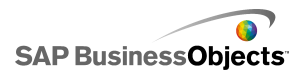

| Option                 | Beschreibung                                                                                                    |
|------------------------|----------------------------------------------------------------------------------------------------|
| System                 | Geben Sie den Namen der Central Management<br>Console (CMC) ein, in der die XLF-Datei gespeichert<br>werden soll.                                                                                                    |
|                        | In der CMC werden Informationen über die im Enterprise-<br>System gespeicherten Objekte gespeichert. Weitere In-<br>formationen zur CMC finden Sie in der Dokumentation<br>zu SAP BusinessObjects Enterprise oder Crystal Reports<br>Server auf dem SAP Help Portal ( <i>help.sap.com</i> ). |
| Anwender-<br>name      | Geben Sie Ihren Anwendernamen ein.                                                                                                    |
| Kennwort               | Geben Sie Ihr Kennwort ein.                                                                                                    |
| Authentifi-<br>zierung | Klicken Sie auf den entsprechenden Authentifizie-<br>rungstyp.                                                                                                    |
|                        | Anmerkung:<br>Wenn Sie sich hinsichtlich Ihrer Anmeldedaten nicht<br>sicher sind, wenden Sie sich an Ihren Systemadmi-<br>nistrator.                                                                                                    |

- 3. Klicken Sie auf OK.
- 4. Wählen Sie im Dialogfeld "Öffnen" den Ordner, der die zu öffnende Datei enthält. Klicken Sie auf **Öffnen**.

Die XLF-Datei wird in Xcelsius geöffnet.

### Exportieren von Modellen in Enterprise-Ordner

Es wurde ein Modell erstellt und im Grafikbereich geöffnet.

1. Klicken Sie auf **Datei > Exportieren > BusinessObjects-Plattform**.

Das Dialogfeld "Anmelden bei BusinessObjects Enterprise" wird geöffnet.

2. Geben Sie im Dialogeld "Anmelden bei BusinessObjects Enterprise" folgende Informationen ein:

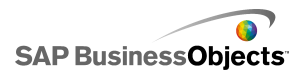

| Option                 | Beschreibung                                                                                                    |
|------------------------|----------------------------------------------------------------------------------------------------|
| System                 | Geben Sie den Namen der Central Management<br>Console (CMC) ein, in der die XLF-Datei gespeichert<br>werden soll.                                                                                                    |
|                        | In der CMC werden Informationen über die im Enterprise-<br>System gespeicherten Objekte gespeichert. Weitere In-<br>formationen zur CMC finden Sie in der Dokumentation<br>zu SAP BusinessObjects Enterprise oder Crystal Reports<br>Server auf dem SAP Help Portal ( <i>help.sap.com</i> ). |
| Anwender-<br>name      | Geben Sie Ihren Anwendernamen ein.                                                                                                    |
| Kennwort               | Geben Sie Ihr Kennwort ein.                                                                                                    |
| Authentifi-<br>zierung | Klicken Sie auf den entsprechenden Authentifizie-<br>rungstyp.                                                                                                    |
|                        | Anmerkung:<br>Wenn Sie sich hinsichtlich Ihrer Anmeldedaten nicht<br>sicher sind, wenden Sie sich an Ihren Systemadmi-<br>nistrator.                                                                                                    |

- 3. Klicken Sie auf OK.
- Wählen Sie im Dialogfeld "Speichern unter" den Ordner aus, in den die SWF-Datei exportiert werden soll, geben Sie den Dateinamen ein, und klicken Sie auf Speichern.

Das Modell wird als SWF-Datei in das Enterprise-Repository exportiert.

### **Integration in SAP NetWeaver BW**

In SAP BusinessObjects Xcelsius Enterprise können Sie Business Explorer (BEx)-Abfragen oder Abfrageansichten als Datenquellen für Xcelsius-Modelle verwenden. Sie können eine oder mehrere Datenverbindungen zu SAP NetWeaver BW hinzufügen, die Verbindung konfigurieren, mit Komponenten verknüpfen und das Modell dann auf dem SAP NetWeaver BW-System als BW-Objekte (TLOGO-Objekte) veröffentlichen. Veröffentlichte Flash-Modelle

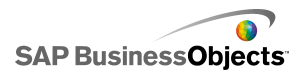

können NetWeaver Enterprise Portal-Rollen zugewiesen werden. Der Zugriff ist dann über ein iView-Objekt möglich. Diese Modelle unterstützen den Lifecycle durch den Data Warehousing-Transport von BW-Objekten.

Die SAP NetWeaver BW-Verbindung gibt einen Snapshot der BEx Abfrage-Pivotergebnismenge sowie die Legenden- und Wertehilfen für die Merkmale und Variablen in einer Anforderung zurück.

Anmerkung:

- Es gilt die Autorisierung auf Business Data Warehouse-Ebene.
- Zur Ausführung von BEx-Abfragen benötigt Xcelsius die BEx Web-Laufzeitumgebung, die nicht verfügbar ist, wenn Modelle in Xcelsius als Vorschau angezeigt werden oder wenn Modelle in Desktop-Anwendungen wie Microsoft PowerPoint oder Adobe PDF implementiert werden. Wenn Sie SAP NetWeaver BW-Verbindungen in das Xcelsius-Modell aufnehmen, können Sie diese über den Portalstart-URL-Befehl von NetWeaver als Vorschau anzeigen.

Außerdem stellt die Verbindung Abfragemetadaten, wie z. B. die Abfrageund InfoProvider-Namen, Abfragefilter, Schlüsseldatum, Regenerierungsdatum, Hierarchien sowie das aktuelle Meldungsprotokoll zur Verfügung.

### Vor dem Herstellen von Verbindungen mit SAP NetWeaver BW-Systemen

Bevor Sie eine Verbindung mit SAP NetWeaver BW herstellen, muss SAP NetWeaver BW 7.0 Enhancement Pack 1 Service Pack 5 auf demselben Computer wie SAP BusinessObjects Xcelsius installiert werden. Xcelsius erfordert sowohl Java als auch ABAP, damit eine Verbindung zu NetWeaver SAP Ehp1 SP5 für SAP NetWeaver 7.0 möglich ist. Außerdem mus für die Einzelanmeldung (Single Sign-On, SSO) eine Benutzerzuordnung zwischen dem NetWeaver Java-Anwendungsserver und dem NetWeaver ABAP-System eingerichtet werden. Weitere Informationen finden Sie in der SAP NetWeaver BW-Dokumentation auf *help.sap.com*.

#### Anmerkung:

Damit Xcelsius Daten abrufen kann, müssen SAP NetWeaver Business Warehouse und BEx-Abfrageb verfügbar sein.

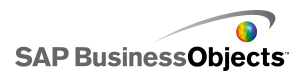

#### Verwandte Themen

- Herstellen von Verbindungen mit SAP NetWeaver BW-Systemen
- Herstellen von Verbindungen mit SAP NetWeaver BW-Systemen
- Konfigurieren von SAP NetWeaver BW-Verbindungen
- Trennen der Verbindung zum SAP NetWeaver BW-System
- Veröffentlichen von Xcelsius-Modellen auf SAP NetWeaver BW-Systemen
- Vorschau von Xcelsius-Modellen mit SAP NetWeaver BW-Daten
- Öffnen von XLF-Dateien von SAP NetWeaver BW-Servern

• Übersetzen und Globalisieren von Xcelsius-Modellen auf SAP NetWeaver BW-Systemen

### Herstellen von Verbindungen mit SAP NetWeaver BW-Systemen

Auf dem Rechner sind SAP NetWeaver BW 7.0 Enhancement Pack 1 Service Pack 5, BW und BW Java installiert.

Wenn Sie einen Befehl eingeben, der eine Verbindung mit dem SAP NetWeaver BW-System, erfordert, versucht Xcelsius, die Verbindung mit dem System automatisch herzustellen. Wenn eine Berechtigungsprüfung erforderlich ist, werden Sie aufgefordert, sich beim SAP NetWeaver BW-System anzumelden. Die folgenden Vorgänge erfordern eine Verbindung mit dem SAP NetWeaver BW-System:

- Klicken Sie auf SAP > Öffnen
- Klicken Sie auf SAP > Veröffentlichen
- Klicken Sie auf SAP > Veröffentlichen als
- Klicken Sie auf Daten > Verbindungen, fügen Sie eine SAP NetWeaver BW-Verbindung hinzu, und konfigurieren Sie diese

#### Anmerkung:

Wenn zwischen SAP NetWeaver Java AS und SAP NetWeaver ABAP die Einzelanmeldung eingerichtet ist, werden Sie von Xcelsius nur einmal zur Berechtigungsprüfung aufgefordert.

#### Verwandte Themen

- Vor dem Herstellen von Verbindungen mit SAP NetWeaver BW-Systemen
- Konfigurieren von SAP NetWeaver BW-Verbindungen

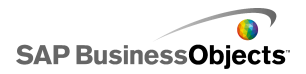

- Trennen der Verbindung zum SAP NetWeaver BW-System
- Veröffentlichen von Xcelsius-Modellen auf SAP NetWeaver BW-Systemen
- Vorschau von Xcelsius-Modellen mit SAP NetWeaver BW-Daten
- Öffnen von XLF-Dateien von SAP NetWeaver BW-Servern

• Übersetzen und Globalisieren von Xcelsius-Modellen auf SAP NetWeaver BW-Systemen

### Trennen der Verbindung zum SAP NetWeaver BW-System

Sie sind mit einem SAP NetWeaver BW-System verbunden.

Wenn Sie mit einem SAP NetWeaver BW-System verbunden sind, können Sie eine Verbindung zu diesem System herstellen und Daten auf diesem System veröffentlichen.

- 1. Klicken Sie auf **SAP** > **Trennen**.
- 2. Klicken Sie auf OK.

Die Verbindung zum SAP NetWeaver BW-System wird getrennt. Sie können nun eine Verbindung zu einem anderen SAP-System herstellen oder die Anwenderauthentifizierung ändern.

#### **Verwandte Themen**

- Vor dem Herstellen von Verbindungen mit SAP NetWeaver BW-Systemen
- Konfigurieren von SAP NetWeaver BW-Verbindungen
- Herstellen von Verbindungen mit SAP NetWeaver BW-Systemen
- Veröffentlichen von Xcelsius-Modellen auf SAP NetWeaver BW-Systemen
- Vorschau von Xcelsius-Modellen mit SAP NetWeaver BW-Daten
- Öffnen von XLF-Dateien von SAP NetWeaver BW-Servern

• Übersetzen und Globalisieren von Xcelsius-Modellen auf SAP NetWeaver BW-Systemen

### Konfigurieren von SAP NetWeaver BW-Verbindungen

SAP NetWeaver BW 7.0 Enhancement Pack 1 Service Pack 5 ist auf dem lokalen Computer installiert, und das Modell, zu dem die Verbindung hinzugefügt werden soll, wurde erstellt und ist im Grafikbereich geöffnet.

Verwenden Sie die SAP NetWeaver BW-Verbindung zum Erstellen einer Verbindung mit den Business Warehouse-Daten.

Anmerkung:

- Klicken Sie auf Daten > Verbindungen.
   Das Dialogfeld "Daten-Manager" wird angezeigt.
- 2. ""
- 3. Legen Sie auf der Registerkarte "Definition" folgende Optionen fest:

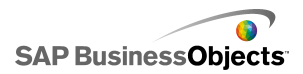

| Option                        | Beschreibung                                                                                                    |
|-------------------------------|----------------------------------------------------------------------------------------------------|
| Name                          | Einen Namen für die Verbindung.                                                                                                    |
| System                        | Der Name des SAP-Systems, mit dem Sie momentan verbunden sind.                                                                                                    |
|                               | Anmerkung:<br>Sie können unterschiedliche Komponenten in einem<br>Modell mit unterschiedlichen Abfragen oder Abfra-<br>geansichten verbinden, jedoch müssen sich alle<br>Abfragen und Abfrageansichten auf demselben SAP-<br>System befinden.                                                                                                 |
| Abfrage                       | Der Name der aktuell ausgewählten Abfrage oder<br>Abfrageansicht. Klicken Sie auf <b>Durchsuchen</b> , um<br>eine andere Abfrage oder Abfrageansicht in dem<br>verbundenen System auszuwählen.                                                                                                    |
| Daten zu-<br>rückgeben<br>als | Zum Festlegen des Formats der abgerufenen Daten<br>wählen Sie eine der folgenden Optionen aus der<br>Liste aus:                                                                                                    |
|                               | <ul> <li>Rohdaten – Die Daten sind nicht formatiert. Diese<br/>Option eignet sich am besten für Diagramme oder<br/>für Berechnungen in Excel.</li> </ul>                                                                                                    |
|                               | <ul> <li>Formatiert – Die Daten liegen im BEx-Format vor<br/>und enthalten Informationen wie den Skalierungs-<br/>faktor, die Anzahl an Dezimalstellen, die Währung<br/>und den Vorzeichenwechsel. Diese Option eignet<br/>sich am besten für Textkomponenten, wie Beschrif-<br/>tungen, Arbeitsblätter, Tabellen, Scorecards usw.</li> </ul> |
| Eingabe-<br>werte             |                                                                                                    |

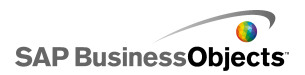

| Option            | Beschreibung                                                                                                    |                                                                                                    |  |
|-------------------|----------------------------------------------------------------------------------------------------|----------------------------------------------------------------------------------------------------|--|
|                   | Listet die verfügbaren Eingabewerte und auswählbaren<br>Eigenschaften zum Anpassen der von der Abfrage oder<br>der Abfrageansicht zurückgegebenen Daten auf.                                                                                                    |                                                                                                    |  |
|                   | Eingabe                                                                                                    | Beschreibung                                                                                         |  |
|                   | Filter                                                                                                    | Mit Filtern ermöglichen Sie den Anwen-<br>dern, in Segmente der Gesamtdatenmen-<br>ge zu navigieren. |  |
|                   | Varia-<br>blen                                                                                                    | Legen Sie die Werte für obligatorische<br>und optionale Abfragevariablen fest.                       |  |
|                   |                                                                                                    | Anmerkung:                                                                                           |  |
|                   | Wählen Sie zum Festlegen eines Wertes für jeden Eint<br>das Eingabeobjekt aus der Liste aus, und geben Sie<br>das Feld <b>Lesen aus</b> einen Wert ein, oder klicken Sie<br>das Zellenauswahl-Symbol ( <b>N</b> ), um eine Zelle aus d<br>eingebetteten Arbeitsblatt, von der das ausgewählte<br>jekt seinen Wert abruft, auszuwählen. |                                                                                                    |  |
| Ausgabe-<br>werte |                                                                                                    |                                                                                                    |  |

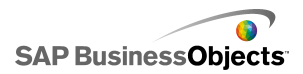

| Option                                                                                       | Beschreibung                                                                                                    |                                                                                                    |                                                                                |  |
|----------------------------------------------------------------------------------------------|----------------------------------------------------------------------------------------------------|----------------------------------------------------------------------------------------------------|--------------------------------------------------------------------------------|--|
|                                                                                              | Listet die von der Abfrage oder Abfrageansicht zu-<br>rückgegebenen Werte sowie alle Filter, die auf zu-<br>rückgegebene Daten angewendet werden können,<br>auf. |                                                                                                    |                                                                                |  |
|                                                                                              | Ausgabe                                                                                                    | Beschreibung                                                                                                    |                                                                                |  |
|                                                                                              | Kreuzta-<br>bellenda-<br>ten                                                                                                    | Gibt einen Snapshot der Abfrage oder<br>der Pivot-Tabelle in der Abfrageansicht<br>zurück. Die Kopfzeilen enthalten Informa-<br>tionen über Einheit und Währung sowie<br>den Skalierungsfaktor. Basic-, beschränk-<br>te und berechnete Schlüsselwerte sind<br>verfügbare Kreuztabellendaten. |                                                                                |  |
|                                                                                              | Merkma-                                                                                                    | Element                                                                                                    | Beschreibung                                                                   |  |
|                                                                                              |                                                                                                    | Beschriftung                                                                                                    |                                                                                |  |
|                                                                                              |                                                                                                    | Zeichenfolge an-<br>zeigen                                                                                                    |                                                                                |  |
|                                                                                              |                                                                                                    |                                                                                                    |                                                                                |  |
|                                                                                              | Varia-<br>blen                                                                                                    | Gibt die Variablen-Hilfetexte und<br>Schlüssel sowie die angewendeten Filter<br>zurück.                                                                                                    |                                                                                |  |
| Statische Gibt sämtliche E<br>Filter die in BEx Quer<br>wurden. Diese E<br>in Xcelsius nicht |                                                                                                    | Gibt sämtliche Besc<br>die in BEx Query De<br>wurden. Diese Besc<br>in Xcelsius nicht geä                                                                                                    | hränkungen zurück,<br>esigner festgelgt<br>hränkungen können<br>åndert werden. |  |
|                                                                                              | Informa-<br>tionen                                                                                                    | Gibt allgemeine Abf<br>zurück, wie etwa Na                                                                                                    | ragetextelemente<br>ime, letzte Regene-                                        |  |

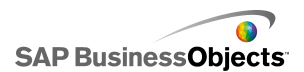

| Option | Beschreibung                                                                                                    |                                                                                                    |  |
|--------|----------------------------------------------------------------------------------------------------|----------------------------------------------------------------------------------------------------|--|
|        | Ausgabe                                                                                                    | Beschreibung                                                                                                   |  |
|        |                                                                                                    | rierung und Datenaktualisierung sowie den Schlüsseldatenwert.                                                  |  |
|        |                                                                                                    | Anmerkung:<br>Der Schlüsseldatenwert kann über die<br>Xcelsius-BEx-Abfrageverbindung nicht<br>geändert werden. |  |
|        | Meldung                                                                                                    | Gibt Textfehlermeldungen des SAP Net-<br>Weaver BW-Systems zurück.                                             |  |
|        | Wählen Sie zum Festlegen eines Speicherorts für jeden<br>Ausgabewert das Ausgabeobjekt aus der Liste aus, und<br>klicken Sie im Feld <b>Einfügen in</b> auf das Zellenaus-<br>wahl-Symbol , um eine Zelle aus dem eingebetteten<br>Arbeitsblatt auszuwählen, in der die von der Abfrage oder<br>Abfrageansicht abgerufenen Werte gespeichert werden. |                                                                                                    |  |
|        |                                                                                                    |                                                                                                    |  |
|        | Anmerkung:<br>In Xcelsius können bis zu 512 Zeilen abgerufen und in<br>das eingegebettete Arbeitsblatt eingefügt werden. Infor-<br>mationen über die Erhöhung der zulässigen Zeilenanzahl<br>finden Sie im Abschnitt <i>Festlegen von Einstellungen für</i><br><i>das eingebettete Arbeitsblatt</i> .                                                |                                                                                                    |  |

- 4. Klicken Sie auf die Registerkarte Datenvorschau.
- 5. Klicken Sie auf Datenvorschau regenerieren.

#### Anmerkung:

Für die Datenvorschau werden keine Daten aus der BEx-Abfrage abgerufen. Außerdem gelten die auf der Registerkarte **Definition** festgelegten Filter und Parameter nicht.

6. Überprüfen und passen Sie die Datenstruktur nach Bedarf über die folgenden Optionen an:

| Option                                         | Beschreibung                                                                                                    |
|------------------------------------------------|----------------------------------------------------------------------------------------------------|
| Strukturansicht<br>im linken Be-<br>reich      | Erweitern Sie die Strukturansicht, um die Spal-<br>ten, Zeilen und freien Merkmale anzuzeigen.<br>Die Voreinstellung entspricht der Festlegung in<br>BEx Query Designer.                                                                                                    |
| Nach-oben- und<br>Nach-unten-<br>Schaltflächen | Wählen Sie zum Ändern der Reihenfolge der<br>Daten ein Element in der Struktur aus, und kli-<br>cken Sie auf die Schaltfläche Nach oben oder<br>Nach unten, um das Element um eine Position<br>nach oben oder nach unten in der Liste zu ver-<br>schieben. Klicken Sie nach Änderung der Ele-<br>mentreihenfolge auf die Schaltfläche <b>Datenvor-<br/>schau regenerieren</b> , um die Änderungen an-<br>zuzeigen.                                                                                                    |
| Elemente ver-<br>schieben                      | <ul> <li>In Spalten verschieben – Verschiebt die<br/>Daten in eine Spaltenstruktur.</li> <li>In Zeilen verschieben – Verschiebt die Daten<br/>in eine Zeilenstruktur.</li> <li>In "Freie Merkmale" verschieben – Ver-<br/>schiebt die Daten in eine "Freie Merkmale"-<br/>Struktur.</li> <li>Auf Standardwerte für Abfrage zurücksetzen<br/>– Setzt die Struktur auf die in der Abfrage<br/>definierten Werte zurück.</li> <li>Klicken Sie nach Änderung der Elementreihenfolge<br/>auf die Schaltfläche Datenvorschau regenerieren,<br/>um die Änderungen anzuzeigen.</li> </ul> |

7. Klicken Sie auf die Registerkarte **Auslastung**, um die Regenerierungsund Meldungsoptionen festzulegen.

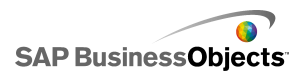

#### Vorsicht!:

Die Option **Vor dem Laden der Komponenten regenerieren** bewirkt, dass die Abfrage zum ersten Mal ausgeführt wird, bevor die Anwender einen Eingabewertfilter festlegen können.

Weitere Informationen über das Festlegen von Regenerierungs- und Meldungsoptionen finden Sie unter *Festlegen von Regenerierungsoptionen* und *Erstellen von Lade- und Leerlaufmeldungen*.

Nachdem Sie das Modell konfiguriert und mit dem SAP NetWeaver BW-System verbunden haben, können Sie es im SAP-System veröffentlichen.

#### Verwandte Themen

- Vor dem Herstellen von Verbindungen mit SAP NetWeaver BW-Systemen
- Herstellen von Verbindungen mit SAP NetWeaver BW-Systemen
- Trennen der Verbindung zum SAP NetWeaver BW-System
- Veröffentlichen von Xcelsius-Modellen auf SAP NetWeaver BW-Systemen
- Vorschau von Xcelsius-Modellen mit SAP NetWeaver BW-Daten
- Öffnen von XLF-Dateien von SAP NetWeaver BW-Servern
- Übersetzen und Globalisieren von Xcelsius-Modellen auf SAP NetWeaver BW-Systemen

### Veröffentlichen von Xcelsius-Modellen auf SAP NetWeaver BW-Systemen

SAP NetWeaver BW 7.0 Enhancement Pack 1 Service Pack 5 ist auf demselben Rechner wie Xcelsius installiert. Sie sind mit dem SAP NetWeaver BW-System verbunden, und das Modell, das veröffentlicht werden soll, verfügt über eine oder mehrere SAP NetWeaver BW-Verbindungen und ist im Grafikbereich geöffnet.

Mit dieser Option können Sie eine SWF-Datei erstellen und das Xcelsius-Modell auf dem SAP NetWeaver BW-System veröffentlichen. Durch die Veröffentlichung des Modells kann dieses wie andere BEx-Objekte transportiert und übersetzt werden. Bei der Veröffentlichung eines Modells werden von Xcelsius drei Dateien veröffentlicht: eine XLF-Datei, eine SWF-Datei und eine TXT-Datei. Die TXT-Datei wird für die Übersetzung auf dem SAP NetWeaver BW-System benötigt.

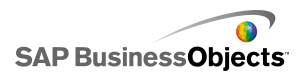

#### Anmerkung:

Das Xcelsius-Modell muss auf dem SAP-System veröffentlicht werden, mit dem die SAP NetWeaver BW Query-Verbindungen verbunden sind.

- 1. Führen Sie eine der folgenden Aktionen aus:
  - Klicken Sie zum Speichern eines neuen Modells auf SAP > Veröffent lichen.
  - Zum Speichern eines vorhandenen Modells unter einem anderen Namen oder an einem anderen Speicherort klicken Sie auf SAP > Veröffentlichen als.
- Wenn Sie nicht mit dem SAP-System verbunden sind, wird das Dialogeld "SAP-Anmeldung" geöffnet. Wählen Sie das entsprechende SAP-System und geben Ihre Anwenderinformationen ein. Klicken Sie auf OK.

#### Anmerkung:

Falls Sie mit einem anderen SAP-System verbunden sind als dem, auf dem Sie Daten veröffentlichen möchten, müssen Sie die Verbindung zum SAP-Netzwerk trennen, bevor Sie mit diesen Schritten fortfahren.

Das Dialogfeld "Öffnen" wird angezeigt.

3. Navigieren Sie zu dem Speicherort, an dem die Datei gespeichert werden soll, und geben Sie einen Dateinamen ein. Klicken Sie auf **OK**.

Die SWF-Datei wird auf dem SAP NetWeaver ABAP-System veröffentlicht.

### Verwandte Themen

- Vor dem Herstellen von Verbindungen mit SAP NetWeaver BW-Systemen
- Konfigurieren von SAP NetWeaver BW-Verbindungen
- Herstellen von Verbindungen mit SAP NetWeaver BW-Systemen
- Trennen der Verbindung zum SAP NetWeaver BW-System
- Vorschau von Xcelsius-Modellen mit SAP NetWeaver BW-Daten
- · Öffnen von XLF-Dateien von SAP NetWeaver BW-Servern

• Übersetzen und Globalisieren von Xcelsius-Modellen auf SAP NetWeaver BW-Systemen

### Vorschau von Xcelsius-Modellen mit SAP NetWeaver BW-Daten

Es wurde ein Xcelsius-Modell mit einer SAP NetWeaver BW-Verbindung auf einem SAP-System veröffentlicht.

Gehen Sie wie im Folgenden beschrieben vor, um eine Vorschau des Modells mit Daten von dem verbundenen SAP-System anzuzeigen. Über die Schaltfläche **Vorschau** können Sie die Modellkonfiguration anzeigen und den grundlegenden Workflow testen, wobei jedoch die Daten von SAP NetWeaver BW-Abfragen und die Ergebnismengen von Abfrageansichten nicht verfügbar sind.

1. Klicken Sie auf **SAP** > **Starten**.

Eine Webbrowsersitzung wird mit dem Anmeldebildschirm von SAP NetWeaver Portal geöffnet.

 Geben Sie die Anmeldeinformationen f
ür das Portal ein, und klicken Sie auf Anmelden.

Nach der Anmeldung wird das Xcelsius-Modell in eine BW-Dashboardvorlage geladen, die ein einzelnes Modell enthält. Sie können diese URL in einer iView-Vorlage verwenden, um das Modell zu einer SAP NetWeaver Portal-Rolle hinzuzufügen.

### Verwandte Themen

- Vor dem Herstellen von Verbindungen mit SAP NetWeaver BW-Systemen
- Konfigurieren von SAP NetWeaver BW-Verbindungen
- Herstellen von Verbindungen mit SAP NetWeaver BW-Systemen
- Trennen der Verbindung zum SAP NetWeaver BW-System
- Veröffentlichen von Xcelsius-Modellen auf SAP NetWeaver BW-Systemen
- Öffnen von XLF-Dateien von SAP NetWeaver BW-Servern

• Übersetzen und Globalisieren von Xcelsius-Modellen auf SAP NetWeaver BW-Systemen

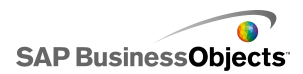

### Öffnen von XLF-Dateien von SAP NetWeaver BW-Servern

SAP NetWeaver BW 7.0 Enhancement Pack 1 Service Pack 5 ist auf demselben Rechner wie Xcelsius installiert. Sie sind mit dem SAP NetWeaver BW-System verbunden, und das Modell, das geöffnet werden soll, wurde auf dem SAP NetWeaver BW-Server veröffentlicht..

- 1. Klicken Sie auf SAP > Öffnen.
- Das Dialogfeld "SAP-Anmeldung" wird geöffnet. Wählen Sie das entsprechende SAP-System und geben Ihre Anwenderinformationen ein. Klicken Sie auf OK.

Das Dialogfeld "Öffnen" wird angezeigt.

3. Wählen Sie die Modell-XLF-Datei aus, die Sie öffnen möchten. OK.

#### Verwandte Themen

- Vor dem Herstellen von Verbindungen mit SAP NetWeaver BW-Systemen
- Konfigurieren von SAP NetWeaver BW-Verbindungen
- Herstellen von Verbindungen mit SAP NetWeaver BW-Systemen
- Trennen der Verbindung zum SAP NetWeaver BW-System
- Veröffentlichen von Xcelsius-Modellen auf SAP NetWeaver BW-Systemen
- Vorschau von Xcelsius-Modellen mit SAP NetWeaver BW-Daten

• Übersetzen und Globalisieren von Xcelsius-Modellen auf SAP NetWeaver BW-Systemen

### Übersetzen und Globalisieren von Xcelsius-Modellen auf SAP NetWeaver BW-Systemen

Wenn Sie ein Modell auf einem SAP-System speichern, können Sie Übersetzungseinstellungen aktivieren, damit der Text im Modell als BW-Objekte übersetzt werden kann. Beim Übersetzen des Texts kann sich die Länge der Zeichenfolgen ändern, was sich auf das Layout und das Design des Modells auswirken kann. Beispielsweise könnte ein auf Englisch

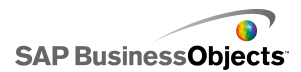

entworfenes Modell eine Beschriftung für "Sales" enthalten, die fünf Zeichen lang ist. Beim Übersetzen ins Deutsche ändert sich die Beschriftung in "Verkäufe", einer acht Zeichen langen Zeichenfolge. Diese zusätzlichen drei Zeichen könnten sich auf das Layout der Beschriftung und der sie umgebenden Felder auswirken. Sie können diese Auswirkungen begrenzen, indem Sie beim Einrichten von Übersetzungen eine Grenze für die Anzahl von Zeichen in den Zeichenfolgen festlegen.

Xcelsius Enterprise zeigt auch numerische Werte, Währungen, Daten und Zeitwerte in einem länderspezifischen Format an, das im SAP NetWeaver BW-Anwendergebietsschema festgelegt ist. Je nach Gebietsschema Ihres SAP-Profils können beim Ausführen einer SWF-Datei folgende Excel-formatierte Elemente dynamisch geändert werden:

| Element                           | Beispiel                  |
|-----------------------------------|---------------------------|
| Lange Monatsnamen                 | Januar, Februar, März     |
| Kurzer Monatsname                 | Jan, Feb, Mrz             |
| Langer Name eines Wochentags      | Sonntag, Montag, Dienstag |
| Abgekürzter Name eines Wochentags | So, Mo, Di                |
| Datumstrennzeichen                | "/" wie in 01/01/1900     |
| Uhrzeittrennzeichen               | ":" wie in 12:00:00       |
| Dezimaltrennzeichen               | "," wie in 1,5            |
| Tausendertrennzeichen             | "." wie in 1.000.000      |
| Währungssymbol                    | 100 £, 50 ¢, 10F50        |

Für Xcelsius Enterprise-Globalisierungseinstellungen gelten folgende Einschränkungen:

 Die Reihenfolge, in der Wertelemente angezeigt werden, wird zur Laufzeit nicht geändert, auch dann nicht, wenn die Ländereinstellung für den Standort, an dem das Modell ausgeführt wird, eine andere Elementreihenfolge verwendet. Wenn das Modell beispielsweise auf einem Betriebssystem erstellt wird, für dessen Ländereinstellung das Datumsformat MM/TT/JJJJ verwendet wird, gilt Folgendes: Wenn das Modell in einer Umgebung ausgeführt wird, in der das Datumsformat TT/MM/JJJJ verwendet wird, wird die Reihenfolge für Monat und Tag

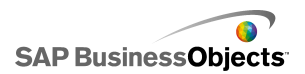

nicht für den neuen Standort aktualisiert. Diese Einschränkung gilt ebenso für das Voranstellen vor oder das Anfügen der Währungssymbole hinter den Wert.

- Nur Werte, die im eingebetteten Arbeitsblatt enthalten sind, werden globalisiert. Bei der manuellen Eingabe von Werten in das "Eigenschaften"fenster oder in die SWF-Datei zur Laufzeit werden diese Werte beim Ausführen des Modells nicht gemäß den Ländereinstellungen geändert.
- Beim Entwurf oder Bearbeiten des Modells wirkt sich die Änderung der Ländereinstellungen nicht auf vorhandene, verknüpfte Komponenten aus.
   Wenn Sie die Ländereinstellung ändern und möchten, dass die Änderung auf vorhandene Komponenten angewendet wird, müssen Sie die Komponenten erneut mit dem eingebetteten Arbeitsblatt verknüpfen.
- Wenn ein länderspezifisches Format auf Zellen im eingebetteten Arbeitsblatt angewendet wird, ändert sich das Format dieser Zellen nicht, wenn das Modell in einer anderen Umgebung ausgeführt wird. Wenn Sie beispielsweise das Währungsformat in Microsoft Excel anwenden, können Sie "Keine", ein einfaches Symbol oder mit einem bestimmten Land verbundene Symbole wählen. Bei Auswahl eines einfachen Symbols, z. B. €, ändert sich das Symbol abhängig von der Ländereinstellung beim Ausführen des Modells. Wenn Sie jedoch ein Symbol für ein bestimmtes Land, wie beispielsweise Französisch (Frankreich) wählen, ändert sich das Symbol nicht, wenn das Modell in einer anderen Umgebung ausgeführt wird.

#### Verwandte Themen

- Vor dem Herstellen von Verbindungen mit SAP NetWeaver BW-Systemen
- Konfigurieren von SAP NetWeaver BW-Verbindungen
- Herstellen von Verbindungen mit SAP NetWeaver BW-Systemen
- Trennen der Verbindung zum SAP NetWeaver BW-System
- Veröffentlichen von Xcelsius-Modellen auf SAP NetWeaver BW-Systemen
- Vorschau von Xcelsius-Modellen mit SAP NetWeaver BW-Daten
- Öffnen von XLF-Dateien von SAP NetWeaver BW-Servern

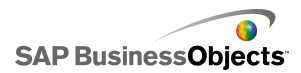

# Einrichten der Übersetzung für Xcelsius-Modelle auf SAP NetWeaver BW-Systemen

Ein Modell verfügt über eine SAP NetWeaver BW-Verbindung, ist im Grafikbereich geöffnet und zur Veröffentlichung auf dem SAP NetWeaver BW-System vorgesehen.

Statischer Text kann für die Übersetzung eingerichtet werden, sodass beim Betrachten des Flash-Modells übersetzter Text zu sehen ist. Um die Übersetzung zu ermöglichen, müssen die Zellen im Arbeitsblatt gekennzeichnet werden, die übersetzt werden sollen. Bei Veröffentlichung des Modells ist der Inhalt der angegebenen Zellen für SAP NetWeaver BW verfügbar. Wenn die Übersetzung eingerichtet ist, wird zur Laufzeit auf Basis des SAP NetWeaver BW-Anwendergebietsschemas übersetzter Text an das Xcelsius-Modell übergeben. Weitere Informationen zu den Übersetzungsoptionen finden Sie in der SAP NetWeaver-Dokumentation auf *help.sap.com*.

#### Anmerkung:

Textübersetzung ist in Xcelsius nicht verfügbar.

- 1. Klicken Sie auf SAP > Übersetzungseinstellungen.
- Wenn Sie nicht mit dem SAP-System verbunden sind, wird das Dialogeld "SAP-Anmeldung" geöffnet. Wählen Sie das entsprechende SAP-System und geben Ihre Anwenderinformationen ein. Klicken Sie auf OK.

#### Anmerkung:

Falls Sie mit einem anderen SAP-System verbunden sind als dem, auf dem Sie Daten veröffentlichen möchten, müssen Sie die Verbindung zum SAP-Netzwerk trennen, bevor Sie mit diesen Schritten fortfahren.

- 3. Wählen Sie im Dialogfeld "Übersetzungseinstellungen" die Option Unterstützung für Übersetzung aktivieren.
- 4. Klicken Sie unter der Bereichsliste auf Hinzufügen.
- 5. Geben Sie im Feld Name einen Namen für den Bereich ein.
- Klicken Sie neben dem Feld Bereich auf das "Zellenauswahl"-Symbol ( 1), und wählen Sie eine Zelle aus.
- 7. Wenn mehrere Texte übersetzt werden sollen, wiederholen Sie Schritt 4 bis 6.

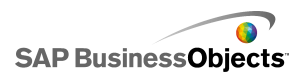

8. Um die Auswirkungen der übersetzten Wörter auf das Modelldesign und die Abstände zu verringern, führen Sie einen der folgenden Schritte aus:

Anmerkung:

Klicken Sie zur Eingabe spezifischer Werte neben dem Feld Maximale

**Zeichenanzahl** auf das Symbol zum "manuellen Bearbeiten" ( 1), und geben Sie im Dialogfeld **Zeichenanzahl – Einstellungen** die maximal für jede Zeichenfolge zulässige Anzahl an Zeichen ein.

- Klicken Sie zum Auswählen der Werte aus dem eingebetteten Arbeitsblatt neben dem Feld Maximale Zeichenanzahl auf das Zellenauswahl-Symbol (
  ), und wählen Sie die Zellen aus, in denen die Werte für die maximale Zeichenanzahl gespeichert werden sollen.
- 9. Klicken Sie auf OK.

### Verwandte Themen

Veröffentlichen von Xcelsius-Modellen auf SAP NetWeaver BW-Systemen

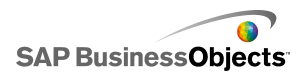

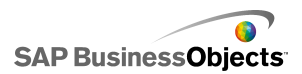

# Exportieren und Implementieren von Modellen

## Adobe Flash Player – Sicherheitseinschränkungen

Mit Xcelsius 2008 erzeugte Modelle basieren auf Adobe Flash-Technologie und unterliegen den entsprechenden Sicherheitsregelungen.

Die Sicherheitseinschränkungen von Adobe Flash Player 9 und höher wirken sich auf SWF-Dateien aus, die auf einem lokalen Laufwerk gespeicherte Inhaltsdateien aufrufen. Wenn Sie eine Xcelsius-SWF-Datei lokal ausführen möchten, müssen Sie die Datei zu den vertrauenswürdigen Speicherorten im Adobe Flash Player-Einstellungs-Manager hinzufügen.

Adobe Flash Player schränkt auch den Zugriff auf externe Datenquellen ein. Wenn die SWF-Datei auf einem Webserver gehostet wird, muss sich im Webserver-Stammverzeichnis aller Webserver, von dem die SWF-Datei Live-Daten abruft, eine domänenübergreifende Richtliniendatei (Cross Domain Policy) befinden.

Weitere Informationen zur Sicherheit in Adobe Flash Player finden Sie in folgenden Dokumenten auf der Adobe-Website.

#### Anmerkung:

Die Dokumentation zu Flash Player ist versionsgebunden und gilt nicht für frühere Versionen. Anwender von Adobe Flash Player 9 sollten beide Dokumente lesen.

- Security changes in Flash Player 8
- Policy file changes in Flash Player 9 and Flash Player 10

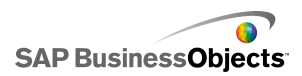

### **Xcelsius-SWF-Dateien lokal ausführen**

SWF-Dateien, die Inhaltsdateien (Bilder, XML-Daten usw.) über eine URL-Dateireferenz aufrufen, können den Inhalt nur übermitteln, wenn das lokale Laufwerk als vertrauenswürdiger Speicherort in den Sicherheitseinstellungen von Adobe Flash Player aufgeführt ist. Wenn Sie eine Momentaufnahme erstellen oder einen Export in ein lokales Format wie PPT, HTML, PDF, Word oder SWF ausführen, muss die SWF-Datei oder die Host-Anwendung (PowerPoint, Microsoft Word usw.) u. U. zu den vertrauenswürdigen Speicherorten hinzugefügt werden. Der Anwender muss die SWF-Datei oder Host-Anwendungsdatei zu den vertrauenswürdigen Speicherorten von Flash Player hinzufügen, wenn er eine Xcelsius-SWF-Datei in den folgenden Anwendungen öffnen möchte:

- Lokale HTML-Webseite
- Eigenständiger Flash Player
- PowerPoint-Präsentation
- Microsoft Word-Dokument

### Erstellen einer für Adobe Flash Player-Einstellungs-Manager vertrauenswürdigen Datei

Wenn Sie ein Modell lokal ausführen möchten, müssen Sie den Dateispeicherort zu den vertrauenswürdigen Speicherorten im Adobe Flash Player-Einstellungsmanager hinzufügen.

- Um den Adobe Flash Player-Einstellungsmanager zu öffnen, gehen Sie zu http://www.macromedia.com/support/documentation/en/flash player/help/settings\_manager04.html
- Klicken Sie auf der Seite des Adobe Flash Player-Einstellungsmanagers im "Table of Contents" (Inhaltsverzeichnis) auf Global Security Settings panel (Globale Sicherheitseinstellungen).
- 3. Wählen Sie die Option Always Allow (Immer zulassen) aus.

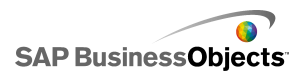

- Wählen Sie in der Liste Always trust files in these locations (Dateien in diesen Speicherorten immer zulassen) die Option Add location (Speicherort hinzufügen) aus.
- 5.

### Ausführen von Xcelsius-SWF-Dateien über einen Webserver

Wenn das Modell auf einem Webserver gehostet wird, muss sich im Webserver-Stammverzeichnis (unterscheidet sich je nach Webserver) aller Webserver, zu dem die SWF-Datei zum Abrufen von aktiven Daten eine Verbindung herstellt, eine domänenübergreifende Richtliniendatei befinden. Ohne domänenübergreifende Richtliniendatei kann die SWF-Datei keine Verbindung zum Webserver herstellen, um Daten abzurufen.

Die Sicherheitseinschränkungen von Adobe Flash Player sperren den Zugriff auf Daten durch die SWF-Datei außerhalb der Webdomäne, von der die SWF-Datei stammt. Wenn eine SWF-Datei versucht, eine Verbindung zu einer externen Datenquelle herzustellen, zeigt Adobe Flash Player u. U. verschiedene Meldungen an. Die häufigste Meldung lautet Unable to Load URL:

http://boe-server:8080/dswsbobje/services/session (Fehler beim Laden der URL).

Eine domänenübergreifende Richtliniendatei ist eine einfache XML-Datei, die Adobe Flash Player für den Zugriff auf Daten in einer bestimmten Domäne berechtigt, ohne dass ein Sicherheitsdialogfeld angezeigt wird. Die domänenübergreifende Richtliniendatei auf Ihrem Webserver steuert, welche SWF-Dateien auf welche Domänen auf Ihren Webserver zugreifen dürfen. Wird diese Datei im Stammverzeichnis eines Servers abgelegt, genehmigt Flash Player den direkten Zugriff auf Daten auf diesem Server, ohne dass dem Anwender eine entsprechende Aufforderung angezeigt wird.

# Erstellen einer domänenübergreifenden Richtliniendatei

Die Sicherheitseinschränkungen von Adobe Flash Player verhindern, dass SWF-Dateien domänenübergreifend auf Daten zugreifen, es sei denn, der

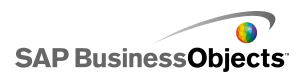

Zugriff wird von einer domänenübergreifenden Richtliniendatei zugelassen. Wenn Sie ein Modell auf einem Webserver implementieren möchten, die auf externe Datenquellen zugreifen soll, müssen Sie eine domänenübergreifende Richtliniendatei erstellen und diese im Stammordner aller Server, auf die die Datei zugreifen muss, ablegen.

Weitere Informationen zu domänenübergreifenden Richtliniendateien finden Sie auf der *Adobe website*.

1. Laden Sie eine crossdomain.xml-Datei herunter oder erstellen Sie sie.

Die folgende domänenübergreifende Richtliniendatei ermöglicht es beispielsweise, dass jede SWF-Datei, die auf einer beliebigen Domäne ausgeführt wird, auf den Webserver zugreifen kann.

```
<?xml version="1.0"?>
<!DOCTYPE cross-domain-policy SYSTEM
    "http://www.macromedia.com/xml/dtds/cross-domain-
policy.dtd ">
<cross-domain-policy>
<allow-http-request-headers-from domain="*" headers="*"
secure="false" />
<allow-access-from domain="*" secure="false" />
</cross-domain-policy>
```

2. Legen Sie die domänenübergreifende Richtliniendatei im Stammordner aller Server ab, auf die das Modell zugreifen muss.

Um beispielsweise den Zugriff zwischen verschiedenen BusinessObjects Enterprise-Servern zuzulassen, muss die domänenübergreifende Richtliniendatei in den zugehörigen Tomcat-Ordnern auf jedem Server abgelegt werden, d. h. unter folgendem Dateipfad:

C:\Programme\Business Objects\Tomcat\webapps\ROOT

### FS-Befehlseinschränkungen

Die Funktion "FS-Befehl()" ermöglicht die Kommunikation einer SWF-Datei mit einem Skript auf einer Webseite. Die Browser-Einstellung allowScriptAccess steuert jedoch den Zugriff auf Skripts für die Webseite. Wenn die Einstellung allowScriptAccess auf "always" (immer) gesetzt ist, kann die SWF-Datei immer auf die Webseiten-Skripts zugreifen. Wenn Sie auf "sameDomain" (selbe Domäne) gesetzt ist, kann die SWF-Datei nur auf

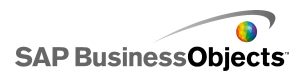

Skripts zugreifen, die sich in derselben Domäne wie die Webseite befinden. Wenn das allowScriptAccess-Attribut in Adobe Flash Player 7 oder einer früheren Version nicht für eine HTML-Seite festgelegt ist, wird es standardmäßig auf "always" gesetzt; in Flash Player 8 oder einer höheren Version ist das Attribut standardmäßig auf "sameDomain" gesetzt.

Einige Verwendungszwecke der Adobe-Aktion FS-Befehl werden in Adobe Flash Player 9 nicht unterstützt. Obwohl mit FS-Befehl keine Befehle direkt an Flash Player übergeben werden können, kann diese Aktion für die Kommunikation mit dem Programm, in das Flash Player integriert ist, und für die Übergabe von Meldungen an Macromedia Director, Visual Basic, Visual C++ und andere Programme, die ActiveX-Steuerelemente enthalten können, verwendet werden.

Die sechs vordefinierten FS-Befehl-Befehle zum Bearbeiten von SWF-Dateien in Flash Player sind derzeit nicht funktionsfähig. Dies ist ein bekanntes Adobe-Problem. Xcelsius 2008 unterstützt die Verwendung der Aktion FS-Befehl zur Übergabe von Befehlen und Parametern an eine Skriptsprache (beispielsweise JavaScript) in einem Webbrowser.

FS-Befehl kann auch zum Senden von Meldungen an Macromedia Director oder von Visual Basic-Ereignissen an Programme verwendet werden, die ActiveX-Steuerelemente enthalten können. Diese Verwendungszwecke sind zwar möglicherweise in Xcelsius 2008 funktionsfähig, werden jedoch nicht offiziell unterstützt.

Weitere Informationen zu diesem Thema finden Sie im folgenden Adobe-Artikel: http://www.adobe.com/support/flash/action\_scripts/actions cript\_dictionary/actionscript\_dictionary372.html.

### Flash Player-Fehlernummern und -meldungen

Nach dem Export des Modells wird diese in einer SWF-Datei gespeichert und unterliegt den Richtlinien und Einschränkungen von Adobe Flash Player. Wenn der Flash Player beim Ausführen des Modells ein Problem feststellt, zeigt das Programm eine Fehlermeldung oder -nummer an. Flash Player gibt diese Meldungen aus.

Weitere Informationen über bestimmte Adobe Flash Player-Fehlernummern und -meldungen finden Sie auf der *Adobe web site*.

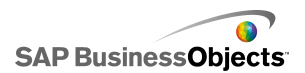

## **Exportieren von Modellen**

Sobald das Modell vollständig ist, können Sie es in die folgenden Formate exportieren:

- Flash
- Adobe AIR
- HTML
- BusinessObjects-Plattform
- Adobe PDF
- PowerPoint-Folie
- Microsoft Outlook
- Microsoft Word

Anmerkung:

### **Exportieren von Modellen**

Sie haben ein Modell erstellt, das im Arbeitsbereich geöffnet ist. Beim Export im Adobe AIR-Format wird das Adobe Flex 3.0 SDK auf Ihrem System installiert. Weitere Informationen finden Sie unter *Konfiguration Ihres Systems für Adobe AIR*.

1. Klicken Sie auf **Datei** > **Exportieren**, und wählen Sie anschließend eine der folgenden Optionen:

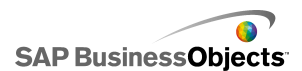

| Option         | Beschreibung                                                                                                    |
|----------------|----------------------------------------------------------------------------------------------------|
| Flash<br>(SWF) | Anmerkung:<br>Diese Option ist in Xcelsius Present nicht verfügbar.                                                                                                    |
|                | Generiert eine Adobe Flash-(SWF-)Datei, die lokal<br>im Standalone-Flash Player ausgeführt, in einem<br>Browser geöffnet, auf einer Website bereitgestellt<br>oder in verschiedene Programme importiert werden<br>kann.                                                                                                    |
|                | Vorsicht!:<br>Externe Dateien werden in einem Ordner innerhalb<br>des Ordners, in dem das Modell gespeichert ist, ab-<br>gelegt. Damit das Modell ordnungsgemäß funktio-<br>niert, muss der externe Dateiordner im selben Ordner<br>wie das Modell verbleiben.                                                                                                    |
| AIR            | Exportiert das Modell in ein browserloses Runtime<br>for Rich Internet Applications-(RIAs-)Format, das auf<br>Desktops über mehrere Betriebssysteme hinweg<br>ausgeführt werden kann. Bevor Sie in Adobe AIR<br>exportieren können, muss das System konfiguriert<br>werden. Weitere Informationen finden Sie unter<br><i>Konfiguration Ihres Systems für Adobe AIR</i> .<br>Anmerkung:<br>Um AIR-Dateien ausführen zu können, müssen Sie |
|                | den Air player from the Adobe website Installieren.                                                                                                    |
| 1              | 1                                                                                                    |

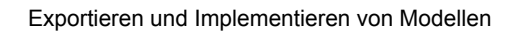

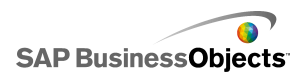

| Option                             | Beschreibung                                                                                                    |
|------------------------------------|----------------------------------------------------------------------------------------------------|
|                                    | Anmerkung:<br>Diese Option ist in Xcelsius Present nicht verfügbar.<br>Bettet das Adobe Flash SWF-Modell in eine HTML-Datei<br>ein, um sicherzustellen, dass die Anwender das Modell<br>anzeigen können, indem sie eine Datei öffnen, und zwar<br>auch dann, wenn der Computer nicht zum Öffnen von<br>Flash-Dateien in ihrem Browser konfiguriert ist.<br>Vorsicht!:<br>Beim Export des Modells erstellt Xcelsius eine HTML-<br>Datei und eine SWF-Datei mit demselben Namen<br>und speichert sie im ausgewählten Verzeichnis. Da-<br>mit das Modell ordnungsgemäß funktioniert, müssen |
|                                    | diese Dateien im selben Ordner gespeichert sein.                                                                                                    |
| Business-<br>Objects-<br>Plattform | Anmerkung:<br>Diese Option ist nur in Xcelsius Enterprise verfügbar.                                                                                                    |
|                                    | Exportiert das Modell entweder für BusinessObjects<br>Enterprise oder für Crystal Reports Server.                                                                                                    |

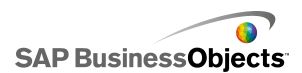

| Option | Beschreibung                                                                                                    |
|--------|----------------------------------------------------------------------------------------------------|
| PDF    | Generiert eine PDF-Datei, die lokal angezeigt, in ei-<br>nem Browser geöffnet oder auf einer Website bereit-<br>gestellt werden kann. Das in die PDF-Datei eingebet-<br>tete Modell ist dynamisch und interaktiv.                                                                                                    |
|        | Anmerkung:<br>Sie können beim Speichern der PDF-Dateien festle-<br>gen, ob sie mit Acrobat 6 (und höher) oder mit<br>Acrobat 9 kompatibel sein sollen. Für Acrobat 9 muss<br>auf dem Computer der Anwender die neueste Versi-<br>on von Acrobat Reader installiert sein, damit die das<br>Modell angezeigt werden kann. Wählen Sie im Dia-<br>logfeld "Speichern unter" aus der Liste <b>Dateityp</b> die<br>Acrobat-Version aus. |
|        | Vorsicht!:<br>Externe Dateien werden in einem Ordner innerhalb<br>des Ordners, in dem das Modell gespeichert ist, ab-<br>gelegt. Damit das Modell ordnungsgemäß funktio-<br>niert, muss der externe Dateiordner im selben Ordner<br>wie das Modell verbleiben.                                                                                                    |

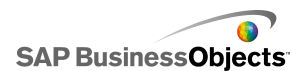

| Option                | Beschreibung                                                                                                    |
|-----------------------|----------------------------------------------------------------------------------------------------|
| Power-<br>Point-Folie | Erzeugt eine PowerPoint-(PPT-)Datei und eine SWF-<br>Datei mit demselben Namen. Das Modell befindet<br>sich auf der ersten Folie der PowerPoint-Präsentati-<br>on. Wenn die Präsentation ausgeführt wird, ist das<br>Modell dynamisch und interaktiv.                                                               |
|                       | Vorsicht!:<br>Externe Dateien werden in einem Ordner innerhalb<br>des Ordners, in dem das Modell gespeichert ist, ab-<br>gelegt. Damit das Modell ordnungsgemäß funktio-<br>niert, muss der externe Dateiordner im selben Ordner<br>wie das Modell verbleiben.                                                      |
| Outlook               | Erzeugt eine SWF-Datei und hängt sie an eine Microsoft<br>Outlook-Nachricht an, die Sie anschließend anpassen<br>und senden können.                                                                                                    |
| Word                  | Erstellt ein Word-Dokument, in das eine SWF-Datei mit<br>dem Modell eingebettet ist. Das Modell ist dynamisch und<br>interaktiv.<br>Anmerkung:<br>Wenn das Modell in Microsoft Word statisch ist, kli-<br>cken Sie in der Microsoft Word-Systemsteuerungs-<br>Symbolleiste auf das Symbol Entwurfmodus beenden<br>( |

2. Führen Sie eine der folgenden Aktionen aus:

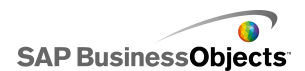

| Option                                                                                           | Beschreibung                                                                                                    |
|--------------------------------------------------------------------------------------------------|----------------------------------------------------------------------------------------------------|
| Wenn Sie im Flash-(SWF-),<br>HTML-, PDF-, PowerPoint-<br>Folien- oder Word-Format<br>exportieren | Geben Sie einen Namen für die<br>exportierte Datei ein, und klicken<br>Sie auf <b>Speichern</b> .                                                                                                    |
| Wenn Sie im Outlook-Format<br>exportieren                                                        | Geben Sie eine Nachricht ein, und<br>klicken Sie auf <b>Senden</b> , um die<br>Nachricht zu senden.                                                                                                    |
| Wenn Sie für die BusinessObjects-Plattform exportieren                                           | <ul> <li>Geben Sie im Dialogeld "Anmelden bei BusinessObjects Enterprise" folgende Anmeldeinformationen ein: (Wenn Sie sich hinsichtlich Ihrer Anmeldedaten nicht sicher sind, wenden Sie sich an Ihren Systemadministrator.)</li> <li>Geben Sie im Feld System den Namen der Central Management Console (CMC) ein, in die die SWF-Datei exportiert werden soll.</li> <li>Geben Sie in den Feldern Anwendername und Kennwort Ihre Anmeldeinformationen ein.</li> <li>Wählen Sie in der Liste Authentifizierung den Authentifizierungstyp.</li> </ul> |
| Wenn Sie im AIR-Format ex-<br>portieren                                                          |                                                                                                    |

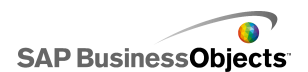

| Option | Beschreibung |                                           |                                                                                                    |
|--------|--------------|-------------------------------------------|----------------------------------------------------------------------------------------------------|
|        | a.           | Aktivieren Sie die folgenden<br>Optionen: |                                                                                                    |
|        |              | Option                                    | Beschreibung                                                                                                    |
|        |              | Name                                      | Geben Sie einen<br>Namen für die An-<br>wendung ein. Der<br>Name muss für je-<br>de Installation auf<br>einem bestimmten<br>System eindeutig<br>sein. Dieser Name<br>wird auf dem Instal-<br>lationsbildschirm<br>angezeigt. Dies ist<br>standardmäßig der<br>Name des aktuellen<br>Dokuments. |
|        |              | ID                                        | Geben Sie eine<br>eindeutige ID für<br>die Anwendung ein.<br>Die ID muss für je-<br>de Installation auf<br>einem bestimmten<br>System eindeutig<br>sein. Der Standard-<br>wert ist<br>"com.air.flash. <i>DOCU</i><br><i>MENTNAME</i> ".                                                        |
|        |              | Version                                   | Geben Sie die Ver-<br>sionsnummer der<br>Anwendung ein.<br>Der Standardwert<br>ist "1.0".                                                                                                    |

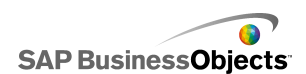

| Option | Bes | Beschreibung     |                                                                                                    |  |
|--------|-----|------------------|----------------------------------------------------------------------------------------------------|--|
|        |     | Option           | Beschreibung                                                                                                    |  |
|        |     | Copy-<br>right   | Geben Sie die Co-<br>pyright-Informatio-<br>nen ein, die auf<br>dem Installations-<br>bildschirm ange-<br>zeigt werden, wenn<br>die Anwender die<br>Anwendung auf ei-<br>nem Macintosh-<br>System installieren. |  |
|        |     | Fenster-<br>stil |                                                                                                    |  |

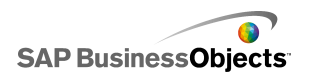

| Option | Beschreibung |                                                                                                    |  |
|--------|--------------|----------------------------------------------------------------------------------------------------|--|
|        | Option       | Beschreibung                                                                                                    |  |
|        |              | Wählen Sie einen<br>der folgenden<br>Fensterstile:<br>• System Chro-<br>me – Das Fens-                                                                                                    |  |
|        |              | ter passt den Stil<br>der Fenster an<br>die Umgebung<br>an, in der es<br>ausgeführt wird.                                                                                                    |  |
|        |              | <ul> <li>Custom Chro-<br/>me (Opaque) –<br/>Das Fenster er-<br/>hält ein für AIR<br/>spezifisches<br/>Aussehen mit ei-</li> </ul>                                                                           |  |
|        |              | nem flächig ge-<br>füllten Hinter-<br>grund.                                                                                                    |  |
|        |              | me (Transpa-<br>rent) – Wenn<br>der Grafikbe-<br>reich für das<br>Modell auf<br>"Transparent"<br>gesetzt ist, er-<br>hält das Fenster<br>mit dieser Ein-<br>stellung einen<br>transparenten<br>Hintergrund. |  |

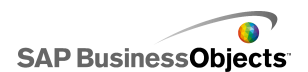

| Option | Beschreibung |                                                                               |                                                                                                    |
|--------|--------------|-------------------------------------------------------------------------------|----------------------------------------------------------------------------------------------------|
|        |              | Option                                                                        | Beschreibung                                                                                                    |
|        |              | Fenster-<br>größe:<br>Anwen-<br>derdefi-<br>nierte<br>Größe<br>verwen-<br>den | Wählen Sie diese<br>Option, wenn Sie<br>dem Fenster eine<br>anwenderdefinierte<br>Größe zuweisen<br>möchten. Legen<br>Sie die Größenwer-<br>te in den Feldern<br><b>Breite</b> und <b>Höhe</b><br>fest. |
|        |              |                                                                               | Anmerkung:<br>Wenn eine anwen-<br>derdefinierte Größe<br>verwendet wird,<br>können die Anwen-<br>der die Größe des<br>Fensters zur Lauf-<br>zeit nicht ändern.                                          |
|        |              | Anwen-<br>dungs-<br>symbole<br>(nur<br>PNG)                                   | Wählen Sie die<br>Bilddateien aus, die<br>als Anwendungs-<br>symbole verwendet<br>werden sollen.<br>Anmerkung:                                                                                          |
|        |              |                                                                               | AIR unterstützt nur<br>PNG-Dateien als<br>Bilddateien für An-<br>wendungssymbole.                                                                                                    |
|        |              | Ziel                                                                          |                                                                                                    |

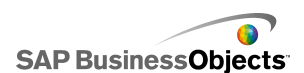

| Option | Beschreibung |                                                                                                    |                                                      |
|--------|--------------|----------------------------------------------------------------------------------------------------|------------------------------------------------------|
|        |              | Option                                                                                                    | Beschreibung                                         |
|        |              | Geben Sie den<br>Speicherort ein, an<br>dem Adobe das<br>AIR-Anwendungsin-<br>stallationspro-<br>gramm ablegt.<br>Anmerkung:<br>Wenn beim Expor-<br>tieren des Modells<br>Schwierigkeiten |                                                      |
|        |              |                                                                                                    | auftreten, wählen                                    |
|        |              |                                                                                                    | Sie Mit temporä-<br>rem Zertifikat ex-<br>portieren. |
|        | b.           | Klicken S                                                                                                    | ie auf <b>Exportieren</b>                            |

### **Konfiguration Ihres Systems für Adobe AIR**

Wenn Sie Modellinhalte als Adobe Integrated Runtime (AIR)-Desktop-Anwendung exportieren möchten, müssen Sie Adobe Flex 3.0 SDK installieren.

- 1. Laden Sie das Adobe Flex 3.0 SDK from the Adobe website herunter
- 2. Extrahieren Sie die Dateien in der komprimierten Adobe Flex SDK-Datei in den folgenden Pfad: C:\Programme\Adobe\Flex Builder 3 Plug-in\sdks\3.0

#### Anmerkung:

Wenn Sie den Speicherort für die SDK-Datei nach der Installation von Xcelsius ändern möchten, ändern Sie den Speicherort des Ordners in
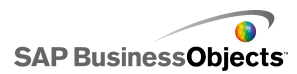

der Datei mit dem Xcelsius-Installationspfad\Xcelsius\as
sets\air\sdkPath.dat.

3. Laden Sie die Java 2-Laufzeitumgebung (J2RE 1.4 oder höher) herunter, und installieren Sie sie.

Damit die exportierte AIR-Datei ausgeführt werden kann, müssen Sie den AIR player from the Adobe website herunterladen und installieren.

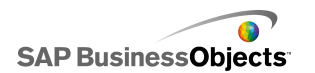

Exportieren und Implementieren von Modellen

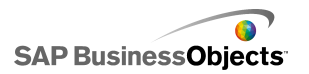

# Weitere Informationen

| Informationsres<br>source                           | Speicherort                                                                                                    |
|-----------------------------------------------------|----------------------------------------------------------------------------------------------------|
| Produktinforma-<br>tionen zu SAP<br>BusinessObjects | http://www.sap.com                                                                                                    |
| SAP-Hilfeportal                                     | Wählen Sie http://help.sap.com > SAP BusinessOb-<br>jects aus.<br>Sie können auf die neueste Dokumentation zugreifen,<br>in der alle Produkte von SAP BusinessObjects und<br>deren Bereitstellung im SAP-Hilfeportal behandelt<br>werden. Sie können PDF-Versionen oder installierba-<br>re HTML-Bibliotheken herunterladen.<br>Bestimmte Handbücher werden in SAP Service<br>Marketplace gespeichert und stehen im SAP-Hilfepor-<br>tal nicht zur Verfügung. Diese Handbücher sind im<br>Hilfeportal mit einem Hyperlink zu SAP Service Mar-<br>ketplace aufgelistet. Kunden mit einem Wartungsver-<br>trag verfügen über eine autorisierte Anwender-ID für<br>den Zugriff auf diese Berichtstelle. Wenden Sie sich<br>an den Kundendienstvertreter, um eine ID zu erhal-<br>ten. |

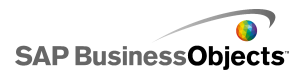

| Informationsres<br>source                                            | Speicherort                                                                                                    |
|----------------------------------------------------------------------|----------------------------------------------------------------------------------------------------|
| SAP Service<br>Marketplace                                           | <ul> <li>http://service.sap.com/bosap-support &gt; Dokumentati<br/>on</li> <li>Installationshandbücher: https://ser<br/>vice.sap.com/bosap-instguides</li> <li>Versionshinweise: http://service.sap.com/re<br/>leasenotes</li> </ul>                                                                                                    |
|                                                                      | In SAP Service Marketplace werden bestimmte Instal<br>lationshandbücher, Upgrade- und Migrationshandbü<br>cher, Bereitstellungshandbücher, Versionshinweise<br>und Dokumente zu unterstützten Plattformen gespei<br>chert. Kunden mit einem Wartungsvertrag verfügen<br>über eine autorisierte Anwender-ID für den Zugriff<br>auf diese Berichtstelle. Wenden Sie sich an den<br>Kundendienstvertreter, um eine ID zu erhalten. Wenn<br>Sie aus dem SAP-Hilfeportal zu SAP Service Market<br>place umgeleitet werden, verwenden Sie das Menü<br>im Navigationsbereich auf der linken Seite, um die<br>Kategorie mit der Dokumentation zu suchen, auf die<br>Sie zugreifen möchten. |
| Entwicklerres<br>sourcen                                             | https://boc.sdn.sap.com/<br>https://www.sdn.sap.com/irj/sdn/businessobjects-sd<br>klibrary                                                                                                    |
| Artikel von SAP<br>BusinessObjects<br>zum SAP Com-<br>munity Network | https://www.sdn.sap.com/irj/boc/businessobjects-ar<br>ticles<br>Diese Artikel wurden früher als Fachbeiträge bezeich<br>net.                                                                                                    |

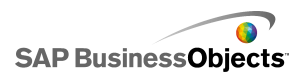

| Informationsres<br>source              | Speicherort                                                                                                    |
|----------------------------------------|----------------------------------------------------------------------------------------------------|
| Hinweise                               | <i>https://service.sap.com/notes</i><br>Diese Hinweise wurden früher als Knowledge Base-<br>Artikel bezeichnet.                                                                                                    |
| Foren im SAP<br>Community Net-<br>work | https://www.sdn.sap.com/irj/scn/forums                                                                                                    |
| Schulungen                             | <i>http://www.sap.com/services/education</i><br>Business Objects bietet Ihnen von traditionellen<br>Gruppenkursen bis hin zu gezielten e-Learning-Semi-<br>naren ein Schulungspaket, das an Ihre Schulungser-<br>fordernisse und Ihren bevorzugten Lernstil angepasst<br>ist.                                                                                                    |
| Online Customer<br>Support             | http://service.sap.com/bosap-support<br>Das SAP-Supportportal enthält Informationen zu<br>Kundendienstprogrammen und -dienstleistungen.<br>Zudem enthält es Links zu zahlreichen technischen<br>Informationen und Downloads. Kunden mit einem<br>Wartungsvertrag verfügen über eine autorisierte An-<br>wender-ID für den Zugriff auf diese Berichtstelle.<br>Wenden Sie sich an den Kundendienstvertreter, um<br>eine ID zu erhalten. |

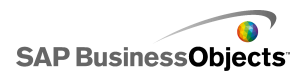

| Informationsres source | Speicherort                                                                                                    |
|------------------------|----------------------------------------------------------------------------------------------------|
| Beratung               | http://www.sap.com/services/bysubject/businessob<br>jectsconsulting                                                                                                    |
|                        | Berater begleiten Sie von der ersten Analysephase<br>bis zur Implementierung. Es steht Fachwissen zu<br>Themen wie relationalen und multidimensionalen<br>Datenbanken, zur Konnektivität, zu Datenbankent<br>wurfstools sowie zur angepassten Einbettungstech<br>nologie zur Verfügung. |

# Index

# A

Addons 43. 44 Adobe AIR - Konfiguration des Systems 396 Adobe Flash Player Domänenübergreifende Richtliniendateien 383 Fehlermeldungen Adobe Flash Player 385 Fehlernummern und -meldungen 385 FS-Befehlseinschränkungen 384 Sicherheit 382 Sicherheitseinschränkungen 381 Vertrauenswürdige Speicherorte hinzufügen 382 Adobe Flex SDK installieren 396 Aktivierungsschaltfläche (Komponente) 111, 120, 129, 138, 154 Einrichten 119 Allgemeine Eigenschaften Auswahlelementkomponente 120 Containerkomponente 106 Diagrammkomponente 60 Einzelwertkomponenten 158 Kartenkomponente 179 Textkomponente 189 Weitere Elemente-Komponente 204 Anfangseffekte 69 Animation aktivieren 69 Anwendereingaben deaktivieren 269 Arbeiten mit 332 Arbeitsbereich, Grundlagen 15 Arbeitsblatt 284, 335 Binden von Komponenten 289 Einstellungen 284 Formelfehler ignorieren 284 Optimieren 284 Arbeitsblätter Eingegebettete 281 Importieren von Daten 287 Regionale Formateinstellungen 281 Unterstützte Excel-Funktionen 292 Ausrichten von Komponenten 32

Auswahlelemente Einfügetypen 137 Auswahlelementkomponenten Allgemeine Eigenschaften 120 Eigenschaften des Aussehens 138 Einrichten 119 Verhaltenseigenschaften 129 Warnmeldungseigenschaften 154

#### В

Balkendiagramm 53, 60, 67, 69, 80 Einrichten 59 Beispielmodelle Anzeigen 11 Bereichsschieberegler Info 77 Konfigurieren 78 Bereichsschieberegler aktivieren 69 Beschränken in Textkomponenten 196 Beschriftung (Komponente) 187, 189, 191, 198 Einrichten 188 Beschriftungsbasiertes Menü (Komponente) 111, 120, 129, 138, 154 Einrichten 119 Bildkomponente 226 Einbetten von oder Verweise auf externe Dateien 233 Bildkomponenten Konfigurieren 229 Bildlaufmenü (Komponente) 111, 120, 129, 138, 154 Einrichten 119 Bildmenü mit Fischaugeneffekt (Komponente) 111, 120, 129, 138, 154 Einrichten 119 Blasendiagramm 53, 60, 67, 69, 80 Einrichten 59 Bullet-Diagramm 53, 60, 67, 69, 80 Einrichten 59

#### С

Containerkomponenten Allgemeine Eigenschaften 106 Eigenschaften des Aussehens 109 Einrichten 106 Verfügbare Typen 104 Verhaltenseigenschaften 107 Crystal Reports Server Exportieren von SWF-Dateien 361 Öffnen von Dateien 360 Speichern von Dateien 359 Crystal Reports-Daten-Consumer-Verbindungen 295, 327

#### D

Dateiformate 10 Daten Einfügetyp 137 Exportieren im Excel-Format 292 Externe Datenquellen hinzufügen 295 Externe Verbindungen hinzufügen 302 Kopieren zwischen Excel und Xcelsius 287 Synchronisieren zwischen Excel und Xcelsius 286 Unterschiedliche Mengen in Diagrammen 79 Verbindungen zu externen Daten Hinzufügen 302 Daten-Manager 295 Info 295 Datenbeschriftungen Allgemeine Informationen 96 Konfigurieren für Diagramme 96 Datenverbindungen 317, 320, 324, 327, 328, 329, 331, 337, 339 Entfernen 302 Live Office 342 SAP NetWeaver BW 366 Verbindungen Entfernen von Daten 302 XMLDaten 313 Diagramme 80 Bereichsschieberegler hinzufügen 77, 78 Drilldown konfigurieren 97, 98 Einrichten 59

Diagramme (Fortsetzung) Skalen 73 Skalierung festlegen 74 Unterschiedliche Datenmengen 79 Verfügbare Typen 53 Diagrammelemente 80 Diagrammkomponenten 53, 60, 67, 69, 80 Legenden hinzufügen 93 Datenbeschriftungen 96 Drilldown-Eigenschaften 67 Eigenschaften des Aussehens 80 Eigenschaften in der Ansicht "Allgemein" 60 Einrichten 59 Laufzeittools 101 Legenden hinzufügen 93 Verhaltenseigenschaften 69 Warnmeldungseigenschaften 97 Diagrammskalen zur Laufzeit einstellen 101 Diashow-Komponente 238, 241, 249, 253 **Diashow-Komponenten** Öffnen von SWF-Dateien 352 DocumentDownload (Funktion) 352 Dokumentation 10 Dokumenteigenschaften 19 Domänenübergreifende Richtliniendateien 383 Drehfeld (Komponente) 154, 158, 163, 169, 177 Einrichten 157 Drehregler (Komponente) 154, 158, 163, 169, 177 Einrichten 157 Drilldown Konfigurieren 98 Drilldown-Eigenschaften Diagrammkomponente 67 Dynamische Sichtbarkeit 69 Anfangseffekte 267 Einrichten 266 Info 264 Komponenten Dynamische Sichtbarkeit 264

#### Ε

EHTS-Diagramm 53, 60, 67, 69, 80 Einrichten 59 Eigenschaften Einzelwertkomponenten 163

Eigenschaften (Fortsetzung) Festlegen für mehrere Komponenten 49 Eigenschaften des Aussehens Auswahlelementkomponente 138 Containerkomponente 109 Diagrammkomponente 80 Einzelwertkomponente 169 Kartenkomponenten 184 Textkomponenten 198 Web-Konnektivitäten (Komponenten) 253 Weitere Elemente (Komponente) 218 Eigenschaftenfenster 47 Öffnen 39 Einfügetypen, Auswahlelemente 137 Eingebettete Arbeitsblätter Grundlegende Informationen 281 Eingebettete Schriftarten 19 Eingebettetes Arbeitsblatt Excel-Daten kopieren und einfügen 287 Synchronisieren mit Excel 286 Einrichten 106, 119, 157 Einzelwertkomponenten 154, 157 Eigenschaften des Aussehens 169 Eigenschaften in der Ansicht "Allgemein" 158 Einrichten 157 Verhaltenseigenschaften 163 Warnmeldungseigenschaften 177 Ellipse (Komponente) 226 Ellipsenkomponenten Konfigurieren 234 Entfernen 44 Excel 283 Importieren von Daten 287 Kopieren und Einfügen von Daten 287 Synchronisieren von Daten 286 Unterstützte Funktionen 292 Excel-Formelfehler ignorieren 284 Excel-XML-Zuordnungsverbindungen 295 Exportieren Modelle 386 Externe Dateien Gegenüberstellung von Einbetten und Verweisen 233 Externe Datenverbindungen Migration in Xcelsius 2008 12

#### F

Farben 49, 50, 51 Farbschemen Ändern 275 Erstellen von benutzerdefinierten 276 Verwenden 275 Fenstergruppierung (Komponente) 204, 213, 218, 224 Filter (Komponente) 111, 120, 129, 138, 154 Einrichten 119 Flächendiagramm 53, 60, 67, 69, 80 Einrichten 59 Flash Player Domänenübergreifende Richtliniendateien 383 FS-Befehlseinschränkungen 384 Sicherheitseinschränkungen 381 Vertrauenswürdige Speicherorte hinzufügen 382 Flash-Variablenverbindungen 295 FS-Befehl Beschränkungen 384 FS-Befehl-Verbindungen 295

# G

Geräteschriftarten 19 Globalisierung 375 Grafikbereich 41, 42 An das Fenster anpassen 30 Anpassen an Komponenten 30 Benutzerdefinierte Größe 29 Gleichmäßiges Verteilen von Komponenten 34 Größe ändern 29 Gruppieren von Komponenten 35 Hintergrundfarbe 27 Info 27 Komponenten Platzieren im Grafikbereich 31 Komponenten anordnen 31 Komponenten ausrichten 32 Komponenten zentrieren 33 Platzieren von Komponenten 31 Schichten 36 Grafiken und Hintergrund (Komponente) 226

Größe des Grafikbereichs Ändern 29 Größeneinstellungen Kopieren zwischen Komponenten 36 Gruppieren von Komponenten 35

#### Н

Herunterladen 43 Hintergrund (Komponente) 226 Hintergrundkomponenten Konfigurieren 228 Horizontale Linie (Komponente) 226 Horizontale Linienkomponenten Konfigurieren 238

#### I

Importieren 13 Daten 287 In Grafikbereich zentrieren 33 Info 43, 271 Info-Ticker (Komponente) 111, 120, 129, 138, 154 Einrichten 119 InfoView Aktualisieren von web.config-Dateien 345 Aktualisieren von web.xml-Dateien 345 Öffnen von SWF-Dateien 352 Verschachteln von SWF-Dateien 352 InfoView-Dokumente Starten aus Modellen 346 Installieren 44 Interaktiver Kalender (Komponente) 204, 213, 218, 224

#### Κ

Kartenkomponenten Allgemeine Eigenschaften 179 Als Anzeigekomponenten 177 Als Auswahlelementkomponenten 177 Eigenschaften des Aussehens 184 Einrichten 178 Funktionsweise 177 Verhaltenseigenschaften 182 Kartenkomponenten (Fortsetzung) Warnmeldungseigenschaften 186 Kategoriemenü (Komponente) 111, 120, 129, 138, 154 Einrichten 119 Kerzendiagramm 53, 60, 67, 69, 80 Einrichten 59 Kombinationsdiagramm 53, 60, 67, 69, 80 Einrichten 59 Kombinationsfeld (Komponente) 111, 120, 129, 138, 154 Einrichten 119 Komponenten 38, 40, 42 Anordnen im Grafikbereich 31 Ausrichten 32 Bild 229 Binden an Daten 289 Daten Verknüpfen mit Komponenten 288 Dynamische Sichtbarkeit Anfangseffekte 267 Eigenschaften festlegen für mehrere 49 Eigenschaftenfenster 47 Farben 49, 51 Erstellen von benutzerdefinierten 50 Gleichmäßig im Grafikbereich verteilen 34 Grafiken und Hintergrund 226 Größe kopieren 36 Gruppieren 35 In Grafikbereich zentrieren 33 Sichtbarkeit 266 Sperren 41 Verknüpfen mit Daten 288 Verschieben nach vorne oder hinten 36 Komponentenliste 22 Konfigurieren 328 Konnektivitätskomponenten 238 Kontrollkästchen (Komponente) 111, 120, 129, 138, 154 Einrichten 119 Kreisdiagramm 53, 60, 67, 69, 80 Einrichten 59

#### L

Lademeldungen erstellen 339 Laufzeit-Tools aktivieren 69

Laufzeittools 101 Anzeigen 103 Diagramme Laufzeittools 103 Layout 80 LCDS-Verbindungen 295 Leere Zellen ignorieren 69 Leerlaufmeldungen erstellen 339 Legenden Allgemeine Informationen 93 Hinzufügen zu Diagrammen 93 Lineare Skalierung in Diagrammen 74 Liniendiagramm 53, 60, 67, 69, 80 Einrichten 59 Linienkomponenten Konfigurieren 238 Listenansicht (Komponente) 111, 120, 129, 138.154 Einrichten 119 Listenfeld (Komponente) 111, 120, 129, 138, 154 Einrichten 119 Listengenerator (Komponente) 111, 120, 129, 138, 154 Einrichten 119 Live Office Datenverbindungen 342 Parameterübergabe an 343, 344 Live Office -Kompatibilitätsmodus Einstellung 284 Live Office-Konnektor Aktualisieren der Webdienst-Einstellung 344 Live Office-Verbindungen 295 Logarithmische Skalierung in Diagrammen 74 Lokal-Szenario-Schaltflächen (Komponente) 200

#### Μ

Mehrere Einfügungen 126, 127 Meldungen Lade- und Leerlaufmeldungen erstellen 339 Messuhr (Komponente) 154, 158, 163, 169, 177 Einrichten 157 Microsoft Excel Optimale Vorgehensweisen 283 Modelle 271, 274, 378 Ausführen über den Webserver 383 Beispiele anzeigen 11 Beispielmodelle Anzeigen 11 Benutzerdefinierte Farbschemen 276 Exportieren 386 Exportieren in SAP BusinessObjects Enterprise 361 Farbschemen ändern 275 Globalisierung 375 Lokal ausführen 382 Öffnen von Dateien aus SAP Business **Objects Enterprise 360** Sicherheitsprobleme 382 Snapshots erstellen 279 Speichern in SAP BusinessObjects Enterprise 359 Starten von InfoView-Dokumenten 346 Themen anwenden 274 Übersetzen 375, 378 Veröffentlichen auf SAP NetWeaver BW 372 Verwenden von Farbschemen 275 Vorlagen verwenden 272 Vorschau 277, 278 Vorschau mit SAP NetWeaver BW-Daten 374

#### Ν

Netzdiagramm 53, 60, 67, 69, 80 Einrichten 59

# 0

Objektliste 37 Gruppieren von Komponenten 40 Komponenten Löschen 258 Kontextmenü 43 Löschen von Komponenten 258 Umbenennen von Komponenten 40 OpenDocument verwenden 346 Optimale Vorgehensweisen 283 Optionsfeld (Komponente) 111, 120, 129, 138, 154 Einrichten 119

#### Ρ

Parameterübergabe an Live Office 343, 344 Portal-Datenverbindungen 295 Portaldaten 320, 324 Portaldatenverbindungen Hinzufügen 320, 324

# Q

QaaWS-Verbindungen 295 Konfigurieren 303 Migration in Xcelsius 2008 12

#### R

Raster Anzeigen auf dem Grafikbereich 28 Grafikbereich Raster anzeigen 28 Raster (Komponente) 200, 204, 213, 218, 224 Rechteck (Komponente) 226 Rechteckkomponenten Konfigurieren 234 Regenerien von Daten 337 Reporting Services-Schaltfläche 238

#### S

SAP BusinessObjects Enterprise Exportieren von SWF-Dateien 361 Integration in 341 Modelle speichern 358 Öffnen von Dateien 360 Speichern von Dateien 359 SAP NetWeaver BW Globalisierung 375 Übersetzung 375, 378 Verbindung trennen 365 Veröffentlichen auf 372 Voraussetzungen für Verbindungen 363 XLF-Dateien öffnen 375 SAP NetWeaver BW-Integration Allgemeine Informationen 362 SAP NetWeaver BW-Systeme Verbinden mit 364

SAP NetWeaver BW-Verbindungen Konfigurieren 366 Vorschau von Modellen 374 Säulendiagramm 53, 60, 67, 69, 80 Einrichten 59 Schaltflächen, Symbolleiste 15 Schieberegler (Komponente) 154, 158, 163, 169.177 Einrichten 157 Schriftarten global verwenden 19 Scorecard (Komponente) 111, 120, 129, 138, 154 Einrichten 119 SharePoint 320, 324 Sichtbarkeit dynamisch einrichten 266 Siehe Themen 274 Skalen Diagramme 74 Info zu Diagrammen 73 Skalen von Diagrammen zur Laufzeit einstellen 101 Skalierung 69 Sortierung aktivieren 69 Sparkline-Diagramm 53, 60, 67, 69, 80 Einrichten 59 Stapeldiagramme, Typen 53 Statusanzeige (Komponente) 154 SWF 386 SWF-Dateien 10 Datenguelle Externe Datenguelle verwenden für SWF-Datei 291 Externe Datenguelle 291 Flash Player-Sicherheit 382 Sicherheitseinschränkungen 381 Symbol (Komponente) 111, 120, 129, 138, 154 Einrichten 119 Symbolleisten 15 Arbeitsblätter 281

#### T

Texteingabe (Komponente) 187, 189, 191, 198 Einrichten 188 Texteingabebereich (Komponente) 187, 189, 191, 198 Einrichten 188 Textkomponenten 187 Allgemeine Eigenschaften 189 Eigenschaften des Aussehens 198 Einrichten 188 Verhaltenseigenschaften 191 Zeichenbeschränkungen 196 Themen Anwenden 274 Verwenden 274 Verwenden 274 Tools Objektliste 37 Transparenter Grafikbereich 27 Trendanalyse-Komponenten Konfigurieren 224 Trendsymbol (Komponente) 204, 213, 218, 224

# U

Umbenennen von Komponenten in der Objektliste 40 Umschaltfläche (Komponente) 111, 120, 129, 138, 154 Einrichten 119 Unterteilungen 69 Unterteilungen, Diagrammskalen 74 URL-Schaltfläche (Komponente) 238

#### V

Verbindungen QaaWS-Konfiguration 303 Verwalten von Daten 295 Webdienst-Konfiguration 307 Verbindungen zu externen Schnittstellen 295 Verbindungsregenerierungs-Schaltflächen-Komponente 238 Verhaltenseigenschaften Auswahlelementkomponente 129 Containerkomponente 107 Diagrammkomponente 69 Kartenkomponente 182 Textkomponenten 191 Web-Konnektivitäten (Komponenten) 249 Weitere Elemente (Komponente) 213 Versionen (frühere importieren) 12 Vertikale Linie (Komponente) 226

Vertikale Linienkomponenten Konfigurieren 238 Visualisierungen Exportieren von Vorschauen 278 Vorschauen Exportieren 278 Vorlagen Erstellen 273 Info 272 Öffnen 272

#### W

Warnmeldungen 258 Warnmeldungseigenschaften Auswahlelementkomponente 154 Diagrammkomponente 97 Einzelwertkomponente 177 Kartenkomponenten 186 Weitere Elemente (Komponenten) 224 Web-Konnektivitäten (Komponenten) Eigenschaften des Aussehens 253 Einrichten 241 Verhaltenseigenschaften 249 web.config-Dateien für .NET InfoView aktualisieren 345 web.xml-Dateien für Java InfoView aktualisieren 345 Webdienst-Verbindungen 295 Konfigurieren 307 Migration in Xcelsius 2008 12 Websphere 320, 324 Weitere Elemente (Komponente) 200 Allgemeine Eigenschaften 204 Eigenschaften des Aussehens 218 Verhaltenseigenschaften 213 Weitere Elemente (Komponenten) Warnmeldungseigenschaften 224 Wertkomponente 154, 158, 163, 169, 177 Einrichten 157 Wiedergabe-Auswahlelement (Komponente) 111, 120, 129, 138, 154 Einrichten 119 WMODE 27

# Х

Xcelsius 2008 Dokumentation 10 Info zu 7 Kompatibilität mit früheren Versionen 12 Vorherige Versionen importieren 13 Xcelsius 4.5-Dateien 13 XLF-Dateien 10 Öffnen von SAP NetWeaver BW 375 Xcelsius 3.0/3.5-Dateien importieren 12 XML 335, 336 XML-Daten-Schaltfläche (Komponente) 238 XML-Datenverbindungen 295 XML-Datenverbindungen konfigurieren 313 XML-Zuordnungen 333 Arbeiten mit 332 XY-Diagramm 53, 60, 67, 69, 80 Einrichten 59

# Ζ

Zeichen 196